# はじめに

このたびは、「Vodafone 804SS」をお買い上げい ただき、まことにありがとうございます。

- Vodafone 804SSをご利用の前に本書をご覧に なり、正しくお取り扱いください。
- ●本書をご覧いただいたあとは、大切に保管してください。
- ●本書を万一紛失または損傷したときは、お問い合わせ先(●P.29-22)までご連絡ください。
- ●ご契約の内容により、ご利用になれるサービスが限 定されます。

804SSは、W-CDMA方式とGSM方式に対応しています。

### ご注意

- ・本書の内容の一部でも無断転載することは禁止 されております。
- ・本書の内容は、将来、予告なしに変更すること がございます。
- ・本書の内容については万全を期しておりますが、 万一ご不審な点や記載漏れなどお気づきの点が ございましたら、お問い合わせ先(●P.29-22) までご連絡ください。
- ・乱丁、落丁はお取り替えいたします。

# お買い上げ品の確認

Vodafone 804SS本体のほかに、次の付属品がそろっていることをお確かめください。付属品は、オプション品としても取り扱いしております。

付属品、オプション品につきましては、お問い合わせ先(●P.29-22)までご連絡ください。

電池パック

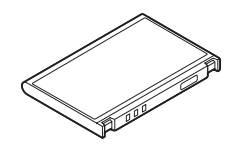

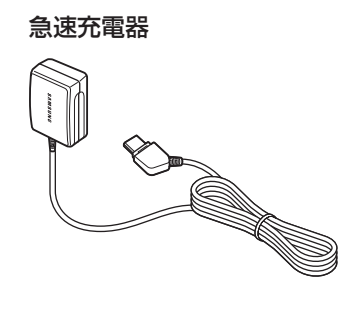

ユーティリティソフトウェア (CD-ROM)

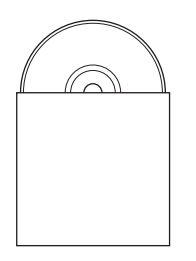

ステレオイヤホンマイク

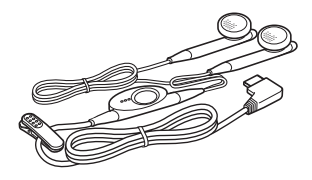

USBケーブル

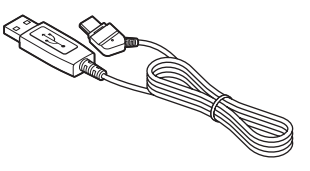

# 目 次

| お買い上げ品の確認   |    |    |   |     |   |    |   |   |    |   |  |  |  |  |  |  |   |    |    | .i |
|-------------|----|----|---|-----|---|----|---|---|----|---|--|--|--|--|--|--|---|----|----|----|
| 目 次         |    |    |   |     |   |    |   |   |    |   |  |  |  |  |  |  |   |    |    | ii |
| 本書の見かた      |    |    |   |     |   |    |   |   |    |   |  |  |  |  |  |  |   | .) | xi | ii |
| 安全上のご注意     |    |    |   |     |   |    |   |   |    |   |  |  |  |  |  |  |   |    | X  | V  |
| お願いとご注意     | ÷  |    |   | • • |   |    |   |   |    |   |  |  |  |  |  |  | ) | 0  | K١ | /İ |
| 804SS の比吸収率 | (8 | S/ | ١ | R)  | 1 | 21 | 2 | U | ,۱ | ζ |  |  |  |  |  |  | ) | 0  | 0  | (İ |

# 基本操作編

## 1 ご利用になる前に

| USIM カードのお取り扱い                                                                                                    | 1-2    |
|----------------------------------------------------------------------------------------------------|--------|
| USIM カードをご利用になる前に                                                                                                    | 1-2    |
| USIM カードを取り付ける/取り外す                                                                                                    | 1-3    |
| $PIN \sqsupset - \nvDash \ldots \ldots \ldots \ldots \ldots \ldots \ldots \ldots \ldots \ldots \ldots \ldots \ldots \ldots \ldots \ldots \ldots \ldots$ | 1-4    |
| 各部の名称と機能                                                                                                    | 1-5    |
| 本体                                                                                                    | 1-5    |
| ディスプレイ                                                                                                    | 1-7    |
| サブディスプレイ                                                                                                    | 1-9    |
| 電池パックと充電器のお取り扱い                                                                                                    | .1-10  |
| 電池パックと充電器をご利用になる前に                                                                                                    | . 1-10 |
| 電池パックを取り付ける/取り外す                                                                                                    | . 1-12 |
| 急速充電器を利用して充電する                                                                                                    | . 1-14 |
| シガーライター充電器(オプション)を利用して充電                                                                                                    | する     |
|                                                                                                    | . 1-15 |
| 電源を入れる/切る                                                                                                    | .1-16  |
| 電源を入れる                                                                                                    | . 1-16 |

| 電源を切る                  | 1-17        |
|------------------------|-------------|
| 日付・時刻の設定               | 1-17        |
| 日付や時刻を設定する             | 1-17        |
| タイムゾーンを変更する            | 1-18        |
| 機能の呼び出しかた              | <b>1-18</b> |
| メインメニューから機能を呼び出す       | 1-18        |
| ショートカットキーで機能を呼び出す      | 1-20        |
| スイッチバーで機能を呼び出す         | 1-21        |
| オプションメニューの使いかた........ | 1-21        |
| <b>暗証番号</b>            | 1-22        |
| 暗証番号                   | 1-22        |
| 交換機用暗証番号               | 1-22        |
| 発着信規制用暗証番号             | 1-22        |

## 2 基本的な操作のご案内

| 電話をかける           | 2-2 |
|------------------|-----|
| 電話を受ける           | 2-3 |
| 着信を拒否して電話を切る2    | 2-4 |
| 通話中の操作           | 2-5 |
| 相手の声の音量を調節する2    | 2-5 |
| 通話を保留にする2        | 2-5 |
| スピーカーホン通話に切り替える2 | 2-5 |
| 通話中のオプションメニュー操作  | 2-5 |
| 通話履歴の利用2         | 2-6 |

| <ul> <li>通話履歴を確認する</li> <li>通話履歴を使って電話をかける</li> <li>通話履歴を削除する</li> <li>通話履歴のオプションメニュー操作</li> </ul> |                           |
|----------------------------------------------------------------------------------------------------|---------------------------|
| 通話時間/通話料金を管理する<br>データ通信量/通話時間/通話料金を確認する<br>通話料金の限度額を設定する                                           | 2-8                       |
| 海外での利用(国際ローミング)<br>ネットワークモードを切り替える<br>ネットワークを設定する<br>海外で電話をかける                                     | 2-9<br>2-9<br>2-9<br>2-11 |
| 緊急電話発信について                                                                                         | 2-11                      |

# 3 マナーモード

| マナーについて        | 3-2  |
|----------------|------|
| マナーを守るための機能    | .3-2 |
| マナーモードを設定/解除する | 3-2  |
| モードを切り替える      | 3-2  |

# 4 文字の入力方法

| 文字入力について                   | 4-2 |
|----------------------------|-----|
| 文字入力画面について                 | 4-2 |
| 入力モードの切り替え                 | 4-2 |
| ダイヤルボタンの割り当て               | 4-3 |
| 文字の入力方法                    | 4-4 |
| 漢字/ひらがなを入力する               | 4-4 |
| カタカナを入力する................. | 4-5 |

| 英字を入力する数字を入力する      |      |
|---------------------|------|
| 記5/ 紙乂子/ 顔乂子を人力9 る  |      |
|                     |      |
| 豆球内谷や乂を51用して人力9 る   | 4-8  |
| 文字の編集               |      |
| 文字を消去/修正する          |      |
| コピー/切り取り/貼り付けをする    |      |
| 予測入力機能の設定/解除        |      |
| 文字サイズの変更........... |      |
| ユーザ辞書の利用            | 4-10 |
| SMS 定型文の利用          | 4-10 |

## 5 電話帳

| <b>電話帳の登録</b><br>電話帳に登録できる項目<br>電話帳に登録できる小日                            | . <b>5-2</b><br>.5-2         |
|------------------------------------------------------------------------|------------------------------|
| 通話履歴から登録する                                                             | .5-5                         |
| <b>グループの設定</b><br>USIM カードのグループを作成する<br>グループの設定を変更する<br>グループにメンバーを追加する | .5-6<br>.5-6<br>.5-6         |
| 電話帳の利用<br>電話帳から電話をかける<br>スピードダイヤルで電話をかける<br>電話帳のオプションメニュー操作            | . <b>5-7</b><br>.5-7<br>.5-9 |
| 電話帳の編集                                                                 | 5-1C                         |

| 自分のデータの確認と登録(オーナー情報)      | 5-12 |
|---------------------------|------|
| 電話帳を削除する                  | 5-11 |
| USIM カードとの間で電話帳をコピーする     | 5-11 |
| 送信種別ごとに設定する               | 5-11 |
| 使用する電話番号や E-mail アドレスを発信/ |      |
| 電話帳を編集する                  | 5-10 |

# 6 TV ⊐−ル

| TV コールをご利用になる前に           | 6-2  |
|---------------------------|------|
| TV コールをかける                | 6-2  |
| TV コールを受ける                | 6-3  |
| TV コール中の操作                | 6-3  |
| TV コール中のオプションメニュー操作       | .6-5 |
| TV コールの各種設定               | 6-5  |
| 自画像の送信について設定する            | .6-5 |
| 代替画像を選択する                 | .6-6 |
| TV コールがつながらなかったときの動作を設定する | .6-6 |

# 7 カメラ

| カメラをご利用になる前に     | . 7-2 |
|------------------|-------|
| カメラ利用時のご注意       |       |
| ビューファインダー (撮影画面) | 7-2   |
| 静止画の撮影           | . 7-3 |
| 静止画撮影モード         | 7-3   |
| 静止画を撮影する         | 7-4   |
| 動画の撮影            | . 7-9 |
| 動画撮影モード          |       |

| 動画を撮影す          | する          |     |     |         |      |             |         | 7-9          |
|-----------------|-------------|-----|-----|---------|------|-------------|---------|--------------|
| カメラの設定          | 官をする        |     | ••• | •••     | •••• |             | ••••••• | <b>7-11</b>  |
| 動画の設定な<br>画像の確認 | とする .<br>   | ••• | ••• | •••     | •••  |             | ••••    | 7-12         |
| 一世山四を確認す 動画を確認す | ぷりる.<br>する  |     |     | · · · · |      |             |         | 7-12<br>7-13 |
| 野山回の編集<br>メール添付 | · · · · · · | ••• |     | •••     |      | · · · · · · |         | 7-13         |

# 8 ディスプレイの設定

| 待受画面の設定                    | 8-2  |
|----------------------------|------|
| ディスプレイの壁紙を設定する             | .8-2 |
| 時計表示を設定する                  | .8-4 |
| 事業者名を表示させる................ | .8-4 |
| メニュー表示の設定                  | 8-4  |
| メニュースタイルを設定する              | .8-4 |
| ポップアップメニューを設定する            | .8-5 |
| メニューの文字サイズを設定する            | .8-5 |
| メニューの拡大表示を設定する             | .8-5 |
| 明るさと点灯時間の設定                | 8-6  |
| ディスプレイの明るさを調整する            | .8-6 |
| バックライト点灯時間を設定する            | .8-6 |
| サブディスプレイの設定                | 8-6  |
| ダイヤル表示の設定                  | 8-7  |
| ウェイクアップメッセージの設定            | 8-8  |
| 日本語/英語の切り替え                | 8-8  |

# 9 音の設定

| 各モー | ドの設定内容を変更する |  |
|-----|-------------|--|
|     |             |  |

## 10 メディアプレイヤー

| メディアプレイヤーをご利用になる前に | 10-2  |
|--------------------|-------|
| 音楽を再生する            | 10-2  |
| プレイリストを使って再生する     | 10-6  |
| 音楽再生のプレイヤー設定を変更する  | 10-7  |
| リピートモードを設定する       | 10-7  |
| 再生中の音量を設定する        | 10-7  |
| オーディオスキンを設定する      | 10-8  |
| ビジュアルを設定する         | 10-8  |
| カバーボタンロックを設定する     | 10-9  |
| 動画を再生する            | 10-9  |
| 動画再生のプレイヤー設定を変更する  | 10-10 |
| リピートモードを設定する       | 10-10 |
| 再生中の音量を設定する        | 10-11 |
| 表示サイズを設定する         | 10-11 |
| ストリーミング設定をする       | 10-11 |

## 11 データ管理 (データフォルダ)

| データフォルダについて          | .11-2  |
|----------------------|--------|
| データフォルダの構成           | . 11-2 |
| ファイルの確認              | .11-3  |
| ファイルを確認する            | . 11-3 |
| ファイルビューアでドキュメントを確認する | . 11-4 |

|   | SVG-T/Flash ビューアでグラフィックス/                                  |                                                             |
|---|------------------------------------------------------------|-------------------------------------------------------------|
|   | アニメーションを確認する                                               | 11-6                                                        |
|   | ファイルを並べ替える                                                 | 11-7                                                        |
| 2 | ファイルの利用                                                    | 11-8                                                        |
|   | 画像ファイルを各種の画面に設定する                                          | 11-8                                                        |
|   | サウンドファイルを着信音に設定する                                          | 11-9                                                        |
|   | v ファイルを各機能に取り込む                                            | 11-9                                                        |
|   |                                                            |                                                             |
|   | テータフォルタのオフションメニュー操作                                        | 1-10                                                        |
| _ | _ テータフォルタのオフションメニュー操作<br><b>ファイル/フォルダの管理</b>               | 1-10<br><b>1-11</b>                                         |
| - | テータフォルタのオフションメニュー操作<br><b>ファイル/フォルダの管理 1</b><br>フォルダを作成する1 | 1-10<br><b>1-11</b><br>1-11                                 |
| - | テータフォルタのオフションメニュー操作<br>ファイル/フォルダの管理                        | 1-10<br><b>1-11</b><br>1-11<br>1-11                         |
| - | テータフォルダのオフションメニュー操作<br>ファイル/フォルダの管理                        | 1-10<br><b>1-11</b><br>1-11<br>1-11<br>1-12                 |
| - | テータフォルタのオフションメニュー操作<br>ファイル/フォルダの管理                        | 1-10<br><b>1-11</b><br>1-11<br>1-11<br>1-12<br>1-13         |
| - | テータフォルタのオフションメニュー操作<br>ファイル/フォルダの管理                        | 1-10<br><b>1-11</b><br>1-11<br>1-11<br>1-12<br>1-13<br>1-14 |

## 12 外部接続

| 外部接続について              | 12-2   |
|-----------------------|--------|
| Bluetooth             | 12-2   |
| Bluetooth 通信をご利用になる前に | . 12-2 |
| データを送受信する             | . 12-3 |
| ハンズフリー機器などを接続する       | . 12-6 |
| Bluetooth の設定を変更する    | . 12-7 |
| USB 接続                | 12-8   |
| パソコンに接続する             | . 12-8 |
| プリンタに接続する             | . 12-8 |
| 接続設定                  | 12-9   |

# 13 セキュリティ

| 暗証番号の変更                                                       | 13-2                        |
|---------------------------------------------------------------|-----------------------------|
| PIN コードの設定<br>PIN / PIN2 コードを変更する<br>電源を入れたときの PIN コード認証を設定する | <b>13-2</b><br>13-2         |
| (起動時 PIN 認証)<br>PIN ロックを解除する                                  | 13-3<br>13-3                |
| 804SS を他の USIM カードで使用されないようにす                                 | る                           |
| (USIM 照合) <sup>·</sup>                                        | 13-4                        |
| <b>無断で利用されたくないとき</b>                                          | 1 <b>3-4</b><br>13-4        |
| (プライバシーロック)                                                   | 13-5                        |
| 番号通知のない着信/迷惑電話を拒否する(着信拒否)                                     | )                           |
| 非通知着信の許可/拒否を設定する<br>着信拒否する電話番号を登録する                           | <b>13-5</b><br>13-5<br>13-5 |
| お買い上げ時の状態に戻す<br>本体の登録内容を消去する(メモリ消去)<br>各機能の設定をお買い上げ時の状態に戻す    | <b>13-6</b><br>13-6         |
| (リセット)                                                        | 13-7                        |

# 14 ツール

| アラーム                  | 14-2 |
|-----------------------|------|
| 目覚まし/アラームを登録/設定する     | 14-2 |
| アラーム起動時の自動電源 ON を設定する | 14-3 |

| カレンダー                        | 14-4    |
|------------------------------|---------|
| カレンダーを表示する                   | 14-4    |
| カレンダーに新規登録する                 | 14-6    |
| 登録内容を確認する                    | 14-9    |
| 登録内容を編集する                    | 14-9    |
| 登録内容を削除する                    | 14-10   |
| カレンダーのオプションメニュー操作            | 14-11   |
| ボイスレコーダー                     | . 14-12 |
| ディスプレイの表示                    | 14-12   |
| 音声を録音する                      | 14-12   |
| 音声を再生する..................... | 14-13   |
| ボイスレコーダーの設定を変更する             | 14-14   |
| 世界時計                         | . 14-14 |
| 世界時計を見る                      | 14-14   |
| 地域を登録する                      | 14-15   |
| 簡易電卓を使う                      | . 14-15 |
| 通貨や単位の換算をする                  | . 14-16 |
| 通貨換算する                       | 14-16   |
| 他の単位に換算する                    | 14-17   |
| タイムを計る(ストップウォッチ)             | . 14-17 |
| 節目拉曲を使う                      |         |

# 15 その他の機能

| 発信時の便利な機能....................... | 15-2 |
|----------------------------------|------|
| お話し中だった相手に自動的にリダイヤルする            | 15-2 |
| 国際コード/国番号を付加して電話をかける             | 15-2 |
| 着信時の便利な機能                        | 15-3 |

| 応答キーを設定する(エニーキーアンサー)     | 15-3 |
|--------------------------|------|
| 本体を開いただけで応答できるようにする      |      |
| (オープン通話)                 | 15-4 |
| サイドキー操作で着信音を消す/応答拒否する    | 15-4 |
| カバーボタンをロックする             | 15-4 |
| よく使う機能の呼び出しを簡単にする(ショートカッ | ト)   |
|                          | 15-4 |
| メモリ使用状況を確認す(メモリ容量確認)     | 15-5 |

# 16 オプションサービス

| オプションサービスの種類      | .16-2  |
|-------------------|--------|
| 転送電話サービス          | .16-2  |
| 転送電話サービスを開始する     | . 16-3 |
| 転送電話サービスを停止する     | . 16-3 |
| 転送電話サービスの設定を確認する  | . 16-4 |
| 留守番電話サービス         | .16-4  |
| 留守番電話サービスを開始する    | . 16-4 |
| 留守番電話サービスを停止する    | . 16-4 |
| 留守番電話サービスの設定を確認する | . 16-5 |
| 留守番電話の伝言メッセージを聞く  | . 16-5 |
| 着信お知らせ機能          | . 16-6 |
| 割込通話サービス          | .16-6  |
| 割込通話サービスを開始/停止する  | . 16-6 |
| 割込通話を受ける          | . 16-6 |
| 多者通話サービス          | .16-7  |
| 通話中に別の相手に電話をかける   | . 16-7 |
| 切替通話をする           | . 16-8 |
| 多者通話をする           | . 16-8 |

# Vodafone live!編

# 17 Vodafone live!

| Vodafone live! をご利用になる前に | .17-2  |
|--------------------------|--------|
| Vodafone live! とは        | . 17-2 |
| メールアドレスの変更               | .17-3  |

## 18 メール受信

| 新着メールの確認     | 18-2 |
|--------------|------|
| メールの続きを受信する  | 18-3 |
| 受信したメールを利用する | 18-4 |

# 19 メール送信

| メールの作成  | <br> | <br>19-2 |
|---------|------|----------|
| 操作手順    | <br> | <br>19-2 |
| 宛先を入力する | <br> | <br>19-3 |
| 件名を入力する | <br> | <br>19-5 |
| 本文を入力する | <br> | <br>19-5 |

| 送信する                  |   | . 19-6 |
|-----------------------|---|--------|
| スライド表示を設定する           |   | . 19-6 |
| 本文欄のスタイルを編集する         |   | . 19-7 |
| 定型文を利用する              |   | . 19-8 |
| ファイルの添付/挿入            |   | .19-9  |
| データフォルダなどからファイルを添付する/ |   |        |
| 本文欄に挿入する              |   | . 19-9 |
| ファイルを作成して本文欄に挿入する     |   | 19-11  |
| 作成メールの保存              | ' | 19-12  |
| 下書きに保存する              |   | 19-12  |
| 定型文に保存する              |   | 19-13  |
|                       |   |        |

# 20 メールボックス

| メールの内容確認                | .20-2  |
|-------------------------|--------|
| メール一覧から確認する             | . 20-2 |
| メッセージ画面からの操作            | . 20-4 |
| メールの返信                  | .20-6  |
| メールの転送                  | .20-6  |
| 下書きからのメール送信             | .20-7  |
| 未送信ボックスからのメール送信         | .20-7  |
| メールの削除                  | .20-7  |
| メールを指定して削除する            | . 20-7 |
| メールボックスを指定して削除する        | . 20-8 |
| メールボックス内のメールをすべて削除する    | . 20-8 |
| メール内の電話番号/ E-mail アドレス/ |        |
| URL の利用                 | .20-9  |
| 電話帳に登録する                | . 20-9 |

| ブックマークに登録する                                                                                                    | 20-9                                                 |
|----------------------------------------------------------------------------------------------------|------------------------------------------------------|
| 電話発信/メール送信/インターネットアクセス                                                                                         | 、を行う                                                 |
|                                                                                                    | 20-10                                                |
| 添付ファイルの利用                                                                                                    | 20-10                                                |
| 添付ファイルを確認する                                                                                                    | 20-10                                                |
| データフォルダに保存する                                                                                                   | 20-11                                                |
|                                                                                                    |                                                      |
| メール一覧画面からの操作                                                                                                   | 20-12                                                |
| メールー覧画面からの操作<br>電話帳に登録する                                                                                       | <b>20-12</b>                                         |
| メール一覧画面からの操作<br>電話帳に登録する<br>メールを並べ替える                                                                          | 20-12                                                |
| メール一覧画面からの操作<br>電話帳に登録する<br>メールを並べ替える<br>SMS を 804SS 本体/ USIM カードに移動する                                         | 20-12<br>20-12<br>20-12<br>320-13                    |
| メール一覧画面からの操作<br>電話帳に登録する<br>メールを並べ替える<br>SMS を 804SS 本体 ∕ USIM カードに移動する<br>MMS 定型文を登録する                        | 20-12<br>20-12<br>20-12<br>20-13<br>20-13            |
| メール一覧画面からの操作<br>電話帳に登録する<br>メールを並べ替える<br>SMS を 804SS 本体 / USIM カードに移動する<br>MMS 定型文を登録する<br>メールー覧画面のオプションメニュー操作 | 20-12<br>20-12<br>20-12<br>3 20-13<br>20-13<br>20-15 |

# 21 メールサーバー

| メールリストの利用                | .21-2 |
|--------------------------|-------|
| メールリストを取得する              | 21-2  |
| メールリストからメールを受信する         | 21-2  |
| メールリストを利用してサーバー内のメールを削除す | る     |
|                          | 21-2  |
| サーバー内のメール転送              | .21-3 |

# 22 メールのその他設定

| MMS 設定              | .22-2  |
|---------------------|--------|
| 送信設定をする             | 22-2   |
| 受信設定をする             | 22-3   |
| MMS 接続設定をする         | . 22-3 |
| 送信できる MMS のサイズを制限する |        |
| (最大メールサイズ)          | . 22-4 |

| メッセージ画面の表示スタイルを設定する |        |
|---------------------|--------|
| (メール表示設定)           | . 22-4 |
| SMS 設定              | .22-5  |
| デルモジ表示設定            | .22-6  |

## 23 ウェブの基本操作

| ウェブをご利用になる前に             | .23-2  |
|--------------------------|--------|
| ウェブにアクセスする               | .23-3  |
| ボーダフォンライブ!のメインメニューからアクセス | する     |
|                          | . 23-3 |
| URL を入力してアクセスする          | . 23-3 |
| 情報画面の操作のしかた              | .23-4  |
| 情報内の電話番号/ E-mail アドレス/   |        |
| URL を利用する                | . 23-6 |
|                          |        |

# 24 情報の利用

| 画像ファイルの利用                     | .24-2  |
|-------------------------------|--------|
| データフォルダに保存する                  | . 24-2 |
| 壁紙に登録する                       | . 24-3 |
| サウンドファイルの利用                   | .24-3  |
| サウンドを再生する                     | . 24-3 |
| データフォルダに保存する                  | . 24-3 |
| 動画ファイルの利用                     | .24-5  |
| 動画を再生する...................... | . 24-5 |
| データフォルダに保存する                  | . 24-5 |
| ストリーミング                       | .24-6  |

| お気に入り<br>お気に入りに保存する<br>お気に入りを表示する<br>お気に入りのタイトルを編集する<br>お気に入りのタイトルを編集する |              |
|-------------------------------------------------------------------------|--------------|
| <b>ブックマーク</b>                                                           | 2 <b>4-8</b> |
| ブックマークに登録する                                                             | 24-8         |
| ブックマークから接続する                                                            | 24-8         |
| ブックマークを編集する                                                             | 24-9         |
| ブックマークを削除する                                                             | 24-9         |
| アクセス履歴                                                                  | 24-10        |
| <b>情報表示中の各種設定・操作</b>                                                    | 24-11        |
| 画面表示を切り替える                                                              | 24-11        |
| 最新の情報に更新する                                                              | 24-11        |
| URLを確認する(ページの詳細)                                                        | 24-11        |
| URLをメールで送信する                                                            | 24-12        |
| サーバ証明書を確認する                                                             | 24-12        |
| ホームページを表示する(Vodafone live!)                                             | 24-12        |
| 文字コードを変更する(エンコード)                                                       | 24-12        |

# 25 ウェブのその他設定

| 画像やサウンドの取得設定           | .25-2  |
|------------------------|--------|
| セキュリティ設定               | .25-2  |
| Cookie の有効/無効を設定する     | . 25-2 |
| JavaScript の有効/無効を設定する | . 25-3 |
| 文字のサイズを設定する            | . 25-3 |
| 製造番号を通知する              | . 25-3 |

| ブラウザ情報を確認する<br>ルート証明書を確認する |              | 25-3<br>25-3 |
|----------------------------|--------------|--------------|
| ウェブの初期化                    |              | 25-4         |
| 情報画面のキャッシュ/                | Cookie を消去する | 25-4         |

# 26 V アプリの基本操作

| V アプリをご利用になる前に      | 26-2 |
|---------------------|------|
| V アプリについて           | 26-2 |
| ネットワーク接続型 V アプリについて | 26-2 |
| V アプリのダウンロード        | 26-2 |
| V アプリの起動            | 26-2 |
| V アプリの終了/一時停止/再開    | 26-3 |
| V アプリを終了/一時停止する     | 26-3 |
| 一時停止中の V アプリを再開する   | 26-3 |
| V アプリの管理            | 26-3 |
| プロパティを確認する          | 26-3 |
| V アプリを保護∕保護解除する     | 26-4 |
| V アプリを削除する          | 26-4 |

## 27 V アプリ設定

| セキュリティの設定    | .27-2 |
|--------------|-------|
| バックライトの設定    | .27-3 |
| 音量の設定        | .27-3 |
| バイブレータの設定    | .27-4 |
| Ⅴ アプリの設定リセット | .27-4 |

## 28 Abridged English Manual

| Accessories                                                                                                    | 28-2                                                                                                    |
|----------------------------------------------------------------------------------------------------|----------------------------------------------------------------------------------------------------|
| Safety Precautions                                                                                                    | 28-3                                                                                                    |
| General Notes                                                                                                    | 28-11                                                                                                    |
| General Use                                                                                                    | . 28-11                                                                                                    |
| Inside Vehicles                                                                                                    | . 28-11                                                                                                    |
| Abroad Aircraft                                                                                                    | . 28-11                                                                                                    |
| Electromagnetic Waves                                                                                                    | . 28-11                                                                                                    |
|                                                                                                    | . 28-12                                                                                                    |
| Handset Camera Usage                                                                                                    | . 28-12                                                                                                    |
|                                                                                                    | . 28-13                                                                                                    |
| Minding Mobile Manners                                                                                                    | 28-13                                                                                                    |
| Manner-Related Functions                                                                                                    | . 28-13                                                                                                    |
| FCC RF Exposure Information                                                                                                    | 28-14                                                                                                    |
|                                                                                                    |                                                                                                    |
| European RF Exposure Information                                                                                                    | 28-15                                                                                                    |
| European RF Exposure Information                                                                                                    | 28-15<br>28-17                                                                                                    |
| European RF Exposure Information                                                                                                    | <b>28-15</b><br><b>28-17</b><br>. 28-17                                                                           |
| European RF Exposure Information<br>Handset Parts & Functions<br>Handset.<br>Inserting/Removing USIM Card                                           | <b>28-15</b><br><b>28-17</b><br>. 28-17<br>. 28-19                                                                |
| European RF Exposure Information                                                                                                    | <b>28-15</b><br><b>28-17</b><br>. 28-17<br>. 28-19<br>. 28-20                                                     |
| European RF Exposure Information<br>Handset Parts & Functions<br>Handset.<br>Inserting/Removing USIM Card<br>Charging Battery<br>Display Indicators | <b>28-15</b><br><b>28-17</b><br>. 28-17<br>. 28-19<br>. 28-20<br>. 28-22                                          |
| European RF Exposure Information                                                                                                    | <b>28-15</b><br><b>28-17</b><br>. 28-17<br>. 28-19<br>. 28-20<br>. 28-22<br>. 28-24                               |
| European RF Exposure Information                                                                                                    | <b>28-15</b><br><b>28-17</b><br>. 28-17<br>. 28-19<br>. 28-20<br>. 28-22<br>. 28-24<br>. 28-24                    |
| European RF Exposure Information                                                                                                    | <b>28-15</b><br><b>28-17</b><br>. 28-17<br>. 28-19<br>. 28-20<br>. 28-22<br>. 28-24<br>. 28-24<br>. 28-25         |
| European RF Exposure Information                                                                                                    | 28-15<br>28-17<br>28-17<br>28-19<br>28-20<br>28-20<br>28-24<br>28-24<br>28-24<br>28-25<br>28-25<br>28-26          |
| European RF Exposure Information                                                                                                    | 28-15<br>28-17<br>28-19<br>28-20<br>28-20<br>28-22<br>28-24<br>28-24<br>28-24<br>28-25<br>28-26<br>. 28-26        |
| European RF Exposure Information                                                                                                    | 28-15<br>28-17<br>28-19<br>28-20<br>28-20<br>28-22<br>28-24<br>28-24<br>28-24<br>28-25<br>28-26<br>28-26<br>28-26 |

| Setting Clock                   | 28-26 |
|---------------------------------|-------|
| Initiating a Voice Call.        | 28-27 |
| Redial                          | 28-28 |
| Calling from Received Calls     | 28-28 |
| Initiating a Video Call         | 28-28 |
| Answering a Voice Call          | 28-28 |
| Answering a Video Call          | 28-28 |
| Total Charges & Call Time       | 28-28 |
| Muting Microphone               | 28-28 |
| Forwarding a Call               | 28-29 |
| Manner Profile                  | 28-29 |
| Entering Characters             | 28-30 |
| Entry Modes                     | 28-30 |
| Key Assignments                 | 28-30 |
| Symbols, Pictograms & Emoticons | 28-31 |
| Saving to Phonebook.            | 28-31 |
| Phonebook Entry Items           | 28-31 |
| New Phonebook Entries           | 28-32 |
|                                 | 28-33 |
|                                 | 28-33 |
| Dialling from Phonebook         | 28-33 |
|                                 | 28-33 |
| Dialling from Phonebook         | 28-34 |
| Mobile Camera                   | 28-34 |
| Before Using Camera             | 28-34 |
| Capturing Still Images          | 28-35 |
| Data Folder                     | 28-35 |
| Contents                        | 28-35 |

| Opening Data Folder Files                                                                                       | . 28-35                                                                       |
|----------------------------------------------------------------------------------------------------|-------------------------------------------------------------------------------|
| Vodafone live!                                                                                                  | <b>28-36</b><br>. 28-36<br>. 28-36                                            |
| Messaging<br>Opening Messages<br>Editing Messages<br>Customising Handset Address                                | <b>28-37</b><br>. 28-37<br>. 28-37<br>. 28-38                                 |
| Sending Text Messages                                                                                           | 28-38                                                                         |
| Incoming Text Messages                                                                                          | <b>28-40</b><br>. 28-40                                                       |
| Retrieving MMS Messages<br>Replying & Forwarding                                                                | . 28-40<br>. 28-40                                                            |
| Retrieving MMS Messages         Replying & Forwarding         V-applications         Downloading V-applications | . 28-40<br>. 28-40<br><b>28-41</b><br>. 28-41                                 |
| Retrieving MMS Messages                                                                                         | . 28-40<br>. 28-40<br><b>28-41</b><br>. 28-41<br><b>28-41</b>                 |
| Retrieving MMS Messages                                                                                         | . 28-40<br>. 28-40<br><b>28-41</b><br>. 28-41<br><b>28-41</b><br><b>28-43</b> |

# 29 付録

| 機能一覧             | .29-2  |
|------------------|--------|
| 故障かな?と思ったら       | .29-3  |
| 基本操作編            | . 29-3 |
| Vodafone live! 編 | . 29-8 |
| 記号/絵文字一覧         | 29-10  |
| 記号               | 29-10  |
| 絵文字              | 29-11  |

| メモリ容量一覧     | 29-12 |
|-------------|-------|
| 主な仕様        | 29-12 |
| 索 引         | 29-14 |
| 保証とアフターサービス | 29-21 |
| お問い合わせ先一覧   | 29-22 |

# 本書の見かた

本書の本文中では、「Vodafone 804SS」を「804SS」 と表記しています。あらかじめご了承ください。 本書は、主にお買い上げ時の状態を基準に説明してい ます。設定を変更された場合、804SSの表示や動作 が本書の記載と異なる場合があります。

## ディスプレイの表記と804SSのイラストについて

記載している画面は、表示されている内容や番号などが実際 の画面と異なる場合があります。操作の目安としてご利用く ださい。

本書のイラストはイメージイラストであり、実際の商品とは 形状が異なる場合があります。

## 確認/警告メッセージについて

操作中、本書に記載していないメッセージが表示されること があります。確認や警告のメッセージが表示された場合は、 内容をよくご確認ください。

## ボタンの使いかたと表記について

本書では、804SSのボタンをすべて記号で表記していま す。「各部の名称と機能」(●P.1-5)を参照してください。 ソフトキーとマルチファンクションボタンの操作について は、次のように表記しています。

### ソフトキー

ディスプレイの最下段(ソフトキーエリア)には「選択」「保存」のような、操作や設定の選択肢が表示されます。これらの内容を実行するには、その表示位置に対応するソフトキーを押します。

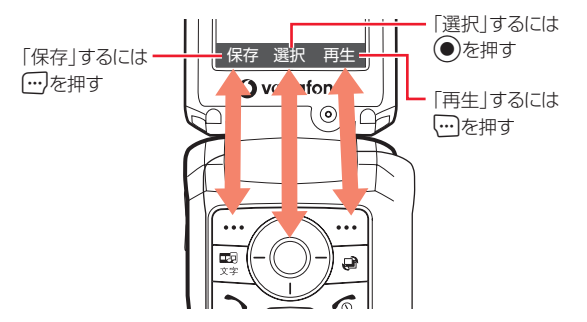

#### ソフトキー操作の表記

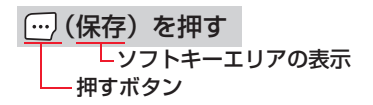

### マルチファンクションボタン

マルチファンクションボタンは、上下左右の4か所を押せるボ タンです。目的の項目を選ぶときや文字入力画面でカーソル を移動するとき、画面をスクロールするときなどに使います。

#### マルチファンクションボタン操作の表記

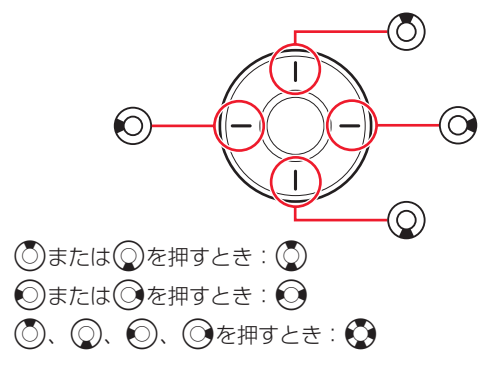

#### 「反転表示」について

メニュー項目や設定項目の選択画面でカーソル(「■■」や 画像ファイルを囲む枠など)を目的の項目に移動させること を、この取扱説明書では「反転表示する」と表記します。

## メニュー操作の表記について

メニュー操作やオプションメニュー操作は、簡略化した表記 方法で説明しています。

メニュー操作

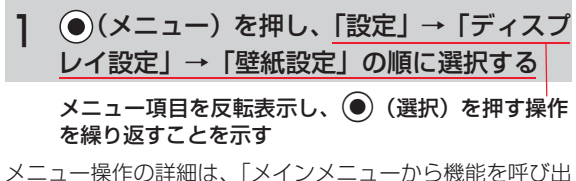

す」(●P.1-18)を参照してください。

#### オプションメニュー操作

| 1 | オプションメニュ                | ーから<br>「送信」→「BI       | luetooth |
|---|-------------------------|-----------------------|----------|
|   | の順に選択する                 |                       |          |
|   | … (オプション)を<br>メニューを呼び出す | 押してオプション<br>ことを示す     |          |
|   | オプションメニュ<br>を押す操作を繰り    | ー項目を反転表示して<br>返すことを示す | (選択)     |

# 安全上のご注意

- ご使用の前に、「安全上のご注意」をよくお読みのうえ正しくお使いください。 また、お読みになったあとは必要なときにご覧になれるよう、大切に保管してください。
- この取扱説明書に示した説明事項は、お使いになる人や他の人への危害、財産への損害を未然に防止するための内容を記載 していますので、必ずお守りください。
- ●本製品の故障、誤作動または不具合などにより、通話などの機会を逸したために、お客様、または第三者が受けられた損害につきましては、当社は責任を負いかねますのであらかじめご了承ください。

## ご使用の前に

### ●絵表示について

この取扱説明書には、安全にお使いいただくためにいろいろな絵表示をしています。 その表示を無視し、誤った取り扱いをすることによって生じる内容を次のように区分しています。 内容をよく理解してから本文をお読みください。

| ▲危険 | 誤った取り扱いをしたときに、人が死亡または重傷を負うおそれが高い内容を示しています。    |
|-----|-----------------------------------------------|
| ▲警告 | 誤った取り扱いをしたときに、人が死亡または重傷を負うおそれがある内容を示しています。    |
| ⚠注意 | 誤った取り扱いをしたときに、けがをしたり財産に損害を受けるおそれがある内容を示しています。 |

### ● 絵表示の意味

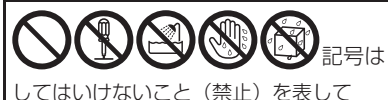

してはいけないこと(禁止)を表して います。

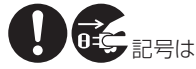

しなければならないこと(指示)を 表しています。

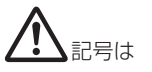

気をつける必要があることを表して います。

# ▲ 危険

## 804SS、電池パック、充電用機器の取り扱いに ついて(共通)

804SSに使用する充電器および電池パックは、 ボーダフォンが指定したものを使用してください (**O**P.i)。

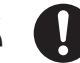

指定品以外のものを使用すると、電池パックを漏液、発熱、 破裂させる原因となります。また、充電器が発熱したり、故 障、感電、火災の原因となります。

充電端子どうしを金属などで接触させないでくだ さい。

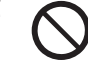

充電端子を針金などの金属類(金属製のストラッ

プなど)で接触させないでください。また、金属製のネック レスやヘアピンなどと一緒に持ち運んだり、保管しないでく ださい。電池パックの液が漏れたり、発熱、破裂、発火、感 電により、やけどやけがの原因となります。専用ケースなど に入れて持ち運んでください。

## 電池パックの取り扱いについて

電池パックが漏液して液が目に入ったときは、こ すらずに、すぐにきれいな水で十分に洗ったあと、 ただちに医師の治療を受けてください。 目に障害を与えるおそれがあります。

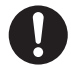

電池パックを充電するときや、使用する場合は、必 ず次のことを守ってください。 正しく使用しないと、電池パックの液が漏れたり、 発熱、破裂、発火により、やけどやけがの原因となります。

- 加熱したり、火の中へは投げ込まないでください。
- 分解、改造、破壊しないでください。
- 釘を刺したり、ハンマーでたたいたり、踏みつけたり、ハンダ付けをしないでください。
- 外傷、変形の著しい電池パックは使用しないでください。
- 充電するときは、専用の充電器以外は使用しないでください(令P.i)。
- 電池パックを804SSに装着する場合、うまく装着できないときは、無理に装着しないでください。
- 火のそばや、ストーブのそば、炎天下など、高温の場所での充電、使用、放置はしないでください。
- 付属品の電池パックは、804SS専用です。
   それ以外の機器には使用しないでください。

# ▲警告

## 804SS、電池パック、充電用機器の取り扱いに ついて(共通)

### 内部に物や水などを入れないでください。

804SSや充電器の開口部から内部に金属類や燃 えやすい物などを差し込んだり、落とし込んだり しないでください。火災、感電の原因となります。 特にお子様のいる家庭ではご注意ください。

風呂場や雨に当たるところなどの、湿気の多いと ころでは使用しないでください。

火災、感電の原因となります。

水などの入った容器を近くに置かないでくださ い。

804SSや充電器の近くに花びん、植木鉢、コッ プ、化粧品、薬品や水などの入った容器または小さな金属物 を置かないでください。こぼれたり、中に入った場合、火 災、感電の原因となります。

### 引火、爆発のおそれがある場所では使用しないで ください。

プロパンガス、ガソリンなど引火性ガスや粉塵の 発生する場所で使用すると、爆発や火災の原因となります。

### 電子レンジや高圧容器に、電池パックや 804SS、 充電器を入れないでください。

電池パックを漏液、発熱、破裂、発火させたり、 804SSや充電器の発熱、発煙、発火や回路部品を破壊させ る原因となります。

#### 分解や改造はしないでください。

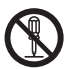

- 804SSや充電器の外装ケースは、開けないでく ださい。感電やけがの原因となります。
   内部の点検、調整、修理は、ボーダフォンの故障受付窓口 にご依頼ください。
- 804SSや充電器を改造しないでください。火災、感電の 原因となります。

### 内部に水や異物などが入ったときは

804SSの電源を切って電池パックを取り外し、 急速充電器はプラグを AC コンセントから抜い

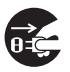

て、シガーライター充電器はプラグをシガーライターソケットから抜いてボーダフォンの故障受付窓口にご連絡ください。そのまま使用すると、火災、感電の原因となります。

### 衝撃を与えないでください。

804SSや充電器を持ち運ぶときは、落としたり、 衝撃を与えないようにしてください。けがや故障 の原因となります。

万一、異常な音がしたり、煙が出たり、へんなに

万一、804SSや充電器を落とすなどして外装ケースを破 損した場合は、電池パックを外してボーダフォンの故障受付 窓口にご連絡ください。そのまま使用すると、火災、感電の 原因となります。

#### 異常が起きたときは

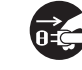

おいがするなどの異常な状態に気がついたとき は、804SSの電源を切って電池パックを取り外し、急速充 電器はプラグを ACコンセントから抜いて、シガーライター 充電器はプラグをシガーライターソケットから抜いてボー ダフォンの故障受付窓口に修理を依頼してください。 異常な状態のまま使用すると、火災・感電の原因となります。

## 804SSの取り扱いについて

#### 事故防止のために

- 自動車や自転車などの乗物を運転するときは、
   804SSを絶対にご使用にならないでください。安全走行を損ない事故の原因となります。車などを安全なところに止めてからご使用ください。
   道路交通法により、運転中の携帯電話の使用は罰則の対象となります(2004年11月1日改正施行)。
- 自動車やバイク、自転車などの運転中は、ステレオイヤホンマイクを絶対に使わないでください。交通事故の原因となります。
- 歩行中は、周囲の音が聞こえなくなるほど、音量を上げす ぎないでください。特に、踏切や横断歩道などでは、十分 に気をつけてください。交通事故の原因となります。

ステレオイヤホンマイクやストラップを持って 804SSを振り回したり、投げたりしないでくだ さい。

本人や他人に当たり、けがなどの事故や故障および破損の原 因となります。

航空機内では、804SSの電源を切ってください。 電波の影響で航空機の電子精密機器の故障の原因 および安全に支障をきたすおそれがあります。

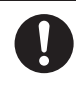

バイブレータや着信音の設定にご注意ください。 心臓の弱い方は、設定にご注意ください。

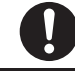

**屋外で使用中に雷が鳴りだしたら、すぐに電源を** 切って安全な場所に移動してください。 落雷、感電の原因となります。

0

因となります。

**ぬれた手で804SSに触らないでください**。 感電、故障の原因となります。

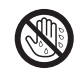

## 充電用機器の取り扱いについて

**指定以外の電圧では使用しないでください。** 指定された電源電圧以外の電圧で使用しないでく ださい。火災、感電の原因となります。

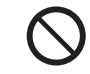

- 急速充電器: AC100V~ 240V
   海外での充電に起因するトラブルについては、当社は一切 責任を負いません。
- シガーライター充電器:DC12/24V

市販の「変圧器」は使用しないでください。 急速充電器を、海外旅行用として市販されている 「変圧器」などに接続しますと、火災、感電、故障 の原因となることがあります。

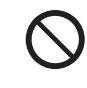

シガーライター充電器はプラスアース車には使用 しないでください。 シガーライター充電器は、マイナスアース車専用 です。プラスアース車には使用しないでください。火災の原

充電器のプラグを、ぬれた手で抜き差ししないで ください。 感電の原因となります。

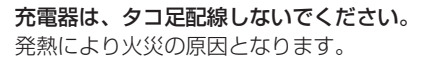

充電器のコードを傷つけたり、無理に曲げたり、ね じったり、加工したりしないでください。また、重 い物を載せたり、加熱したり、引っぱったりしな いでください。

コードが破損し、火災、感電の原因となります。

| 接続コネクターの端子をショートさせないでくだ |            |  |                |  |
|------------------------|------------|--|----------------|--|
| さい。                    |            |  | $(\mathbf{v})$ |  |
|                        | の出てた今日粉でいっ |  |                |  |

接続コネクターの端子を金属類でショートさせな いでください。充電器が発熱したり、発火、感電の原因とな ります。

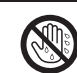

#### 事故防止のために

シガーライター充電器は、運転に支障のない位置 に取り付けてください。取り付けが不十分な場合、 落ちたりして、けがや事故の原因となります。

急速充電器コードやシガーライター充電器コード が傷ついたときは(芯線の露出、断線など) ボーダフォンの故障受付窓口に交換をご依頼くだ さい。そのまま使用すると、火災、感電の原因となります。

#### 雷が鳴りだしたときは

安全のため早めに急速充電器のプラグをACコン セントから抜いておいてください。火災、感電、故 障の原因となります。

充電器は、乳幼児の手の届かない所で使用、保管してください。

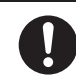

→ 0=⊂

感電、けがの原因となります。

## 電池パックの取り扱いについて

**充電の際に所定充電時間を超えても充電が完了し ないときには、充電をやめてください。** 発熱、破裂、発火の原因となります。

電池パックが漏液したり、異臭がするときにはた だちに火気から遠ざけてください。 漏液した電解液に引火し、発火、破裂する原因と なります。

電池パックの使用中や充電中または保管時に異臭 を感じたり、発熱したり、変色、変形など、今ま でと異なることに気がついたときには、804SS から取り外し、使用しないでください。 そのまま使用すると、電池パックを漏液、発熱、破裂、発火 させる原因となります。

## 医用電気機器の近くでの取り扱いについて

ここで記載している内容は、「医用電気機器への電波の影響 を防止するための携帯電話端末等の使用に関する指針」(電 波環境協議会[平成9年4月])に準拠、ならびに「電波の 医用機器等への影響に関する調査研究報告書」(平成13年 3月「社団法人 電波産業会」)の内容を参考にしたもので す。

植込み型心臓ペースメーカおよび植込み型除細動 器を装着されている場合は、ペースメーカなどの 装着部位から22cm以上離して携行および使用し てください。

電波により、植込み型心臓ペースメーカおよび植込み型除細 動器が誤動作するなどの影響を与える場合があります。

満員の電車など混雑した場所では、付近に植込み 型心臓ペースメーカおよび植込み型除細動器を装 着している方がいる可能性がありますので、 804SSの電源を切るようにしてください。

電波により、植込み型心臓ペースメーカおよび植込み型除細 動器が誤動作するなどの影響を与える場合があります。 医療機関の屋内では次のことを守って使用してく ださい。

- 手術室、集中治療室(ICU)、冠状動脈疾患監視病室(CCU)には、804SSを持ち込まない。
- 病棟内では 804SSの電源を切る。
- ロビーなどであっても、付近に医用電気機器がある場合は、804SSの電源を切る。
- 医療機関が個々に使用禁止、持ち込み禁止などの場所を定めている場合は、その医療機関の指示に従う。

自宅療養など、医療機関の外で植込み型心臓ペー スメーカおよび植込み型除細動器以外の医用電気 機器を使用される場合は、電波による影響につい て個別に医用電気機器メーカなどにご確認ください。

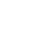

# ⚠注意

## 804SS、電池パック、充電用機器の取り扱いに ついて(共通)

#### 置き場所について

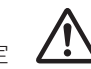

- ぐらついた台の上や傾いたところなど、不安定 な場所に置かないでください。落ちたりして、 けがや故障の原因となることがあります。
- 調理台や加湿器のそばなど油煙や湯気が当たるような場所に置かないでください。火災、事故の原因となることがあります。
- 冷気が直接吹きつけるところへは置かないでください。
   露が付き、漏電、焼損の原因となることがあります。
- ・
   ・
   自射日光が長時間当たる場所(特に密閉した自動車内)や
   暖房器具の近くには置かないでください。外装ケースが変
   形、変色したり、火災の原因となることがあります。ま
   た、電池パックが変形して、使用できなくなることがあり
   ます。
- 極端に寒い場所に置かないでください。故障や事故の原因 となることがあります。
- 火気の近くに置かないでください。故障や事故の原因となることがあります。

### 使用場所について

- ほこりの多いところでは使用しないでください。 か熱が悪くなり、焼損、発火の原因となる ことがあります。
- 海辺や砂地など内部に砂の入りやすいところで使用しないでください。故障や事故の原因となることがあります。
- キャッシュカード、テレホンカードなどの磁気を利用した カード類を804SSや充電器に近づけないでください。 カードに記録されているデータが消えることがあります。

## 804SSの取り扱いについて

804SSの温度(発熱)について 804SSを長時間利用すると、804SSが熱くなる ことがあります。また、804SSを長時間肌に触 れたまま使用していると、低温やけどになるおそれがありま す。気温や室温が高い場所では、特にご注意ください。

真夏の自動車内など、高温になる場所には置かな いでください。

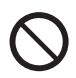

804SSの外装ケースが熱くなり、やけどの原因 となることがあります。

#### 音量の設定について

音量の設定については、十分に気をつけてくださ い。思わぬ大音量が出て、耳を痛める原因となる ことがあります。また、耳をあまり刺激しないように適度な 音量でお楽しみください。

### ステレオイヤホンマイクの取り扱いについて

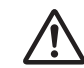

- 抜くときは、必ずプラグを持って行ってください。コードを持って抜くと、断線や故障の原因となることがあります。
- プラグはいつもきれいにしておいてください。プラグが汚れていると雑音が出たり、誤動作の原因となることがあります。

#### 自動車内でご使用のときは

804SSを自動車内で使用したときは、自動車の 車種によって、まれに車両電子機器に影響を及ぼ すことがあります。

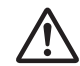

## 皮膚に異常が生じた場合は、ただちに使用をやめ 医師の診断を受けてください。

下記の箇所に金属などを使用しています。お客様 の体質や体調によっては、かゆみ、かぶれ、湿疹などが生じ ることがあります。

| 使用箇所                                                | 使用材料、表面処理             |
|-----------------------------------------------------|-----------------------|
| 外装ケース(メインディスプレイ面、<br>ボタン操作面、サブディスプレイ面<br>中央、電池カバー面) | PC+gf(30%)/ウレ<br>タン塗装 |
| 外装ケース(サブディスプレイ面サ<br>イド部)                            | チタニウム                 |
| レシーバー飾り部分                                           | SUS/マルチコーティング         |
| ボタン飾り部分                                             | ウレタンフィルム+<br>シリコン     |
| サイドキー、カバーボタン、<br>カメラボタン                             | ABS/メッキ               |
| 充電端子/外部接続端子キャップ                                     | PC+ウレタンラバー/<br>ウレタン塗装 |
| 充電端子                                                | リン青銅                  |
| 電池パック                                               | ポリエチレン                |

## 充電用機器の取り扱いについて

急速充電器コードやシガーライターコードの取り 扱いについて

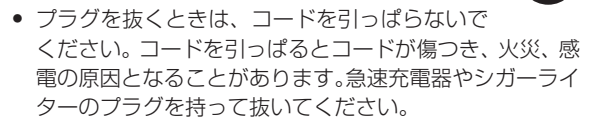

- コードを熱器具に近づけないでください。コードの被覆が とけて、火災、感電の原因となることがあります。
- ACコンセントやシガーライターソケットへの差し込みがゆるくぐらついていたり、コードやプラグが熱いときは使用を中止してください。
   そのまま使用すると、火災、感電の原因となることがあります。
- シガーライターソケットの中は、きれいにしておいてください。灰などで汚れているときは、プラグを接続しないでください。発熱によりやけどの原因となることがあります。

指定以外のヒューズは使用しないでください。

シガーライター充電器のヒューズは、1A(アンペア)のものを使用してください。

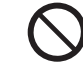

指定以外のヒューズを使用したり、針金などで代用すると、 火災、故障の原因となります。 **風通しの悪い場所では使用しないでください。** 充電器は風通しのよい状態でご使用ください。 布や布団で覆ったり、包んだりしないでください。 熱がこもり、外装ケースが変形し、火災の原因となることが あります。

**エンジンが切れた状態では使用しないでください。** シガーライター充電器をご使用になるときは、必 ずエンジンをかけておいてください。エンジンを 切ったまま使用すると、車のバッテリーを消耗させる原因と なることがあります。

#### 長期間ご使用にならないときは

安全のため、必ず急速充電器はプラグを ACコン セントから抜いて、シガーライター充電器はプラ

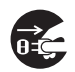

グをシガーライターソケットから抜いて、804SSを取り外 してください。

#### お手入れのときは

安全のため、急速充電器はプラグを AC コンセン トから抜いて、シガーライター充電器はプラグを

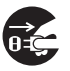

シガーライターソケットから抜いて行ってください。感電やけがの原因となることがあります。

シガーライター充電器のケーブル類の配線について ケーブル類の配線は、運転または車の乗降に支障 がないようにご注意ください。けがや事故の原因 となることがあります。 電池パックは乳幼児の手の届かないところに保管 してください。

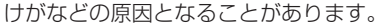

また、使用する際にも乳幼児が機器から取り外さないように ご注意ください。

電池パックを直射日光の強い所や炎天下の車内な どの高温の場所で使用したり、放置しないでくだ さい。

発熱、発火、電池パックの性能や寿命を低下させる原因とな ることがあります。

**水や海水などにつけたり、ぬらさないでください。** 電池パックの破損や性能や寿命を低下させる原因 となることがあります。

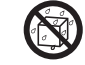

電池パックが漏液して液が皮膚や衣類に付着したと きには、すぐにきれいな水で洗い流してください。 皮膚がかぶれたりする原因となることがあります。

\_\_\_\_\_ 不要になった電池パックは、一般のゴミと一緒に 捨てないでください。

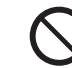

端子にテープなどを貼り、個別回収に出すか、最 寄りのボーダフォンショップへお持ちください。 電池を分別している市町村では、その規則に従って処理して ください。 **衝撃を与えたり、投げつけたりしないでください**。 発熱、破裂、発火の原因となることがあります。

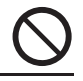

#### 電池パックの充電は、周囲温度5~40℃の場所で 行ってください。

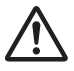

この温度範囲以外で充電すると、漏液や発熱した り、電池パックの性能や寿命を低下させる原因となることが あります。

電池パックをお子様がご使用の場合は、保護者が 取扱説明書の内容を教えてください。 また、使用中においても、取扱説明書のとおりに

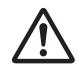

また、使用中においても、取扱説明書のとおりに 使用しているかどうかをご注意ください。

電池パックを初めてご使用の際に、異臭や発熱な ど、その他異常と思われたときは、使用しないで、 ボーダフォンの故障受付窓口にご連絡ください。

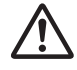

電池パックを使い切った状態で、保管、放置はし ないでください。

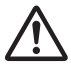

また、電池パックを長期間保管、放置されるとき は、半年に1回程度、電池パックの補充電を行ってくださ い。電池パックが使用できなくなります。

# お願いとご注意

## ご利用にあたって

- 事故や故障などにより 804SS に登録したデータ(電話 帳、画像、サウンドなど)が消失・変化した場合の損害に つきましては、当社は責任を負いかねますのであらかじめ ご了承ください。大切な電話帳などのデータは、控えを とっておかれることをおすすめします。
- 804SSは、電波を利用しているため、特に屋内や地下街、 トンネル内などでは電波が届きにくくなり、通話が困難に なることがあります。また、通話中に電波状態の悪い場所 へ移動すると、通話が急に途切れることがありますので、 あらかじめご了承ください。
- 804SSを公共の場所でご利用いただくときは、まわりの 方の迷惑にならないようにご注意ください。
- 804SSは電波法に定められた無線局です。したがって、 電波法に基づく検査を受けていただくことがあります。あ らかじめご了承ください。
- 一般の電話機やテレビ、ラジオなどをお使いになっている 近くで804SSを使用すると、雑音が入るなどの影響を与 えることがありますので、ご注意ください。

#### 傍受にご注意ください。

804SSは、デジタル信号を利用した傍受されにくい商品 ですが、電波を利用している関係上、通常の手段を超える 方法をとられたときには第三者が故意に傍受するケース もまったくないとは言えません。この点をご理解いただい たうえで、ご使用ください。

#### 傍受(ぼうじゅ)とは

無線連絡の内容を第三者が別の受信機で故意または偶然 に受信することです。

## 自動車内でのご使用にあたって

- 運転中は、804SSを絶対にご使用にならないでください。
- 804SS をご使用になるために、禁止された場所に駐停車 しないでください。
- 804SSを車内で使用したときは、自動車の車種によって、 まれに車両電子機器に影響を与えることがありますので、 ご注意ください。

### 航空機の機内でのご使用について

航空機の機内では、絶対にご使用にならないでください(電源も入れないでください)。運航の安全に支障をきたすおそれがあります。

## お取り扱いについて

- 804SSの電池パックを長い間外していたり、電池残量のない状態で放置したりすると、お客様が登録、設定した内容が消失または変化してしまうことがありますので、ご注意ください。なお、これらに関しまして発生した損害につきましては、当社は責任を負いかねますので、あらかじめご了承ください。
- 804SSは5~40℃の範囲でご使用ください。極端な高 温や低温環境、直射日光の当たる場所でのご使用、保管は 避けてください。
- カメラ部分に、直射日光が長時間当たると、内部のカラー フィルターが変色して、映像が変色することがあります。
- 804SSを落下させたり衝撃を与えたりしないでください。
- お手入れは、乾いた柔らかい布などで拭いてください。
   また、アルコール、シンナー、ベンジンなどを用いると色があせたり、文字が薄くなったりすることがありますので、ご使用にならないでください。
- 雨や雪の日など、湿気の多い場所でご使用になるときは、
   水にぬらさないように十分ご注意ください。
- 804SSは精密部品で作られた無線通信装置です。絶対に 分解、改造はしないでください。
- 804SSのディスプレイを堅いものでこすったり、傷つけないようにご注意ください。

- 804SSを閉じるときは、ストラップなどを挟まないでく ださい。ディスプレイを破損する原因となります。
- ステレオヘッドホンの中には開放型のものがあり、音が外に漏れることがあります。周囲の人の迷惑にならないようにご注意ください。
- 804SSは防水仕様にはなっていません。水にぬらしたり、 湿度の高い所に置かないでください。
  - 雨の日にバッグの外のポケットに入れたり、手で持ち 歩かないでください。
  - エアコンの吹き出し口に置かないでください。急激な 温度変化により結露し、内部が腐食する原因となりま す。
  - 洗面所などでは衣服に入れないでください。ポケット などに入れて、身体をかがめたりすると、洗面所に落 としたり、水でぬらす原因となります。
  - 海辺などに持ち出すときは、海水がかかったり直射日 光が当たらないように、バッグなどに入れてください。
  - 汗をかいた手で触ったり、汗をかいた衣服のポケット に入れないでください。手や身体の汗が 804SSの内 部に浸透し、故障の原因になる場合があります。

- 804SS に無理な力がかかるような場所には置かないでく ださい。故障やけがの原因となります。
  - 804SSをズボンやスカートの前、または後ろのポケットに入れたまま、しゃがみこんだり座席や椅子などに座らないでください。特に、厚い生地の衣服のときはご注意ください。
  - 荷物の詰まった鞄などに入れるときは、重たいものの 下にならないようにご注意ください。
- 804SSのイヤホンマイク端子に指定品以外の商品は取り 付けないでください。誤動作を起こしたり、804SSを傷 めることがあります。
- 電池パックを取り外すときは、必ず804SSの電源を切ってから取り外してください。データの登録やメールの送信などの動作中に電池パックを取り外さないでください。データの消失、変化、破損などのおそれがあります。

## 著作権などについて

音楽、映像、コンピュータ・プログラム、データベースなど は著作権法により、その著作物および著作権者の権利が保護 されています。こうした著作物を複製することは、個人的に または家庭内で使用する目的でのみ行うことができます。上 記の目的を超えて、権利者の了解なくこれを複製(データ形 式の変換を含む)、改変、複製物の譲渡、ネットワーク上で の配信などを行うと、「著作権侵害」「著作者人格権侵害」と して損害賠償の請求や刑事処罰を受けることがあります。本 製品を使用して複製などをなされる場合には、著作権法を遵 守のうえ、適切なご使用を心がけていただきますよう、お願 いいたします。また、本製品にはカメラ機能が搭載されてい ますが、本カメラ機能を使用して記録したものにつきまして も、上記と同様の適切なご使用を心がけていただきますよ う、お願いいたします。

## 登録商標について

 下記一件または複数の米国特許またはそれに対応する他 国の特許権に基づき、QUALCOMM社よりライセンスさ れています。

Licensed by QUALCOMM Incorporated under one or more of the following United States Patents and/or their counterparts in other nations:

4,901,307 5,490,165 5,056,109 5,504,773 5,101,501 5,506,865 5,109,390 5,511,073 5,228,0545,535,2395,267,2615,544,1965,267,2625,568,4835,337,3385,600,7545,414,7965,657,4205,416,7975,659,5695,710,7845,778,3385,778,338

- This product contains ACCESS Co., Ltd.'s NetFront Internet browser software
   NetFront is a trademark or registered trademark of ACCESS Co., Ltd. in Japan and in other countries.
- 本製品のソフトウェアの一部に、Independent JPEG Group が開発したモジュールが含まれています。
- THIS PRODUCT IS LICENSED UNDER THE MPEG-4 VISUAL PATENT PORTFOLIO LICENSE FOR THE PERSONAL AND NON-COMMERCIAL USE OF A CONSUMER FOR (i) ENCODING VIDEO IN COMPLIANCE WITH THE MPEG-4 VISUAL STANDARD ("MPEG-4 VIDEO") AND/OR (ii) DECODING MPEG-4 VIDEO THAT WAS ENCODED BY A CONSUMER ENGAGED IN A PERSONAL AND NONCOMMERCIAL ACTIVITY AND/OR WAS OBTAINED FROM A VIDEO PROVIDER LICENSED BY MPEG LA TO PROVIDE MPEG-4 VIDEO. NO LICENSE IS GRANTED OR SHALL BE IMPLIED FOR ANY OTHER USE. ADDITIONAL INFORMATION INCLUDING THAT RELATING TO PROMOTIONAL, INTERNAL AND COMMERCIAL USES AND LICENSING MAY BE OBTAINED

FROM MPEG LA, LLC. SEE HTTP://WWW.MPEGLA.COM.

- Contains Macromedia<sup>®</sup> Flash<sup>®</sup> Flash Lite<sup>™</sup> technology by Adobe Systems Incorporated.
- Copyright © 1995-2005 Adobe Systems Incorporated. All rights reserved.
- Macromedia, Flash, Macromedia Flash, and Macromedia Flash Lite are trademarks or registered trademarks of Adobe Systems Incorporated in the United States and other countries.
- この製品では、株式会社アプリックスが Java™ アプリ ケーションの実行速度が速くなるように設計した JBlend™が搭載されています。
- Powered by JBlend<sup>™</sup> Technology. JBlendおよびJBlendロゴマークは、株式会社 アプリックスの商標または登録商標です。

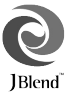

- Powered by JBlend<sup>™</sup>, ©1997-2006Aplix Corporation. All rights reserved.
- JBlendおよびJBlendに関連する商標は、日本およびその他の国における株式会社アプリックスの商標または登録商標です。
- JavaおよびJavaに関連する商標は、米国および その他の国における米国Sun Microsystems, Inc.の商標または登録商標です。

Java

- 「着うた<sup>®</sup>」「着うたフル<sup>®</sup>」は、株式会社ソニー・ミュージックエンタテインメントの登録商標です。
- Bluetooth is a trademark of the Bluetooth SIG, Inc.

The Bluetooth word mark and logos are owned by the Bluetooth SIG, Inc. and any use of such marks by Samsung Electronics is under license. Other trademarks and trade names are those of their respective owners.

## Bluetoothについて

804SSのBluetooth<sup>®</sup>機能の周波数帯では、電子レンジな どの産業・科学・医療用機器や、工場の製造ラインなどで使 用されている構内無線局、アマチュア無線局など(以下、「他 の無線局」と略す)が運用されています。他の無線機器との 電波干渉を防止するため、下記の事項に注意してご使用くだ さい。

- 1 Bluetooth<sup>®</sup> 機能を使用する前に、近くで同じ周波数帯 を使用する「他の無線局」が運用されていないことを確 認してください。
- 2 万一、Bluetooth<sup>®</sup>機能の使用にあたり、804SSと「他の無線局」との間に電波干渉の事例が発生した場合には、 速やかに使用場所を変えるか、Bluetooth<sup>®</sup>機能の使用 を停止(電波の発射を停止)してください。

3 その他不明な点やお困りのことが起きたときには、次の 連絡先へお問い合わせください。

#### 連絡先:ボーダフォン株式会社 お客様センター

ボーダフォン携帯電話から 157(無料)

※一般電話からおかけの場合、「お問い合わせ先

一覧」(●P.29-22)を参照してください。

この無線機器は、2.4GHz帯を使用します。変調方法として FH-SS変調方式を採用し、与干渉距離は1.5~5m以下です。 与干渉距離は、周囲の環境により変化します。

# 804SSの比吸収率 (SAR) について

804SSの携帯電話機は、国が定めた電波の人体吸収 に関する技術基準に適合しています。

この技術基準は、人体頭部のそばで使用する携帯電話 機などの無線機器から送出される電波が人間の健康 に影響を及ぼさないよう、科学的根拠に基づいて定め られたものであり、人体側頭部に吸収される電波の平 均エネルギー量を表す比吸収率(SAR:Specific Absorption Rate)について、これが2W/kg\*の許 容値を超えないこととしています。この許容値は、使 用者の年齢や身体の大きさに関係なく十分な安全率 を含んでおり、世界保健機関(WHO)と協力関係に ある国際非電離放射線防護委員会(ICNIRP)が示し た国際的なガイドラインと同じ値になっています。

804SSのSARは、0.221W/kgです。この値は、国 が定めた方法に従い、携帯電話機の送信電力を最大に して測定された最大の値です。 個々の製品によってSARに多少の差異が生じること もありますが、いずれも許容値を満足しています。ま た、携帯電話機は、携帯電話基地局との通信に必要な 最低限の送信電力になるよう設計されているため、実 際に通話している状態では、通常SARはより小さい 値となります。

SARについて、さらに詳しい情報をお知りになりたい方は、下記のホームページをご参照ください。

#### 総務省のホームページ

http://www.tele.soumu.go.jp/j/ele/index.htm

#### 社団法人電波産業会のホームページ

http://www.arib-emf.org/initiation/sar.html

※ 技術基準については、電波法関連省令(無線設備規則第14条の 2)で規定されています。

# ご利用になる前に

# 🝠 USIMカードのお取り扱い

## USIMカードをご利用になる前に

USIM(ユーシム)カード(以下USIMカード)は電話番号 やお客様情報が入ったICカードです。USIMカード対応の ボーダフォン携帯電話に取り付けて使用します。804SSは、 USIMカードが取り付けられていないと利用できません。

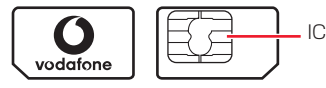

USIMカード

USIMカードには電話帳とSMSを保存できます。USIMカー ドに保存したデータは、他のUSIMカード対応のボーダフォ ン携帯電話でもご利用いただけます。

次の点にご注意ください。USIMカードの詳細については、 USIMカードに付属の説明書を参照してください。

- USIMカードの取り付けや取り外しをするときには、必要以上に力 を入れないでください。
- 他社製品のICカードリーダーなどにUSIMカードを挿入し、故障したときは、お客様ご自身の責任となり当社では責任を負いかねますのでご注意ください。
- IC部分はいつもきれいな状態でご使用ください。
- お手入れするときは、乾いた柔らかい布などで拭いてください。

USIMカードにラベルなどを貼り付けないでください。USIMカードは非常に薄く、精密に作られているため、ラベルやシール程度の厚みでも接触不良やデータの破壊などの原因となることがあります。

#### USIMカードについてのその他ご注意

- USIMカードの所有権は当社に帰属します。
- 紛失、破損などによるUSIMカードの再発行は有償となります。
- 解約、休止などの際は、USIMカードを当社にご返却ください。
- お客様からご返却いただいたUSIMカードは、環境保全のため リサイクルされています。
- USIMカードの仕様、性能は予告なしに変更する可能性があります。ご了承ください。
- 国内外を問わず、USIMカードならびにボーダフォン携帯電話(USIM カード挿入済み)の盗難・紛失の際は、必ず緊急利用停止の手 続きを行ってください。緊急利用停止の手続きはお問い合せ先 (●P.29-22)までご連絡ください。
- 804SSの修理やUSIMカードの交換、機種変更を行った場合、
   本体に保存した着うた<sup>®</sup>や着うたフル<sup>®</sup>、Vアプリ、動画などの
   ファイルがご利用になれなくなる可能性があります。あらかじめご了承ください。
- お客様ご自身でUSIMカードに登録された情報内容は、別途メ モなどに控えて保管することをおすすめします。
   万一、データが消失または変化した場合でも、当社では責任を 負いかねますのであらかじめご了承ください。

# USIMカードを取り付ける/取り外す

USIMカードの取り付けや取り外しをするときは、電池パックを取り外す前に必ず電源を切ってください。

## 取り付ける

- ] 電池パックを取り外す (●P.1-13)
- 2 USIM カードの金色の IC 部分を下側にして、 挿入口に差し込む

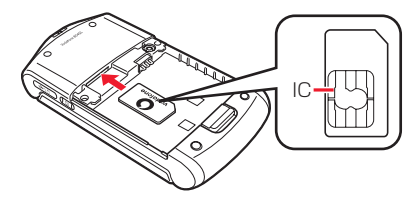

3 USIMカードが固定されるように、奥まで押し 込む

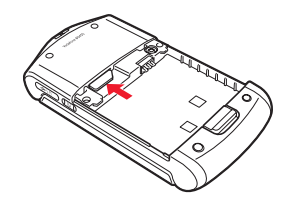

## 取り外す

- 】 電池パックを取り外す(●P.1-13)
- 2 USIMカードに指を押し当て、スライドさせな がら静かに引き抜く

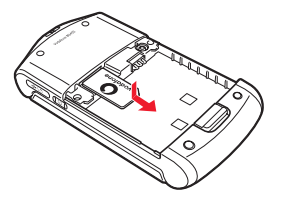

#### 注意

- 無理に取り付けたり取り外したりすると、USIMカードや804SS が破損することがありますのでご注意ください。
- 取り外したUSIMカードは、紛失しないようご注意ください。
- USIMカードの取り付けや取り外しを行うときは、IC部分に不用意に触れたり、傷をつけたりしないでください。また、電池パックとの接点部分にも触れないようにしてください。

1-3
# PINJ-K

USIMカードには、「PINコード」と「PIN2コード」の2つ の暗証番号があります。

# **PINコード**

第三者によるボーダフォン携帯電話の無断使用を防ぐため の4~8桁の暗証番号です。

- PINコードは変更できます (●P.13-2)。
- 「起動時PIN認証」を「有効」に設定すると、USIMカード を804SSに取り付けて電源を入れたとき、PINコードを 入力しないと804SSを使用できなくなります(●P.13-3)。

# PIN2コード

累積通話料金のリセットや、通話料金の上限設定を行うとき に使用する4~8桁の暗証番号です。

• PIN2コードは変更できます (●P.13-2)。

# PINロック解除コード(PUK/PUK2コード)

PINロック解除コード(PUKコード)とは、PINロック状態 を解除するために使用する暗証番号です。PINコードまたは PIN2コードの入力を3回続けて間違えると、PINロック状 態になります。

PINロック解除コードについては、お問い合わせ先(●P.29-22) までご連絡ください。

### 注意

- PINロック解除コードを10回続けて間違えると、USIMカードがロックされ、804SSを使用できなくなります。PINロック解除コードはメモに控えるなどして、お忘れにならないようにご注意ください。
- USIMカードがロックされた場合、ロックを解除する方法はありません。お問い合わせ先(●P.29-22)までご連絡ください。

# 🧔 各部の名称と機能

# 🗖 本体

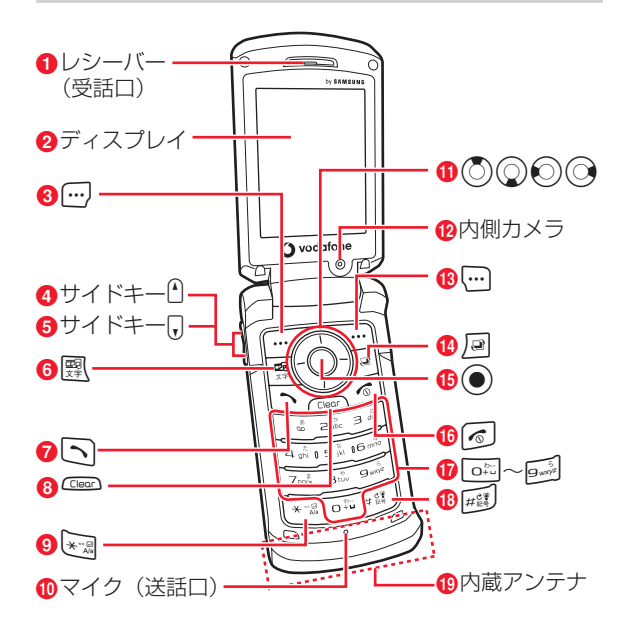

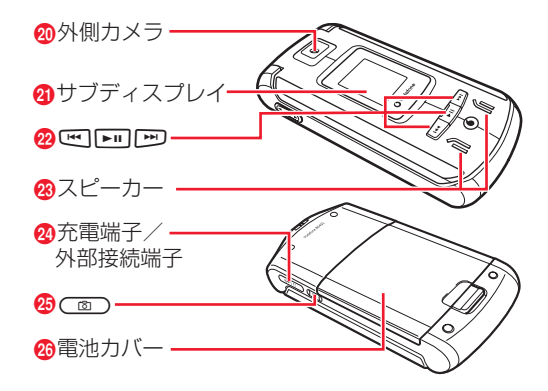

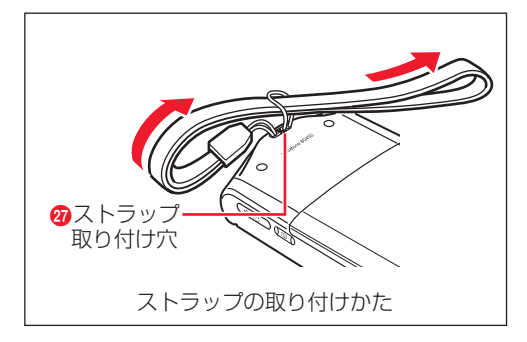

# ●レシーバー(受話口)

# **❷**ディスプレイ

### ③左ソフトキー/メールボタン

画面左下のソフトキーエリアに表示された内容を実行するときに 使います。

# 4 サイドキー 🚹

音量を上げます。本体を閉じた状態で、サブディスプレイに時計 を表示するときにも使います(2秒以上押す)。

# 🚯 サイドキー 🕡

音量を下げます。本体を閉じた状態で、サブディスプレイに時計 を表示するときにも使います(2秒以上押す)。

### ⑥メディアプレイヤー/文字ボタン

メディアプレイヤーを起動するときや、文字の入力モードを切り 替えるときに使います。

### 7開始ボタン

音声電話をかけたり受けたりするときに使います。

### 8 クリア/バックボタン

文字を消去するときや、操作を1つ前の状態に戻すときに使います。

### ④ \* ボタン

文字を入力するときや、改行の入力などに使います。モード設定 画面の呼び出しにも使います(1秒以上押す)。

# (1)マイク(送話口)

### ①マルチファンクションボタン

項目の検索やカーソルの移動、画面のスクロールなどに使います。

### ⑫内側カメラ

自分を撮影するときや、TVコール利用時に使います。

### () 右ソフトキー / Vodafone live!ボタン 画面右下のソフトキーエリアに表示された内容を実行するときに使います。

### ①スイッチボタン

スイッチバー(●P.1-21)を表示させます。

### ほメニューボタン/中央ソフトキー

メインメニューを呼び出すときに使います。画面中央下のソフト キーエリアに表示された内容を実行するときにも使います。

### 16電源/終了ボタン

電源を入れたり切ったりするときや、操作を終了するときに使います。

### ⑦ダイヤルボタン

電話番号や文字を入力するときに使います。メニューの選択にも使います。

### 18#/マナーボタン

入力モードを切り替えるときに使います。マナーモードの設定や 解除にも使います(1秒以上押す)。

### 19内蔵アンテナ

### 20外側カメラ

撮影するときや、TVコール中に周囲の風景などの映像を送信する ときに使います。

### ④サブディスプレイ

本体を閉じたまま撮影するときや、メディアプレイヤーを操作す るときなどに使います。

### 20カバーボタン

カメラやメディアプレイヤーの操作に使います。

# 図スピーカー

# 29充電端子/外部接続端子

急速充電器やステレオイヤホンマイク、パソコンなどを接続する 端子です。

# 少カメラボタン

カメラの起動や撮影に使います。

## 20 電池カバー

電池パックやUSIMカードの取り付けや取り外しをするときは、 ここを開けます。

# の ストラップ取り付け穴

### 補足

### 内蔵アンテナについて

804SSは内蔵アンテナで送受信するため、外部アンテナはありません。

内蔵アンテナ部分は、手で覆ったりすると感度に影響しますの でご注意ください。また、内蔵アンテナ部分にシールなどを貼 らないでください。ご使用中の体の向きや通話している場所に よっては通話品質が変わることがあります。

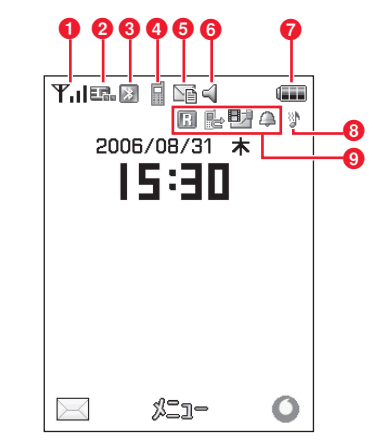

- ① ▼」 電波の受信レベル (」 の棒の数が多いほど電波の 状態が良好)
  - 圏外圏外(サービスエリア外または電波の届かない場所にいるときに表示)
  - **Out** 圏外 (Languageが「English」に設定されている 場合の表示)
- 2 543G(UMTS)網接続中/ローミング中
  - ■GSM網接続中/ローミング中
  - ・
    ウェブSSL接続中

(書) Bluetooth通信可能 ③ (赤と青に点滅) Bluetooth通信中 Bluetooth通話中 ■(青)USB通信可能 ■(オレンジ) USB通信中 (カラー) Vアプリ記動中 (白黒) Vアプリー時停止中 ▲ 音声電話発信中/通話中 TVコール発信中/通話中 5 🖬 新着MMSあり ≦新着SMSあり 100 留守番電話メッセージあり 6 📢 通常モード中 🗑 マナーモード中 ▲ 運転中モード中 ↓ ミーティングモード中 ★ アクティブモード中 ☞ オフラインモード中 ⑦ □□□ 電池が十分残っている ■
電池の残量が少ない ■電池がほとんど残っていない (点滅) 電池残量なし

- ③ 計着信パターン:バイブ&サウンドまたはバイブ&ス テップアップサウンド
   ▶ 着信パターン:サウンドのみまたはステップアップサ ウンド
   圖 着信パターン:バイブのみ
   ダ 着信パターン:消音かつサウンドのみまたはステップ アップサウンド
   ⑤ ① ローミング中
   ● 留守番電話または音声通話の転送電話「呼び出しな し」を設定中
   ● MMS空き容量なし
   ■ SMS空き容量なし
  - 1228 留守番電話メッセージ空き容量なし
  - ◎ 目覚ましアラーム/アラーム設定中

### 補足

 平(赤)が表示されたときは
 電源を入れ直してください。

1

# 🏴 サブディスプレイ

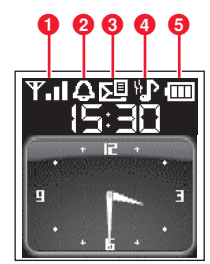

♪ 着信パターン:サウンドのみまたはステップアップサウンド
 № 着信パターン:バイブのみ
 ※ 着信パターン:消音かつサウンドのみまたはステップアップサウンド
 ⑤ □□ 電池が十分残っている
 □□ 電池がほとんど残っていない
 □ (点滅)電池残量なし

### 補足

- 804SSを閉じた状態で時計を表示するには サイドキー・①または、⑦を2秒以上押します。
- ▲
   ■
   ■
   ■
   ■
   ●
   ●
   ●
   ●
   ●
   ●
   ●
   ●
   ●
   ●
   ●
   ●
   ●
   ●
   ●
   ●
   ●
   ●
   ●
   ●
   ●
   ●
   ●
   ●
   ●
   ●
   ●
   ●
   ●
   ●
   ●
   ●
   ●
   ●
   ●
   ●
   ●
   ●
   ●
   ●
   ●
   ●
   ●
   ●
   ●
   ●
   ●
   ●
   ●
   ●
   ●
   ●
   ●
   ●
   ●
   ●
   ●
   ●
   ●
   ●
   ●
   ●
   ●
   ●
   ●
   ●
   ●
   ●
   ●
   ●
   ●
   ●
   ●
   ●
   ●
   ●
   ●
   ●
   ●
   ●
   ●
   ●
   ●
   ●
   ●
   ●
   ●
   ●
   ●
   ●
   ●
   ●
   ●
   ●
   ●
   ●
   ●
   ●
   ●
   ●
   ●
   ●
   ●
   ●
   ●
   ●
   ●
   ●
   ●
   ●
   ●
   ●
   ●
   ●
   ●
  - 圏外 (サービスエリア外または電波の届かない場所 にいるときに表示)
- 2 \Lambda 目覚ましアラーム/アラーム設定中
- 3 🖳 新着MMSあり
  - 甅 新着SMSあり
  - 🕙 留守番電話メッセージあり
  - MMS空き容量なし
  - E SMS空き容量なし
  - 🕮 留守番電話メッセージ空き容量なし
- ⑦ № 着信パターン:バイブ&サウンドまたはバイブ&ス テップアップサウンド

# 🖉 電池パックと充電器のお取り扱い

# 電池パックと充電器をご利用になる前に

初めてお使いになるときや、長時間ご使用にならなかったと きには、ご使用前に必ず充電してください。

# 充電について

- 長時間使用しない場合でも、なるべく6か月に一度は充電してください。長い間ご使用にならなかった電池パックは 十分に充電されず、使用時間が短くなることがあります。
- 電池パックはリチウムイオン電池を使用しています。リチウムイオン電池はメモリ効果がないため、継ぎ足し充電ができます。
- 次のような場所では充電しないでください。
  - 周囲の温度が5℃以下、または40℃以上になる場所
  - 湿気、ほこり、振動の多い場所(誤動作の原因となり ます)
  - ラジオなどのそば(ラジオなどに雑音が入ることがあ ります)

- 充電中に電池パックや充電器が温かくなることがありますが、異常ではありません。ただし、手で触れられないほど熱くなった場合は、充電を中止し、お問い合わせ先(●P.29-22)までご相談ください。
- 電池パックを使い切った状態で保管、放置はしないでください。また、電池パックを長期間保管または放置される場合は、半年に1回程度、電池パックの充電を行ってください。電池パックが使用できなくなる可能性があります。
- 電池パックは消耗品です。電池パックを完全に充電しても 使用できる時間が極端に短くなったら、交換時期です。新 しい電池パックをお買い求めください。

### 注意

- 804SSに使用する充電用機器は、必ず当社指定のものをご使用 ください。また、804SS以外の製品に使用しないでください。
- 電池パック単体で充電することはできません。必ず804SSに電 池パックを取り付けた状態で充電してください。電池パックな しの状態では、充電することも電源を入れることもできません。
- 充電器を長時間ご使用にならない場合は、プラグをコンセント やシガーライターソケットから抜いてください。

# ご利用になる前に

# 電池パックの持ちについて

次のような使いかたや操作をすると、電池パックの消耗が早まり、利用可能時間が短くなります。

### • 使用環境

- 極端な低温または高温の状態での使用、および保存 (5~40℃の温度範囲でご使用ください)
- 電波の弱い場所での通話や、圏外表示での待ち受け(な るべく電波状態の良い環境でご使用ください)
- 804SS や電池パック、充電器の充電端子の汚れ(汚れのために接触が悪くなると、正常に充電できなくなります)
- 操作
  - Vアプリを起動しているとき
  - カメラでの撮影を何度も行ったとき
  - 動画やメロディを再生したとき
  - V アプリ機能(ゲームなど)やメール作成などで連続したボタン操作をしたとき(照明の点灯時間が長くなるため)
  - Bluetooth通信を何度も行ったとき
  - 804SSを頻繁に開閉したとき

- 設定
  - フォトスライドを設定しているとき
  - ディスプレイ設定で、明るさのレベルを上げているとき
     や、バックライトで長時間の点灯を設定しているとき
  - メディアプレイヤーのバックライトが「常時 ON」に 設定されている状態で、メロディを再生したとき

# 不要になった電池パックは

不要になった電池パックは、一般のゴミと一緒に捨てずに、 端子にテープなどを貼り付けて絶縁し、個別回収に出すか最 寄りのボーダフォンショップ窓口へお持ちください。電池を 分別廃棄している市町村の場合は、その条例に基づいて廃棄 してください。

リチウムイオン電池は、リサイクル可能な貴重な資源です。

# 電池が切れると

電池がほとんど残っていない状態になると、警告音とメッ セージでお知らせします。電池パックを充電してください。 そのまま充電をしないでいると、自動的に804SSの電源が 切れます。

# 電池パックを取り付ける/取り外す 1 取り付ける

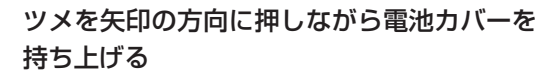

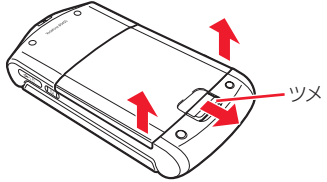

電池カバーを矢印の方向に引き上げて、取り 2 外す

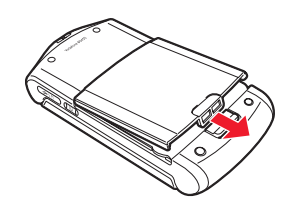

804SSの突起部に電池パックのくぼみを合わ 3 せて取り付ける

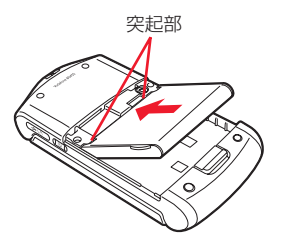

電池カバーの突起部を 804SS のくぼみに差 4 し込んで取り付ける

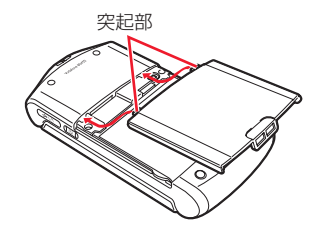

# 2 電池カバーを矢印の方向に引き上げて、取り 外す

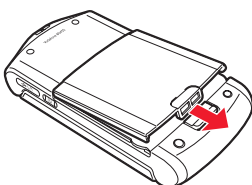

### 注意

- 電池カバーを外すときには、電池カバーの突起部を804SSのく ぼみに差し込んだまま無理に開かないでください。電池カバー の突起部が壊れる場合があります。
- 取り付けるときに、電池パックに無理な力を加えないでください。804SSの充電端子が壊れる場合があります。

# 取り外す

電池パックの取り外しは、電源を切ってから行ってください。また、急速充電器またはシガーライター充電器を接続していない状態で行ってください。

ツメを矢印の方向に押しながら電池カバーを 持ち上げる

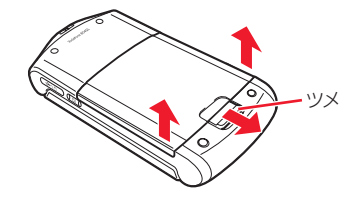

3 電池パックを持ち上げて、取り外す

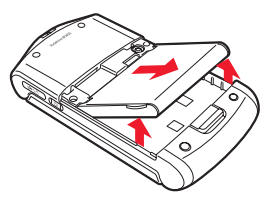

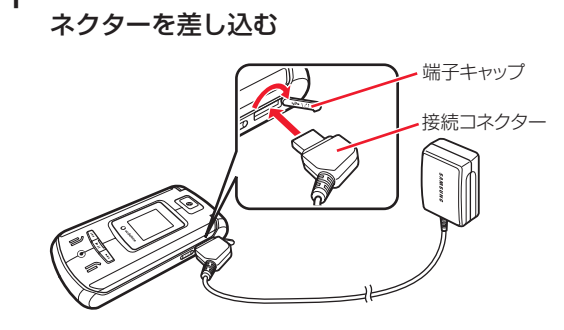

端子キャップを開き、外部接続端子に接続コ

急速充電器を利用して充電する

必ず付属の急速充電器を使用してください。

2 電源コードのプラグをAC100V コンセントに 差し込む

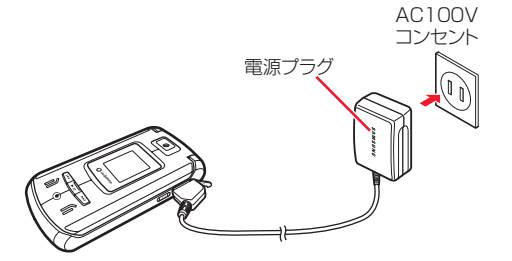

3 充電が終わったら、804SSから接続コネクター を抜いて端子キャップを閉め、電源コードのプ ラグをACコンセントから抜く

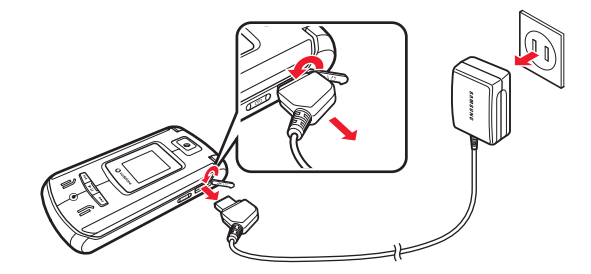

### 補足

• 充電完了を確認するには

電源を切っているときはディスプレイまたはサブディスプレイ の表示で確認できます。充電が開始されると「充電中…」と表 示され、完了すると、「充電が完了しました」と表示されます。

### 充電にかかる時間は

約140分です。時間は804SSのディスプレイを消灯して充電 した場合の目安です。ディスプレイが表示されている状態で充 電すると、充電時間は長くかかります。また、周囲の温度によっ ても変わります。

### Ⅰ パソコンのUSBポートを使った充電について

付属のUSBケーブルでパソコンと接続することにより、804SS を充電できます。

- ①804SSの端子キャップを開き、外部接続端子にUSBケーブルの接続コネクターを差し込む
- ②USBケーブルのUSBコネクターをパソコンのUSBポートに 差し込む
- ③ 充電が終わったら、804SSから接続コネクターを抜いて端子 キャップを閉め、USBケーブルのコネクターをUSBポートか ら抜く

急速充電器を利用するときよりも、充電完了まで時間がかかりま す。また、接続するパソコンにより、充電にかかる時間が異なり ます。電池がほとんど残っていない場合、充電できないことがあ ります。

# シガーライター充電器(オプション) を利用して充電する

端子キャップを開き、外部接続端子に接続コネクターを差し込む

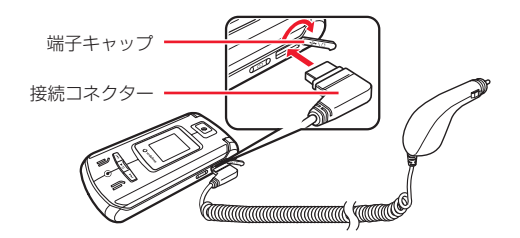

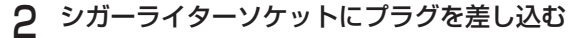

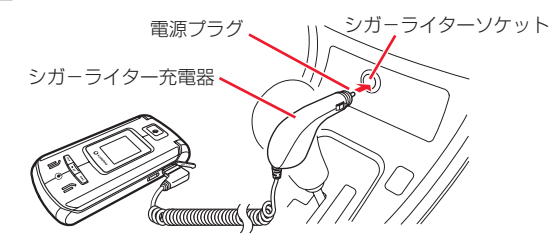

3 車のエンジンをかける

# 4 充電が終わったら、804SS から接続コネク ターを抜いて端子キャップを閉め、プラグを シガーライターソケットから抜く

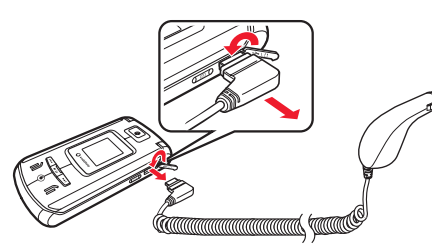

### 補足

- 充電完了を確認するには (∂P.1-14)
- 充電にかかる時間は(●P.1-14)
- シガーライター充電器をお使いになる場合は
   シガーライター充電器の操作方法などについては、シガーライター充電器の取扱説明書を参照してください。充電するときは、
   804SSを固定させるため、車載ホルダーを利用されることをおすすめします。

### 注意

- 炎天下で高温になった自動車内では充電しないでください。
- このシガーライター充電器はマイナスアース車専用(12V/24V 両用)です。

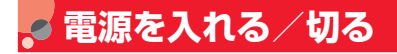

# 🖻 電源を入れる

- ] 804SSを開く
- 2 🕜を1秒以上押す

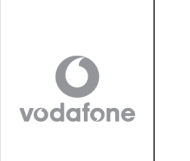

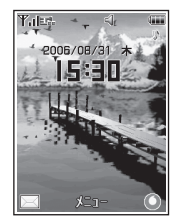

この画面を「待受 画面」といいます。

### 補足

- お客様の電話番号を確認するには

   (メニュー)を押し、○○を押します。オーナー情報(名前やE-mailアドレスなど)の登録や編集もできます(●P.5-12)。
- 起動時PIN認証を「有効」にしている場合は 電源を入れるたびにPINコードを入力する必要があります。
- 操作をしない状態が続くと
   電池の消耗を抑えるため、自動的に画面表示が消えます。

### 注意

804SSを開くときは両手で持って軽く開いてください。力を入れすぎると、破損の原因となります。

# 電源を切る

6 を2秒以上押して、ディスプレイが消灯することを確認する

# 🧔 日付・時刻の設定

# 🦻 日付や時刻を設定する

お買い上げ時 ■時間形式:24H ■データ形式:YYYY年MM月DD日 時刻や日付を設定しないとご利用になれない機能があります。 日時設定からは、時刻や年月日の表示形式も変更できます。

- 【● (メニュー)を押し、「設定」→「一般設 定」→「日時設定」の順に選択する
- 2 設定操作をする

### 時刻を設定する場合は

時間欄を反転表示し、時刻を入力する

| 「AM」/「PM」を設定する場合は(時刻表示形式                                |
|---------------------------------------------------------|
| 「12H」の場合のみ)                                             |
| <ol> <li>①時間欄を反転表示し、</li> <li>⑦ で「AM」または「PM」</li> </ol> |
| にカーソルを合わせる                                              |
| ② ② を押して設定を切り替える                                        |
| 日付を設定する場合は                                              |
| 日付欄を反転表示し、年月日を入力する                                      |
| 時刻の表示形式を変更する場合は                                         |
| ①時刻表示形式欄を選択する                                           |
| ②設定を選択し、 🖲(OK)を押す                                       |
| 日付の表示形式を変更する場合は                                         |
| ①日付表示形式欄を選択する                                           |
| ②設定を選択し、 🖲(OK)を押す                                       |
| … (保存)を押す                                               |

З

タイムゾーンを変更する

お買い上げ時 ■タイムゾーン:GMT+9h ■サマータイム:チェックなし

お使いの地域に合わせて日付や時刻を切り替えます。サマー タイムも設定できます。

- 】 ●(メニュー)を押し、「設定」→「一般設
  - 定」→「日時設定」の順に選択する
- 2 タイムゾーン欄を選択し、設定操作をする
  - タイムゾーンを変更する場合は
  - ①
    〇
    で目的の地域を指定する
  - (OK)を押す
  - サマータイムを設定する場合は

3 … (保存)を押す

# 🖉 機能の呼び出しかた

🆻 メインメニューから機能を呼び出す

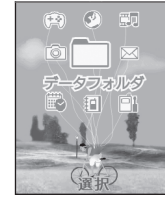

メインメニュー

2 目的の項目を反転表示し、 🖲 (選択)を押す

ご利用になる前に

# 3 操作2を繰り返して、目的の機能を呼び出す⟨例⟩ 設定メニューから「ディスプレイ設定」を選択して、「壁紙設定」を選択する場合

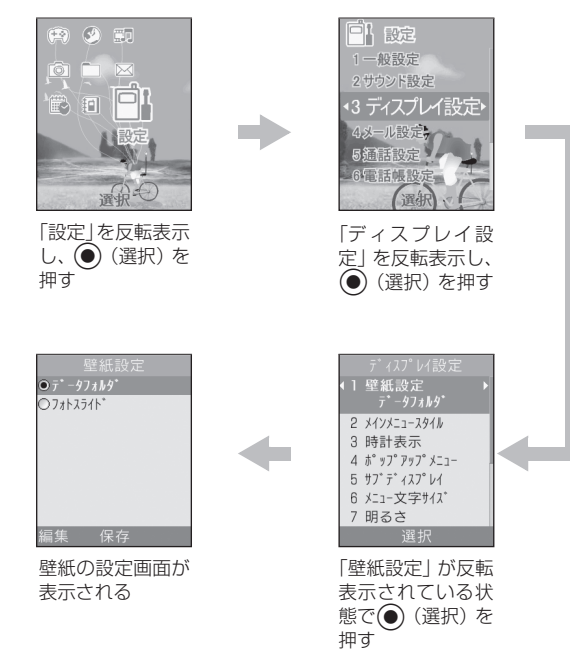

# 補足

# メニュー操作を終了するには を押します。メニュー操作を終了し、待受画面に戻ります。 ただし、複数の機能を同時に使っていた場合は、起動中のほかの機能に切り替わります。

### メニュー操作を途中でやめるには

を押します。設定中の内容を破棄して待受画面やもとの画面に戻ります。ただし、メニューによっては内容を破棄するかどうかのメッセージが表示されます。

• メニュー操作の表記について(SP.xiv)

 ポップアップメニューが「ON」の場合の操作について ポップアップメニュー(●P.8-5)を「ON」に設定していると きは、操作2で目的の項目を反転表示したときに小項目が吹き出 しで表示されます。表示は異なりますが、操作手順は同様です。

# □ 番号を入力して項目を選択する操作について

メニュー項目画面や一覧画面に「1」「2」などの項目番号が表示 されている場合は、この数字のダイヤルボタンを押すことによ り、項目を選択できます。

### Ⅰ メニューのスピード検索について

ダイヤルボタンには文字が割り当てられています(●P.4-3)。こ のダイヤルボタンを使うと機能名や設定項目名がリストアップ され、設定画面を呼び出すことができます。次のように操作しま す。

⑦待受中に、行に対応するボタン(あ行はしょ、か行はしょ)~ら 行はしょ)を押す

2 💮 (検索)を押す

③ ○ でメニューのスピード検索画面に切り替える

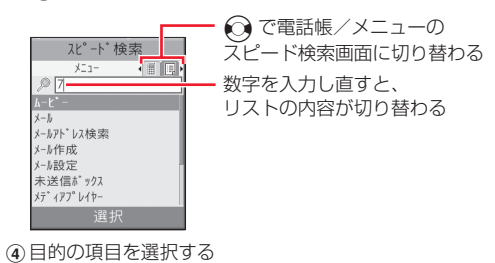

ショートカットキーで機能を呼び出す

待受中に、ショートカット機能を割り当てられているボタン を押します。

| ボタン                                    | 呼び出される画面                                      |
|----------------------------------------|-----------------------------------------------|
| $\overrightarrow{\square}$             | メールメニュー                                       |
| ···· ( • )                             | ボーダフォンライブ!のメインメニュー                            |
| 💮 (〇) (1秒                              | Vodafone live!メニュー                            |
| 以上)                                    |                                               |
| <b>四日</b><br>文字                        | メディアプレイヤーのミュージックプレイリス<br>トー覧画面                |
|                                        |                                               |
| <u> 颶</u> (1秒以上)                       | メディアフレイヤーのミュージック冉生画面<br>(最後に再生したミュージックの再生を開始) |
| <b>B</b>                               | スイッチバー                                        |
| ٥                                      | スピードメニュー*                                     |
| $\bigcirc$                             | 電話帳の検索画面(最後に使った検索方法)                          |
| $\odot$                                | 着信履歴                                          |
| $\bigcirc$                             | 発信履歴                                          |
| [1]                                    | 全履歴                                           |
| **蜀(1秒以上)                              | モード設定                                         |
| #1110011111111111111111111111111111111 | (マナーモードの設定/解除)                                |
|                                        | カメラ/ビデオの撮影画面(最後に使った撮影<br>方法)                  |

※ 〇で呼び出す機能は、変更できます (●P.15-4)。

1

# 🖻 スイッチバーで機能を呼び出す

「通話」「メール」「Vodafone live!」「メディアプレイヤー」 を呼び出せます。スイッチバーを使うと、音楽を聴きながら メールを作成したり、通話中にウェブを利用するなど、複数 の機能を切り替えながら利用できます。

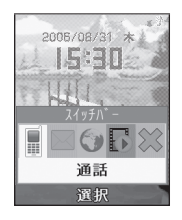

# ] 待受中または操作中に 🕑を押す

2 ③ で目的の機能を反転表示して ④ (選択) を押す

# 起動中の機能を1つ終了する場合は

終了する機能の画面を表示中にのを押す

# 起動中の機能をすべて終了する場合は

①
 ⑦
 ⑦
 ⑦
 ⑦
 ⑦
 ⑦
 ⑦
 ⑦
 ⑦
 ⑦
 ⑦
 ⑦
 ⑦
 ⑦
 ⑦
 ⑦
 ⑦
 ⑦
 ⑦
 ⑦
 ⑦
 ⑦
 ⑦
 ⑦
 Ø

 Ø

 Ø

 Ø

 Ø

 Ø

 Ø

 Ø

 Ø

 Ø

 Ø

 Ø

 Ø

 Ø

 Ø

 Ø

 Ø

 Ø

 Ø

 Ø

 Ø

 Ø

 Ø

 Ø

 Ø

 Ø

 Ø

 Ø

 Ø

 Ø

 Ø

 Ø

 Ø

 Ø

 Ø

 Ø

 Ø

 Ø

 Ø

 Ø

 Ø

 Ø

 Ø

 Ø

 Ø

 Ø

 Ø

 Ø

- ② ⑦ で「全て終了しますか?」を反転表示して
  - (はい)を押す

# 🖉 オプションメニューの使いかた

画面の右下に「オプション」と表示されているときに 一を 押すと、オプションメニューが表示されます。

オプションメニューを実行するには、目的の項目を反転表示 し、 

 (選択)を押します。

### 補足

オプションメニュー操作の表記について(●P.xiv)

# ▶ 暗証番号

804SSのご使用にあたっては、「暗証番号」と「交換機用 暗証番号」「発着信規制用暗証番号」が必要になります。

# 暗証番号

「9999」またはご契約時にお決めいただいた4桁の数字です。804SSの各機能を操作するときに使用します。

- 入力した暗証番号は「\*」で表示されます。
- ・暗証番号を間違って入力したときは、番号間違いの確認
   メッセージが表示されます。操作をやり直してください。
- 暗証番号は、804SSの操作で変更できます(●P.13-2)。

# <sup>7</sup> 交換機用暗証番号

お客様がご契約時に申し込み書に記入された4桁の数字で す。オプションサービスを一般電話から操作するときや、 「ウェブの有料情報」の申し込みの際に必要な番号です。

交換機用暗証番号は、804SSの操作では変更できません。交換機用暗証番号を変更するときは、手続きが必要となります。詳しくは、お問い合わせ先(●P.29-22)までご連絡ください。

# ▶ 発着信規制用暗証番号

ご契約時にお決めいただいた4桁の暗証番号で、804SSで発 着信規制サービスの設定を行うときに使用します。入力を3 回続けて間違えると、発着信規制サービスの設定変更ができ なくなります。この場合、発着信規制用暗証番号と交換機用 暗証番号の変更が必要となりますので、ご注意ください。詳 しくは、お問い合わせ先(●P.29-22)までご連絡ください。

 発着信規制用暗証番号は、804SSの操作で変更できます (令P.16-10)。

### 注意

- ・暗証番号や交換機用暗証番号、発着信規制用暗証番号はお忘れ にならないようにご注意ください。万一お忘れになった場合は、 所定の手続きが必要になります。詳しくは、お問い合わせ先 (
   (
   •
   P.29-22)までご連絡ください。
- ・ 暗証番号や交換機用暗証番号、発着信規制用暗証番号は、他人に知られないようにご注意ください。他人に知られ悪用されたときは、その損害について当社は責任を負いかねますので、あらかじめご了承ください。

# 基本的な操作のご案内

# 🥑 電話をかける

電話帳を使ってかける操作はP.5-8を、TVコールをかける 操作はP.6-2を参照してください。

電話番号を全桁(市外局番を含む)入力する

- 2 電話番号を確認し、 🗅を押す
- 3 通話が終わったら、 🕝を押す

### 補足

- 電話番号を押し間違えたときは
   このを押すと、最後の数字が消えます。
   このを1秒以上押すと、すべての数字が消えます。
- 電話番号として「P(ボーズ)」や「+(国際コード)」を入力するには

「P」を入力するには、 <>>>
「P」を入力するには、 <>>>
るには、 
この
この
この
この
この
この
この
この
この
この
この
この
この
この
この
この
この
この
この
この
この
この
この
この
この
この
この
この
この
この
この
この
この
この
この
この
この
この
この
この
この
この
この
この
この
この
この
この
この
この
この
この
この
この
この
この
この
この
この
この
この
この
この
この
この
この
この
この
この
この
この
この
この
この
この
この
この
この
この
この
この
この
この
この
この
この
この
この
この
この
この
この
この
この
この
この
この
この
この
この
この
この
この
この
この
この
この
この
この
この
この
この
この
この
この
この
この
この
この
この
この
この
この
この
この
この
この
この
この
この
この
この
この
この
この
この
この
この
この
この
この
この
この
この
この
この
この
この
この
この
この
この
この
この
この
この
この
この
この
この
この
この
この
この
この
この
この
この
この
この
この
この
この
この
この
この
この
この
この
この
この
この
この
この
この
この
この
この
この
この
この
この
この
この
この
この
この
この
この

### 相手がお話し中のときは

● を押して電話を切り、しばらくしてからかけ直してください。オートリダイヤルを「ON」に設定している場合は、自動的に電話を切ってリダイヤルする動作が繰り返されます。リダイヤルを停止するには、 (…) (キャンセル)または (● を押します。

ステレオイヤホンマイクを接続しているときは
 電話番号を入力後、ステレオイヤホンマイクのスイッチを1秒以
 上押しても電話をかけられます。電話を切るときもスイッチを
 1秒以上押します。

• 通話中にできる操作は(●P.2-5)

### 日本から国際電話をかけるには

国際電話のご利用には、別途お申し込みが必要です。詳しくは、 『3Gガイドブック』を参照してください。

- ①電話番号全桁(市外局番を含む)を入力する
- ②オプションメニューから「国際発信」を選択する
- ③発信先の国を選択するか、「ユーザ入力」を選択して国番号を 入力する
- ④「日本から」を選択する
- ⑤電話番号を確認して、 へを押す

# **山** 海外にいる相手のボーダフォン携帯電話にかけるには

相手のいる国にかかわらず、ボーダフォン携帯電話番号だけでか けられます。

□ 海外で電話をかけるには(●P.2-11)

2 基本的な操作のご案内

# 中電話番号を入力した画面のオプションメニュー操作

| オプションメニュー | 内容                                                  |
|-----------|-----------------------------------------------------|
| TVコール     | 入力した電話番号にTVコールをかけま                                  |
| 電話帳登録     | >。<br>入力した電話番号を、本体またはUSIM<br>カードの電話帳に登録します(�P.5-5)。 |
| メール作成     | 入力した電話番号を宛先としたメール<br>を作成します(�P.19-2)。               |
| 電話帳       | 電話帳の検索画面に切り替えます。                                    |
| 通話履歴      | 通話履歴画面に切り替えます。                                      |
| 国際発信      | 入力した電話番号に国際コードと国番<br>号を付加して国際電話をかけます<br>(�P.2-2)。   |

# 🧔 電話を受ける

】 着信中に○または● (通話)を押す

# 2 通話が終わったら のを押す

### 補足

- エニーキーアンサーを「ON」に設定している場合は
   着信中に (…)、 (…)、 (…)、 (」、サイドキー ()、 を除くどのボタンを
   押しても音声電話を受けられます。
- 着信音を消すには
   着信中に (ミュート)を押します。ミュート中も、相手側では呼び出し状態が続いています。電話に出られるようになったら、 (通話)を押してください。
- 着信音量を調節するには
   着信中にサイドキー
   または
   を押します。
- ステレオイヤホンマイクを接続しているときは
   着信中にステレオイヤホンマイクのスイッチを1秒以上押しても
   受けられます。電話を切るときもスイッチを1秒以上押します。
- 通話中にできる操作は (∂P.2-5)

## ● 着信音について

相手の電話番号が電話帳に登録され、個別またはグループごとの 着信音が設定されている場合は、設定されている着信音が鳴りま す(〇P.5-3、5-6)。それ以外の場合は、モードごとに設定され ている着信音が鳴ります(〇P.9-2)。

### Ⅰ 電話がかかってきたときの表示について

相手が電話番号を通知してかけてきたときは、電話番号が表示されます。電話番号が電話帳に登録されている場合は、登録されている名前が表示されます。相手が電話番号を通知してこなかった場合は、「非通知設定」と表示されます。

電話帳やグループに着信画像が設定されている場合は、画像も表示されます(●P.5-3、5-6)。

### □ 電話に出なかったときの表示について(不在着信)

かかってきた電話に出なかったときは、「不在着信」と表示して お知らせします。 (…) (表示)を押すと、不在着信履歴 (●P.2-6)を確認できます。

### 中電話に出られないときの便利な機能について

オプションサービスの転送電話サービスまたは留守番電話サー ビスをご利用になると、電話に出られないときに指定した電話番 号に自動的に転送したり、留守番電話センターで伝言メッセージ をお預かりしたりできます。また、これらのサービスを「呼び出 しあり」でご利用の場合は、着信中に・・・・(転送)を押すと、す ぐに転送先または留守番電話センターに転送できます(●P.16-3、16-4)。詳しくは16章「オプションサービス」を参照して ください。

# 🥏 着信を拒否して電話を切る

着信中の電話に応答せず、強制的に切ります。拒否した電話 は、不在着信履歴に記録されます。

# 着信中に のを押す

### 補足

 サイドキー設定を「応答拒否」に設定している場合は 着信中にサイドキー ①または ↓を1秒以上押しても着信を拒否 できます。

# 相手に「お話し中です」と通知して電話を切るには 転送電話サービス(●P.16-2)または留守番電話サービス (●P.16-4)をご利用になっていない場合、着信中に・・・・(転送)を押すと、着信を拒否します。このとき相手のディスプレイには、こちらがお話し中である旨のメッセージが表示されます。ただし、相手がこの機能に対応していない場合、メッセージ表示されません。

### ● 着信を自動的に拒否するには (●P.13-5)

# 2 基本的な操作のご案内

# 🥃 通話中の操作

# 相手の声の音量を調節する

受話ロやステレオイヤホンマイクのイヤホンから聞こえる 相手の声の大きさを調節できます。変更した音量は、電源を 切っても保持されています。

〕 通話中にサイドキー ▲または ●を押す

# 通話を保留にする

保留中は相手に保留音が流れ、双方の声が聞こえなくなります。保留操作を行うには、割込通話サービス(●P.16-6)または多者通話サービス(●P.16-7)のお申し込みが必要です。

- 通話中に…
   (保留)を押す
- ∂ 通話に戻るときは、 … (応答)を押す

スピーカーホン通話に切り替える

〕 通話中に●((□))を押し、「はい」を選択する スピーカーホン通話から通常の通話に切り替える場合は 通話中に●(□)を押す

# 🎙 通話中のオプションメニュー操作

| オプションメニュー           | 内容                                                                                      |
|---------------------|-----------------------------------------------------------------------------------------|
| ミュート                | 「音声」または「キー操作音」をチェックあ<br>りにして … (OK)を押すと、こちらの音<br>声またはキー音が相手に聞こえなくなりま<br>す。              |
| 発信                  | 「多者通話サービス」(●P.16-7)をご利用<br>の場合に有効です。表示される電話番号入<br>力画面に電話番号を入力して●(発信)を<br>押すと、電話をかけられます。 |
| メール作成               | 通話中の相手の電話番号を宛先としたメー<br>ルを作成します(◆P.19-2)。                                                |
| 電話帳                 | 電話帳の検索画面に切り替えます。                                                                        |
| 電話帳登録               | 通話中の相手の電話番号を、本体または<br>USIMカードの電話帳に登録します<br>( <b>●</b> P.5-3)。                           |
| プッシュトーン送信           | ダイヤルボタンを押して④(送信)を押す<br>と、プッシュトーンを送信できます。                                                |
| メモ                  | メモを作成し、保存します( <b>●</b> P.14-7)。                                                         |
| 通話終了                | 電話を切ります。                                                                                |
| ヘッドセットに切替/<br>本体に切替 | Bluetooth対応のヘッドセットをご利用の<br>場合に有効です。ヘッドセットを使った通<br>話または通常の通話に切り替えます。                     |

2-5

# ● 通話履歴の利用

通話履歴を確認する

2 基本的な操作のご案内

# 全履歴 すべての発着信履歴一覧です。 不在着信履歴 かかってきた電話に出なかったときの履歴一覧です。 着信履歴 かかってきた電話に出たときの履歴一覧です。 発信履歴 かけた電話の履歴一覧です。

# ◯●を押す

2 ○で履歴一覧を切り替える 電話番号や1通話ごとの通話時間などを確認する場合は 履歴を反転表示し、 ● (表示)を押す

# 🔁 履歴一覧のアイコンについて

- 履歴一覧には、音声電話とTVコールを識別するアイコンが表示 されます。
- (回: USIMカードの電話帳に登録されている電話番号との音声 電話またはTVコール
- 🖩 :電話帳に登録されていない電話番号との音声電話
- 📲:本体の電話帳に登録されている電話番号とのTVコール
- 「全履歴」には、履歴の種別を示すアイコンも表示されます。

# ) 通話履歴を使って電話をかける

- | ③を押す
- ? ○で履歴一覧を切り替える
- 3 履歴を反転表示し、 下を押す

**TVコールをかける場合は** オプションメニューから「TVコール」を選択する

# ) 通話履歴を削除する

# 1件削除する

- | ①を押す
- 2 ②で履歴一覧を切り替える
- 3 履歴を反転表示してオプションメニューから 「削除」→「1件」の順に選択し、「はい」を選 択する

# 補足 1通話ごとの履歴を削除するには ①操作1~2を行う ②履歴を反転表示し、●(表示)を押す ③履歴を反転表示してオプションメニューから「削除」→「1 件」の順に選択し、「はい」を選択する

# すべて削除する

各履歴一覧の内容をまとめて削除できます。

) で削除する履歴一覧に切り替える

すべてまとめて削除する場合は ○で「全履歴」に切り替える

- 2 オプションメニューから「削除」→「全件」の 順に選択し、「はい」を選択する
- 3 暗証番号を入力し、 (確認)を押す

# 🦻 通話履歴のオプションメニュー操作

| オプションメニュー | 内容                                                    |
|-----------|-------------------------------------------------------|
| 音声通話      | 通話履歴の電話番号に音声電話をかけま<br>す。                              |
| TVコール     | 通話履歴の電話番号にTVコールをかけま<br>す (�P.2-6)。                    |
| 電話帳登録     | 通話履歴の電話番号を電話帳に登録します<br>(●P.5-5)。                      |
| メール作成     | 通話履歴の電話番号を宛先としたメールを<br>作成します(●P.19-2)。                |
| 削除        | 通話履歴を削除します( <b>●</b> P.2-6)。                          |
| 拒否リスト追加   | 履歴の電話番号を着信拒否リスト<br>(●P.13-5) に登録します。                  |
| 電話帳表示     | 通話履歴の電話番号が登録されている電話<br>帳の詳細画面を確認できます。                 |
| 通話料金·時間   | 通話時間、通話料金などの目安を確認した<br>りリセットしたりできます( <b>●</b> P.2-8)。 |
| 国際発信      | 通話履歴の電話番号に国際コードと国番号<br>を付加して国際電話をかけます(●P.2-2)。        |

# 🧧 通話時間/通話料金を管理する

通話データ管理の各項目から、次の操作ができます。

| 累積データ通<br>信量 | 累積パケット量の目安を確認、リセットできます。                                                     |
|--------------|-----------------------------------------------------------------------------|
| 通話料金         | 累積通話料金、前回の通話の料金の目安を確認で<br>きます。累積通話料金はリセットできます。通貨<br>単位の変更や、通話料金の上限の設定もできます。 |
| 累積通話時間       | 発着信した音声電話、TVコールの通話時間の目安<br>を確認、リセットできます。                                    |

- データ通信量/通話時間/通話料金を 確認する
- ] ③を押す
- 2 オプションメニューから「通話料金・時間」を 選択する
- 3 確認する項目を選択する
  - 累積データ通信量/累積通話時間をリセットする場合は
     ①累積データ通信量画面または累積通話時間画面でリセットする項目を反転表示し、オプションメニューから「リセット」または「全てリセット」を選択する
     ②「はい」を選択する

③「全てリセット」の場合は、暗証番号を入力して● (確認)を押す

### 累積通話料金をリセットする場合は

- ①通話料金画面のオプションメニューから「累積通話 料金リセット」を選択する
- ②PIN2コードを入力し、 ④ (確認)を押す

### 通話料金の通貨単位を変更する場合は

- ①通話料金画面のオプションメニューから「通貨設定」
   を選択する
- ②PIN2コードを入力し、 ④ (確認)を押す
- ③レート欄を反転表示して円に対するレートを入力す る
- ④通貨欄を反転表示して通貨単位を入力する
- (5)…) (保存) を押す

# 🧵 通話料金の限度額を設定する

通話料金の上限を超えると、緊急電話発信(●P.2-11)を 除くすべての電話の発信やボーダフォンライブ!の利用(通 話料、通信料が課金される操作)ができなくなります。

- │ ◯を押す
- 2 オプションメニューから「通話料金・時間」を 選択する

2-8

2 基本的な操作のご案内

- 3 「通話料金」を選択する
- 4 オプションメニューから「料金上限設定」を 選択する
- 5 PIN2コードを入力し、 (確認)を押す

6 限度額を入力し、… (保存)を押す

# 🞜 海外での利用(国際ローミング)

国際ローミングのご利用には、別途お申し込みが必要です。 海外でのご利用の詳細については、『国際ローミングサービ スガイド』を参照してください。

# 🖻 ネットワークモードを切り替える

お買い上げ時 ■3G

通常は「自動」でお使いになることをおすすめします。

- 【● (メニュー)を押し、「設定」→「外部接
   続」→「3G・GSM選択」の順に選択する
- 2 設定を選択する

### 補足

ネットワークモードの設定について
 「自動」:お使いの場所(ネットワークの状態)に応じて、自動的にモードが切り替わる
 「GSM900/1800]:海外のGSM900/1800サービスエリアで使用できるモード
 「GSM1900]:海外のGSM1900サービスエリアで使用できるモード
 「3G」:日本国内と海外の3G/UMTSサービスエリアで使用できるモード
 この日本国内と海外の3G/UMTSサービスエリアで使用できるモード

# 🔽 ネットワークを設定する

# 接続するネットワークを選択する

# お買い上げ時 ■自動

ご利用になる地域によって、ネットワーク(事業者)を切り 替える必要があります。自動的に切り替えることもできま す。

- (メニュー)を押し、「設定」→「外部接続」→「事業者選択」の順に選択する
- 2 設定を選択する
   自動的に選択させる場合は
   「自動」を選択する

## 特定のネットワークを選択する場合は

①「手動」を選択する
 ②ネットワークを選択する

# 優先されるネットワークを設定する

ネットワーク選択を「自動」に設定したときに優先的に選択 されるネットワークの一覧を編集できます。「挿入」すると 一覧で反転表示したネットワークの上の順位に、「追加」す ると一覧の最後にネットワークが追加されます。

● (メニュー)を押し、「設定」→「外部接
 続」→「優先事業者リスト」の順に選択する

# **2** 一覧の編集操作をする

ネットワークリストから選択して挿入/追加する場合は ①挿入したい位置のネットワークを反転表示する(挿 入時のみ)

- ②オブションメニューから「挿入」または「追加」→ 「ネットワークリスト」の順に選択する
- ③ネットワークを選択し、 (挿入/追加)を押す
- ネットワークを新規登録して挿入/追加する場合は ①挿入したい位置のネットワークを反転表示する(挿 入時のみ)
- ②オプションメニューから「挿入」または「追加」→ 「新規ネットワーク」の順に選択する

③各項目を設定し、 💮 (挿入/追加)を押す

ー覧からネットワークを削除する場合は 削除するネットワークを反転表示してオプションメ ニューから「削除」を選択し、「はい」を選択する

| 補足<br><b>新規ネットワークの設定項目について</b><br>次の項目を設定します。 |           |            |
|-----------------------------------------------|-----------|------------|
|                                               | 国番号       | 最大3桁       |
|                                               | ネットワークコード | 最大3桁       |
|                                               | ネットワーク名   | 英数半角最大20文字 |
|                                               | ネットワークタイプ | GSM/3Gから選択 |

# 🦻 海外で電話をかける

電話番号を全桁(市外局番を含む)入力する 滞在国の一般電話や携帯電話にかける場合は 操作5に進む

国番号などを直接入力する場合は

○記を1秒以上押して「+」を入力し、国番号、先頭の 「0」を除いた電話番号(イタリアの一般電話にかける 場合は除かない)の順に入力し、操作5に進む

- 2 オプションメニューから「国際発信」を選択 する
- 3 国を選択するか、「ユーザ入力」を選択して国 番号を入力する
- 4 「海外から」を選択する
- 5 電話番号を確認し、 ちを押す

### 補足

国際コードや国番号を追加、変更するには(●P.15-2)

# 🥏 緊急電話発信について

緊急電話発信とは、緊急時に使用する電話発信「110(警察)」「119(消防)」「118(海上保安部)」のことです。 804SSで発信の制限などを設定している場合、緊急電話発 信の可否は次のようになります。

| 804SSの状態                      | 緊急電話発信                           |
|-------------------------------|----------------------------------|
| オフラインモード中 ( <b>0</b> P.3-2)   | 不可                               |
| 通話料金上限(●P.2-8)を超過したとき         | 「110」「119」「118」<br>「112」 「911」 可 |
| 簡易ロック中(●P.13-4)               | 「112」「911」可                      |
| 起動時PIN認証(●P.13-3)で、未認証<br>のとき | 「112」「911」 可                     |
| USIM照合 (●P.13-4) で、未認証のとき     | 「112」「911」可                      |
| 発信規制中(●P.16-9)                | 「110」「119」「118」<br>「112」 「911」 可 |

### 注意

海外でのご利用にあたっては、無線ネットワークや無線信号、
 804SSの機能の設定状態によって動作が異なるため、すべての
 国や地域での接続を保証するものではありません。

# マナーモード

# 🔊 マナーについて

携帯電話は、マナーを守ってご使用ください。

- 劇場や映画館、美術館などでは、電源を切っておきましょう。
- 航空機内や病院など、使用を禁止された区域では、電源を 切っておきましょう。
- レストランやホテルのロビーなど、静かな場所では、周囲の迷惑にならないように気をつけましょう。
- 新幹線や電車の中などでは、車内のアナウンスや掲示に従いましょう。
- 街中では、通行の妨げにならない場所で使いましょう。

# 🖻 マナーを守るための機能

804SSには、マナーを守るための2つのモードが用意されています。

# マナーモード

着信音や警告音などを消音またはバイブレータにするモー ドです。マナーモードは、ワンタッチで設定/解除できます。

# オフラインモード

電波の送受信を停止するモードです。通信以外の操作はでき ます。

マナーモードやオフラインモード以外でも、着信音や警告音 などをバイブレータや消音に設定することができます。

# 🧧 マナーモードを設定/解除する

# | 待受画面で # 3 を 1 秒以上押す

### 補足

- マナーモード中のディスプレイには

   が表示されます。
- マナーモードを設定しても、カメラ撮影時のシャッター音は鳴ります。

# 🥑 モードを切り替える

マナーモードやオフラインモードを含む6種類の中から選 択できます。

- ┃ 待受画面で 🗺を1秒以上押す
- 2 モードを選択する
- 3 💽 (保存)を押す

補足

• モードの設定内容を変更する場合は(●P.9-2)

# Ⅰ モードの種類について

モードは使用状況に合わせて選択し、必要に応じて設定を編集し てご利用ください(●P.9-2)。

| モード             | 内容                                               |
|-----------------|--------------------------------------------------|
| ◀ 通常            | 804SSから出る音を気にせずに使える状                             |
|                 | 況に適したモード                                         |
| 🗑 マナー           | 804SSから音を出さないモード                                 |
| ☞ 運転中           | 車の運転中にも使えるモード。音声電話に<br>自動的に応答し、スピーカーホン通話がで<br>きる |
| <b>二</b> ミーティング | 着信音やボタン確認音が、あらかじめバイブ<br>レータや消音に設定されているモード        |
| 🗙 アクティブ         | 着信音やボタン確認音が、あらかじめ最大音<br>量に設定されているモード             |
| 📓 オフライン         | 電波の送受信を停止するモード                                   |

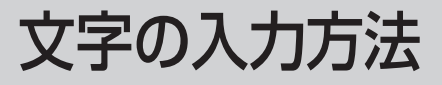
# 🖉 文字入力について

漢字、ひらがな、カタカナ(全角/半角)、英数字(全角/ 半角)、記号(全角/半角)、絵文字、顔文字を入力できます。

#### 文字入力画面について 現在の入力モード 漢 **漢**:漢字/かな 1:半角カタカナ **カ**: 全角カタカナ AR:半角英字 A: 全角英字 : 全角数字 12:半角数字 ※: 全角記号 ※#:半角記号 〇:絵文字 \*\*: 顔文字 - 入力可能な残り文字数 文字入力エリア 莲 赤色 文字入力エリア 候補表示エリア\* のはにが です?でも 予測候補/変換候補/入力文字候補が ってかだね 表示される よ だけど から

※候補表示エリアは、全角および半角のカタカナ、英字、数字の各入カモードでは表示されません。予測入力の機能を解除すると、漢字/かな入力モードでも表示されなくなります。

### 田 数字しか入力できない入力欄について

電話帳の電話番号欄やアラームの時刻欄など数字しか入力でき ない場合は、文字入力画面には切り替わりません。登録、設定画 面の欄に数字を直接入力します。

### 🏷 入力モードの切り替え

使用できる入力モードは、状況によって制限されます。

### | 文字入力画面で 🗒 を押す

| 1. 漢かな | 8.!@#  |
|--------|--------|
| 2. カナ  | 9. !@# |
| 3. カナ  | 0. 絵文字 |
| 4. A B | *. 顔文字 |
| 5. AB  |        |
| 6.12   |        |
| 7.12   |        |

2 切り替える入力モードを反転表示し、 (OK)を押す

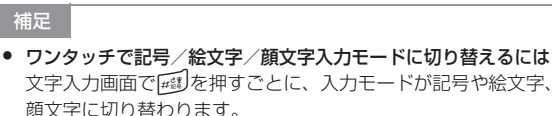

### 🖻 ダイヤルボタンの割り当て

1つのボタンには複数の文字が割り当てられています。文字を入力するには、目的の文字が表示されるまでボタンを繰り返 し押します。

| ボタン               | 漢字/かな                                                                                    | カタカナ(全角/半角)       | 英字(全角/半角)                                                                  | 数字(全角/半角) |
|-------------------|------------------------------------------------------------------------------------------|-------------------|----------------------------------------------------------------------------|-----------|
| 1.9               | あいうえおぁぃぅぇぉ 1                                                                             | アイウエオァィゥェォー       | .@/:~1                                                                     | 1         |
| 2 abc             | かきくけこ2                                                                                   | カキクケコ2            | abcABC2                                                                    | 2         |
| I der             | さしすせそ3                                                                                   | サシスセソ3            | defDEF3                                                                    | 3         |
| d ghi             | たちつてとっ 4                                                                                 | タチツテトッ 4          | ghiGHI4                                                                    | 4         |
| 5 jkl             | なにぬねの5                                                                                   | ナニヌネノ5            | jkIJKL5                                                                    | 5         |
| 6 mno             | はひふへほ6                                                                                   | ハヒフヘホ6            | mnoMNO6                                                                    | 6         |
| 7pqrs             | まみむめも7                                                                                   | マミムメモ7            | pqrsPQRS7                                                                  | 7         |
| Btuv              | やゆよゃゅょ8                                                                                  | 8 = ב + E ב +     | tuvTUV8                                                                    | 8         |
| 9wov              | らりるれろ9                                                                                   | ラリルレロ9            | wxyzWXYZ9                                                                  | 9         |
| O+u<br>D+u        | わをん、。-・~!?〈スペース〉O                                                                        | ワヲン、。-・~!?〈スペース〉0 | ,,!?〈スペース〉0                                                                | 0         |
|                   | <ul> <li>大文字/小文字の変換、濁点あり/半濁点あり/濁点なしの変換<br/>(文字の決定前で、変換可能な場合のみ)</li> <li>改行の入力</li> </ul> |                   | <ul> <li>大文字/小文字の変換(文字の<br/>決定前で、変換可能な場合の<br/>み)</li> <li>改行の入力</li> </ul> | 改行の入力     |
| HER<br>HER<br>HER | <ul> <li>1つ前の割り当て文字の表示(文字の決定前のみ)</li> <li>全角記号/半角記号/絵文字/顔文字入力モードへの切り替え</li> </ul>        |                   | 全角記号/半角記<br>号/絵文字/顔文<br>字入力モードへの<br>切り替え                                   |           |

 ● 着信やアラーム通知による文字入力 ∕ 編集の中断について 文字の入力中や編集中に音声電話やTVコールがかかってきたと きは、そのまま応答してください。通話が終了すると、もとの文 字入力画面に戻ります。アラーム通知が起動した場合も、アラー ム通知を終てさせるともとの画面に戻ります。

# ✓ 文字の入力方法

### > 漢字/ひらがなを入力する

候補表示エリアに表示される予測候補を使って簡単に入力 できます。予測候補を使わずに、入力したひらがなを目的の 文字に変換することもできます。候補表示エリアにカタカナ や絵文字などが表示されたときは、これらの文字も入力でき ます。

# 漢字/かな入力モードで、文字が割り当てられているボタンを押す

| 本文入        | カ    | 漢 10000 |
|------------|------|---------|
| <u>あ</u> か |      |         |
|            |      |         |
|            |      |         |
| 赤 赤目       | 子 赤ち | やん      |
| 明るい        | 明るく  | 赤い      |
| 赤く日        | 月かり  | 明々      |
| 赤色し        | アカウン | 1       |
| 変換         | 決定   | 英数カナ    |

「`」や「`」を付ける場合は 濁点や半濁点を付けるひらがなを入力したあと、 を押す

ボタンを押し間違えた場合は

□■を押して文字を消し、もう一度ボタンを押す

ボタンを押し過ぎた場合は

₩ を押して、同じボタンの1つ前の割り当て文字に戻る

続けて同じボタンの文字を入力する場合は

◎を押してカーソルを右に移動する

ひらがなで決定する場合は

● (決定) を押す

2 目的の文字に変換する

目的の文字を予測候補から選ぶ場合は

① ②を押してカーソルを候補表示エリアに移動する
 ②目的の予測候補を反転表示し、
 ④ (決定)を押す

| 本文入力 🏾 🅱 🧐 |   |
|------------|---|
| 赤色         | 1 |
|            |   |
|            |   |
|            |   |
| 。、のはにが     | 1 |
| をです?でも     | 1 |
| !ってかだね     |   |
| よ だけど から   |   |
| OK         |   |

目的の予測候補が表示されていない場合は

① 💬 (変換)を押す

②必要に応じて〇で変換する範囲を変更する
③○を押してカーソルを候補表示エリアに移動する
④目的の変換候補を反転表示し、○(決定)を押す
⑤②~④を繰り返してすべての文字を決定する

#### 補足

- 目的の漢字に変換されないときは 漢字の読みかたを変えて入力してください。一度に変換できな い2文字以上の漢字は、変換する範囲を1文字に変更して変換し てください。
- 予測入力機能を設定/解除するには(●P.4-9)
- ユーザ辞書を利用して簡単に変換するには(●P.4-10)

#### 中 文字入力履歴のリセットについて

予測候補や変換候補には、過去に変換した文字列や漢字が優先し て表示されます。表示される内容を、お買い上げ時の状態に戻す ことができます。

- ① (メニュー)を押し、「設定」→「一般設定」→「ユーザ 辞書」→「学習履歴リセット」の順に選択する
- (2) 暗証番号を入力し、 (確認)を押して「はい」を選択する

### 🖻 カタカナを入力する

2 全角カタカナまたは半角カタカナ入力モードで、文字が割り当てられているボタンを押す

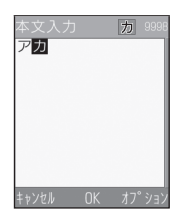

#### 「゛」や「゜」を付ける場合は

濁点や半濁点を付けるカタカナを入力したあと、 を押す

#### ボタンを押し間違えた場合は

□■を押して文字を消し、もう一度ボタンを押す

#### ボタンを押し過ぎた場合は

₩ を押して、同じボタンの1つ前の割り当て文字に戻る

#### 続けて同じボタンの文字を入力する場合は

◎を押してカーソルを右に移動する

| 補足 • 漢字 / かな入力モードでカタカナを入力するには<br>たとえば、「くも」を「クモ」や「クモ」に変換できます。 ▲文入力 図 1000 ▲マスカ 図 1000 ▲マスカ 図 1000 | 大文字 /小文字を切り替える場合は<br>英字を入力したあと、 ☞ 通を押す<br>ボタンを押し間違えた場合は<br>☞ を押して文字を消し、もう一度ボタンを押す<br>ボタンを押し過ぎた場合は<br>☞ がかして、同じボタンの1つ前の割り当て文字に戻る<br>続けて同じボタンの文字を入力する場合は<br>◎ を押してカーソルを右に移動する |
|----------------------------------------------------------------------------------------------------|----------------------------------------------------------------------------------------------------|
| <ul> <li>①漢字/かな入力モードで、文字が割り当てられているボタン</li></ul>                                                                                                    | <ul> <li>補足</li> <li>漢字/かな入力モードで英字を入力するには</li></ul>                                                                                                    |
| を押す <li>② ・・・・・・・・・・・・・・・・・・・・・・・・・・・・・・・・・・・・</li>                                                                                                    | 文字が割り当てられているボタンを押すときは、英字入力モードのときと同じ回数を押す必要があります。たとえば、「cd」と入力するときは (三)を3回、「三)を1回押します。 <li>(1)漢字/かな入力モードで、英字が割り当てられているボタンを押す。</li>                                            |

③英字の変換候補を反転表示し、 ④ (決定)を押す

全角英字または半角英字入力モードで、文字 が割り当てられているボタンを押す

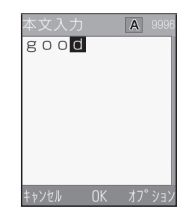

### 🗖 数字を入力する

1 全角数字または半角数字入力モードで、文字が割り当てられているボタンを押す

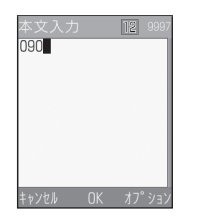

ボタンを押し間違えた場合は

□■を押して文字を消し、もう一度ボタンを押す

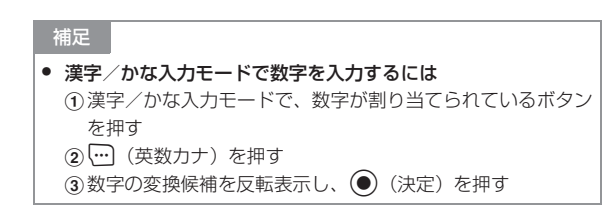

### 🗖 記号/絵文字/顔文字を入力する

- 2 候補表示エリアで目的の文字を反転表示し、
   (OK)を押す

記号/絵文字/顔文字を続けて入力する場合は ● (OK)の代わりに… (連続)を押す

本文入力 (2000) (><) (^^; (^o^^;) (+,+) (;^^A v(^o^) (><) ('\_-) ~☆ ('\_-) 連続 OK 次ヘ'→)

#### 補足

 漢字/かな入力モードで記号/絵文字/顔文字を入力するには 「てん」と入力して (変換)を押すと、記号の「・」や「…」 が変換候補として表示されます。同様に、「はーと」や「でんわ」 などを絵文字に変換したり、「わーい」や「えーん」などを顔文 字に変換することもできます。

### 🗖 改行する

改行の操作は、どの入力モードでも同じです。

┃ 文字入力画面で 🔙を押す

### 🎙 登録内容や文を引用して入力する

### 電話帳の登録内容を引用する

「電話帳引用」はメール本文の入力画面のオプションメニューです。電話帳を呼び出し、登録されている電話番号や E-mailアドレスなどを文中に挿入できます。

文字入力画面で、オプションメニューから「電 話帳引用」を選択する

- 2 電話帳を選択する
- 3 項目を反転表示し、……(選択)を押す

### SMS定型文を引用する

「SMS 定型文」はメール本文の入力画面のオプションメニューです。あらかじめ、よく使う文をSMS定型文として登録してください(●P.4-10)。

- )文字入力画面で、オプションメニューから 「SMS定型文」を選択する
- 2 SMS定型文を選択する

### 定型文を引用する

「定型文」は、電話帳にE-mailアドレスやURLを登録すると きのオプションメニューです。「.ne.jp」や「http://www」 などを一括入力できます。

- 文字入力画面で、オプションメニューから「定型文」を選択する
- 2 項目を選択する

## ⊘ 文字の編集

- 🦻 文字を消去/修正する
- 消去する文字にでカーソルを合わせ、この を押す

カーソル上に文字がない場合は

カーソルの左側の1文字が消去される

### □□□を1秒以上押すと

カーソル以降の文字がすべて消去される

カーソル以降に文字がない場合に Cmerを1秒以上押すと すべての文字が消去される

コピー/切り取り/貼り付けをする

### 文字をコピー/切り取りする

範囲を指定して、文字のコピーまたは切り取りをします。この文字は、文字入力画面の別の位置やほかの入力画面に繰り返し貼り付けることができます。

- 文字入力画面で、オプションメニューから「コ ピー」または「切り取り」を選択する

.....(全て)を押すと、コピー/切り取り操作が終了する

3 ②で範囲を指定し、 ④ (終点)を押す

補足

 電話帳やオーナー情報の登録内容をコピーするには オプションメニューの「項目コピー」を使います(●P.5-10、 5-12)。

### 文字を貼り付ける

- 文字を貼り付ける位置に ⑦ でカーソルを移動する
- 2 オプションメニューから「貼り付け」を選択 する

### 🥏 予測入力機能の設定/解除

候補表示エリアに予測候補を表示させる機能を、一時的に解 除できます。予測入力を「OFF」にしても、電源を入れ直す と「ON」に戻ります。

 文字入力画面で、オプションメニューから「予 測入力OFF」または「予測入力ON」を選択する

### 🧉 文字サイズの変更

メールやMMS定型文などの本文入力画面の文字サイズを 切り替えられます。選択できる文字サイズは、文字入力画面 によって異なります。

文字入力画面で、オプションメニューから「文字サイズ」を選択し、サイズを選択する

# 🥑 ユーザ辞書の利用

よく使う単語や文(最大20文字)をユーザ辞書に登録して おくと、「読み」を入力しただけで目的の単語や文が候補表 示エリアに表示されるので、入力が簡単になります。

- 【● (メニュー)を押し、「設定」→「一般設 定」→「ユーザ辞書」→「新規登録」の順に 選択する
  - D 語句欄を選択し、単語や文を入力する
- 3 読み欄を選択し、文字を入力する
- 🛔 💮 (保存) を押す

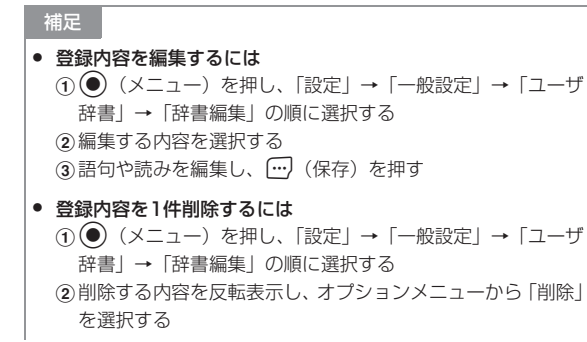

| ● 登録内容をすべて削除するには                 |
|----------------------------------|
| ( ① ● (メニュー)を押し、「設定」→「一般設定」→「ユーザ |
| 辞書」→「全削除」の順に選択する                 |
| ② 暗証番号を入力し、 ④ (確認)を押して「はい」を選択する  |

### SMS定型文の利用

よく使う文(最大70文字)を登録しておくと、入力画面に 簡単に挿入できます。

- 1 … (□) を押し、「定型文」→「SMS 定型 文」の順に選択する
- 2 オプションメニューから「新規追加」を選択 する

SMS定型文が1件も登録されていない場合は (新規追加)を押す

- 🤉 💿 (選択)を押し、文を入力する
- 👍 💮 (保存)を押す

補足

SMS定型文を引用するには(●P.4-8)

#### SMS定型文を編集するには

① (□) を押し、「定型文」→「SMS定型文」の順に選択する
 ② 編集する内容を反転表示し、 ④ (編集)を押す
 ③ ④ (選択)を押し、文を編集する
 ④ (□) (保存)を押す

#### SMS定型文を1件削除するには

① (□) を押し、「定型文」→「SMS定型文」の順に選択する
 ② 削除する内容を反転表示し、オプションメニューから「削除」
 →「1件」の順に選択する
 すべて削除する場合は、操作②で「削除」→「全件」の順に選択し、暗証番号を入力して (○) (確認)を押し、「はい」を選択します。複数の内容を削除する場合は、操作②で「削除」→「複数」の順に選択し、削除する内容をチェックありにして(□) (削除)を押し、「はい」を選択します。

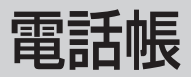

# 🥑 電話帳の登録

### 電話帳に登録できる項目

804SS本体には最大1,000件の電話帳を登録できます。 USIMカードに登録できる件数は、カードの種類によって異なります。USIMカードの電話帳は、カードを差し替えることにより、ほかのボーダフォン携帯電話でも利用できます。 1件の電話帳に登録できる内容は次のとおりです。

| та в о     |            | 日の日本の登録の可/不可                        |                                     |
|------------|------------|-------------------------------------|-------------------------------------|
| 現 日        | 内谷         | 804SS本体                             | USIMカード                             |
| メモリ番号      | 半角数字で3桁    | 0                                   | 0                                   |
|            |            | $\left\lceil 000\right\rfloor \sim$ | $\left\lceil 000\right\rfloor \sim$ |
|            |            | [999] <sup>*1</sup>                 | [OXX] *2                            |
| 名前         | 全角/半角文字    | 0                                   | ○*3                                 |
|            |            | (50文字まで)                            |                                     |
| ヨミガナ       | 半角文字       | 0                                   | ○*3                                 |
| 電話番号アイ     | 6種類から選択    | 0                                   | ×                                   |
| コン         |            |                                     | (1種類のみ)                             |
| 電話番号       | 市外局番も含めて登録 | 〇(40桁                               | 0*2*3                               |
|            |            | までで5件)                              |                                     |
| E-mailアドレス | 半角英数字      | 〇(100文                              | 0                                   |
|            |            | 字までで4件)                             | (1件) <sup>※3</sup>                  |
| E-mailアドレ  | 3種類から選択    | 0                                   | ×                                   |
| スのアイコン     |            |                                     | (1種類のみ)                             |

| пп              | 内容           | 登録の可    | 可/不可    |
|-----------------|--------------|---------|---------|
| - <del></del> - |              | 804SS本体 | USIMカード |
| グループ            | 10個の中から選択    | 0       | 0       |
| 着信画像            | 音声電話、TVコールの  | 0       | ×       |
|                 | 着信時に表示させる静   |         |         |
|                 | 止画。データフォルダ   |         |         |
|                 | からの選択が可能     |         |         |
| 電話着信音           | 音声電話、TVコールの  | 0       | ×       |
|                 | 着信音。データフォル   |         |         |
|                 | ダからの選択が可能    |         |         |
| MMS受信音          | MMSの受信音。データ  | 0       | ×       |
|                 | フォルダからの選択が   |         |         |
|                 | 可能           |         |         |
| SMS受信音          | SMSの受信音。データ  | 0       | ×       |
|                 | フォルダからの選択が   |         |         |
|                 | 可能           |         |         |
| 血液型             | 4種類から選択      | 0       | ×       |
| 誕生日             | 生年月日         | 0       | ×       |
| 住所              | 郵便番号は半角数字20  | 0       | ×       |
|                 | 桁まで、住所は全角/半  |         |         |
|                 | 角50文字まで      |         |         |
| 趣味              | 全角/半角100文字まで | 0       | ×       |
| URL             | 半角英数字で100文字  | 0       | ×       |
|                 | まで           | (2件)    |         |
| URLのアイコン        | 3種類から選択      | 0       | ×       |
| ХŦ              | 全角/半角100文字まで | 0       | ×       |

※1 804SS 本体のメモリ番号「000」~「099」の電話帳には、

スピードダイヤル (●P.5-9) で音声電話がかけられます。 ※2 登録できる件数は、USIMカードの種類によって異なります。 ※3 登録できる文字数は、USIMカードの種類によって異なります。

#### 注意

大切なデータを失わないために
 電話帳に登録した電話番号や名前などは、電池パックを長い間
 外していたり電池残量のない状態で放置したりすると、消失または変化してしまうことがあります。事故や故障でも同様の可
 能性があります。大切な電話帳などは、控えをとっておかれることをおすすめします。電話帳が消失または変化した場合の損害につきましては、当社では責任を負いかねますのであらかじめご了承ください。

### 🖻 電話帳に登録する

メモリ番号欄には、空いている最も小さい番号が自動的に表 示されます。必要に応じて変更してください。

| 電話帳登録          |                    |
|----------------|--------------------|
| 阍              | 000                |
|                | 名前                 |
|                | ∃ミカ <sup>*</sup> ナ |
| T <sub>2</sub> | 個人携帯               |
| 22             | 個人アドレス             |
| 22             | 0° №-7°            |
| D)             | 着信画像               |
| 5              | 電話着信音              |
| 保ィ             | 字                  |

電話帳の登録画面

- 】 ②を押し、オプションメニューから「電話帳 登録」→「本体」または「USIM」の順に選 択する
- ∂ 各項目を登録する

表示されたメモリ番号を変更する場合は メモリ番号欄を反転表示し、番号を入力する

名前を登録する場合は

①名前欄を選択する

②名前を入力する

- 表示されている読みガナを修正する場合は
- ①ヨミガナ欄を選択する

5 電話帳

②読みガナ(最初の何文字かでよい)を入力する 電話番号を登録する場合は 電話番号欄を反転表示し、番号を入力する 電話番号アイコンを設定する場合は ①電話番号欄を選択する (2)アイコンを選択する E-mailアドレスを登録する場合は ①アドレス欄を選択する ②E-mailアドレスを入力する アイコンを選択する グループを設定する場合は ①グループ欄を選択する ②グループを選択する 音声電話やTVコールの着信画像を設定する場合は ②[ON] を選択する (3)ファイルの保存場所を選択してファイルを選択する 音声電話やTVコールの着信音を設定する場合は ①電話着信音欄を選択する ②[ON] を選択する (3)ファイルの保存場所を選択してファイルを選択する MMS受信音を設定する場合は MMS受信音欄を選択する ②[ON] を選択する

③音を選択する SMS受信音を設定する場合は ①SMS受信音欄を選択する ②[ON] を選択する ③音を選択する 血液型を登録する場合は ①血液型欄を選択する ① 血液型を選択する 誕生日を登録する場合は 誕生日欄を反転表示し、生年月日を入力する 住所を登録する場合は ①住所欄を選択する (2)郵便番号を入力する ③住所欄を選択し、住所を入力する ④ (····) (OK) を押す 趣味を登録する場合は ①趣味欄を選択する (2)内容を入力する URLを登録する場合は URL欄を選択する (2)内容を入力する ③アイコンを選択する メモを登録する場合は ①メモ欄を選択する

②内容を入力する

3 … (保存)を押す

#### 補足

#### 複数の電話番号やE-mailアドレスを登録するには

電話番号欄またはアドレス欄を反転表示し、オプションメ ニューから「アイテム追加」を選択すると、登録できる欄が追 加されます。

#### 電話番号欄に入力できる内容は

電話番号には、0~9の数字のほか、#、\*、P(ポーズ)、+(国際コード)を登録できます。「P」を入力するには、 (\*3を1秒以上押します。「+」を入力するには、 (55)を1秒以上押します。

 電話番号を先に入力してから登録するには 通話中のオプションメニュー「電話帳登録」からも、同様に登録できます。
 ①待受画面で電話番号を入力する
 ②オプションメニューから「電話帳登録」→「本体」または「USIM」の順に選択する
 ③「新規」を選択するか、「更新」を選択して追加登録先を選択する
 ④電話番号アイコンを選択する
 ⑤操作2~3を行う

### 🖻 通話履歴から登録する

通話履歴に記録されている電話番号を新規登録したり、既存 の電話帳へ追加登録したりできます。

| ①を押す

2 ○で履歴一覧を切り替え、履歴を反転表示してオプションメニューから「電話帳登録」→「本体」または「USIM」の順に選択する

### 3 登録方法を選択する

新しい電話帳に登録する場合は 「新規」を選択する

既存の電話帳に追加登録する場合は

- ①「更新」を選択する
- ②電話番号を登録する電話帳を検索し、選択する (●P.5-7)
- 1 電話番号アイコンを選択する
- 5 各項目を登録する
  - … (保存)を押す

# 🥑 グループの設定

804SS本体には、あらかじめ10個のグループが用意され ています。USIMカードにも最大10個のグループを設定で きます。

### 🗖 USIMカードのグループを作成する

- 📔 💽 (メニュー)を押し、「電話帳」を選択する
- 2 オプションメニューから「USIM電話帳表示」 を選択する
- 3 … (検索)を押し、「グループ検索」を選択する
- 4 オプションメニューから「新規グループ」を 選択する
- 5 グループ名を入力する

### 🎙 グループの設定を変更する

グループ名を変更できます。804SS本体のグループには、 グループごとの着信画像や着信音などを設定できます。

- (メニュー)を押し、「電話帳」を選択する USIMカードのグループを呼び出す場合は 操作1のあと、オプションメニューから「USIM電話帳 表示」を選択する
- 🕽 💮 (検索)を押し、「グループ検索」を選択する
- 3 設定するグループを反転表示し、オプション メニューから「グループ設定」を選択する

### 4 設定操作をする

グループ名を変更する場合は

グループ名欄を選択し、グループ名を入力する

**音声電話やTVコールの着信画像を設定する場合は** 着信画像欄を選択し、ファイルの保存場所を選択して ファイルを選択する

#### 音声電話やTVコールの着信音を設定する場合は

電話着信音欄を選択し、ファイルの保存場所を選択し てファイルを選択する

MMS受信音を設定する場合は MMS受信音欄を選択し、音を選択する

5

#### SMS受信音を設定する場合は

SMS受信音欄を選択し、音を選択する

着信画像や着信音などをもとの設定に戻す場合は

もとに戻す項目を反転表示し、 💬 (リセット)を押す

5 … (保存)を押す

#### 補足

着信画像や着信音の設定の優先順位は
 着信画像や着信音などを電話帳ごとに個別に設定している場合
 は、グループごとの設定よりも優先されます。

グループにメンバーを追加する

- (メニュー)を押し、「電話帳」を選択する USIMカードのグループを呼び出す場合は 操作1のあと、オプションメニューから「USIM電話帳 表示」を選択する
- 🤈 💮 (検索)を押し、「グループ検索」を選択する
- 3 メンバーを追加するグループを選択する
- 4 オプションメニューから「メンバー追加」を 選択する

5 追加するメンバーをチェックありにし、… (追加)を押す

#### 補足

グルーブからメンバーを削除するには
 グルーブから削除しても、電話帳からは削除されません。
 ①操作1~2を行う
 ②メンバーを削除するグループを選択する
 ③削除するメンバーを反転表示し、オプションメニューから「削除」を選択して「はい」を選択する

### 🥑 電話帳の利用

電話帳から電話をかける

### 電話帳を検索する

②を押す

使用したい検索画面が表示され、検索方法を切り替え る必要がない場合は 操作2の②に進む

下中央に「OK」が表示されているときに検索方法を切 り替える場合は

●(OK)を押し、操作2に進む

〔…」(検索)を押し、検索操作をする 行(名前)で検索する場合は (1)「あかさたな検索」を選択する ② で目的の行に切り替える グループで検索する場合は ① 「グループ検索」を選択する 目的のグループを選択する 読みガナで検索する場合は ① [ヨミガナ検索] を選択する (2)読みガナ(先頭の一部でよい)を入力する メモリ番号で検索する場合は (1)「メモリ番号検索」を選択する ②メモリ番号を入力する 電話番号で検索する場合は ①「電話番号検索」を選択する ②電話番号の一部を入力する E-mailアドレスで検索する場合は ① メールアドレス検索 を選択する ②E-mailアドレスの一部を入力する 3 一覧画面で目的の電話帳を反転表示する 詳細画面を呼び出す場合は (詳細) を押す

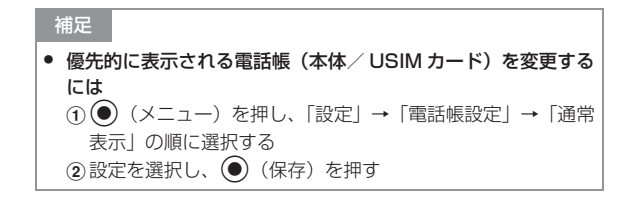

### 電話をかける

┃ 一覧画面で目的の電話帳を反転表示して ● (詳細)を押し、詳細画面を呼び出す

| 電話帳                   |          |
|-----------------------|----------|
|                       | <b>_</b> |
| 謳 アイタ <sup>*</sup> ナツ |          |
| 12 090*******1        |          |
| 皐 なし                  |          |
|                       |          |
|                       |          |
|                       |          |
| 編集                    | オフ゜ション   |
|                       |          |

電話帳の詳細画面

### 2 目的の電話番号を反転表示し、発信操作をする

#### 音声電話をかける場合は

 (発信)を押すか、オプションメニューから「音 声電話発信」を選択する

#### TVコールをかける場合は

オプションメニューから「TVコール発信」を選択する

補足

#### • 一覧画面からかけるには

詳細画面を呼び出さなくても、一覧画面で目的の電話帳を反転 表示し、オプションメニューから「音声通話」または「TVコー ル」を選択してかけることができます。1つの電話帳に複数の電 話番号が登録されている場合は、優先番号設定で設定されてい る電話番号(未設定の場合は1件目の電話番号)に発信します。 電話番号の選択画面が表示されたとき(優先番号設定が「設定 なし」の場合)は、電話番号を選択してください。

### 由読みガナからのスピード検索と発信について

ダイヤルボタンには文字が割り当てられています(●P.4-3)。こ のダイヤルボタンを使うと読みガナを基準に804SS本体の電 話帳がリストアップされ、●(通話)または…(TVコール) を押すだけで優先番号設定の電話番号または1件目の電話番号 に発信できます。次のように操作します。

- ①待受中に、行に対応するボタン(例:か行、「a」「b」「c」「2」 は[zik])を押す
- 2 💮 (検索)を押す
- ③目的の電話帳を反転表示し、
   ④(通話)または
   (TVコール)を押す

### USIMカードの電話帳に電話をかける

USIMカードの電話帳の1件目に登録されている電話番号へは、簡単な操作で音声電話またはTVコールをかけられます。

1 先頭の「O」を除いたメモリ番号(2桁)を入 力する ) #罰を押す

目的の電話帳が反転表示されていない場合は ②で反転表示する

3 … (通話)を押す
 TVコールをかける場合は
 … (TVコール)を押す

### 🖻 スピードダイヤルで電話をかける

804SS本体のメモリ番号「000」~「099」の電話帳へは、簡単な操作で音声電話をかけられます。

- 1 先頭の「O」を除いたメモリ番号(2桁)を入 力する
- 2 🖲 (🎽)を押す

#### 注意

通常使用設定(●P.5-11)で音声通話が「設定なし」に設定されていると、スピードダイヤルはできません。

### 🎙 電話帳のオプションメニュー操作

電話帳の一覧画面や詳細画面のオプションメニューから、次 の操作ができます。

| オプションメニュー                           | 内容                                                                                                    |
|-------------------------------------|----------------------------------------------------------------------------------------------------|
| 電話帳登録※〕                             | 新規の電話帳登録操作を開始します。                                                                                                    |
| 音声電話発信                              | 反転表示中または優先番号設定されている<br>電話番号に音声電話をかけます (●P.5-8)。                                                                                     |
| TVコール発信                             | 反転表示中または優先番号設定されている<br>電話番号にTVコールをかけます (●P.5-8)。                                                                                    |
| メール作成                               | 電話帳の相手を宛先としたメールを作成し<br>ます(�P.19-2)。                                                                                                 |
| 送信                                  | vファイルに変換した電話帳を送信します。<br>「メール」を選択すると、vファイルを添付<br>したメールを作成できます(●P.19-2)。<br>「Bluetooth」を選択すると、Bluetooth通<br>信の相手を選択して送信できます(●P.12-5)。 |
| 削除                                  | 電話帳を削除します (●P.5-11)。                                                                                                    |
| データフォルダに<br>保存                      | vファイルを作成して、データフォルダの<br>「その他ファイル」に保存します。                                                                                             |
| USIM電話帳にコピー/<br>本体にコピー              | USIMカードまたは804SS本体の電話帳<br>にコピーします(●P.5-11)。                                                                                          |
| USIM電話帳表示/<br>本体電話帳表示 <sup>※1</sup> | 表示をUSIMカードまたは804SS本体の<br>一覧画面に切り替えます。                                                                                               |
| 国際発信                                | 電話帳の電話番号に国際コードと国番号を<br>付加して国際電話をかけます(●P.2-2)。                                                                                       |

| オプションメニュー            | 内容                                                           |
|----------------------|--------------------------------------------------------------|
| メモリ容量確認※1            | メモリ使用状況を確認できます。                                              |
| 項目コピー <sup>※2</sup>  | 詳細画面で反転表示中の登録内容をコピー<br>します。コピーした内容は、文字入力画面<br>に貼り付けることができます。 |
| 通常使用設定 <sup>※2</sup> | 使用する電話番号やE-mailアドレスを、用<br>途ごとに設定します(●P.5-11)。                |

※1 詳細画面では表示されないメニューです。

※2 一覧画面では表示されないメニューです。

### 🥑 電話帳の編集

電話帳を検索し、一覧画面や詳細画面を呼び出す操作については、「電話帳を検索する」(●P.5-7)を参照してください。

### 電話帳を編集する

- | 編集する電話帳の詳細画面を呼び出す
- 🤈 💮 (編集)を押す
- 3 登録時と同様の操作で各項目を登録し、… (保存)を押す

### ▶ 使用する電話番号やE-mailアドレス を発信∕送信種別ごとに設定する

お買い上げ時
 ■音声通話:1件目の電話番号
 ■TVコール:1件目の電話番号
 ■メール作成:設定なし

804SS本体の電話帳に電話番号やE-mailアドレスが複数 登録されている場合、使用する電話番号またはE-mailアド レスを用途ごとに設定しておくことができます。

リセットして「設定なし」にすると、発信または送信のたび に電話番号やE-mailアドレスを選択できます。

### ] 設定する電話帳の詳細画面を呼び出す

- 2 オプションメニューから「通常使用設定」を 選択する
- 3 設定/リセット操作をする

#### 設定する場合は

①設定する項目を選択する
 ②電話番号/E-mailアドレスを選択する

#### 「設定なし」にする場合は

項目を反転表示し、 💬 (リセット)を押す

### 4 … (保存)を押す

### USIMカードとの間で電話帳をコピーする。

コピーする電話帳の一覧画面または詳細画面 を呼び出す

### ク コピー操作をする

804SSからUSIMカードにコピーする場合は ①オプションメニューから「USIM電話帳にコピー」→ 「1件」または「全件」の順に選択する ②「はい」を選択する USIMカードから804SSにコピーする場合は オプションメニューから「本体にコピー」を選択する

### 電話帳を削除する

### 電話帳を1件削除する

- 削除する電話帳を一覧画面で反転表示する か、詳細画面に切り替える
- 2 オプションメニューから「削除」→「1件」の 順に選択し、「はい」を選択する

### 電話帳をまとめて削除する

804SS本体またはUSIMカードに保存されている電話帳を まとめて削除できます。

### 】 ②を押す

### 本体/USIMカードを切り替える場合は オプションメニューから「USIM電話帳表示」または 「本体電話帳表示」を選択する

- 2 オプションメニューから「削除」→「全件」の 順に選択する
- 3 暗証番号を入力し、●(確認)を押して「はい」を選択する

✓ 自分のデータの確認と登録 (オーナー情報)

ご使用のUSIMカードに登録されている電話番号を確認で きます。ご自分の名前やE-mailアドレス、住所なども登録 できます。

】 ● (メニュー)を押し、 回記を押す

#### 内容を登録/編集する場合は

②電話帳の登録と同様の操作で各項目を登録/編集

し、 💮 (保存)を押す

#### Ⅰ オーナー情報のオプションメニュー操作

| オプションメニュー      | 内容                                                                                                    |
|----------------|----------------------------------------------------------------------------------------------------|
| 送信             | vファイルに変換したオーナー情報を送<br>信します。「メール」を選択すると、v<br>ファイルを添付したメールを作成でき<br>ます(●P.19-2)。「Bluetooth」を選<br>択すると、Bluetooth通信の相手を選択<br>して送信できます(●P.12-5)。 |
| 削除             | USIMカードに登録されている電話番号<br>を除くすべてのオーナー情報を消去し<br>ます。                                                                                            |
| データフォルダに<br>保存 | vファイルを作成して、データフォルダ<br>の「その他ファイル」に保存します。                                                                                                    |
| 項目コピー          | 反転表示中の登録内容をコピーします。<br>コピーした内容は、文字入力画面に貼り<br>付けることができます。                                                                                    |

① 💬 (編集)を押す

# TVコール

# 🖉 TVコールをご利用になる前に

TVコールに対応している携帯電話との間で、お互いの映像 を見ながら通話できます。

自分の映像を送信しないように設定することもできます (●P.6-5)。

### Ⅰ TVコール利用時のご注意

- ボーダフォンのTVコールと異なる方式の携帯電話と接続した ときに、通話が切れる場合があります。このときも、切れるま での通話料金が課金されます。
- スピーカーホン通話中は、受話音量を大きくすると会話しづらくなることがあります。この場合は音量を下げるか、ステレオイヤホンマイクをお使いになることをおすすめします。
- 周囲の騒音が大きい場所では、音声が途切れるなど良好な通話ができないことがあります。この場合はステレオイヤホンマイクをお使いになることをおすすめします。
- スピーカーホン通話のときは、相手の音声がスピーカーから流れます。ほかの人の迷惑にならないようにご注意ください。

# 🖉 TVコールをかける

音声電話をかけるときと同様に、電話帳や通話履歴なども利用できます。TVコールが相手とつながると双方の映像が表示され、映像を見ながらスピーカーホン通話できます。

- | 電話番号を全桁(市外局番を含む)入力する
- 2 電話番号を確認し、オプションメニューから 「TVコール」を選択する
- 3 通話が終わったら のを押す

補足

通話中にできる操作は(●P.6-3)

 TVコールがつながらなかったときの操作について オプションメニュー操作をうながすメッセージが表示されたと

オフジョンメニュー操作をつなか 9 メッセージが表示されにと きは、オプションメニューから「音声電話」を選択して音声電話 でかけ直したり、「メール作成」を選択して相手にメールを送信 したりできます。「電話帳表示」を選択すると、相手が登録され ている電話帳の詳細画面を確認できます。

#### 

# 🖉 TVコールを受ける

TVコールを受けると、双方の映像が表示され、映像を見な がらスピーカーホン通話できます。

TVコール着信中に(通話)を押す 自画像を送信するかどうかの確認メッセージが表示さ れた場合は

「はい」または「いいえ」を選択する

2 通話が終わったら のを押す

#### 補足

#### ● 着信音量を調節するには

TVコール着信中にサイドキー 🌒または 🕁を押します。

ステレオイヤホンマイクを接続しているときは

TVコール着信中にステレオイヤホンマイクのスイッチを1秒以 上押しても受けられます。TVコールを切るときもスイッチを1 秒以上押します。

TVコールに応答せずに切るには

 自分の映像を相手に送信したくない場合は 代替画像を送信するようにあらかじめ設定できます(●P.6-5)。
 通話中の操作で代替画像の送信に切り替えることもできます (●P.6-5)。 ・ (通話)を押した直後に表示される自分の映像について 操作1で (通話)を押した直後には自分の映像が大画面に表示されますが、この映像は相手に送信されていません。確認メッセージが表示されたら、「はい」(自画像を送信)または「いいえ」(代替画像を送信)を選択してください。選択操作後、TV コール通話が開始されると、小画面に自画像または代替画像が 表示されます。

TVコール中にできる操作は(●P.6-5)

### 🥑 TVコール中の操作

ディスプレイに表示されているアイコンやオプションメ ニューを使って操作します。

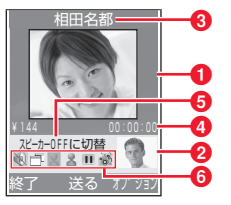

- 大画面(通常は相手の映像)
- 2小画面(通常は自分の映像)
- ③相手の名前/電話番号
- 4通話時間

⑤カーソル位置のアイコンの意味

#### 6操作用アイコン

- / ■: 自画像静止/静止解除
- ▲(青) /▲(グレー):カメラ画像に切替/代替画像に 切替
- ■/G:相手画像静止/静止解除
- 🐻 : 外側カメラ/内側カメラの切り替え

### TVコール中にアイコンまたはオプションメニュー を使って操作する

スピーカーホン通話/通常の通話を切り替える場合は ● ● / ● にカーソルを移動して● を押す

相手画像の表示を大画面/小画面に切り替える場合は □ にカーソルを移動して●を押し、項目を選択する

#### 自画像を静止/静止解除する場合は

■/■にカーソルを移動して●を押す

送信する映像をカメラ画像/代替画像に切り替える場 合は

▲ (青/グレー) にカーソルを移動して●を押す
 相手映像を静止/静止解除をする場合は
 Ⅲ / ④ にカーソルを移動して●を押す

**外側カメラ/内側カメラを切り替える場合は**るして●を押す

- カメラ映像/音声/ボタン確認音の送信を停止する場 合は
- ①オプションメニューから「音・カメラON/OFF」を 選択する
- ②送信を停止する項目をチェックありにし、 (保存)を押す

#### 送信する映像の色調/画質を設定する場合は

- ①オブションメニューから「表示設定」→「エフェクト」または「画質」を選択する
- ②項目を反転表示し、● (OK)を押す

#### 送信する映像の明るさを調整する場合は

①オブションメニューから「表示設定」→「明るさ」
 の順に選択する

② ⑦ で明るさを調整する

#### 送信する映像を拡大/縮小する場合は

①オプションメニューから「ズーム」を選択する
 ②
 ②
 ⑦
 で拡大/縮小する

### TVコール中のオプションメニュー操作

| オプションメニュー           | 内容                                                                  |
|---------------------|---------------------------------------------------------------------|
| スピーカーOFF/ON         | アイコンを使った操作と同じように、ス<br>ピーカーホン通話と通常の通話を切り替<br>えます (�P.6-4)。           |
| 音・カメラON/OFF         | カメラ映像、音声、またはボタン確認音の<br>送信を停止します(�P.6-4)。                            |
| 表示設定                | 送信する映像の色調、画質、または明るさ<br>を設定します(�P.6-4)。                              |
| ズーム                 | 送信する映像を拡大または縮小します<br>(●P.6-4)。                                      |
| 設定                  | TVコールの設定を変更できます(●P.6-<br>5)。                                        |
| 電話帳検索               | 電話帳の検索画面に切り替えます。                                                    |
| 追加                  | TVコール中の相手の電話番号を、本体ま<br>たはUSIMカードの電話帳に登録します<br>(●P.5-5)。             |
| プッシュトーン送信           | ダイヤルボタンを押して ④(送信)を押<br>すと、プッシュトーンを送信できます。                           |
| メモ                  | メモを作成し、保存します( <b>●</b> P.14-7)。                                     |
| 詳細                  | 相手の電話番号が登録されている電話帳<br>の詳細画面を確認できます。                                 |
| ヘッドセットに切替/<br>本体に切替 | Bluetooth対応のヘッドセットをご利用<br>の場合に有効です。ヘッドセットを使った<br>通話または通常の通話に切り替えます。 |

# 🖉 TVコールの各種設定

### 🎙 自画像の送信について設定する

#### お買い上げ時 ■毎回確認

「毎回確認」に設定すると、TVコールを受けるたびに自画像 を送信するかどうかを選択できます。

- (メニュー)を押し、「設定」→「通話設 定」→「TVコール」→「自画像送信」の順に 選択する
- 2 設定を選択し、 (保存)を押す

### 🦻 代替画像を選択する

お買い上げ時 ■内蔵の画像(Camera Off)

自画像の代わりに送信する静止画を、データフォルダ内から 選択できます。

- 】 (メニュー)を押し、「設定」→「通話設 定」→「TVコール」→「代替画像」の順に選 択する
- 2 🔘 (変更) を押す
- 3 ファイルの保存場所を選択してファイルを選択し、● (保存)を押す

補足

代替画像をお買い上げ時の画像に戻すには

 (小操作1~2を行う)
 (シデータフォルダ内のいずれかの画像ファイルを選択し、オプションメニューから「リセット」を選択する

### TVコールがつながらなかったときの 動作を設定する

お買い上げ時 ■毎回確認

● (メニュー)を押し、「設定」→「通話設 定」→「TVコール」→「再発信方法」の順に 選択する

2 設定を選択し、 (保存)を押す

#### 補足

| • | 設定による動作の違いは                   |
|---|-------------------------------|
|   | TVコールがつながらなかったときは、次のメッセージが表示さ |
|   | れます。                          |
|   | 「毎回確認」:オプションメニューからの操作選択をうながす  |
|   | メッセージ                         |
|   | 「音声通話」:音声電話でかけ直すかどうかの確認メッセージ  |
|   | 「メール」:相手にメールを送信するかどうかの確認メッセージ |
|   | 「なし」に設定した場合は、何も表示せず発信を終了します。  |

ル

カメラ

# 🛹 カメラをご利用になる前に

804SSに内蔵されているカメラを使って、写真(静止画) や動画を撮影できます。静止画はJPEG形式で、動画は3GP 形式で保存されます。

### 🏷 カメラ利用時のご注意

- カメラのレンズ部に指紋や油脂が付くと、ピントが合わなく なります。柔らかい布でレンズ部をきれいにしてください。
- 手ぶれにご注意ください。画像がぶれる原因となります。
   804SSが動かないようにしっかり持って撮影するか、安定した場所に置いてセルフタイマーで撮影してください。
- カメラは非常に精密度の高い技術で作られていますが、常に明るく見える画素や暗く見える画素もありますのでご 了承ください。
- 804SSを暖かい場所に長時間置いたあとで撮影したり画像を保存したりした場合は、画質が劣化することがあります。
- カメラ部分に直射日光が長時間当たると、画像が変色する ことがあります。

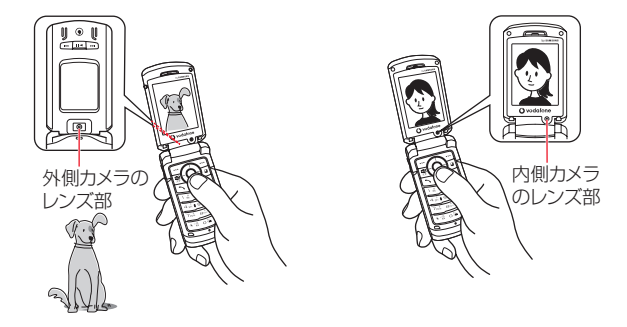

🖻 ビューファインダー(撮影画面)

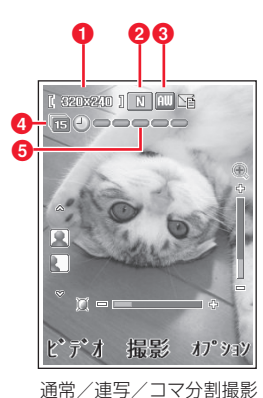

のビューファインダー

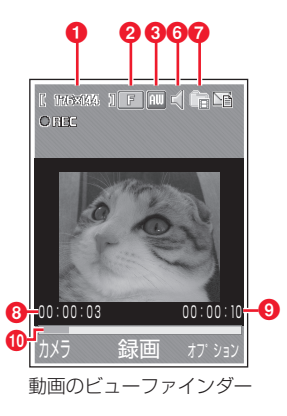

7 カメラ

### ①「撮影サイズ」の設定状況

[1230x1024],[ 300x600 ],[ 340x430 ],[ 320x240 ],[ 240x160 ],

[ 1762444 ] . [ 128295 ]

### 2 「画質」 の設定状況

SF: スーパーファイン
 F: ファイン
 N: ノーマル
 L: □−
 E: □−

### ③「ホワイトバランス」の設定状況

Ⅲ :オート ※ :晴天
 ▲ :曇り
 ▲ :白熱灯 ○○ :蛍光灯

### **4**−ド

表示なし:通常

- □ :連写(6枚)
   □ :連写(9枚)
   □ :連写(15枚)
   □ :4コマ分割(2X2)
   □ :9コマ分割(3X3)
- ⑤セルフタイマー(設定されているときのみ表示)
  - 3秒後
  - **→**●●●●●: 5秒後
  - ┛•••••••:10秒後

#### 6音声録音

📢 : 音声録音 ON 🛛 🔌 : 音声録音 OFF

#### 疗「撮影時間」の設定状況

💼:メール添付用 📑:10秒

🛐:30秒 👘:制限なし

#### 8 最影経過時間

#### ②総撮影時間

### 10プログレスバー

# 🧔 静止画の撮影

### 🦻 静止画撮影モード

1枚ずつ撮影するときは「通常」、連写するときは「連写」または「4コマ・9コマ分割」で撮影します。撮影した静止画はピクチャーフォルダに保存されます。

| モード       | 特長                                                                                                | 画像サイズ                                                 |
|-----------|---------------------------------------------------------------------------------------------------|-------------------------------------------------------|
| 通常        | メールに添付したり待受画<br>面の背景にしたり、携帯電話<br>で利用するのに適したサイ<br>ズの静止画を撮影できます。                                    | 1280X1024<br>800X600<br>640X480<br>320X240<br>240X180 |
| 連写        | 6、9、15枚の静止画を自<br>動で連続撮影できます。                                                                      | 320X240                                               |
| 4コマ・9コマ分割 | 手動で連続撮影できます。<br>2X2 (4枚) または3X3 (9<br>枚) を選んで撮影すると、連<br>続撮影したすべての静止画<br>が縮小されて1枚の静止画<br>内に配置されます。 | 240×180                                               |

# 7 カメラ

### 🦻 静止画を撮影する

### 静止画を1枚撮影する

- (③)を1秒以上押す 動画撮影モードが起動した場合は (…)(カメラ)を押して、撮影モードを切り替える
- 2 オプションメニューから「撮影モード」→「通常」→「あり」の順に選択する 撮影のあと画像を確認せずに続けて撮影する場合は 「なし」を選択する
- 3 必要に応じてオプションメニューを使った操作をする(●P.7-5)
- 4 撮影したい画像をビューファインダーに表示 する
  - ズームを使って拡大/縮小する場合は(外側カメラ 1280×1024および内側カメラ640×480では不可) ③または②を押すごとに拡大、縮小される

#### 明るさを設定する場合は

- ◎または◎を押すごとに明るさを変更できる
- 5 (撮影)を押す

#### 続けて撮影する場合は

💮 (カメラ)を押す

#### 補足

- セルフタイマーを使って撮影するには 操作5の前に「国家を押します。「国家を押すごとに「3秒」「5秒」 「10秒」「セルフタイマーなし」の順に切り替わります。
- 内側カメラ/外側カメラに切り替えて撮影するには 撮影前のオプションメニューから「カメラ切替」を選択します。
- ビューファインダーの表示方法を切り替えるには
   ビューファインダーにグリッドを表示させたり、プレビュー画
   面と同じサイズに切り替えたりできます。撮影前に (受)を押す
   ごとに「ノーマル」「アイコン表示なし」「グリッド線あり」「フ
   ルサイズビュー」の順に切り替わります。
- 撮影した静止画をメールやBluetoothで送信するには 操作5のあと、次のように操作します。

   ④ (送信)を押し、項目を選択する
   ② 送信操作をする (●P.12-5、19-2)

### Ⅰ 静止画撮影前のオプションメニュー操作

表示されるオプションメニューや選択できる項目は、モードや各 種設定の状況によって異なります。

| オプションメニュー | 内容                                                    |
|-----------|-------------------------------------------------------|
| カメラ切替     | 内側カメラと外側カメラを切り替えます<br>(●P.7-4)。                       |
| 撮影モード     | 撮影後の保存動作や、連続写真またはコマ<br>分割の撮影枚数を設定します(●P.7-4、<br>7-7)。 |
| エフェクト     | 色調を選択します。カラーで撮影する<br>場合は「なし」を選択します。                   |
| フレーム      | フレーム付きの静止画を通常モードで<br>撮影します。                           |
| セルフタイマー   | セルフタイマーを使って撮影します<br>(●P.7-4)。                         |
| データフォルダ   | ピクチャーフォルダを呼び出します。                                     |
| カメラ設定     | 撮影に関する設定を変更します<br>(●P.7-11)。                          |
| ボタン操作ガイド  | ボタンに割り当てられた機能をディス<br>プレイで確認します (●P.7-8)。              |

### 中静止画撮影後のオプションメニュー操作

| オプションメニュー | 内容                             |
|-----------|--------------------------------|
| 削除        | 撮影したばかりの静止画ファイルを削<br>除します。     |
| 設定        | 壁紙、サブディスプレイ、個別着信画像<br>に設定できます。 |

| オプションメニュー | 内容                 |
|-----------|--------------------|
| 画像編集      | データフォルダに保存された静止画を  |
|           | 編集します (●P.7-13)。   |
| ファイル名変更   | ファイル名を変更できます。      |
| mポストカード   | モバイルポストカードを作成します   |
|           | ( <b>●</b> P.7-5)。 |
| データフォルダ   | ピクチャーフォルダを呼び出します。  |
| 保護/保護解除   | 保護すると、ファイル名の変更やファイ |
|           | ルの移動、削除などが制限されます。  |
| 詳細        | ファイルサイズやファイル形式などを  |
|           | 確認できます。            |

### 撮影した静止画でモバイルポストカードを作 成する

「通常」「連写」「4コマ・9コマ分割」で撮影した静止画を 使って、モバイルポストカードを作成します。静止画の上に 線画に加工したもう1枚の静止画を重ねることにより、スタ ンプを押した写真のような画像を作成できます。

- 】 静止画を撮影する(⊖P.7-4、7-7)
- 2 オプションメニューから「mポストカード」を 選択する

(追加)を押す

### 4 重ねる静止画を用意する

#### データフォルダから選択する場合は

①「画像選択」を選択する

②ファイルの保存場所を選択してファイルを選択する

#### 新規に撮影する場合は

①「カメラ起動」を選択する

(撮影)を押して撮影する

③● (追加)を押す

### 5 (合成)を押して、合成の結果を確認する

画像を変更する場合は

(1) Clear を押す

②変更する画像を反転表示し、オプションメニューか

ら「画像変更」を選択する

③操作4~5を行う

### ベースの画像と上に線画にする画像を入れ替える場合は ① ( ここの)を押す

②オプションメニューから「画像交換」を選択する③操作5を行う

### 6 必要に応じて…(編集)を押し、編集操作を する

#### 線画の位置を調整する場合は

①オプションメニューから「移動」を選択する
 ② ○ で移動し、 ○ (完了)を押す

#### 線画のサイズを変更する場合は

①オプションメニューから「サイズ」を選択する
 ② ○でサイズを調整し、 ○ (完了)を押す

#### 線画を回転させる場合は

①オプションメニューから「回転」を選択する
 ② ②で回転させ、 … (完了)を押す

#### 線画の色を変更する場合は

①オプションメニューから「色変更」を選択する
 ②
 ②
 ⑦
 ⑦
 ⑦
 ⑦
 ⑦
 ⑦
 ⑦
 ⑦
 ⑦
 ⑦
 ⑦
 ⑦
 ⑦
 ⑦
 ⑦
 ⑦
 ⑦
 ⑦
 ⑦
 ⑦
 ⑦
 ⑦
 ⑦
 ⑦
 ⑦
 ⑦
 ⑦
 ⑦
 ⑦
 ⑦
 ⑦
 ⑦
 ⑦
 ⑦
 ⑦
 ⑦
 ⑦
 ⑦
 ⑦
 ⑦
 ⑦
 ⑦
 ⑦
 ⑦
 ⑦
 ⑦
 ⑦
 ⑦
 ⑦
 ⑦
 ⑦
 ⑦
 ⑦
 ⑦
 ⑦
 ⑦
 ⑦
 ⑦
 ⑦
 ⑦
 0
 0
 0
 0
 0
 0
 0
 0
 0
 0
 0
 0
 0
 0
 0
 0
 0
 0
 0
 0
 0
 0
 0
 0
 0
 0
 0
 0
 0
 0
 0
 0
 0
 0
 0
 0
 0
 0
 0
 0
 0
 0
 0
 0
 0
 0
 0
 0
 0
 0
 0
 0
 0
 0
 0
 0
 0
 0
 0
 0
 0
 0
 0
 0
 0
 0
 0
 0
 0
 0
 0

#### 影の有無で線画のタッチを変える場合は

 ①オプションメニューから「シャドウON」または「シャ ドウOFF」を選択する
 ② (…) (完了)を押す

7 💮 (保存)を押し、ファイル名を入力する

#### 保存して送信する場合は

(1) (送信)を押す

②項目を選択し、送信操作をする(●P.12-5、19-2)

### 連続写真を撮影する

- 2 オノジョンメニューから「撮影モート」→「 写」の順に選択し、撮影枚数を選択する
- 3 必要に応じてオプションメニューを使った操作をする(●P.7-5)
- 4 撮影したい画像をビューファインダーに表示 する
  - ズームを使って拡大/縮小する場合は

()または()を押すごとに1段階ずつ拡大、縮小される

明るさを設定する場合は

◎または◎を押すごとに明るさを変更できる

- 5 🖲 (撮影)を押す
- 6 撮影した静止画を確認する

静止画を1枚ずつ確認するには

①画像を反転表示し、
 ② (この)を押す

続けて撮影する場合は

💮 (カメラ)を押す

### 4コマ・9コマ分割撮影をする

- 】 ◯ 🗊 つを1秒以上押す
  - 動画撮影モードが起動した場合は ── (カメラ)を押して、撮影モードを切り替える
- 2 オプションメニューから「撮影モード」→「4 コマ・9コマ分割」を選択し、撮影枚数を選択 する
- 3 必要に応じてオプションメニューを使った操作をする(●P.7-5)
- 4 撮影したい画像をビューファインダーに表示 する

ズームを使って拡大/縮小する場合は

◎または ◎を押すごとに1段階ずつ拡大、縮小される

#### 明るさを設定する場合は

◎または◎を押すごとに明るさを変更できる

5 選んだ撮影枚数に合わせて()(撮影)を押す
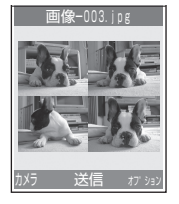

4コマ分割撮影静止画

#### 続けて撮影する場合は

💮 (カメラ)を押す

・ ショートカット(ボタン操作)を使った撮影前の設定変 更について

ショートカットが割り当てられたボタンを押すことにより、簡単 に設定を変更できます。選択できる項目は、モードや各種設定の 状況によって異なります。

| ボタン   | 項目    | 内容                                                |
|-------|-------|---------------------------------------------------|
| 1 %   | 撮影サイズ | 1280X1024、<br>800X600、640X480、<br>320X240、240X180 |
| 2 abc | 画質    | スーパーファイン、ファイン、<br>ノーマル、ロー、エコノミー                   |
| age   | 撮影モード | 通常、連写(6、9、15枚)、<br>4 コマ・9 コマ分割(2X2、<br>3X3)       |

| ボタン               | 項目        | 内容                                     |
|-------------------|-----------|----------------------------------------|
|                   | ホワイトバランス  | オート、晴天、曇り、白熱灯、<br>蛍光灯                  |
| 5 [k]             | セルフタイマー   | 3秒、5秒、10秒                              |
| 6 mno             | フレーム      | 9種類の中から選択                              |
| 7 <sub>pqrs</sub> | エフェクト     | モノクロ、セピア、ネガ、なし                         |
| 0+u               | データフォルダ   | -                                      |
| ##200             | ファインダー変更  | ノーマル、アイコン表示なし、<br>グリッド線あり、フルサイズ<br>ビュー |
|                   | カメラ・ビデオ変更 | -                                      |
|                   | 上下反転      | -                                      |
| Ţ                 | 左右反転      | -                                      |
| ٢                 | ズーム       | -                                      |
| $\odot$           | 明るさ調整     | -                                      |

#### 

804SSを閉じたままでカメラを起動し、撮影できます。自分を 撮影するときなどに便利です。

- ②静止画/動画の撮影を切り替える場合は▶■を押す
- ③ 撮影したい画像をサブディスプレイに表示する

④ 🔊 を押す

⑤動画撮影の場合は、撮影を終了するときにもう一度 ◎ を押す サイドキー ●を押すと上下が、●を押すと左右が反転します。

7 カメフ

ズームを使って拡大/縮小する場合は、操作③のあと、次のよう に操作します。

① ➡ で 🔂 にカーソルを合わせ、 🖿 を押す

2 🖼 または 🖻 を押す

明るさを設定する場合は、操作③のあと、次のように操作します。

① ₩ で □ にカーソルを合わせ、 ▶ ● を押す

② ₩または ₩を押す

## ● 動画の撮影

## 動画撮影モード

メールに添付したり手軽に記録を残したりするのに適した 動画を撮影できます。音声のない動画も撮影できます。撮影 した動画は、3GP形式でデータフォルダのムービーフォル ダに保存されます。

## 🧖 動画を撮影する

◎●を1秒以上押す

**静止画モードが起動した場合は** ──(ビデオ)を押して、撮影モードを切り替える

2 必要に応じてオプションメニューを使った操作をする(●P.7-10)

- 3 撮影したい画像をビューファインダーに表示する ズームを使って拡大/縮小する場合は
   ③または ②を押すごとに1段階ずつ拡大、縮小される明るさを設定する場合は
   ③または ③を押すごとに明るさを変更できる
   4 ● (録画)を押す
   5 ● (保存)を押して撮影を終了する 撮影時間が経過した場合は 自動的に撮影が終了し、保存される
   6 必要に応じて ● (再生)を押し、撮影した動
- 6 必要に応じて(●)(再生)を押し、撮影した動
   画を確認する
   続けて撮影する場合は
   (ビデオ)を押す

#### 補足

- セルフタイマーを使って撮影するには 操作4の前に「国家を押します。「国家を押すごとに「3秒」「5秒」 「10秒」「セルフタイマーなし」の順に切り替わります。
- 内側カメラ/外側カメラに切り替えて撮影するには 撮影前のオプションメニューから「カメラ切替」を選択します。

## Ⅰ 動画撮影前のオプションメニュー操作

| オプションメニュー | 内容                                       |
|-----------|------------------------------------------|
| カメラ切替     | 内側カメラと外側カメラを切り替えま<br>す(�P.7-9)。          |
| エフェクト     | 色調を選択します。カラーで撮影する場<br>合は「なし」を選択します。      |
| セルフタイマー   | セルフタイマーを使って撮影します<br>(●P.7-9)。            |
| データフォルダ   | ムービーフォルダを呼び出します。                         |
| ビデオ設定     | 撮影に関する設定を変更します<br>(●P.7-12)。             |
| ボタン操作ガイド  | ボタンに割り当てられた機能をディス<br>プレイで確認します(●P.7-10)。 |

## Ⅰ 動画撮影後のオプションメニュー操作

| オプションメニュー | 内容                                                                                                    |
|-----------|----------------------------------------------------------------------------------------------------|
| 拡大·縮小     | 再生中や一時停止中の動画表示サイズ<br>を設定できます。                                                                                             |
| 送信        | ファイルを送信します。「メール」を選択<br>すると、ファイルを添付したメールを作<br>成できます(◆P.19-2)。「Bluetooth」<br>を選択すると、Bluetooth通信の相手を<br>選択して送信できます(◆P.12-5)。 |
| 削除        | 撮影したばかりの動画ファイルを削除<br>します。                                                                                                 |
| ファイル名変更   | ファイル名を変更できます。                                                                                                    |
| データフォルダ   | ムービーフォルダを呼び出します。                                                                                                    |

| オプションメニュー | 内容                                      |
|-----------|-----------------------------------------|
| 保護/保護解除   | 保護すると、ファイル名の変更やファイ<br>ルの移動、削除などが制限されます。 |
| 詳細        | ファイルサイズや再生時間などを確認<br>できます。              |
| プレイヤー設定   | 再生音量を設定できます。                            |

## ・ ショートカット(ボタン操作)を使った撮影前の設定変 更について

ショートカットが割り当てられたボタンを押すことにより、簡単に設定を変更できます。

| ボタン               | 項目        | 内容                      |
|-------------------|-----------|-------------------------|
| 1 %               | 撮影サイズ     | 176X144、128X96          |
|                   | 画質        | ファイン、ノーマル、ロー、<br>エコノミー  |
| ∃ 001             | 撮影時間      | メール添付用、10秒、30秒、<br>制限なし |
|                   | ホワイトバランス  | オート、晴天、曇り、白熱灯、<br>蛍光灯   |
| 5 jkl             | セルフタイマー   | 3秒、5秒、10秒               |
| 6 mno             | 音声録音      | ON、OFF                  |
| 7 <sub>pqrs</sub> | エフェクト     | モノクロ、セピア、ネガ             |
| 0+u               | データフォルダ   | -                       |
|                   | カメラ・ビデオ変更 | _                       |
|                   | 上下反転      | _                       |
| v                 | 左右反転      | _                       |

| ボタン     | 項目    | 内容 |
|---------|-------|----|
| ٢       | ズーム   | -  |
| $\odot$ | 明るさ調整 | -  |

## 🥑 カメラの設定

画像のサイズや画質、保存場所など、撮影に関する設定を変 更します。

## 静止画の設定をする

- お買い上げ時 サイズ:320×240 画質:ノーマル ■ファインダー:ノーマル ■シャッター音:シャッター1 ■連写スピード:高速 ■撮影後の画像確認:あり ■ホワイトバランス:オート ■ 初期ファイル名:画像
- 】 ● 2 1 秒以上押す

## 動画撮影モードが起動した場合は

── (カメラ)を押して、撮影モードを切り替える

## 2 オプションメニューから「カメラ設定」を選 択する

3 項目を選択し、設定操作をする

## 撮影サイズを設定する場合は

①「撮影サイズ」を選択する
 ②設定を選択し、●(保存)を押す

画質を設定する場合は ①「画質」を選択する ②設定を選択し、●(保存)を押す ビューファインダーを設定する場合は ① ファインダー」を選択する ②設定を選択し、 (保存)を押す シャッター音を設定する場合は ① シャッター音 を選択する ②設定を選択し、
 (保存)を押す 連写スピードを設定する場合は ① 「連写スピード」を選択する ②設定を選択し、(保存)を押す 通常モードで撮影したときの動作を設定する場合は (1) [撮影後の画像確認] を選択する ②設定を選択し、(●)(保存)を押す ホワイトバランスを設定する場合は ① 「ホワイトバランス」を選択する ②設定を選択し、
 (保存)を押す 保存時に付けられるファイル名を設定する場合は ①「初期ファイル名」を選択する ②ファイル名を入力する

## 🧖 動画の設定をする

お買い上げ時
 ■撮影時間:メール添付用
 ■撮影サイズ:176×144
 ■ 画質:ファイン
 ■ 音声録音:ON
 ■ 初期ファイル名:ムービー

│ ◯☜⊃を1秒以上押す

**静止画撮影モードが起動した場合は** ──(ビデオ)を押して撮影モードを切り替える

- 2 オプションメニューから「ビデオ設定」を選 択する
- 3 項目を選択し、設定操作をする
  - 撮影時間を設定する場合は

①「撮影時間」を選択する
 ②設定を選択し、● (保存)を押す

### 撮影サイズを設定する場合は

①「撮影サイズ」を選択する
 ②設定を選択し、● (保存)を押す

#### 画質を設定する場合は

①「画質」を選択する

②設定を選択し、
 (保存)を押す

## 音声録音を設定する場合は

①「音声録音」を選択する

②設定を選択し、 ④ (保存)を押す

## 保存時に付けられるファイル名を設定する場合は

①「初期ファイル名」を選択する
 ②ファイル名を入力する

#### 補足

 動画の撮影時間について 撮影時間を「制限なし」に設定したときは、通常撮影で最大約1時 間の撮影ができます。

## 画像の確認

データフォルダに保存した静止画または動画を確認します。

## 🦻 静止画を確認する

- 2 オプションメニューから「データフォルダ」を 選択する
- 3 一覧画面でファイルを反転表示し、●(表示)を押す

7

#### ▶ ミニアルバムを使った画像の確認について

ショートカットにスピードメニュー (●P.15-4) が設定されて いるときは、待受画面からスピードメニューを起動できます。ス ピードメニューのミニアルバムを使うと、静止画を簡単に確認で きます。

## ① ()を3回押す

- ② ③でフォルダや画像を切り替え、フォルダ内の画像を確認す る場合は、フォルダを選択する(フォルダを閉じるときは この) を押す)
- ③ 画像の拡大表示/通常表示に切り替えるときは、● (表示/ 縮小)を押す
- ④スピードメニューを終了するときは、 … (終了)を押す

## 🎙 動画を確認する

| 💿を1秒以上押す

静止画モードが起動した場合は

- 2 オプションメニューから「データフォルダ」を 選択する
- 3 一覧画面でファイルを反転表示し、④(再生)を押す

## ● 静止画の編集

データフォルダに保存された静止画を編集します。 (●)(メニュー)を押し、「データフォルダ」 を選択してファイルの保存場所を選択する (画像編集)を押す 3 オプションメニューを使って編集操作をする 画像のサイズを変更する場合は ① サイズ変更 を選択する ②設定を選択する ③「幅」または「高さ」を入力する(数値指定のみ) ④ (…) (完了) を押す 画像にエフェクトを設定する場合は ① エフェクト」を選択する ②設定を選択する ③ (…) (完了) を押す 部分的にぼかしたり赤目補正をする場合は ①「部分エフェクト」→「部分ぼかし」または「赤目補 正|の順に選択する ②オプションメニューを使って部分ぼかしや赤目補正 の操作をする

#### ③ 💬 (完了)を押す

#### 画像を調整する場合は

①「画像調整」→「明るさ」/「コントラスト」/「色」 の順に選択する

(2)画像を調整する

(3) … (完了)を押す

画像にフレームを付ける場合は

①「フレーム」を選択する
 ② ごつレームを選択する
 ③ ご (完了)を押す

## 画像にスタンプを付ける場合は

①「スタンプ」を選択する

スタンプを選択する

(320×240サイズ以上の静止画のみ) ①「テキストスタンプ」を選択する

テキストを入力する

③必要に応じてオプションメニューから「サイズ」を 選択し、〇でテキストのサイズを調整する ④必要に応じてオプションメニューから「回転」を選 択し、〇でテキストを回転する ⑤ 必要に応じてオプションメニューから [文字サイズ] →「大」~「小」のいずれかの順に選択する ⑥必要に応じてオプションメニューから「色」を選択 し、〇でテキストの色を調整する ⑦ (…) (完了) を押す 画像を回転させる場合は 回転 を選択する (2)「右90度回転」または「左90度回転」を選択する ③ (…) (完了) を押す 画像を反転させる場合は ① [反転] を選択する ②「上下反転」または「左右反転」を選択する (3) (…) (完了) を押す 画像をトリミングする場合は

①「切り取り」を選択する

 ②必要に応じてオプションメニューから「サイズ」を 選択し、
 ③でトリミングのサイズを調整する
 ③必要に応じてオプションメニューから「形状」を選 択し、
 ④でトリミングの形状を切り替える
 ④必要に応じてオプションメニューから「移動」を選 択し、
 ③でトリミング位置を調整する

7-14

⑤オプションメニューから「切り取り」を選択する
 ⑥ ── (完了)を押す

- 5 🖲 (保存)を押す
- 6 画像名を入力する

## 🖉 メール添付

静止画や動画を撮影後すぐにメールに添付して送信できます。

】 撮影終了後、● (送信) → 「メール」の順に 選択する

## 動画を送信する場合は

撮影終了後のオプションメニューから「送信」→「メー ル」の順に選択する

2 メール作成画面で宛先、件名、本文などを入 力して送信する

#### 補足

 Bluetoothで静止画や動画を送信するには 操作1で「Bluetooth」を選択します(●P.12-5)。

## ディスプレイの設定

## ● 待受画面の設定

## 🦻 ディスプレイの壁紙を設定する

## お買い上げ時 ■データフォルダ

保存されている静止画やアニメーションを表示させる「デー タフォルダ」、または静止画を次々に表示させる「フォトス ライド」を設定できます。

● (メニュー)を押し、「設定」→「ディス プレイ設定」→「壁紙設定」の順に選択する

## 2 設定操作をする

データフォルダ/フォトスライドに切り替える場合は 設定を選択する

データフォルダの画像を変更する場合は

①「データフォルダ」を反転表示し、 (編集)を押す
 ②ファイルの保存場所を選択してファイルを選択する
 ③ (設定)を押す

## フォトスライドを設定/編集する場合は

 ①「フォトスライド」を選択し、 (編集)を押す
 ②「フォトスライドを設定する」の操作2~4 (●P.8-2) または「フォトスライドを編集する」の操作2~3
 (●P.8-3)を行う 🤉 💽 (保存)を押す

## フォトスライドを設定する

- (メニュー)を押し、「ツール」→「フォトスライド」の順に選択する
- 2 🖲 (追加)を押す
- 3 ファイルの保存場所を選択し、設定する画像 をチェックありにして…(完了)を押す

#### プレビューを見る場合は

① (プレビュー)を押し、「はい」(左右をトリミング)または「いいえ」(もとの縦横比率で表示)を 選択する

②プレビューを終了するときは Cmor を押す

## 効果を設定する場合は

- ①②で効果欄を反転表示する
- ② ⑦ で設定を切り替える
- 静止画1枚あたりの再生時間を変更する場合は
- ①で切替時間欄を反転表示する
- 4 (設定)を押し、「はい」(左右をトリミン グ)または「いいえ」(もとの縦横比率で表示) を選択する

8

8

#### 補足

 フォトスライドのサイズ調整について ディスプレイに大きく表示するには、操作4で「はい」を選択し ます。もとの縦横比率のまま全体を表示するには、「いいえ」を 選択します。

## フォトスライドを編集する

- 【● (メニュー)を押し、「ツール」→「フォトスライド」の順に選択する
- **2**編集操作をする

#### 静止画を変更する場合は

 ①オプションメニューから「画像変更」を選択する
 ②設定する静止画をチェックありにし、 (完了)を 押す

#### 静止画の順序を変更する場合は

①順序を変更する静止画を反転表示し、オプションメニューから「順序変更」を選択する
 ② ○で順序を変更し、 ○ (保存)を押す
 静止画を削除する場合は
 削除する静止画を反転表示し、オプションメニューか

ら「削除」を選択して「はい」を選択する

#### 静止画を追加する場合は

- ①静止画を設定していない箇所を反転表示し、…(追加)を押す
- ②追加する静止画をチェックありにし、 (完了)を 押す
- 3 
  (設定)を押し、「はい」または「いいえ」 を選択する

#### 補足

 フォトスライドのサイズ調整について ディスプレイに大きく表示するには、操作3で「はい」を選択し

ます。もとの縦横比率のまま全体を表示するには、「いいえ」を 選択します。

## 時計表示を設定する

お買い上げ時 ■デジタル時計1

(●) (メニュー)を押し、「設定」→「ディス プレイ設定↓→「時計表示」の順に選択する 夕 ○ で設定を切り替え、 ● (保存)を押す

## 事業者名を表示させる

#### お買い上げ時 ■OFF

- 待受画面にご利用の事業者名を表示するかどうかを設定し ます。
  - (●) (メニュー)を押し、「設定」→「ディス プレイ設定」→「事業者名表示」の順に選択 する
- 2

## 🧔 メニュー表示の設定

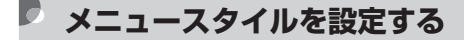

お買い上げ時■サイクリング

- メニュー画面(Vodafone live)メニューを除く)の表示タ イプを変更できます。
- (メニュー)を押し、「設定」→「ディス プレイ設定 |→ [メインメニュースタイル]の 順に選択する
- 2 項目を選択する 3 (○)で設定を切り替え、(●) (OK)を押す ・・・ (保存)を押す

8

## ▶ ポップアップメニューを設定する

#### お買い上げ時 ■OFF

メニューの中項目を反転表示したときに、小項目を吹き出し で表示するかどうかを設定します。

- ↓ (メニュー)を押し、「設定」→「ディス プレイ設定」→「ポップアップメニュー」の 順に選択する
- 2 設定を選択し、 (保存)を押す

#### 補足

小項目がない中項目を反転表示したときは
 吹き出しが表示されません。ツールメニューの「アラーム」も
 吹き出しが表示されません。

## 🔽 メニューの文字サイズを設定する

#### お買い上げ時 ■大

メニューの中項目の文字サイズを変更できます。

↓ ● (メニュー)を押し、「設定」→「ディス プレイ設定」→「メニュー文字サイズ」の順 に選択する 2 設定を反転表示し、 (保存)を押す

## 🖻 メニューの拡大表示を設定する

#### お買い上げ時 ■OFF

メニューの選択画面で、反転表示中のメニュー項目を拡大表 示するかどうかを設定します。

- (メニュー)を押し、「設定」→「ディス プレイ設定」→「リストズーム」の順に選択 する
- 2 設定を選択し、 (保存)を押す

#### 補足

# 設定の適用範囲は メニューの3階層目以降に適用されます。たとえば「設定」→ 「通話設定」→「音声通話」→「転送電話」の場合、「音声通話」 以降のメニュー項目が、反転表示中に拡大表示されます。

## 🖉 明るさと点灯時間の設定

## 🖻 ディスプレイの明るさを調整する

 ● (メニュー)を押し、「設定」→「ディス プレイ設定」→「明るさ」の順に選択する
 ② で明るさを調整し、 ● (保存)を押す

## 🎙 バックライト点灯時間を設定する

お買い上げ時 ■点灯時間:15秒 ■省電力設定:5秒

ディスプレイのバックライト点灯時間や表示の設定をしま す。「点灯時間」で設定した時間を経過すると画面が暗くな り、さらに「省電力設定」で設定した時間を経過するとディ スプレイが消灯します。

- (メニュー)を押し、「設定」→「ディス プレイ設定」→「バックライト」の順に選択 する
- 2 項目を選択し、設定操作をする 明るく点灯させる時間を設定する場合は ①点灯時間欄を選択する

②時間を選択し、
 ①(OK)を押す
 消灯までの時間を設定する場合は
 ①省電力設定欄を選択する
 ②時間を選択し、
 ①(OK)を押す

3 … (保存)を押す

## 🖉 サブディスプレイの設定

お買い上げ時 ■壁紙設定

- 1 (メニュー)を押し、「設定」→「ディス プレイ設定」→「サブディスプレイ」の順に 選択する
- 2 設定操作をする

時計/メッセージ/壁紙に切り替える場合は 設定を選択する

#### 時計の設定を編集する場合は

①「時計」を選択し、💮 (編集)を押す

② (○で設定を切り替え、 ● (保存)を押す

#### 表示させるメッセージを編集する場合は

- ①「ユーザテキスト」を選択し、 … (編集)を押す
- ②● (選択)を押して文を編集し、 … (保存)を押す

8

## 壁紙設定を編集する場合は

- ①「壁紙設定」を選択し、💮 (編集)を押す
- ②●(変更)を押し、ファイルの保存場所を選択してファイルを選択する
- ③必要に応じて (縮小) / (拡大) を押し、 画像を調節する
- ④ でトリミング位置を決め、● (切り取り)を押す
   ⑤ (設定)を押す
- 3 🔘 (保存)を押す

## 🥑 ダイヤル表示の設定

お買い上げ時 ■文字タイプ:羽根ペン

待受中にダイヤル入力したときの表示を変更できます。文字 タイプで「標準」または「標準2」を設定したときは、文字 のサイズや色、背景色も変更できます。

- ↓ (メニュー)を押し、「設定」→「ディス プレイ設定」→「ダイヤル表示スタイル」の 順に選択する
- ? 項目を選択し、設定操作をする
  - 文字タイプを設定する場合は

① [文字タイプ] を選択する

② ⑦ で文字タイプを切り替える

## 文字サイズを設定する場合は

- ①「文字サイズ」を選択する
- ② ⑦ でサイズを切り替える

#### 文字色を設定する場合は

- ①「文字色」を選択する
- ② ⑦ で設定を切り替える
- ③〇で色の選択欄にカーソルを移動し、〇で色を切り替える(「単色」の場合のみ)

#### 背景色を設定する場合は

①「背景色」を選択する
 ②
 ②
 ⑦
 ご色を切り替える

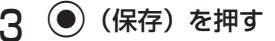

8

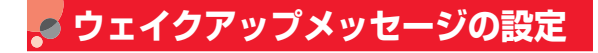

お買い上げ時 =メインディスプレイ: Welcome to Vodafone 3G =サブディスプレイ: How are you?

電源を入れたときに表示されるメッセージを変更できます。 メインディスプレイ、サブディスプレイそれぞれに設定でき ます。

- (メニュー)を押し、「設定」→「ディス プレイ設定」→「ウェイクアップメッセージ」
   →「メインディスプレイ」または「サブディ スプレイ」の順に選択する
- **2**編集操作をする

**メインディスプレイの設定をする場合は** 文を編集する

サブディスプレイの設定をする場合は

(選択)を押して文を編集する

🤉 💮 (保存)を押す

## 🖉 日本語/英語の切り替え

お買い上げ時 ■日本語

ディスプレイに表示される機能名やメッセージを英語に切り替えられます。

- (メニュー)を押し、「設定」→「一般設定」 →「Language」または「言語選択」の順に選 択する
- 2 設定を選択し、 (保存/Save)を押す

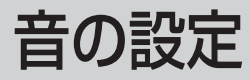

## 🖉 各モードの設定内容を変更する

各モードの音声電話やTVコール、メールを受けたときの着 信設定を変更できます。

運転中モードでは、電話がかかってきたときの応答方法も変 更できます。

- ┃ 待受画面で 🗺 を 1 秒以上押す
- ク モードを反転表示して…
  (編集)を押す

#### 着信・アラーム音量を設定する場合は

- ①着信・アラーム音量欄を選択する
- ②
   ⑦
   ⑦
   ⑦
   ⑦
   ⑦
   ⑦
   ⑦
   ⑦
   ⑦
   ⑦
   ⑦
   ⑦
   ⑦
   ⑦
   ⑦
   ⑦
   ⑦
   ⑦
   ⑦
   ⑦
   ⑦
   ⑦
   ⑦
   ⑦
   ⑦
   ⑦
   ⑦
   ⑦
   ⑦
   ⑦
   ⑦
   ⑦
   ⑦
   ⑦
   ⑦
   ⑦
   ⑦
   ⑦
   ⑦
   ⑦
   ⑦
   ⑦
   ⑦
   ⑦
   ⑦
   ⑦
   ⑦
   ⑦
   ⑦
   ⑦
   ⑦
   ⑦
   ⑦
   ⑦
   ⑦
   ⑦
   ⑦
   ⑦
   ⑦
   ⑦
   ⑦
   ⑦
   ⑦
   ⑦
   ⑦
   ⑦
   ⑦
   ⑦
   ⑦
   ⑦
   ⑦
   ⑦
   ⑦
   ⑦
   ⑦
   ⑦
   ⑦
   ⑦
   ⑦
   ⑦
   ⑦
   ⑦
   ⑦
   0
   0
   0
   0
   0
   0
   0
   0
   0
   0
   0
   0
   0
   0
   0
   0
   0
   0
   0
   0
   0
   0
   0
   0
   0
   0
   0
   0
   0
   0
   0
   0
   0
   0
   0
   0
   0
   0
   0
   0
   0
   0
   0
   0
   0
   0
   0
   0
   0
   0
   0
   0

③ 💬 (再生)を押して音量を確認し、 🕥 (OK)を押す

## 着信パターンを設定する場合は

①バイブ・音設定欄を選択する
 ②設定を選択し、
 ②(OK)を押す

## 着信音を設定する場合は

①音声電話着信音欄またはTVコール着信音欄を選択する

- ②ファイルの保存場所を選択する
- ③メロディを反転表示し、オプションメニューから「再 生」を選択する
- (4)…… (選択) を押す

メールの受信パターンを設定する場合は

メールバイブ・音設定欄を選択する
 設定を選択し、
 (OK)を押す

## メールの受信音を設定する場合は

①MMS受信音欄またはSMS受信音欄を選択する ②設定を選択する

 ③ (一) (再生)を押して受信音を確認し、
 ● (OK)を 押す

#### 効果音やキー操作音の音量を設定する場合は

- 効果音・キー操作音量欄を選択する
- ②
   ②
   ⑦
   で音量を調節し、
   (OK)を押す

#### 効果音を設定する場合は

①効果音設定欄を選択する

②設定する項目をチェックありにし、 💬 (OK)を押す

#### キー操作音を設定する場合は

- ①キー操作音欄を選択する
- 2設定を選択し、
   (OK)を押す

#### 応答方法を設定する場合は(運転中モードのみ)

①着信応答モード欄を選択する

②設定を選択し、
 (OK)を押す

3 … (保存)を押す

補足

- 着信音をボイスレコーダーで録音して設定するには
  - ①操作2の「着信音を設定する場合は」の②のあとでamrファ イルを反転表示し、オプションメニューから「ボイスレコー ダー」を選択する
  - 金 録 音 操 作 を す る
  - ③オプションメニューから「設定」→「音声電話着信音」または「TV コール着信音」の順に選択する
  - ④ 🕝 を押す
- 着信中に音量を調節するには
   着信中にサイドキー (または、)を押します。

 音やバイブレータでのお知らせをしないように設定するには (ミュート)

着信時やメール受信時のお知らせをミュート(表示のみ)にす るには、着信・アラーム音量を消音にし、バイブ・音設定を「サ ウンドのみ」または「ステップアップサウンド」にします。ミュー トにしているときは、ディスプレイに ダが表示されます。ただ しミュートにしていても、アラーム起動時はバイブレータでお 知らせします。

- MMS受信音/SMS受信音のデータフォルダの曲目を変更する には
  - ①操作2の「メールの受信音を設定する場合は」の②のあとで、
     … (変更)を押す
  - ②目的のフォルダから、設定するメロディを選択し、操作3に 進む
- 待受画面でボタン確認音量を調節するには
   待受中にサイドキー (または) を押します。

## Ⅰ 設定メニューの「サウンド設定」について

「設定」メニューの「サウンド設定」は、通常モードの設定内容 を変更するためのメニューです。他のモードの内容は変更できま せん。

## 中 各モードの設定内容について

モードによって、設定できない項目があります。お買い上げ時には次のように設定されています。

-:設定不可

| モード設定項目    | 通常                  | マナー       | 運転中                 | ミーティング              | アクティブ               | オフライン               |
|------------|---------------------|-----------|---------------------|---------------------|---------------------|---------------------|
| 着信・アラーム音量  | レベル4                | —         | レベル4                | レベル1                | レベル5                | レベル4                |
| バイブ・音設定    | バイブ&サウンド            | バイブのみ     | サウンドのみ              | バイブのみ               | バイブ&サウンド            | バイブ&サウンド            |
| 音声電話着信音    | 23 acapella.mmf     | —         | 23 acapella.mmf     | 23 acapella.mmf     | 23 acapella.mmf     | 23 acapella.mmf     |
| TVコール着信音   | Techno<br>Dance.mp4 | -         | Techno<br>Dance.mp4 | Techno<br>Dance.mp4 | Techno<br>Dance.mp4 | Techno<br>Dance.mp4 |
| メールバイブ・音設定 | サウンドのみ              | バイブのみ     | サウンドのみ              | バイブのみ               | バイブ&サウンド            | サウンドのみ              |
| MMS受信音     | ピュア                 | -         | ピュア                 | ピュア                 | ピュア                 | ピュア                 |
| SMS受信音     | ピュア                 | —         | ピュア                 | ピュア                 | ピュア                 | ピュア                 |
| 効果音・キー操作音量 | レベル2                | —         | レベル4                | 消音                  | レベル5                | レベル2                |
| 効果音設定      | 複数ON                | 通話中イベント通知 | 複数ON                | 通話中イベント通知           | 複数ON                | 複数ON                |
| キー操作音      | 木琴                  | —         | 木琴                  | 木琴                  | 木琴                  | 木琴                  |
| 着信応答モード    | _                   | _         | 通常                  | _                   | _                   | _                   |

## Ⅰ 効果音設定の設定項目について

モードによって設定できない項目があります。これらの音量は、 効果音・キー操作音量の設定に従います。

| 設定項目           | 内容                                                              |
|----------------|-----------------------------------------------------------------|
| 全てON/OFF       | 効果音設定の項目すべてをチェックあり<br>またはなしにします。                                |
| ポップアップ音        | 確認や警告のメッセージが表示されたと<br>きに音が鳴ります。                                 |
| 通話時間通知<br>(毎分) | 通話中に約1分たつごとに音が鳴ります。                                             |
| 呼び出し開始音        | 電話をかけたとき、相手の着信音が鳴る前<br>に、電話が接続されこれから相手を呼び出<br>すことをお知らせする音が鳴ります。 |
| 通話終了音          | 通話終了時に音が鳴ります。                                                   |
| ウェイクアップ音       | 電源を入れたときに音が鳴ります。                                                |
| オープン/クロー<br>ズ音 | 804SSの開閉時に音が鳴ります。                                               |
| 通話中イベント通知      | 通話中にアラームの設定時刻になったと<br>きやメールを受信したときに音が鳴りま<br>す。                  |

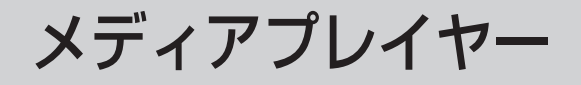

# メディアプレイヤーをご利用になる前に

メディアプレイヤーでは、データフォルダに保存されている メロディや動画ファイルを再生できます。動画コンテンツな どのデータを読み込みながらリアルタイムで再生できるス トリーミングも楽しめます。

- ミュージックのメニュー「ミュージックダウンロード」や ムービーのメニュー「ムービーダウンロード」からは、 Vodafone live!へ直接アクセスし、音楽や動画をダウン ロードできます。
- 再生音はスピーカーからだけでなく、ステレオイヤホンマイクを利用して聴くことができます。下の図を参考に差し込んでください。また、スピーカー再生するときは、ステレオイヤホンマイクを本体から外します。

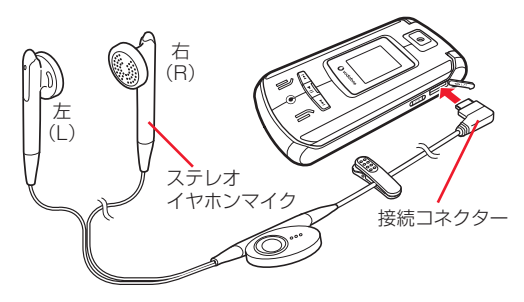

 ステレオイヤホンマイクは音楽再生だけでなく、通話にも お使いいただけます。ステレオイヤホンマイクを取り付け て再生している場合に、電話をかけてきた相手と通話する ときは、ステレオイヤホンマイクのスイッチを1秒以上押 すと通話できます。

## 音楽を再生する

- [
   [
   ] を押し、プレイリスト(お買い上げ時は「全てのミュージック」のみ)を選択する
- 2 一覧画面でファイルを反転表示し、
  (再
  生)を押す

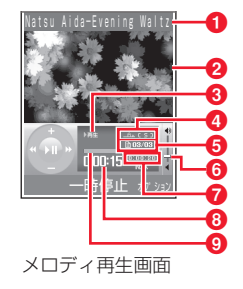

①アーティスト名と曲名(曲名情報がない場合はファイル名)
 ②スキン

| <ul> <li>③状態:再生/一時停止/停止</li> <li>④リピートモード         <ul> <li><u>白⊾</u>(OFF) / □1□(1ファイルリピート) /</li> <li>□ ⊆ 1□(オールリピート)</li> </ul> </li> </ul> | <ul> <li>再生中にアラームの設定時刻になったときは</li> <li>再生が一時停止され、アラーム音と表示でお知らせします。いずれかのボタンを押すとアラーム音が止まり、再生を開始します。もう一度押すと表示が消えます。</li> </ul>                                                                                                    |  |
|----------------------------------------------------------------------------------------------------|----------------------------------------------------------------------------------------------------|--|
| <ul> <li>⑤ ファイル番号/総ファイル数</li> <li>⑥ 再生音量</li> <li>⑦ 総再生時間</li> <li>○ エル 切るは思い</li> </ul>                                                     | <ul> <li>メロディファイルを着信音に設定するには         <ul> <li>一覧画面でファイルを反転表示するか、再生を一時停止または</li></ul></li></ul>                                                                                                    |  |
| <ul> <li>③ 申生経過時間</li> <li>④ プログレスバー</li> </ul>                                                                                              | <ul> <li>● 音楽を聴きながら同時に別の機能を使うには<br/>スイッチバーを使います(●P.1-21)。</li> </ul>                                                                                                    |  |
| 補足                                                                                                    | <ul> <li>最後に聴いていたメロディを簡単に再生するには</li> <li>待受画面で </li> <li>待受画面で </li> <li>         ぞう         1秒以上押すと、自動的に再生します。     </li> </ul>                                                                                                    |  |
| <ul> <li>再生を終了して一覧画面に戻るには</li> <li>(空)を押します。ただし、オブションメニュー表示中またはオ<br/>プションメニュー操作中に (空)を押した場合は、オプションメ<br/>ニューを閉じるか1つ前の画面に戻ります。</li> </ul>      | □     □     □     □     □     □     □     □     □     □     □     □     □     □     □     □     □     □     □     □     □     □     □     □     □     □     □     □     □     □     □     □     □     □     □     □     □     □     □     □     □     □     □     □     □     □     □     □     □     □     □     □     □     □     □     □     □     □     □     □     □     □     □     □     □     □     □     □     □     □     □     □     □     □     □     □     □     □     □     □     □     □     □     □     □     □     □     □     □     □     □     □     □     □     □     □     □     □     □     □     □     □     □     □     □     □     □     □     □     □     □     □     □     □     □     □     □     □     □     □     □     □     □     □     □     □     □     □     □     □     □     □     □     □     □     □     □     □     □     □     □     □     □     □     □     □     □     □     □     □     □     □     □     □     □     □     □     □     □     □     □     □     □     □     □     □     □     □     □     □     □     □     □     □     □     □     □     □     □     □     □     □     □     □     □     □     □     □     □     □     □     □     □     □     □     □     □     □     □     □     □     □     □     □     □     □     □     □     □     □     □     □     □     □     □     □     □     □     □     □     □     □     □     □     □     □     □     □     □     □     □     □     □     □     □     □     □     □     □     □     □     □     □     □     □     □     □     □     □     □     □     □     □     □     □     □     □     □     □     □     □     □     □     □     □     □     □     □     □     □     □     □     □     □     □     □     □     □     □     □     □     □     □     □     □     □     □     □     □     □     □     □     □     □     □     □     □     □     □     □     □     □     □     □     □     □     □     □     □     □     □     □     □     □     □     □     □     □     □     □     □     □     □     □     □     □     □     □     □     □     □     □     □     □     □     □     □     □     □     □ |  |
| <ul> <li>メディアプレイヤー起動中に804SSを閉じると<br/>サブディスプレイを見ながらカバーボタンを使って、操作でき<br/>ます(●P.10-5)。</li> </ul>                                                | ビーダウンロード」は、ダウンロードサイトへのショートカット<br>です。選択すると、インターネット上のダウンロードサイトに接<br>続できます。                                                                                                    |  |
| • <b>再生中に電話がかかってきたときは</b><br>再生が一時停止され、着信音が鳴ります。通話終了後に自動的<br>に再生を開始します。ただしファイル形式によっては、再生が<br>自動的に再開されない場合があります。                              | <ul> <li>         ・・         ・・         ・・</li></ul>                                                                                                    |  |

● 再生中に ■を受信したときは

でお知らせします。

ディスプレイ最上段に 🖬 または 🖬 が表示され、バイブレータ

10-3

## Ⅰ 再生画面/一覧画面のオプションメニュー操作

表示されるオプションメニューはファイルの種類、状況によって 異なります。

| オプションメニュー | 内容                                                                                                    |
|-----------|----------------------------------------------------------------------------------------------------|
| 送信        | ファイルを送信します。「メール」を選択<br>すると、ファイルを添付したメールを作<br>成できます(◆P.19-2)。「Bluetooth」<br>を選択すると、Bluetooth通信の相手を<br>選択して送信できます(◆P.12-5)。 |
| ブックマーク表示  | ブックマークに登録したストリーミン<br>グ再生のリンクがある情報画面にアク<br>セスします。                                                                          |
| 履歴表示      | 以前に利用したストリーミング再生のリ<br>ンクがある情報画面にアクセスします。                                                                                  |
| プレイリストに追加 | 「選択したファイル」を選択すると、反<br>転表示しているファイルをプレイリス<br>トに追加します。「複数のファイル」を<br>選択すると一度に複数のファイルをプ<br>レイリストに追加できます。                       |
| 検索&再生     | アルバム、アーティスト、ジャンルごと<br>に検索し、再生します。                                                                                         |
| 削除        | 反転表示中のファイルまたはすべての<br>ファイルを削除します。                                                                                          |
| ファイル名変更   | ファイル名を変更できます。                                                                                                    |
| 保護/保護解除   | 保護すると、ファイル名の変更や削除な<br>どが制限されます。                                                                                           |
| 詳細        | ファイルの詳細を確認します。                                                                                                    |

| オプションメニュー       | 内容                                                 |
|-----------------|----------------------------------------------------|
| 停止              | 再生を停止します。                                          |
| コンテンツキー再取得      | 著作権保護ファイルのコンテンツ・キー<br>を購入または取得します。                 |
| プレイリスト作成        | ファイルを選んでプレイリストを作成<br>します ( <b>9</b> P.10-6)。       |
| プレイリスト表示        | プレイリストを呼び出します。                                     |
| プレイヤー設定         | 音楽再生に関する設定を変更します<br>(●P.10-7)。                     |
| ストリーミング接続<br>設定 | ストリーミングの接続先を変更したり、<br>新しい接続先の作成をします<br>(�P.10-11)。 |

## 804SSを閉じたまま操作する

804SSを閉じたままでもメディアプレイヤーを起動できます。ミュージックリストを使った音楽再生や、終了操作もできます。

- | 待受中に、804SSを閉じた状態で▶□を1秒 以上押す
  - ミュージックリストを利用する場合は
  - 1 3 を押す
  - (2) または P で再生するファイルを反転表示し、
     P を押す

  - **再生を一時停止/再開する場合は ▶**■を押す
- 2 メディアプレイヤーを終了するときは、 ▶□ を1秒以上押す

補足 ● **再生中にできる操作は** (ビ)/IDD : 前後の曲の再生 (ビ)/IDD (1秒以上): 再生中の曲の巻き戻し/早送り サイドキー ∩/(): 音量大/小

- ミュージックリストのページを切り替えるには
   ミュージックリストを表示中にサイドキー ①または ⑦を押します。
- カバーボタンロック(◆P.10-9)を設定/解除するには 804SSを閉じた状態でサイドキー ③ を押します。

## ミニプレイヤーを使って操作する

ショートカットにスピードメニュー(OP.15-5)が設定されているときは、待受画面から (O)を押すだけで簡単にス ピードメニューを起動できます。スピードメニューのミニプ レイヤーを使うと、簡単にメロディの再生ができます。

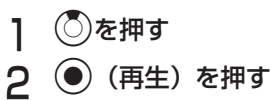

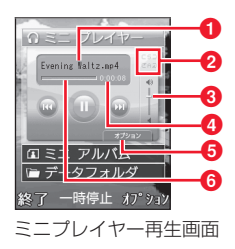

1ファイル名

2 リピートモード
〔 5 〕(シャッフル) / ご白コ(リピート)
3 再生音量
4 再生経過時間
5 オプションメニュー
6 プログレスバー

#### 補足

| ٠ | 再生中/一時停止中にできる操作は                    |
|---|-------------------------------------|
|   | ● :再生/一時停止                          |
|   | <ul><li>前後の曲の再生(一時停止中は不可)</li></ul> |
|   | サイドキー 🏾 🖊 🕞 : 音量大/小                 |
|   |                                     |
|   | 💮 :スピードメニューの終了                      |
|   | ☞ : スピードメニューの終了(オプションメニュー表示中は       |
|   | オプションメニューの終了)                       |

## Ⅰ 再生中/一時停止中のオプションメニュー操作

| オプションメニュー | 内容                                 |
|-----------|------------------------------------|
| プレイリスト    | プレイリストを使ってメロディを再生<br>します。          |
| シャッフル     | 選択中のファイルがあるフォルダ内の<br>曲をランダムに再生します。 |
| リピート      | 選択中のプレイリスト内のファイルを<br>繰り返し再生します。    |

## 🖻 プレイリストを使って再生する

## プレイリストを作成する

プレイリストは最大20件(「全てのミュージック」を含む) 作成でき、1つのプレイリストには最大100件のファイルを 登録できます。

- 2 プレイリスト名を入力する
- 3 作成したプレイリストを選択する
- 4 オプションメニューから「追加」→「ファイ ル」の順に選択する
- 5 登録するファイルをチェックありにし、 … (保存)を押す

補足

 既存のプレイリストの曲をすべて選択してプレイリストを作成 するには

①操作1~3を行う

②オプションメニューから「追加」→「プレイリスト」の順に選択する

③ 全曲追加する再生リストを選択する

- ブレイリストの名前を変更するには

   ① プレイリストを反転表示し、オプションメニューから「名前変更」を選択する
   ② プレイリスト名を入力する
- プレイリストを1件削除するには
   ① プレイリストを反転表示し、オプションメニューから「削除」
   →「1件」の順に選択する
   ②「はい」を選択する

## プレイリストを再生する

## 🧔 音楽再生のプレイヤー設定を変更する

## 🖻 リピートモードを設定する

#### お買い上げ時 ■OFF

1曲を繰り返し再生したり、すべてのミュージックやプレイ リスト内のすべてのファイルをランダム再生したり繰り返 し再生するように設定できます。

- 2 「リピートモード」を選択する
- 3 項目を選択し、 💽 (保存)を押す

## 🤊 再生中の音量を設定する

- ?「再生音量」を選択する
- 3 ②で音量を調節し、 ④ (保存)を押す

## 👂 オーディオスキンを設定する

お買い上げ時 ■レインボーウェーブ

再生中のメインディスプレイに表示する画像を2種類の中 から設定します。

冒受を押し、オプションメニューから「プレイ ヤー設定」を選択する

**2**「オーディオスキン」を選択する

3 設定を選択し、 (保存)を押す

## 🔽 ビジュアルを設定する

## ビジュアルのON/OFFを切り替える

#### お買い上げ時 ■ON

音楽を再生中のメインディスプレイに、「ビジュアル設定」 で設定したスキンの表示、コントローラーの表示/非表示、 バックライトの照明設定を有効にするかどうかを設定しま す。

[ 2018] を押し、オプションメニューから「プレイ ヤー設定」を選択する

- ?「ビジュアル設定」を選択する
- 3 「設定ON/OFF」を選択する
- **4** 設定を選択し、●(保存)を押す

## ビジュアルの詳細を設定する

お買い上げ時 ■スキン:フラワー ■コントローラー表示:表示

■バックライト:標準

メロディファイル再生中に表示するスキンを10種類の中か ら選択できます。このスキンを画面全体に表示させるには、 コントローラー表示を「非表示」に設定します。バックライ トを「常時ON」に設定すると、804SSを開いている間は、 音楽を聴きながらスキンを楽しめます。

- 2 「ビジュアル設定」を選択する
- 3「スキン」「コントローラー表示」「バックライト」のいずれかを選択する
- 4 設定を選択し、 (保存)を押す

# 10 メディアプレイヤー

## 🦻 カバーボタンロックを設定する

#### お買い上げ時 ■OFF

「ON」にするとカバーボタンがロックされ、804SSを閉じ てメディアプレイヤーを楽しむときなどに、かばんの中など での誤動作を防げます。設定方法は「カバーボタンをロック する」(●P.15-4)を参照してください。

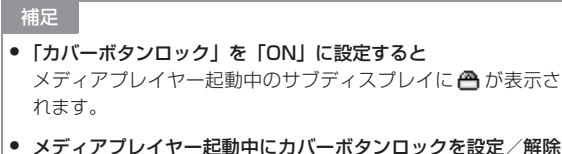

 メディアフレイヤー起動中にカバーボタンロックを設定/解除 するには

804SSを閉じた状態でサイドキー ()を1秒以上押します。

## 🥑 動画を再生する

- (メニュー)を押し、「メディアプレイヤー」 →「ムービー」の順に選択する
- 2 一覧画面でファイルを反転表示し、●(再
   生)を押す

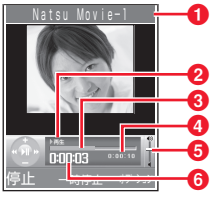

動画再生画面

- アーティスト名とビデオタイトル(ビデオタイトルがない場合はファイル名)
- 2状態:再生/一時停止/停止
- 3プログレスバー
- 4総再生時間
- 5再生音量
- 6 再生経過時間

#### Ⅰ 再生画面 / 一覧画面のオプションメニュー操作

再生画面や一覧画面のオプションメニューから、次の操作ができ ます。表示されるオプションメニューは、ファイルの種類によっ て異なります。

| オプションメニュー | 内容                                                                                                    |
|-----------|----------------------------------------------------------------------------------------------------|
| 拡大·縮小     | 表示サイズを変更できます。                                                                                                    |
| 送信        | ファイルを送信します。「メール」を選択<br>すると、ファイルを添付したメールを作<br>成できます(◆P.19-2)。「Bluetooth」<br>を選択すると、Bluetooth通信の相手を<br>選択して送信できます(◆P.12-5)。 |
| ブックマーク表示  | ブックマークに登録したストリーミン<br>グ再生のリンクがある情報画面にアク<br>セスします。                                                                          |
| 履歴表示      | 以前に利用したストリーミング再生のリ<br>ンクがある情報画面にアクセスします。                                                                                  |
| 削除        | 反転表示中のファイルまたはすべての<br>ファイルを削除します。                                                                                          |
| ファイル名変更   | ファイル名を変更できます。                                                                                                    |
| 保護/保護解除   | 保護すると、ファイル名の変更や削除な<br>どが制限されます。                                                                                           |
| 詳細        | ファイルサイズや再生時間などを確認<br>します。                                                                                                 |
| プレイヤー設定   | 動画再生に関する設定を変更します<br>(●P.10-10)。                                                                                           |

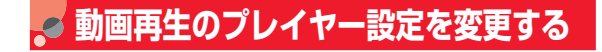

## 🖻 リピートモードを設定する

#### お買い上げ時 ■OFF

1つのファイルを繰り返し再生したり、フォルダのすべての ファイルをランダム再生や繰り返し再生するように設定で きます。

- (メニュー)を押し、「メディアプレイヤー」 →「ムービー」の順に選択する
- 2 一覧画面でファイルを反転表示し、
   (再
   生)を押す
- 3 オプションメニューから「プレイヤー設定」を 選択する
- 4 「リピートモード」を選択する
- 5 設定を選択し、 (保存)を押す

## 👂 再生中の音量を設定する

- (メニュー)を押し、「メディアプレイヤー」
   →「ムービー」の順に選択する
- 2 一覧画面でファイルを反転表示し、●(再 生)を押す
- 3 オプションメニューから「プレイヤー設定」を 選択する
- 4 「再生音量」を選択する
- 5 ②で音量を調節し、 ④ (保存)を押す

## 🦻 表示サイズを設定する

再生中や一時停止中のメインディスプレイに表示される動 画のサイズを設定します。

- (メニュー)を押し、「メディアプレイヤー」
   → 「ムービー」の順に選択する
- 2 一覧画面でファイルを反転表示し、●(再生)を押す

3 オプションメニューから「拡大・縮小」を選 択し、サイズを選択する

## 🖻 ストリーミング設定をする

通常、設定を変更する必要はありません。特定の接続先に接 続するときなどに、設定してください。接続先のプロファイ ルを新たに登録することもできます。

## ストリーミングの接続設定をする

- お買い上げ時 ■RTSP Session
- [
   [
   [
   ]
   [
   ]
   [
   な押し、オプションメニューから「ストリー ミング接続設定」を選択する
- **2** プロファイルを選択する
  - 💽 (保存)を押す

## ストリーミングの新しい接続先を登録する

- [
  1] 
  [
  2] を押し、オプションメニューから「ストリー ミング接続設定」を選択する
- ∂ オプションメニューから「新規」を選択する
- 3 各設定項目(●P.12-10)を選択し、登録、 設定操作をする
- ▲ … (保存)を押す
- 日、ストリーミング設定のオプションメニュー操作

表示されるオプションメニューはプロファイルの種類、状況に よって異なります。

| 項目    | 内容                           |
|-------|------------------------------|
| 選択/保存 | 反転表示している接続先を選択、または保<br>存します。 |
| 編集    | 名前設定、アクセス名など設定内容を編集<br>します。  |
| 新規    | 新しい接続先を作成します。                |
| 削除    | 追加登録した接続先を削除します。             |
| リセット  | プロファイルをお買い上げ時の状態に戻<br>します。   |

#### Ⅰ プロファイルの管理について

接続先のプロファイルの登録やリセットなどの操作は、設定メ ニューやメールメニュー、Vodafone live!メニューからもできま す(●P.12-9、22-3、23-3)。

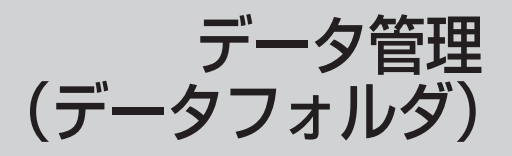
# 🖉 データフォルダについて

データフォルダは、いろいろなデータを一括管理する機能で す。

# 🖻 データフォルダの構成

あらかじめ5つの種別フォルダが用意されています。各機能 でデータを作成したりBluetooth通信やウェブ、メールなど からデータを入手すると、ファイル形式に応じた種別フォル ダに保存されます(右記参照)。

あらかじめ用意されている種別フォルダやサブフォルダのほか に、自作フォルダやサブフォルダを作成することもできます。

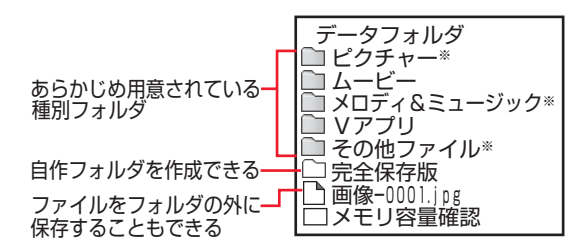

※ 中にサブフォルダ「プリインストー ル」(あらかじめ登録されているファ イルを保存)が用意されています。

| フォルダ             | 概要                                                                                              | 保存されるファイル <sup>※</sup>                                                                                |
|------------------|-------------------------------------------------------------------------------------------------|----------------------------------------------------------------------------------------------------|
| ▶ ピクチャー          | 804SSで撮影した静止<br>画などの画像ファイル<br>を保存                                                               | JPEG、BMP、GIF、<br>WBMP、PNG、<br>Animation GIF                                                           |
| 🍋 ムービー           | 804SSで撮影した動画<br>などのファイルを保存                                                                      | №MPEG4 (3GP、<br>MP4)                                                                                  |
| ●メロディ&<br>ミュージック | ダウンロードしたメロ<br>ディや、ボイスレコー<br>ダーで録音した音声な<br>どのファイルを保存                                             | ● SMAF / MIDI /<br>SP-MIDI、WAV、<br>→ MP3 / MPEG4<br>Audio、<br>■ AMR                                   |
| Nアプリ             | Vアプリを保存                                                                                         | JAVA                                                                                                  |
| □その他ファ<br>イル     | 表示の際にファイル<br>ビューアまたはSVG-T/<br>Flashビューアが必要な<br>ドキュメント、グラ<br>フィックス、アニメー<br>ションのほか、vファイ<br>ルなどを保存 | ■ vCard、<br>▼ vCalendar、<br>SVG、SVGZ、SWF、<br>▼ PDF、 × XLS、<br>▼ DOC、 ▼ PPT、<br>〒 TXT、 ◆ 非サポー<br>トファイル |

※ファイル形式に応じて振り分けられたファイルは、コピーや移動 の操作により別のフォルダにも保存できます。

### Ⅰ 「メモリ容量確認」について

「メモリ容量確認」を選択すると、データフォルダのフォルダご とのメモリ使用状況を確認できます。

同様の確認操作は、設定メニューからもできます(●P.15-5)。

|                                                                                            | <ul> <li>         ・ 画像を拡大/縮小して確認するには         <ul> <li>①操作1~3を行い、画像を表示させる</li> <li>②オプションメニューから「ズーム」を選択する</li> <li>③ …(④)、…(④)や(④)で画像を拡大、縮小、スクロールする</li> <li>④もとの表示に戻るときは(cma)を押す</li> </ul> </li> </ul> |
|--------------------------------------------------------------------------------------------|----------------------------------------------------------------------------------------------------|
| 🥃 ファイルの確認                                                                                  | <ul> <li>ファイルの一覧に表示されるアイコンについて</li> <li>アイコンの内容は次のとおりです。</li> </ul>                                                                                                    |
| 🖻 ファイルを確認する                                                                                | 〜: 転送不可<br> : 保護あり                                                                                                    |
| 〇 (メニュー)を押し、「データフォルダ」を<br>選択する                                                             | <ul> <li>➡: 著作権保護ファイル (転送可、コンテンツ・キー有効)</li> <li>➡: 著作権保護ファイル (転送可、コンテンツ・キー期限切れ)</li> <li>➡: 著作権保護ファイル (転送不可、コンテンツ・キー有効)</li> <li>➡: 著作権保護ファイル (転送不可、コンテンツ・キー期限切れ)</li> </ul>                            |
| 2 ファイルの保存場所を選択する                                                                           | ■: 壁紙の設定あり (◆P 11 0)                                                                                                    |
| 3 一覧画面でファイルを反転表示し、● (表示/<br>再生/選択)を押す                                                      | <ul> <li>酒信音の設定のり(OP.TT-9)</li> <li>ファイルの詳細を確認するには<br/>オプションメニューから「詳細」を選択します。</li> </ul>                                                                                                    |
| <ul> <li>補足</li> <li>画像を自動的に切り替えながら確認するには</li> <li>同一フォルダ内の画像を、スライドのように次々に表示させる</li> </ul> | 注意<br>● ファイルのサイズが 3M バイトを超える画像ファイルは表示で<br>きません。また、1 3M バイトを超えるファイルや、解像度が                                                                                                    |

ことができます。

①操作1~3を行い、画像を表示させる

②オプションメニューから「スライドショー」を選択する

データ管理(データフォルダ)

11

 ファイルのサイズが 3M バイトを超える画像ファイルは表示で きません。また、1.3Mバイトを超えるファイルや、解像度が 1280×1280を超えるファイルは、編集およびズームの操作 ができません。壁紙や着信画像にも設定できません。

### 日、スピードメニューの「データフォルダ」からのファイル 確認について

ショートカットにスピードメニュー (●P.15-4) が設定されて いるときは、待受画面からスピードメニューを起動できます。あ らかじめ用意されている5つの種別フォルダの内容は、スピード メニューの「データフォルダ」からも確認できます。

① ②を2回押す

- ② ○で目的の種別フォルダを反転表示し、選択する
- ③一覧画面でファイルを反転表示し、
   (表示/再生/選択) を押す

### ・ データフォルダからのカメラ/ボイスレコーダー起動に ついて

ピクチャーフォルダを反転表示するか、804SSで撮影した画像 ファイルを反転表示してオプションメニューから「カメラ起動」 を選択すると、静止画撮影モードのカメラが起動します。

同様に、ムービーフォルダを反転表示するか、804SSで撮影した動画ファイルを反転表示してオプションメニューから「ビデオ カメラ起動」を選択すると、動画撮影モードのカメラが起動しま す。

メロディ&ミュージックフォルダを反転表示するか、804SSで 録音した音声ファイルを反転表示してオプションメニューから 「ボイスレコーダー」を選択したときは、ボイスレコーダーが起 動します。

# ファイルビューアでドキュメントを確認する

データフォルダ内のドキュメント(PDF、XLS、DOC、 PPT、TXTの各ファイル)を確認できます。データフォル ダの一覧画面でこれらのファイルを選択すると、自動的に ファイルビューアが起動します。

ドキュメントは、標準表示または全画面表示で確認できま す。どちらの表示でも、オプションメニューやショートカッ ト(ボタン操作)を使って画面を操作できます。

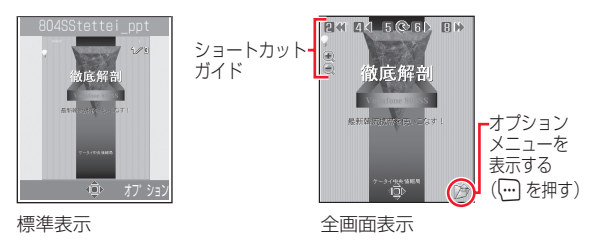

- (メニュー)を押し、「データフォルダ」 を選択する
- 2 ファイルの保存場所を選択し、ファイルを選 択する

### 3 オプションメニューやショートカットを使っ

### て画面を操作する

### 画面をスクロールする場合は

### ②を押す

### 全画面表示/標準表示に切り替える場合は

オプションメニューから「全画面表示」または「標準 表示」を選択する

### 画面を拡大/縮小する場合は

### ドキュメントの幅や高さに合わせた表示に切り替える 場合は

オプションメニューから「表示方法」を選択し、設定 を選択する

### ページを移動する場合は

オプションメニューから「移動」を選択し、項目を選 択する

### 画面を時計まわりに90度回転する場合は

①オプションメニューから「回転」を選択する
 ②もとに戻すときは、再度オプションメニューから「回転」を選択する

### の機能をページ移動/ページ内スクロールに切り 替える場合は

オプションメニューから「画面スクロール」または「通 常スクロール」を選択する

### ボタンに割り当てられたショートカットを確認する場 合は

オプションメニューから「ショートカット表示」を選 択する

### ショートカットガイドの表示/非表示を切り替える場 合は(全画面表示のみ)

オプションメニューから「ガイド非表示」または「ガ イド表示」を選択する

### 中ショートカットを使った画面操作について

ボタンを押すことにより、画面を操作できます。

| ボタン               | 内容                |
|-------------------|-------------------|
| サイドキー 🏻           | ズームイン             |
| サイドキー             | ズームアウト            |
| 2 apc             | 最初のページに移動         |
|                   | 前のページに移動          |
| 5 <sup>پر</sup>   | 時計まわりに90度回転/もとに戻す |
| 6 m <sup>10</sup> | 次のページに移動          |
| 8tuv              | 最後のページに移動         |
| **                | 全画面表示/標準表示に切り替え   |

### 注意

- ページ数の多いドキュメントや複雑なデザインを含むドキュメントなどでは、ファイルをすべて表示できない場合があります。
- 日本語や英語以外の言語がファイルに含まれている場合、正しく 表示できない場合があります。

# SVG-T/Flashビューアでグラフィッ クス/アニメーションを確認する

データフォルダ内のSVG、SVGZ、SWF形式のファイルを 確認できます。データフォルダの一覧画面でこれらのファイ ルを選択すると、自動的にSVG-T/Flashビューアが起動し ます。

グラフィックスやアニメーションは、標準表示または全画面 表示で確認できます。どちらの表示でも、オプションメ ニューやショートカット(ボタン操作)を使って画面を操作 できます。

# 政定 17<sup>°</sup> 93

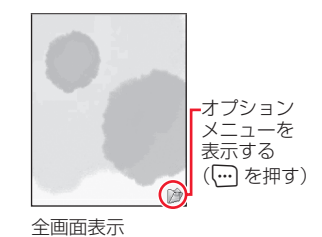

〇 (メニュー)を押し、「データフォルダ」 を選択する

- 2 ファイルの保存場所を選択し、ファイルを選 択する
- 3 オプションメニューやショートカットを使っ て画面を操作する

全画面表示/標準表示に切り替える場合は オプションメニューから「全画面表示」または「標準 表示」を選択する

### 画面を拡大/縮小する場合は

①オプションメニューから「ズーム」を選択する
 ② (●) (●)、 (●) を押して拡大/縮小する
 ③スクロールするときは
 ③ を押す
 ④ もとの画面に戻るときは、
 ● を押す

### フラッシュ画像を一時停止/再開する場合は

オプションメニューから「一時停止」または「再開」 を選択する

### 画質を切り替える場合は

オプションメニューから「画質」を選択し、項目を選 択する

### 画面を左右に90度回転する場合は

オプションメニューから「回転」を選択し、項目を選 択する

### 補足

# 🖻 ファイルを並べ替える

ー覧画面の表示内容を、いろいろな方法で並べ替えることが できます。

一覧画面で、オプションメニューから「並べ 替え」を選択する

### 2 項目を選択する

日付の新しい順に並べ替える場合は 「日付」を選択する ファイル形式別に分けて並べ替える場合は 「ファイルタイプ」を選択する ファイル名で並べ替える場合は 「名前」を選択する ファイルのサイズの小さい順に並べ替える場合は

「サイズ」を選択する

コンテンツ・キーの状態を基準に並べ替える場合は 「コンテンツ・キー状態」を選択する 補足

- 一覧にフォルダが含まれているときは
   どの基準で並べたときも、先頭にフォルダが表示されます。
- 「ファイルタイプ」を選択したときの並び順は 拡張子のアルファベット順で表示されます。
- 「名前」を選択したときの並び順は 数字→英字→日本語の順で表示されます。
- 「コンテンツ・キー状態」を選択したときの並び順は
   著作権保護や転送の制限のないファイル→転送不可のファイル
   →著作権保護ファイル(コンテンツ・キー有効)→著作権保護
   ファイル(コンテンツ・キー期限切れ)の順に表示されます。

# 🛃 ファイルの利用

# ) 画像ファイルを各種の画面に設定する

画像ファイルをディスプレイやサブディスプレイの壁紙に 設定したり、電話帳の着信画像に設定したりできます。

┃ 一覧画面でファイルを反転表示し、 … (設定)を押す

### 画像を確認してから設定する場合は

一覧画面でファイルを反転表示して●(表示)を押し、 (設定)を押す

) 設定操作をする

ディスプレイの壁紙に設定する場合は 「壁紙(メインディスプレイ)」を選択してプレビュー を確認し、●(設定)を押す サブディスプレイの壁紙に設定する場合は ①「壁紙(サブディスプレイ)」を選択する ②必要に応じて──(縮小)または──(拡大)を押し てサイズを調整する ③●(切り取り)を押してプレビューを確認し、● (設定)を押す 電話帳の着信画面に設定する場合は ①「個別着信画像」を選択する ②設定する電話帳を検索して選択し、●(設定)を 押す

### 補足

- 静止画を編集するには(●P.7-13)
- モバイルポストカードを作成するには(●P.7-5)
- 静止画を印刷するには(●P.12-8)

# ₩ データ管理(データフォルダ)

# 🖻 サウンドファイルを着信音に設定する

次の設定操作をすると、現在のモード(●P.3-2)の着信音の設定が変更されます。

- (メニュー)を押し、「データフォルダ」を 選択してファイルの保存場所を選択する
- 2 一覧画面でファイルを反転表示し、 … (設定)を押す
- 3 設定操作をする

音声電話の着信音に設定する場合は 「音声電話着信音」を選択する

TVコールの着信音に設定する場合は

「TVコール着信音」を選択する

### 電話帳の着信音に設定する場合は

①「発信者指定着信音」を選択する②設定する電話帳を検索して選択する

# 🖻 vファイルを各機能に取り込む

データフォルダに保存されているvファイルを、電話帳やカ レンダーに登録します。

- (メニュー)を押し、「データフォルダ」を 選択してファイルの保存場所を選択する
- 2 一覧画面でファイルを反転表示し、●(保存)を押す

# 🖻 データフォルダのオプションメニュー操作

ー覧画面や確認中の画面のオブションメニューから、次の操 作ができます。表示されるオプションメニューは、ファイル やフォルダの種類によって異なります。

ファイルビューアおよびSVG-T/Flashビューアの画面操作 に使用するオプションメニューについては、「ファイルビュー アでドキュメントを確認する」(●P.11-4)、「SVG-T/Flash ビューアでグラフィックス/アニメーションを確認する」 (●P.11-6)を参照してください。

| オプションメニュー | 内容                                                                                                    |
|-----------|----------------------------------------------------------------------------------------------------|
| 画像編集      | 静止画を編集できます (●P.7-13)。                                                                                                    |
| 電話帳登録     | vCardファイルを電話帳に取り込みます<br>(●P.11-9)。                                                                                        |
| カレンダーに登録  | vCalendarファイルをカレンダーに取り<br>込みます(�P.11-9)。                                                                                  |
| 送信        | ファイルを送信します。「メール」を選択<br>すると、ファイルを添付したメールを作成<br>できます(●P.19-2)。「Bluetooth」を<br>選択すると、Bluetooth通信の相手を選択<br>して送信できます(●P.12-5)。 |
| mポストカード   | 静止画を使って、モバイルポストカードを<br>作成できます(�P.7-5)。                                                                                    |
| ズーム       | 確認中の静止画を、拡大/縮小できます<br>(●P.11-3)。                                                                                          |

| オプションメニュー  | 内容                              |
|------------|---------------------------------|
| 並べ替え       | 一覧画面の表示順を並べ替えます(●P.11-7)。       |
| 移動         | 別のフォルダ内やフォルダの外にファイ              |
|            | ルを移動します( <b>9</b> P.11-12)。     |
| コピー        | ファイルのコピーを作成します (●P.11-13)。      |
| 削除         | ファイルを削除します(●P.11-14)。           |
| フォルダ削除     | フォルダを削除します( <b>●</b> P.11-14)。  |
| カメラ起動      | 静止画撮影モードのカメラを起動します              |
|            | (●P.11-4)。                      |
| ビデオカメラ起動   | 動画撮影モードのカメラを起動します               |
|            | (●P.11-4)。                      |
| ボイスレコーダー   | ボイスレコーダーを起動します (●P.11-4)。       |
| ファイル名変更    | ファイル名を変更します( <b>ᢒ</b> P.11-11)。 |
| フォルダ名変更    | フォルダ名を変更します( <b>●</b> P.11-11)。 |
| フォルダ作成     | 新しいフォルダを作成します (�P.11-11)。       |
| 印刷         | USB接続したプリンタで静止画を印刷し             |
|            | ます( <b>9</b> P.12-8)。           |
| 保護/保護解除    | 保護すると、ファイル名の変更やファイル             |
|            | の移動、削除などが制限されます。                |
| コンテンツキー再取得 | 著作権保護ファイルのコンテンツ・キーを             |
|            | 購入または取得します。                     |
| 詳細         | ファイルやフォルダの詳細を確認できま              |
|            | <del>و</del> .                  |
| コンテンツキー情報  | データフォルダ内のファイルのコンテン              |
|            | ツ・キー一覧を呼び出します。各コンテン             |
| 1          | ツ・キーの詳細を確認できます。                 |

# 😴 ファイル/フォルダの管理

# 🍢 フォルダを作成する

種別フォルダと同じレベルに自作フォルダを作成したり、 フォルダの中にサブフォルダを作成したりできます。

〇 (メニュー)を押し、「データフォルダ」を 選択する

**サブフォルダを作成する場合は** フォルダを選択する

- 2 オプションメニューから「フォルダ作成」を 選択する
- 3 名前を入力する

# 🖻 ファイル名/フォルダ名を変更する

ファイル名や自作フォルダの名前を変更できます。

- 〇 (メニュー)を押し、「データフォルダ」を 選択する
- 2 一覧画面で自作フォルダまたはファイルを反 転表示し、オプションメニューから「フォル ダ名変更」または「ファイル名変更」を選択 する
- 3 名前を入力する

### 補足

- ファイルが保護されていると
   ファイル名を変更できません。
- 個別着信画像または発信者指定着信音に設定されているファイ ルの名前や属するフォルダの名前を変更すると 設定が解除されます。

# 🎙 ファイル/フォルダを移動する

ファイルや自作フォルダを、別のフォルダ内またはフォルダ の外に移動できます。

- │ (●) (メニュー) を押し、「データフォルダ」 を 選択する
- 2 一覧画面で自作フォルダまたはファイルを反 転表示し、オプションメニューから「移動」を 選択する
- 3 移動の操作をする

1件または同一フォルダ内の全ファイル/全自作フォ ルダを移動する場合は

①「1件」または「全件」を選択する

②移動先を選択する

- 複数のファイル/自作フォルダを選択して移動する場 合は
- ①「複数」を選択する
- ②移動するファイルまたは自作フォルダをチェックあ
  - りにし、💮(移動)を押す
- ③移動先を選択する

補足

- まとめて「チェックあり」/「チェックなし」にするには すべてのファイルやフォルダをチェックあり、またはチェック なしにしたいときは、オプションメニューから「全チェック」ま たは「チェック全解除」を選択します。
- ファイルが保護されていると 移動できません。
- 移動先にすでに同名のファイル/フォルダがあったときは 移動するファイルまたはフォルダの名前を変える必要がありま す。表示された文字入力画面に新しい名前を入力してください。
- ファイルが個別着信画像または発信者指定着信音に設定されているときは

確認メッセージが表示されます。「はい」を選択すると移動が完 了し、設定は解除されます。

11-12

# 🗖 ファイル/フォルダをコピーする

コピーを作成して、別のフォルダ内またはフォルダの外に貼 り付けることができます。

- 〇 (メニュー)を押し、「データフォルダ」を 選択する
- 2 一覧画面で自作フォルダまたはファイルを反 転表示し、オプションメニューから「コピー」 を選択する
- 3 コピー対象の指定と貼り付けの操作をする 1件または同一フォルダ内の全ファイル/全フォルダ をコピーする場合は

①「1件」または「全件」を選択する
 ②貼り付け先を選択する

- 複数のファイル/フォルダを選択してコピーする場合は ①「複数」を選択する
- ②移動するファイルまたはフォルダをチェックありに
  - し、 💬 (コピー)を押す
- ③貼り付け先を選択する

### 補足

- まとめて「チェックあり」 /「チェックなし」にするには (●P.11-12)
- ファイル/フォルダのコピーをコピー元と同じ場所に貼り付けると

貼り付けたファイルまたはフォルダに、自動的に「\_001」などが付き、別名で保存されます。

貼り付け先にすでに同名のファイル/フォルダがあったときは
 貼り付けるファイルまたはフォルダの名前を変える必要があり
 ます。表示された文字入力画面に新しい名前を入力してください。

注意

転送不可のファイルや著作権保護ファイルはコピーできません。

# 🖻 ファイル/フォルダを削除する

### ファイルを削除する

- (メニュー)を押し、「データフォルダ」を 選択する
- 2 一覧画面でファイルを反転表示し、オプショ ンメニューから「削除」を選択する
- 3 削除対象の指定と削除の操作をする
  - 1件のファイルを削除する場合は
  - 「1件」を選択し、「はい」を選択する
  - 同一フォルダ内の全ファイルを削除する場合は
  - ①「全件」を選択する
  - ②暗証番号を入力して (確認)を押し、「はい」を 選択する
  - 複数のファイルを選択して削除する場合は
  - ①「複数」を選択する
  - ②削除するファイルをチェックありにして…(削除) を押す
  - ③暗証番号を入力して(確認)を押す(すべてチェックありにした場合のみ)
  - ④ 「はい」を選択する

### 補足

- まとめて「チェックあり」/「チェックなし」にするには (●P.11-12)
- ファイルが壁紙や着信音などに設定されている/保護されているときは
   確認メッセージが表示されます。「はい」を選択すると、削除が 実行されます。複数または全件削除する場合は、「いいえ」を選

択すると設定や保護のないファイルのみが削除されます。

### 自作フォルダを削除する

- 〇 (メニュー)を押し、「データフォルダ」を 選択する
- 2 一覧画面で自作フォルダを反転表示し、オプ ションメニューから「フォルダ削除」を選択 する
- 3 暗証番号を入力して (確認)を押し、「は い」を選択する

補足

フォルダ内に壁紙や着信音などに設定されている/保護されているファイルが含まれているときは

確認メッセージが表示されます。「はい」を選択すると、フォル ダの削除が実行されます。「いいえ」を選択すると、設定や保護 のないファイルのみが削除され、フォルダは削除されません。

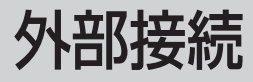

# 🖉 外部接続について

Bluetooth対応機器との間でケーブル不要の送受信ができます。804SSとパソコンをUSBケーブルで接続してデータを送受信したり、プリンタと接続して静止画を印刷したりすることもできます。

# Bluetooth

804SSなどBluetooth対応の携帯電話や他のBluetooth 対応機器と無線で接続し、データの送受信ができます。ハン ズフリー機器と接続すれば、804SSを手元で操作すること なく通話できます。ダイヤルアップ接続機器と接続して、イ ンターネットなどにアクセスすることもできます。

# <sup>り</sup> Bluetooth通信をご利用になる前に

Bluetooth通信を利用するには、相手機器もBluetooth対 応機器であり、同じプロファイルに対応している必要があり ます。 804SSのBluetoothの仕様は次のとおりです。

| 項目       | 仕様                                                                                                    |
|----------|----------------------------------------------------------------------------------------------------|
| 通信方式     | Bluetooth標準規格Ver.1.1                                                                                                    |
| 対応プロファイル | Headset Profile<br>Hands-Free Profile<br>Serial Port Profile<br>Dialup Networking Profile<br>File Transfer Profile<br>Object Push Profile |
| 出力       | Bluetooth Power Class2                                                                                                    |
| 見通し通信距離※ | 約10m以内                                                                                                    |
| 使用周波数带   | 2.4GHz                                                                                                    |

※ 相手機器との間の障害物や電波状況などによって変化します。

# Bluetooth利用時のご注意

- 804SSはすべての Bluetooth 機器とのワイヤレス接続 を保証するものではありません。
- 相手機器が Bluetooth 標準規格に適合していても、相手 機器の特性や仕様によっては接続できなかったり、操作方 法や表示、動作などが異なったり、データの送受信ができ なかったりすることがあります。
- Bluetooth対応機器が使用する電波帯(2.4GHz)は、いろいろな機器が共有して使用する電波帯です。このため、他の機器の影響によって通信速度や通信距離が低下したり、通信が切断されることがあります。

12

外部接続

- ワイヤレス通話やハンズフリー通話をするときに、接続機 器や通信環境により、雑音が入ることがあります。
- 804SSのBluetooth機能では、同時に2台以上の機器を 接続することはできません。
- USB機能とBluetooth機能は同時に利用できません。
- 804SSにUSBケーブルを接続するときは、Bluetooth 機能をOFFにする必要があります。

- 利用できるBluetoothの機能を確認するには (メニュー)を押し、「設定」→「外部接続」→「Bluetooth」 → 「Bluetoothサービス説明」の順に選択する 項目を選択し、内容を確認する • 804SSの機器アドレスを確認するには
- - (メニュー)を押し、「設定」→「外部接続」→「Bluetooth」
  - →「Bluetoothアドレス」の順に選択します。

# データを送受信する

電話帳、オーナー情報、スケジュール、ToDo、メモ、静止 画、動画、音声ファイル、vファイルなどを送受信できます。

### Bluetooth機能をON/OFFする

### お買い上げ時 ■OFF

「ON」にするとBluetooth対応機器と接続できるようにな り、ディスプレイの最上段に図が表示されます。

- (●) (メニュー)を押し、「設定」→「外部接続」 → [Bluetooth] → [ON/OFF設定] の順に選 択する
- 設定を選択する

### Bluetooth対応機器を検索して登録する

接続したいBluetooth対応機器を周辺デバイスリストに登 録します。最大10件登録できます。登録時には、804SS と相手機器とで同じ認証コードを入力する必要があります。 あらかじめ、相手機器のBluetooth機能を有効にしてから操 作してください。

- (メニュー)を押し、「設定」→「外部接続」 →「Bluetooth」→「周辺デバイス」の順に選 択する
- **?**「周辺デバイス検索」を選択する
- 3 検索に応答した機器が表示されたら、登録する機器を選択する
- 4 認証コード (4~16桁) を入力し、 … (OK) を押す
- 5 相手機器側で 20 秒以内に同じ認証コードを 入力する

### 補足

### 認証コードとは

Bluetooth対応機器どうしが接続するためのパスワードです。 相手がハンズフリー機器などの場合は、ハンズフリー機器側で 決められている認証コードを入力します。一度登録した機器は、 次回からは認証コードの入力が不要になります。

- 相手機器との認証が正常に行われなかったときは
   もう一度認証を行うかどうかの確認メッセージが表示されます。
   行うときは、「はい」を選択して操作4からやり直してください。
- 周辺デバイスがすでに10件登録されているときは
   登録済みのデバイスの削除をうながすメッセージが表示されます。「はい」を選択して不要なデバイスを削除してください。

- 利用できるBluetoothの機能をデバイスごとに確認するには
  - ① (メニュー)を押し、「設定」→「外部接続」→「Bluetooth」
     →「周辺デバイス」の順に選択する
  - ②デバイスを反転表示し、オプションメニューから「サービス リスト」を選択する
  - ③項目を反転表示し、オプションメニューから「ヘルプ」を選 択して内容を確認する
- 周辺デバイスの登録名を変更するには
  - ① (メニュー)を押し、「設定」→「外部接続」→「Bluetooth」
     →「周辺デバイス」の順に選択する
  - ② デバイスを反転表示し、オブションメニューから「デバイス 名変更」を選択する
  - ③名前を入力する
- 周辺デバイスから削除するには

   (×ニュー)を押し、「設定」→「外部接続」→「Bluetooth」
   →「周辺デバイス」の順に選択する
  - ②デバイスを反転表示し、オプションメニューから「削除」→ 「選択」または「全件」の順に選択する
  - ③ 暗証番号を入力して(確認)を押し(「全件」の場合のみ)、 「はい」を選択する
- 他のBluetooth機器から検索/登録できるようにするには (◆P.12-7)

### Ⅰ 周辺デバイスリストに表示されるアイコンについて

デバイス名の前には、次のようなアイコンが表示されます。

- 🔩:パソコン 🔩:携帯電話
- 1 : ハンズフリー機器/ヘッドセット

🔩 : PDA 🛛 🆓 : プリンタ 🖓 : その他

### 他のBluetooth対応機器からの接続要求について

他のBluetooth機器からの接続要求がある旨のメッセージが表示されたときは、「はい」を選択し、20秒以内に相手側と同じ認証コードを入力します。

すでに登録済みのハンズフリー機器などから接続要求があった ときは、自動的に接続されます。

### ファイルを1件送信する

各機能の画面から、オプションメニューを使って送信しま す。受信側が通信を承認すると、送信が始まります。データ の送信中は、オフライン状態になります。

- 各機能の一覧画面で送信するデータを反転表 示する
- 2 オプションメニューから「送信」→「Bluetooth」 の順に選択する
- 3 送信先のデバイスを選択する

### 送信先が登録されていない場合は

「周辺デバイス検索」を選択して検索し、登録する (●P.12-3)

### 補足

内容を確認してから送信するには
 機能によっては、詳細画面や再生画面のオプションメニューからも送信できます。

### ファイルを1件受信する

送信側からの接続を承認するとファイルの受信が開始され、 データフォルダに保存されます。

| 確認画面が表示されたら「はい」を選択する

### 接続したデバイスのデータを参照する

相手デバイスの共有フォルダや共有ファイルを参照できま す。参照している側からの操作で、データを受信したり削除 したりすることもできます。

- (メニュー)を押し、「設定」→「外部接続」 →「Bluetooth」→「周辺デバイス」の順に選 択する
- 🤈 デバイスを選択する
- 3 参照される側で接続の承認操作をする

補足

 参照しているファイルを受信するには 操作3のあと、受信するファイルを選択します。

### ・ 受信したファイルの保存場所について

受信したファイルは、自動的にデータフォルダに保存されます。 JPEGファイルやBMPファイルはピクチャーフォルダ、vファイ ルは「その他ファイル」フォルダに保存されるなど、保存先とな る種別フォルダはファイル形式によって異なります。

# 🎙 ハンズフリー機器などを接続する

あらかじめ、「Bluetooth対応機器を検索して登録する」 (OP.12-3)の操作をしてハンズフリー機器を登録してくだ さい。

### 接続要求待機状態にする

次の操作をすると、ハンズフリー機器と接続要求待機状態になります。

● (メニュー)を押し、「設定」→「外部接続」 →「Bluetooth」→「周辺デバイス」の順に選 択する

### **2** ハンズフリー対応機器を選択する

**認証コードの入力画面が表示された場合は** 804SSとハンズフリー機器とで、同じ認証コードを 入力する

12

外部接続

# 着信時の応答方法を設定する

### お買い上げ時 ■通常

電話がかかってきたときに804SSでボタン操作をしなく ても応答できるようにするには、「自動応答」に設定します。

- (メニュー)を押し、「設定」→「外部接続」
   →「Bluetooth」→「着信応答モード」の順に 選択する
- 2 設定を選択する

### 補足

 自動的に着信するまでの秒数を設定するには 操作1のあと、「自動応答」を反転表示してオプションメニュー から「編集」を選択し、秒数を選択します。

# Bluetoothの設定を変更する

### 他のBluetooth機器から検索/登録できる ようにする

### お買い上げ時 ■ON

相手のBluetooth機器側から検索と登録をする場合は「ON」 に設定し、お客様の804SSを公開する必要があります。

● (メニュー)を押し、「設定」→「外部接続」
 → 「Bluetooth」→「公開設定」の順に選択する

# 2 設定を選択する

# 804SSの表示名を変更する

お買い上げ時 ■Vodafone 804SS

相手機器に表示されるお客様の804SSの名前を変更できます。

- (メニュー)を押し、「設定」→「外部接続」
   → 「Bluetooth」→「デバイス名称変更」の順
   に選択する
- 2 名前を修正し、 (OK) を押す

### データ転送時の認証を設定する

### お買い上げ時 ■OFF

「ON」に設定すると、データを送信するときに確認のメッ セージが表示されます。

 (メニュー)を押し、「設定」→「外部接続」
 →「Bluetooth」→「データ転送認証」の順に 選択する

2 設定を選択する

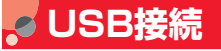

804SSをUSBケーブルでパソコンと接続し、データを送 受信することができます。プリンタと接続して静止画を印刷 することもできます。

# 🦻 パソコンに接続する

次のような操作ができます。

- パソコン側からの操作で804SSのデータフォルダのファ イルを転送する
- パソコン側から送信されたファイルを受信し、データフォ ルダに保存する

• パケット通信や64Kデータ通信をする

### USB接続をご利用になる前に

804SSをUSBケーブルでパソコンと接続する前に、USB ドライバとSamsung PC Studioをインストールする必要 があります。インストール手順やご利用いただけるパソコン の動作環境などについては付属のCD-ROMのユーザーズガ イドを参照してください。

# 🖻 プリンタに接続する

USB ケーブルで PictBridge 対応のプリンタに接続し、 804SSからの操作でデータフォルダ内の静止画を直接印 刷できます。用紙や印刷枚数なども804SSで設定できま す。

プリンタ側の操作や用紙のセット方法については、プリンタ に付属の取扱説明書を参照してください。

# データフォルダ内の静止画を印刷する

- データフォルダの一覧画面で静止画ファイル を反転表示する
- ▶ オプションメニューから「印刷」を選択する
- 3 804SSとプリンタをUSBケーブルで接続する

# 4 設定操作をする

### 用紙サイズを設定する場合は

「用紙サイズ」を選択し、設定を選択する

### 印刷枚数を設定する場合は

「印刷部数」を選択し、枚数(1~99)を入力して● (OK)を押す

### 1枚の用紙に何面印刷するかを設定する場合は

「シート当たりのページ数」を選択し、設定(1~16 面)を選択する

### 日付を印刷するかどうかを設定する場合は

「日付の印刷」を選択し、設定を選択する

### フチのあり/なしを設定する場合は

「境界線」を選択し、設定を選択する

### 印刷品質を設定する場合は

「印刷品質」を選択し、設定を選択する

# 5 🖲 (OK) を押す

6 プレビュー画面を確認し、 (印刷)を押す

### 注意

• 印刷中は、絶対にUSBケーブルを抜かないでください。

# 🥑 接続設定

ボーダフォンから接続先の変更通知があった場合に、接続先 のプロファイルを新たに登録できます。プロファイルの各項 目は、変更通知の内容に従って入力してください。

接続先を変更する操作についてはP.22-3およびP.23-3を 参照してください。

| 1 | <ul> <li>● (メニュー)を押し、「設定」→「外部接</li> <li>続」→「接続設定」の順に選択する</li> </ul> |
|---|---------------------------------------------------------------------|
| 2 | オプションメニューから「新規」を選択する                                                |
| 3 | 各設定項目(⊕P.12-10)を選択し、登録、<br>設定操作をする                                  |
| Δ | (「「(保存)を押す                                                          |

### 補足

- 追加登録したプロファイルを編集するには

   ①操作1を行う
   ②編集するプロファイルを選択する
   ③内容を編集し、……)(保存)を押す
- 追加登録したプロファイルを削除するには

   ①操作1を行う
   ②プロファイルを反転表示してオプションメニューから「削除」 を選択し、「はい」を選択する

### • プロファイルをお買い上げ時の状態に戻すには

操作1を行う

②オプションメニューから「リセット」を選択する
 ③ 暗証番号を入力し、 (…)(確認)を押して「はい」を選択する

### Ⅰ プロファイルの設定項目について

次の項目を登録、設定できます。

| 設定項目   | 内容               |
|--------|------------------|
| 名称設定   | 全角13文字(半角40文字)まで |
| アクセス名  | 半角英数字64文字まで      |
| 認証タイプ  | 標準/セキュア/なしから選択   |
| ユーザID  | 半角英数字44文字まで      |
| パスワード  | 半角英数字44文字まで      |
| プロトコル  | WAP/HTTP/その他から選択 |
| ホームURL | 半角英数字512文字まで     |

| 設定項目                               | 内容          |
|------------------------------------|-------------|
| ゲートウェイアドレ<br>ス <sup>※1</sup>       | IPアドレスを入力   |
| セキュアコネクショ<br>ン <sup>※1</sup>       | ON/OFFから選択  |
| プロキシアドレス <sup>*2</sup>             | 半角英数字58文字まで |
| ポート <sup>*2</sup>                  | 1~65535     |
| ログインタイムアウ<br>ト (秒) <sup>※1※2</sup> | 1~99999秒    |

※1 プロトコルで「WAP」を選択したときの設定です。※2 プロトコルで「HTTP」を選択したときの設定です。

### Ⅰ プロファイルの管理について

接続先のプロファイルの登録やリセットなどの操作は、メディア プレイヤーメニューやメールメニュー、Vodafone live!メニュー からもできます (●P.10-12、22-3、23-3)。

12

# セキュリティ

# 🧧 暗証番号の変更

### お買い上げ時 ■9999

- (メニュー)を押し、「設定」→「セキュ リティ設定」→「暗証番号変更」の順に選択 する
- 👂 現在の暗証番号を入力し、 💽 (確認)を押す
- 3 新しい暗証番号 (4桁) を入力し、 (確認) を押す
- 4 もう一度、新しい暗証番号を入力し、●(確 認)を押す

# 🖉 PINコードの設定

PINコードはUSIMカードの暗証番号です。詳しくは「USIM カードのお取り扱い」(●P.1-2)を参照してください。

# PIN / PIN2コードを変更する

- 【● (メニュー)を押し、「設定」→「セキュ リティ設定」→「PIN コード変更」または 「PIN2コード変更」の順に選択する
- 2 現在の PIN コードまたは PIN2 コードを入力し、()(確認)を押す
- 3 新しいPINコードまたはPIN2コード(4~8 桁)を入力し、
  (確認)を押す
- 4 もう一度、新しいPINコードまたはPIN2コー ドを入力し、 ● (確認)を押す

### 注意

 
 ・ 起動時PIN認証(●P.13-3)が「無効」に設定されていると、PIN コードを変更できません。

# 電源を入れたときのPINコード認証を 設定する (起動時PIN認証)

### お買い上げ時 ■無効

電源を入れるたびにPINコードによる認証をするようにしたい場合は、「有効」に設定してください。

- 【● (メニュー)を押し、「設定」→「セキュ リティ設定」→「起動時PIN 認証」の順に選 択する
- 2 設定を選択し、●(保存)を押す
- 3 PINコードを入力し、 (確認)を押す

# PINロックを解除する

PINコードまたはPIN2コードの入力を3回続けて間違える と、PINロックまたはPIN2ロックが設定され、804SSの 使用が制限されます。PINロックまたはPIN2ロックを解除 するときは、次の操作を行います。

PINロック解除コード(PUKコード)の入力 画面が表示されている状態で、PUKコードを 入力し、●(確認)を押す

- 2 新しいPINコードまたはPIN2コード(4~8 桁)を入力し、
- 3 もう一度、新しいPINコードまたはPIN2コー ドを入力し、●を押す

### 注意

- PINロック解除コードまたはPIN2ロック解除コード(PUK/ PUK2コード)については、お問い合わせ先(◆P.29-22)ま でご連絡ください。
- PINロック解除コードを10回続けて間違えると、USIMカードが ロックされます(途中で電源を切っても連続として数えます)。
- USIMカードがロックされた場合、ロックを解除する方法はありません。お問い合わせ先(●P.29-22)までご連絡ください。

# ✓ 804SS を他のUSIM カードで使用 されないようにする (USIM照合)

### お買い上げ時 ■無効

お客様の804SSに他のUSIMカードが取り付けられたとき、USIMパスワードを入力しないと使用できないように設定できます。

- 【● (メニュー)を押し、「設定」→「セキュ リティ設定」→「USIM照合」の順に選択する
- 2 設定を選択し、 (保存)を押す
- 3 USIMパスワード(4~8桁の任意の番号)を
   入力し、
   (確認)を押す

### 「無効」に設定する場合は 設定が保存され、操作が終了する

「有効」に設定する場合は 操作4に進む

4 もう一度、USIMパスワードを入力し、 (確 認)を押す

### 補足

 USIMパスワードとは USIMカードの認証に使用する専用のパスワードです。USIMパ スワードが一致すれば、他のUSIMカードでも804SSを使用で きます。 USIMパスワードは、USIM照合を「有効」に設定するたびに変

USIMパスワードは、USIM照合を「有効」に設定するたびに変 えられます。

### USIMパスワードを忘れたときは

USIM照合を「有効」に設定した際のUSIMカードを804SSに 取り付けて、オールリセット(●P.13-7)を行ってください。

# 🞜 無断で利用されたくないとき

# 他の人に使われないようにする (簡易ロック)

### お買い上げ時 ■無効

簡易ロックを「有効」に設定すると、電源を入れるごとに暗 証番号の入力が必要になります。

- (メニュー)を押し、「設定」→「セキュ リティ設定」→「簡易ロック」の順に選択する
- 2 設定を選択し、 (保存)を押す

# 3 暗証番号を入力し、 (確認)を押す

# ▶ 個人情報の表示や変更を防止する (プライバシーロック)

### お買い上げ時 ■ロックされていません

プライバシーロックを設定すると、メール、データフォル ダ、電話帳、通話履歴、カレンダーの各機能を呼び出すごと に暗証番号の入力が必要になります。

- ↓ (●) (メニュー)を押し、「設定」→「セキュ リティ設定」→「プライバシーロック」の順 に選択する
- 2 ロックする機能をチェックありにし、……)(保存)を押す
- 3 暗証番号を入力し、 (確認)を押す

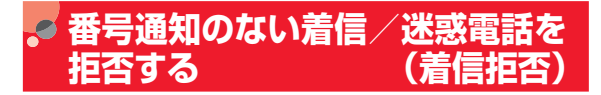

発信者番号通知のない着信を拒否できます。また、迷惑電話 などは、その電話番号を着信拒否リストに登録することによ り、着信拒否できます。

# 🦻 非通知着信の許可/拒否を設定する

### お買い上げ時 ■OFF

- (●) (メニュー)を押し、「設定」→「通話設 定」→「音声・TVコール共通」→「着信拒否」 の順に選択する
- 2 非通知着信拒否欄を選択する
  - 🤉 設定を選択し、 💽(OK)を押す
- 4 💮 (保存)を押す

着信拒否する電話番号を登録する (●) (メニュー)を押し、「設定」→「通話設 定 → 「音声・TVコール共通」→「着信拒否」

定」→ | 盲声・ | V コール共通」→ | 宿信 の順に選択する

# 2 「着信拒否リスト」を選択する 3 オプションメニューから「追加」を選択する 4 電話番号を入力し、……)(保存)を押す

### 補足

- 着信拒否リストの電話番号を編集するには
  - ①操作1~2を行う
  - ② 編集する電話番号を反転表示し、オプションメニューから「編集」を選択する
  - ③電話番号を編集し、 💮 (保存)を押す

### 着信拒否リストからの着信の許可/拒否を設 定する

- (メニュー)を押し、「設定」→「通話設 定」→「音声・TVコール共通」→「着信拒否」 の順に選択する
- 2 指定着信拒否欄を選択する
- 3 設定を選択し、● (OK)を押す

(保存)を押す

 ● 着信拒否の電話番号からかかってきたときの動作について 相手には話中音を流し、電話を受けません。待受画面には「不在 着信」と表示してお知らせします。 ⊡ (表示)を押すと不在着 信履歴を確認できます。

# 🕫 お買い上げ時の状態に戻す

# 🎙 本体の登録内容を消去する(メモリ消去)

データフォルダ、メール、804SS本体の電話帳、カレン ダーの登録内容を消去できます。すべてまとめて消去するこ ともできます。

- (メニュー)を押し、「設定」→「メモリ 設定」→「本体メモリ」→「メモリ消去」の 順に選択する
- 2 消去する項目をチェックありにし、… (OK) を押す
- 3 暗証番号を入力し、●(確認)を押して「はい」を選択する

# 各機能の設定をお買い上げ時の状態に戻す (リセット)

# 各機能の設定をリセットする(設定リセット)

設定メニューの登録・設定内容、およびツールメニューの 「アラーム」の登録・設定内容がお買い上げ時の状態に戻り ます。

ただし、次の内容はリセットされません。

| 設定メニュー   | リセットされない内容                                                                                                    |
|----------|----------------------------------------------------------------------------------------------------|
| 一般設定     | 「日時設定」の時間欄および日付欄の設定内容                                                                                                    |
| ディスプレイ設定 | 「明るさ」の設定内容                                                                                                    |
| メール設定    | デルモジ表示設定<br>(「全削除」も実行されない)                                                                                                    |
| 通話設定     | 「音声・TVコール共通」→「着信拒否」→「着<br>信拒否リスト」の登録内容<br>「音声通話」/「TVコール」→「転送電話」の<br>登録・設定内容<br>「音声通話」/「TVコール」→「発着信規制」、<br>「割込通話」の設定内容<br>「留守番電話」の設定内容 |
| 電話帳設定    | 「オーナー情報」、「グループ設定」の登録・設<br>定内容                                                                                                    |
| 外部接続     | 「優先事業者リスト」                                                                                                    |
| セキュリティ設定 | 「USIM照合」「起動時PIN認証」「PINコード変<br>更」「PIN2コード変更」                                                                                           |

- (メニュー)を押し、「設定」→「メモリ 設定」→「本体メモリ」→「リセット」→「設 定リセット」の順に選択する
- 2 暗証番号を入力し、●(確認)を押して「はい」を選択する

### 登録内容や設定をリセットする(オールリセット)

804SS本体の電話帳、メール、データフォルダの登録内容 および各機能の設定を消去し、お買い上げ時の状態に戻しま す。ただし、お買い上げ時にあらかじめ保存されているデー タフォルダ内のファイルやVアプリは、消去されません。

- 1 (メニュー)を押し、「設定」→「メモリ 設定」→「本体メモリ」→「リセット」→「オー ルリセット」の順に選択する
- 2 暗証番号を入力し、 (確認)を押して「は い」を選択する

ツール

アラーム

目覚まし/アラームを登録/設定する

目覚まし(1件)と、起動時に表示させるアラーム名を編集 できるアラーム(4件)を登録できます。時刻などを登録し ておけば、「アラーム設定」を「ON」または「OFF」に切 り替えるだけでセットや解除ができます。1回限りの起動だ けでなく、特定の曜日や毎日の起動を登録することもできま す。

【● (メニュー)を押し、「ツール」→「アラーム」の順に選択する

2 「目覚ましアラーム」~「アラーム4」のいず れかを選択する

- ? アラーム設定欄を選択する
  - 1 「ON」を選択し、 ●(OK)を押す
- 5 項目を選択し、設定操作をする

設定名を編集する場合は(「目覚ましアラーム」は編集 不可)

①アラーム名欄を選択する

②設定名を入力する

起動時刻を設定する場合は アラーム時刻欄を反転表示し、時刻を入力する アラーム音での通知を設定する場合は (1)アラーム音欄を選択する ②「メロディ」を選択して… (変更)を押す ③ファイルの保存場所を選択してアラーム音を選択 し、 **(**) (OK) を押す バイブレータでの通知を設定する場合は ①アラーム音欄を選択する ②「バイブ」を選択し、
 (OK)を押す 毎日または1回のみの起動を設定する場合は ①繰り返し欄を選択する ②「毎日」または「1回のみ」を選択し、
 (OK)を押す 記動する曜日を設定する場合は ①繰り返し欄を選択する ②「曜日選択」を選択し、(●)(編集)を押す ③設定する項目をチェックありにし、 (…) (OK)を押す スヌーズを設定する場合は ①スヌーズ欄を選択する ②設定を選択し、
 (OK)を押す 目覚まし/アラームを今すぐセットしない場合は アラーム設定欄を選択する ②「OFF」を選択し、
 (OK)を押す …」(保存)を押す

14

ッ

ル

### 補足

- 目覚まし/アラームが設定されているときのディスプレイは

   ゆが表示されます。
- 複数の目覚まし/アラームに同じ起動時刻が登録されているときは
   「アラーム1」~「アラーム4」よりも目覚ましが優先されます。

アラームの中では、あとから設定した内容が優先されます。

### 中アラーム音の音量について

音量は現在のモードの「着信・メール受信・アラーム音量」の設定に従います。ただし、音をミュート(●P.9-3)にしている場合は、操作5でアラーム音を「バイブ」に設定していなくてもバイブレータでお知らせします。

### Ⅰ 目覚まし/アラームの設定時刻になると

アラーム音と表示でお知らせします。いずれかのボタンを押すと アラーム音が止まります。もう一度押すと表示が消えます。

### 日 スヌーズを「ON」に設定しているときは

スヌーズを解除するまで、約5分おきに約1分間のアラーム通知 を行います。通知は最大6回繰り返されます。

アラーム通知中にボタン操作を行わなかったとき、または… (ス ヌーズ)を押したときは、アラーム音が止まり、5分後のスヌー ズ通知がセットされます。

スヌーズを解除するには、アラーム音が鳴っているときに **を**または (…) (終了)を押します。

### 通 通話中または発信中だったときは

通話中または接続中(「呼び出し中…」と表示)は短い通知音と 表示でお知らせします。発信中(「ダイヤル中…」と表示)だっ たときは、接続中に切り替わると同時にお知らせします。ただし、 効果音設定の通話中イベント通知がチェックなしに設定されて いる場合は、通話中や接続中も表示のみでお知らせします。表示 は、いずれかのボタンを2回押すと消えます。スヌーズを「ON」 に設定しているときは、(…)(終了)を押すと消えます。

### □ 動画撮影中または音声録音中だったときは

撮影または録音の終了と同時に、アラーム音と表示でお知らせし ます。

### 🔽 アラーム起動時の自動電源ONを設定する

### お買い上げ時 ■OFF

「ON」に設定していると、電源を切っていても目覚ましや アラームの設定時刻になると自動的に電源が入ります。

1 ● (メニュー)を押し、「ツール」→「アラーム」→「自動電源ON」の順に選択する

2 設定を選択し、(●)(保存)を押す

# 14 ツ

ル

### 注意

高精度な制御や微弱な信号を取り扱う電子機器の近く、航空機内、病院など、使用を禁止された区域では、自動電源ONの設定を解除してください。

### 日覚まし/アラームの設定時刻になると

自動的に電源が入ります。アラーム音の止めかたや表示の消しかた、スヌーズの解除方法は、通常の場合と同じです(P.14-3)。 アラーム音を止め、表示を消すと、電源が切れます。ただし、表示を消した瞬間から15秒以内に別のアラームが設定されていた場合は、電源が入ったまま次のアラームを待ちます。

# 🔊 カレンダー

- 👂 カレンダーを表示する
- 1 (メニュー)を押し、「ツール」→「カレ ンダー」の順に選択する

### カレンダーの見かた

3通りの表示モードがあります。1ヶ月表示画面または1週 間表示画面で日付を選択すると、その日の1日表示画面にな ります。

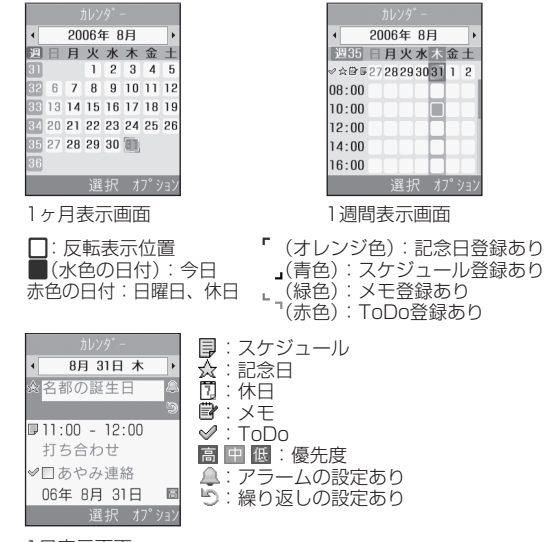

1日表示画面

14

ッ

ル

補足

- 1ヶ月表示画面を前後の月に切り替えるには 年月欄を反転表示して ②を押します。
- 1週間表示画面を前後の週に切り替えるには 年月欄を反転表示して
  ④を押します。
- 1日表示画面を前後の日に切り替えるには
   ②を押します。
- 確認したい月や週に表示を切り替えるには
   1ヶ月表示画面または1週間表示画面のときには、次のように年
   月日を指定して表示を切り替えることができます。
   ()カレンダー画面で、オプションメニューから「ジャンプ」を
   選択する
   ②[日付指定]を選択し、年月日を入力して
   (OK)を押す
   操作②で「今日」を選択すると、今月または今週の画面上で今
   日の日付が反転表示されます。

# カレンダーの表示形式を設定する

お買い上げ時 ■週の始まり:日曜日 基本表示モード:1ヶ月表示

カレンダーの先頭を日曜または月曜のどちらかに設定できます。また、カレンダーを起動したときの画面表示を設定できます。

1 ● (メニュー)を押し、「ツール」→「カレ ンダー」の順に選択する ▶ オプションメニューから「設定」を選択する

### 3 設定操作をする

先頭の曜日を設定する場合は

①「週の始まり」を選択する

②設定を選択し、
 (保存)を押す

起動時の表示画面を設定する場合は

①「基本表示モード」を選択する
 ②設定を選択し、●(保存)を押す

### 補足

### 設定を変更すると

「週の始まり」の変更は、すぐに反映されます。「基本表示モード」の設定変更は、カレンダーを終了し、次に起動したときか ら適用されます。

● 表示モードを一時的に切り替えるには

カレンダー画面でオプションメニューから「表示モード」を選 択し、表示方法を選択します。
# 🦻 カレンダーに新規登録する

### スケジュールを登録する

最大100件登録できます。

- 1 (メニュー)を押し、「ツール」→「カレ ンダー」の順に選択する
- 2 オプションメニューから「新規登録」→「ス ケジュール」の順に選択する
- 3 項目を選択し、設定操作をする
  - **タイトルを設定する場合は** タイトル欄を選択し、タイトルを入力する
    - 詳細を設定する場合は

詳細欄を選択し、内容を入力する

開始日を設定する場合は

開始日欄を反転表示し、年月日を入力する

#### 開始時間を設定する場合は

開始時間欄を反転表示し、時刻を入力する

#### 終了日を設定する場合は

終了日欄を反転表示し、年月日を入力する

#### 終了時間を設定する場合は

終了時間欄を反転表示し、時刻を入力する

場所を設定する場合は

場所欄を選択し、内容を入力する

- アラームを設定する場合は
- アラーム欄をチェックありにする
- ②事前通知欄を反転表示して数値を入力し、単位の欄を反転表示してで単位を切り替える
- ③アラーム音欄を選択し、ファイルの保存場所を選択 してアラーム音を選択する

#### アラーム通知の繰り返しを設定する場合は

- ①繰り返し欄をチェックありにする
- ②周期の欄を反転表示して ⑦ で周期の単位を切り替える

③周期の数値の欄を反転表示して数値を入力する

④繰り返し終了日欄を反転表示し、年月日を入力する

**カレンダーからの削除期限を設定する場合は** 自動削除期限欄を反転表示し、 〇で期限を切り替える

## 🛔 💮 (保存) を押す

ル

補足

 開始日や終了日を入力する手間を省くには 操作2の前に、カレンダー画面で目的の日付にカーソルを合わせ ておけば、開始日や終了日にその日付が表示されます。

#### 自動削除期限を過ぎると

カレンダーから自動的に削除されます。たとえば表示期限が「1 年」の場合、アラームの繰り返しを設定していないときは、終 了日から1年経過すると削除されます。繰り返しを設定している ときは、繰り返しの最終日から1年で削除されます。自動的に削 除されないようにするには、表示期限を「なし」に設定します。

# 記念日/休日を登録する

記念日や休日を、それぞれ最大50件登録できます。

- 1 (メニュー)を押し、「ツール」→「カレ ンダー」の順に選択する
- 2 オプションメニューから「新規登録」→「記 念日」または「休日」の順に選択する
- 3 項目を選択し、設定操作をする

#### 内容を設定する場合は

①内容欄を選択する

②内容を入力する

日付を設定する場合は

日付欄を反転表示し、年月日を入力する

#### アラームを設定する場合は(記念日のみ)

- アラーム欄をチェックありにする
- ②事前通知欄を反転表示して数値を入力し、単位の欄を反転表示してで単位を切り替える
- ③アラーム時刻欄を反転表示し、時刻を入力する
- ④アラーム音欄を選択し、ファイルの保存場所を選択してアラーム音を選択する

#### 毎年の繰り返しを設定する場合は

毎年繰り返し欄をチェックありにする

🛔 💮 (保存) を押す

#### 補足

 日付を入力する手間を省くには 操作2の前に、カレンダー画面で目的の日付にカーソルを合わせ ておけば、日付欄にその日付が表示されます。

### メモを登録する

最大20件のメモを登録できます。メモは通話中にも登録で きます(●P.2-5、6-5)。

- 1 (メニュー)を押し、「ツール」→「カレ ンダー」の順に選択する
- 2 オプションメニューから「新規登録」→「メ モ」の順に選択する

14

ッ

ル

- 3 メモ欄を選択し、内容を入力する 日付を設定する場合は 日付欄を選択し、年月日を入力する
- 4 💮 (保存)を押す

#### 補足

日付を入力する手間を省くには(●P.14-7)

#### ToDoを登録する

期限の決まったToDoを最大20件登録して、リストで管理 できます。

 ● (メニュー)を押し、「ツール」→「カレ ンダー」の順に選択する

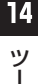

- 2 オプションメニューから「新規登録」→「ToDo」 の順に選択する
- 3 項目を選択し、設定操作をする
  - タイトルを設定する場合は
    ①タイトル欄を選択する
    ②タイトルを入力する

#### ToDoの内容を設定する場合は

ToDo欄を選択する

②内容を入力する

#### 開始日を設定する場合は

開始日欄を反転表示し、年月日を入力する

#### 締め切りを設定する場合は

期限日欄を反転表示し、年月日を入力する

#### アラームを設定する場合は

- アラーム欄をチェックありにする
- ②事前通知欄を反転表示して数値を入力し、単位欄を 反転表示してので単位を切り替える
- ③アラーム時刻欄を反転表示し、時刻を入力する
- ④アラーム音欄を選択し、ファイルの保存場所を選択してアラーム音を選択する

**優先度を設定する場合は** 優先度欄を反転表示し、 〇で設定を切り替える

4 … (保存)を押す

#### 補足

 開始日や期限日を入力する手間を省くには 操作2の前に、カレンダー画面で目的の日付にカーソルを合わせ ておけば、開始日欄や期限日欄にその日付が表示されます。

#### Ⅰ アラーム音の音量について

音量は現在のモードの「着信・メール受信・アラーム音量」の設定に従います。ただし、音をミュート(●P.9-3)にしている場合は、バイブレータでお知らせします。

'n

#### 中アラームの設定時刻になると

アラーム音と表示でお知らせします。いずれかのボタンを押すと アラーム音が止まります。

(OK)を押すと表示が消えます。
アラームを停止しなかったときは、未確認のアラームがある旨をお知らせするメッセージが表示されます。
(表示)を押すと、内容を確認できます。

#### Ⅰ 発信中や通話中だったときは

通話中または接続中(「呼び出し中…」と表示)は短い通知音と 表示でお知らせします。発信中(「ダイヤル中…」と表示)だっ たときは表示のみでお知らせします。ただし、効果音設定の通話 中イベント通知がチェックなしに設定されている場合は、通話中 や接続中も表示のみでお知らせします。表示は、 (OK)を押 すと消えます。

### <sup>7</sup> 登録内容を確認する

(●) (メニュー)を押し、「ツール」→「カレンダー」の順に選択する

### 2 登録内容の一覧画面を呼び出す

#### 1日の登録内容を確認する場合は

1ヶ月表示または1週間表示で日付を選択するか、1日 表示の日付を

#### 種別ごとの登録内容を確認する場合は

オプションメニューから「イベントリスト」を選択し、 種別を選択する

#### アラーム通知時に停止操作をしなかった登録内容を確 認する場合は

オプションメニューから「未確認イベントアラーム」 を選択する

#### 3 登録内容を選択し、詳細を確認する

#### 補足

カレンダーの登録状況を確認するには
 カレンダー画面または登録内容の一覧画面で、オブションメニューから「メモリ容量確認」を選択すると、種別ごとの登録
 件数を確認できます。

### 🎙 登録内容を編集する

### 編集して新規登録/上書きする

内容を編集して更新するだけでなく、既存の登録内容を編集 して新規の内容として登録することもできます。

1 ● (メニュー)を押し、「ツール」→「カレンダー」の順に選択する

#### ▶ 登録内容の一覧画面を呼び出す

#### 1日の登録内容一覧を呼び出す場合は

1ヶ月表示または1週間表示で日付を選択するか、1日 表示の日付を
で切り替える

#### 種別ごとの登録内容一覧を呼び出す場合は

オプションメニューから「イベントリスト」を選択し、 種別を選択する

- 3 編集する登録内容を選択する
- 1 (●)(編集)を押す
- 5 登録時と同様に、編集操作をする
- 6 … (保存)を押し、「新規」または「上書き」 を選択する

#### ToDoに完了のマークを付ける

(●) (メニュー)を押し、「ツール」→「カレ ンダー」の順に選択する

14 ツール

- 2 オプションメニューから「イベントリスト」→ 「ToDo」の順に選択する
- 3 完了にするToDoを反転表示し、オプションメ ニューから「完了にする」を選択する

#### 完了のマークを消す場合は

オプションメニューから「未完了にする」を選択する

補足

 ToDoを並べ替えるには ToDoの一覧画面で、オプションメニューから「並べ替え」を選 択し、並べ替えの基準を選択します。完了と未完に分けたり、期 限日や優先度の順に並べ替えることができます。

## 🦻 登録内容を削除する

カレンダー画面または登録内容の一覧画面の オプションメニューから「削除」を選択する

#### **)** 削除操作をする

## 反転表示中の登録内容だけを削除する場合は

「1件」を選択し、「はい」を選択する

#### 表示中の月または週の登録内容を削除する場合は

「今月」または「今週」を選択し、「はい」を選択する

#### 特定の期間の登録内容だけを削除する場合は

①「期間指定」を選択する

- ②開始と終了の年月日を入力する
- ③●(削除)を押し、「はい」を選択する

#### すべての登録内容、または反転表示中の日付より前の 全登録内容を削除する場合は

 ①「全件」または「選択日より前」を選択する
 ②暗証番号を入力して●(確認)を押し、「はい」を 選択する

14-10

| 補足                             | オ    |
|--------------------------------|------|
| ● 複数の登録内容をまとめて削除するには           | イ    |
| 種別ごとの一覧から不要な登録内容を選択し、まとめて削除で   |      |
| きます。                           | 削    |
| ① ● (メニュー)を押し、「ツール」→「カレンダー」の順に | 完    |
| 選択する                           | (C ] |
| ②オプションメニューから「イベントリスト」を選択し、種別   | 並    |
| を選択する                          | デー   |
| ③オプションメニューから「削除」→「複数」の順に選択する   | 保ィ   |
| ④削除する登録内容をチェックありにして[…](削除)を押し、 | 設況   |
| 「はい」を選択する                      |      |

# 🏴 カレンダーのオプションメニュー操作

登録内容の一覧画面のオプションメニューから、次の操作が できます。

| オプションメニュー | 内容                                                                                                    |
|-----------|----------------------------------------------------------------------------------------------------|
| 新規登録      | カレンダーに各種の内容を登録します<br>(●P.14-6)。                                                                                                    |
| 送信        | vファイルに変換した登録内容を送信します。<br>「メール」を選択すると、vファイルを添付し<br>たメールを作成できます(●P.19-2)。<br>「Bluetooth」を選択すると、Bluetooth通<br>信の相手を選択して送信できます<br>(●P.12-5)。 |
| 表示モード     | 表示モードを切り替えます( <b>●</b> P.14-5)。                                                                                                    |

| オプションメニュー | 内容                              |
|-----------|---------------------------------|
| イベントリスト   | 種別ごとの登録内容を確認できます                |
|           | ( <b>●</b> P.14-9)。             |
| 削除        | 登録内容を削除します (€P.14-10)。          |
| 完了にする/未完了 | ToDoの完了マークを設定または解除しま            |
| にする       | す (●P.14-10)。                   |
| 並べ替え      | ToDoを並べ替えます( <b>●</b> P.14-10)。 |
| データフォルダに  | vファイルを作成して、データフォルダの             |
| 保存        | 「その他ファイル」に保存します。                |
| 設定        | カレンダーの表示形式を設定します                |
|           | ( <b>●</b> P.14-5)。             |
| 未確認イベントア  | アラームを停止しなかった登録内容を確認             |
| ラーム       | します (€P.14-9)。                  |
| メモリ容量確認   | カレンダーの登録状況を確認できます               |
|           | ( <b>●</b> P.14-9)。             |

14 ツー ル

# 🍠 ボイスレコーダー

音声を最長60分間録音できます。ボイスレコーダーは、ツール メニューのほか、データフォルダやメール作成画面のオプショ ンメニューからも起動できます。通話中は録音できません。

# ディスプレイの表示

ソフトキーの表示や、ナビキーのガイド表示に従って操作し ます。

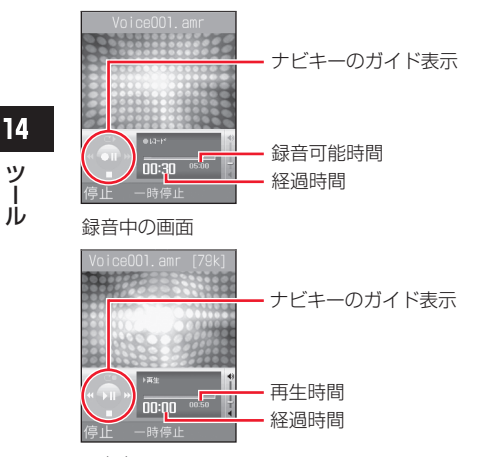

音声を録音する

録音した音声は、データフォルダのメロディ&ミュージック フォルダに保存されます。

(●) (メニュー) を押し、「ツール」→「ボイ スレコーダー | の順に選択する

録音時間を変更する場合は(€P.14-14)

- (録音)を押す 2
- … (停止)を押すか、時間いっぱいまで録音 R して録音を終了する
- 必要に応じて● (再生)を押して音声を再生 する

再生を一時停止する場合は

(一時停止)を押す

続けて録音する場合は

- オプションメニューから「録音」を選択する
- オプションメニューを使って録音した音声を操作する 場合は (OP.14-13)

再生中の画面

ッ

ル

### 🤊 音声を再生する

- データフォルダに保存されている音声ファイルを再生します。
- 1 (メニュー)を押し、「ツール」→「ボイ スレコーダー」の順に選択する
- 2 オプションメニューから「データフォルダ」を 選択する
- 3 ファイルを反転表示して (再生)を押す

#### Ⅰ ボイスレコーダーのオプションメニュー操作

録音の前後のオプションメニューから、次の操作ができます。表示されるオプションメニューや選択できる項目は、状況によって異なります。オプションメニュー「データフォルダ」選択後のオ プションメニューについては、「データフォルダのオプションメ ニュー操作」(●P.11-10)を参照してください。

| オプションメニュー | 内容                                                  |
|-----------|-----------------------------------------------------|
| 録音        | 録音を開始します。                                           |
| データフォルダ   | メロディ&ミュージックフォルダに保<br>存されている音声ファイルのリスト画<br>面を呼び出します。 |

| オプションメニュー | 内容                                                                                                    |
|-----------|----------------------------------------------------------------------------------------------------|
| 送信        | ファイルを送信します。「メール」を選<br>択すると、ファイルを添付したメール<br>を作成できます(●P.19-2)。<br>「Bluetooth」を選択すると、Bluetooth<br>通信の相手を選択して送信できます<br>(●P.12-5)。 |
| 設定        | 録音した音声ファイルを着信音などに<br>設定します。                                                                                                   |
| 削除        | 録音した音声ファイルを削除します。                                                                                                    |
| ファイル名変更   | ファイル名を編集します。                                                                                                    |
| 保護/保護解除   | 保護すると、ファイル名の変更や削除<br>などが制限されます。                                                                                               |
| 詳細        | 録音した音声ファイルの詳細情報を確<br>認できます。                                                                                                   |
| 録音設定      | 自動的に付けられるファイル名や録音<br>時間の変更をします(●P.14-14)。                                                                                     |

# 🦻 ボイスレコーダーの設定を変更する

### 保存時に付けられるファイル名を変更する

#### お買い上げ時 ■Voice

ボイスレコーダーで録音した音声は、「VoiceOO1」などの 名前で保存されます。「Voice」の部分を他の名称に変更で きます。

- 1 (メニュー)を押し、「ツール」→「ボイ スレコーダー」の順に選択する
- 2 オプションメニューから「録音設定」→「初 期ファイル名」の順に選択する

## 3 名称を入力する

補足

14

ッ

ル

初期ファイル名を変更すると
 名前付けの規則は、次の録音から適用されます。

### 録音時間を変更する

お買い上げ時 ■5分

- 1 (メニュー)を押し、「ツール」→「ボイ スレコーダー」の順に選択する
- 2 オプションメニューから「録音設定」→「録 音時間」の順に選択する
- 3 設定を選択し、 (保存)を押す

# 🥑 世界時計

世界各国の都市の現在時刻を確認できます。

# 世界時計を見る

1 ● (メニュー)を押し、「ツール」→「世界時計」の順に選択する

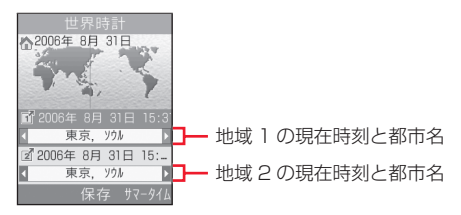

# 🖻 地域を登録する

お買い上げ時 ■2か所ともに「東京、ソウル」

よく確認する地域を登録しておくと、世界時計を呼び出すだけで簡単に表示できます。

- ] (メニュー)を押し、「ツール」→「世界時計」の順に選択する
- 2 ② で地域 1 欄または地域 2 欄を反転表示し、 ③ で目的の都市名に切り替える
  - サマータイムを設定する場合は
  - ① ⊡ (サマータイム)を押す
  - ②サマータイムを設定する地域をチェックありにし、
    - 💮 (完了)を押す
- 3 🔘 (保存)を押す

# 🥑 簡易電卓を使う

13桁までの四則演算ができます。

【● (メニュー)を押し、「ツール」→「簡易 電卓」の順に選択する

# 2 計算する

#### 数字を入力する場合は

ダイヤルボタンを押す

「+」/「−」/「×」/「÷」を入力する場合は ○ / ○ / ○ / ○ / ○ を押す

#### 計算結果を表示させる場合は

●を押す

小数点、「(」「)」を入力する場合は

💮 (.( )) を繰り返し押す

# カーソルを左/右に移動する場合は

#### 数式を1文字消す場合は

消す文字の後ろにカーソルを移動して このを押す

#### 数式と計算結果をまとめて消す場合は

#### ☞を1秒以上押す

# 🔊 通貨や単位の換算をする

金額を各国の通貨に換算できます。長さや重さなどを他の単位に換算することもできます。

# 通貨換算する

1 ● (メニュー)を押し、「ツール」→「通貨・ 単位換算」→「通貨」の順に選択する

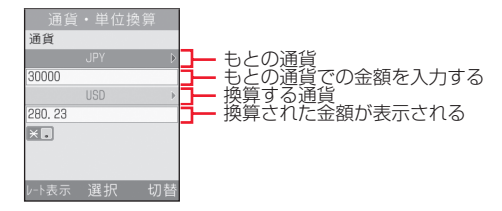

- 2 もとの通貨欄を選択し、通貨を選択する もとの通貨と換算する通貨を入れ替える場合は (…)(切替)を押す
- 3 もとの通貨での金額欄を反転表示し、金額を 入力する

#### 

- ▲ 換算する通貨欄を選択し、通貨を選択する
- 5 表示された金額を確認する
  - 為替レートを確認する場合は

①基準にする通貨として上下いずれかの通貨欄を反転表示し、 (レート表示)を押す

- ②もとの画面に戻るときは cmpを押す
- 為替レートを変更する場合は

 ①基準にする通貨として上下いずれかの通貨欄を反転 表示し、 ○○ (レート表示)を押す

②レートを変更する通貨を反転表示し、オプションメ

ニューから「編集」を選択する

③レートを入力し、 ④ (保存)を押す

#### 通貨単位を追加する場合は

① … (レート表示)を押す

②オプションメニューから「レート追加」を選択する
 ③通貨単位とレートを入力し、
 ④(保存)を押す

14

ッ

ル

# 🖻 他の単位に換算する

- (メニュー)を押し、「ツール」→「通貨・ 単位換算」の順に選択する
- 2 「長さ」「重さ」「体積」「面積」「温度」のいず れかを選択する

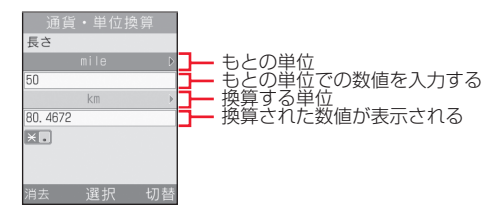

- 3 もとの単位欄を選択し、単位を選択する もとの単位と換算する単位を入れ替える場合は … (切替)を押す
- 4 もとの単位での数値欄を反転表示し、数値を 入力する

#### 小数点を入力する場合は

★☆を押す

温度を換算するときに「-」を入力/削除する場合は

- 5 換算する単位欄を選択し、単位を選択する
- 6 表示された数値を確認する 数値を消去する場合は

(消去)を押す

# 🖉 タイムを計る (ストップウォッチ)

804SSをストップウォッチとして使えます。最大10回の ラップタイムと合計タイムも計れます。

1 ● (メニュー)を押し、「ツール」→「ストッ プウォッチ」の順に選択する

2 💿 (スタート)を押す

3 ラップタイムを計るときは ● (ラップ)を、 計測をストップするときは… (停止)を押す 14 ツール

# 「簡易辞典を使う

日本語の単語の英語訳や、英単語の日本語訳を調べることができます。

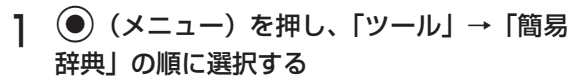

# **2** テキスト入力欄を選択し、単語を入力する

3 … (英→和/和→英)を押す

| 補足                                                                                |                                                                                                    |
|-----------------------------------------------------------------------------------|----------------------------------------------------------------------------------------------------|
| <ul> <li>訳と<br/>操作<br/>す。</li> </ul>                                              | <b>して一覧表示された単語をさらに調べるには</b><br>3のあと、一覧表示された単語をさらに調べることができま                                                                                         |
| 英単語<br>英単語<br>日本語                                                                 | 語を反転表示して ── (英→和):日本語訳を検索<br>語を反転表示して ── (英→英):先頭が一致する単語を検索<br>語の単語を反転表示して ● (和→英):英語訳を検索                                                          |
| <ul> <li>単語(たと)</li> <li>で始3</li> <li>日本語(1)</li> <li>(1)</li> <li>(1)</li> </ul> | <b>D一部から目的の英単語を検索するには</b><br>えば「go」の2文字から、「go-ahead」「goal」など「go」<br>まる単語を検索できます。検索後、一覧表示された単語の<br>語訳も確認できます。<br>) (メニュー)を押し、「ツール」→「簡易辞典」の順に選<br>する |
| ② テ<br>③ <del>〔</del><br>この<br>和) <sup>7</sup>                                    | キスト入力欄を選択し、単語の先頭の数文字を入力する<br>)(英→英)を押す<br>あと表示された単語の一覧で単語を反転表示し、 ・・・・・・・・・・・・・・・・・・・・・・・・・・・・・・・・・・・・                                              |

# その他の機能

# 🧔 発信時の便利な機能

# お話し中だった相手に自動的にリダイ ヤルする

#### お買い上げ時 ■OFF

音声電話やTVコールをかけた相手がお話し中だったとき に、自動的に電話を切り、すぐにリダイヤルを開始するよう に設定できます。オートリダイヤルは、のを押すか804SS を折り畳むまで最大10回繰り返されます。

- ↓ (メニュー)を押し、「設定」→「通話設定」→「音声・TVコール共通」→「オートリ ダイヤル」の順に選択する
- 2 設定を選択し、 (保存)を押す

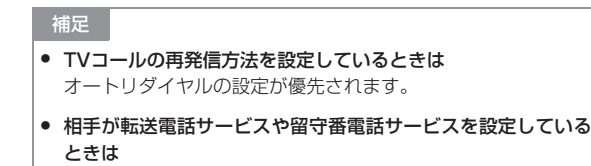

電話が転送され、オートリダイヤルは行われません。

# 国際コード/国番号を付加して電話を かける

#### 国際コードを登録する

#### お買い上げ時 ■0046010

国際電話をかけるときによく利用する国際コードを設定で きます。お買い上げ時は、「0046010(国際電話識別番号 +010)」が登録されています。

- (メニュー)を押し、「設定」→「通話設定」→「音声通話」→「国際発信」→「国際コード」の順に選択する
- 2 国際コードを入力する

### 国番号を追加/変更/削除する

お買い上げ時
 ■1:日本 2:韓国 3:イギリス
 4:イタリア 5:スイス 6:スペイン
 7:ドイツ 8:ボルトガル 9:オランダ
 10:フランス 11:モナコ
 12:アメリカ 13:スウェーデン
 14:オーストラリア 15:中国 16:香港
 17:台湾 18~20:空白

国番号を追加したり、不要な国番号を削除したりできます。

- ↓ (メニュー)を押し、「設定」→「通話設定」→「音声通話」→「国際発信」→「国番号リスト」の順に選択する
- 2 追加/変更/削除操作をする
  - 追加/変更する場合は

①追加登録先または変更する項目を反転表示して
 (変更)を押す

(2) 国名欄を選択し、国名を入力する

③国番号欄を反転表示し、国番号を入力して … (保

存)を押す

#### 削除する場合は

削除する項目を反転表示して……(削除)を押し、「はい」 を選択する

# 🥑 着信時の便利な機能

#### お買い上げ時 ■OFF

- (通話)や、以外のボタンでも、音声電話に応答できるように設定できます。
- (メニュー)を押し、「設定」→「一般設定」→「エニーキーアンサー」の順に選択する
- 2 設定を選択し、 (保存)を押す

#### 補足

「ON」設定時に音声電話を受けられるボタンは(
 ●P.2-3)

# 本体を開いただけで応答できるようにする (オープン通話)

#### お買い上げ時 ■OFF

「ON」に設定すると、ボタン操作をしなくても、着信中に 804SSを開くだけで応答できます。

 (メニュー)を押し、「設定」→「一般設 定」→「オープン通話」の順に選択する
 設定を選択し、●(保存)を押す

## サイドキー操作で着信音を消す/応答 拒否する

お買い上げ時 ■着信音サイレント

着信中にサイドキー ①または 〕を1秒以上押したときの動 作を設定します。着信音を消す「着信音サイレント」または 電話を切る「応答拒否」から選択します。

- 1 (メニュー)を押し、「設定」→「一般設定」→「サイドキー設定」の順に選択する
- 2 設定を選択し、 (保存)を押す

# 🔊 カバーボタンをロックする

#### お買い上げ時 ■OFF

「ON」にすると、本体のおもて面にある3つのボタンがロックされます。かばんの中などでの誤動作を防げます。

- (メニュー)を押し、「設定」→「一般設定」→「カバーボタンロック」の順に選択する
- 2 設定を選択し、 (保存)を押す

# ✓ よく使う機能の呼び出しを簡単にする (ショートカット)

お買い上げ時 ■スピードメニュー

ショートカットに登録すると、待受画面で〇を押すだけで その機能を呼び出せます。

↓ ● (メニュー)を押し、「設定」→「一般設 定! →「ショートカット」の順に選択する

15

その他の機能

#### 日本の目的では、「日本の目前」

スピードメニューは、音楽再生や画像の確認を手軽に楽しめる機 能です。

| ミニプレイ   | プレイリストを使って曲を再生できます        |
|---------|---------------------------|
| ヤー      | ( <b>●</b> P.10-5)。       |
| ミニアルバム  | ピクチャーフォルダに保存されている画像を確     |
|         | 認できます (●P.7-13)。          |
| データフォルダ | データフォルダにあらかじめ用意されている5     |
|         | つの種別フォルダを呼び出せます(●P.11-2)。 |

# 🤝 メモリ使用状況を確認する (メモリ容量確認)

次の情報を確認できます。

- 共有メモリの空き状況
- SMSおよびMMSのメールボックスの使用状況
- データフォルダのメモリ使用状況
- カレンダーの種別の登録状況の確認
- 電話帳(本体およびUSIMカード)の登録状況 登録内容やファイルなどの削除もできます。
- (●) (メニュー)を押し、「設定」→「メモリ 設定↓→「メモリ容量確認」の順に選択する
- 確認する項目を選択する

#### 補足

内容を削除するには

メールボックスやデータフォルダ、カレンダー、電話帳の内容 を削除するときは、次のように操作します。

①操作1~2を行う

- ② 項目を反転表示して●(整理)を押し、「はい」を選択して 内容の一覧を呼び出す
- ③削除する内容をチェックありにして……(削除)を押し、[は い」を選択する

#### 内容を全件削除するときは 「内容を削除するには」の操作(3)のあと、暗証番号を入力して (確認)を押し、「はい」を選択します。

 まとめて「チェックあり」/「チェックなし」にするには 「内容を削除するには」の操作③でオプションメニューから「全 チェック|または「チェック全解除|を選択します。

#### チェックありにした内容に機能や保護が設定されている内容が 含まれているときは

「内容を削除するには」の操作③または「内容を全件削除すると きは|の操作のあと、確認メッセージが表示されます。「はい| を選択すると、削除が実行されます。「いいえ」を選択すると機 能や保護の設定されていないファイルのみが削除されます。

# オプションサービス

# 🛹 オプションサービスの種類

804SSでは、次のオプションサービスをご利用いただけます。

| サービス            | 内容                                                             |
|-----------------|----------------------------------------------------------------|
| 転送電話サービス        | 電波の届かない場所にいるときや、電話に<br>出られないときに、かかってきた電話を指<br>定した電話番号へ転送します。   |
| 留守番電話サービス       | 電波の届かない場所にいるときや、電話に<br>出られないときに、留守番電話センターで<br>伝言メッセージをお預かりします。 |
| 割込通話サービス※       | 通話中の相手を保留にし、他の相手からの電<br>話を受けます。相手を切り替えながら通話す<br>ることもできます。      |
| 多者通話サービス※       | 通話中に他の相手に音声電話をかけ、最大<br>6人同時に通話できます。相手を切り替え<br>ながら通話することもできます。  |
| 発着信規制サービス       | 電話をかけたり受けたりすることを、状況<br>に合わせて制限できます。                            |
| 発信者番号通知サー<br>ビス | お客様の電話番号を相手に通知したり、非<br>通知にする設定ができます。                           |

※ サービスのご利用には、別途お申し込みが必要です。

#### 注意

 電波の届かない場所では、804SSからは操作できません。一般 電話からの操作、サービスの詳細については『3Gガイドブッ ク』をご覧ください。

# 🥑 転送電話サービス

下記の転送条件に従って、かかってきた電話を別の電話番号 に転送します。転送は、着信種別(音声通話、TVコール) ごとに設定できます。

| 転送条件   | 内容                                                             |
|--------|----------------------------------------------------------------|
| 呼び出しあり | 設定した呼出時間内に電話に出なかった<br>ときや、通話中または圏外などのために電<br>話がつながらないときに転送します。 |
| 呼び出しなし | 着信音を鳴らさずに、すべての着信を転送<br>します。不在着信も記録されません。                       |

#### 注意

- 転送電話サービスと留守番電話サービスを同時に利用することはできません。
- すでに留守番電話サービスを開始しているときに転送電話サービスを開始すると、留守番電話サービスは停止されます。
- 発着信規制サービスの「全発信規制」または「全着信規制」を 設定中は、転送電話サービスはご利用になれません(発着信規 制サービスが優先されます)。

### 🍢 転送電話サービスを開始する

- サービスを開始するときは転送先を指定します。
- (メニュー)を押し、「設定」→「通話設定」→「音声通話」または「TVコール」→
   「転送電話」の順に選択する
- 2「呼び出しあり」または「呼び出しなし」を選択して現在の設定を確認する 設定を変更する必要がない場合は 確認後、◎を押して前の画面に戻る
- 3 転送先欄を反転表示し、転送先電話番号を入 力する
  - 電話帳から電話番号を選択する場合は
  - ①転送先欄を反転表示し、オプションメニューから「電
     話帳」を選択する
  - ②電話帳を選択し、電話番号を反転表示して …) (選択)を押す
- 4 呼び出し時間欄を反転表示し、○で秒数を切 り替える(「呼び出しあり」の場合のみ)
- 5 🖲 (設定)を押す

#### 補足

 「呼び出しあり」で転送電話サービスを開始したときは 着信中(呼出時間の設定秒数内)に電話に出ると、そのまま通 話できます。また、着信中に (転送)を押すと、すぐに転送 できます。

## 🦻 転送電話サービスを停止する

転送条件にかかわらず、まとめて停止することができます。

1 ● (メニュー)を押し、「設定」→「通話設 定」→「音声通話」または「TVコール」→ 「転送電話」→「全て解除」の順に選択する

#### 補足

転送条件ごとに転送電話サービスを停止するには

 (メニュー)を押し、「設定」→「通話設定」→「音声通話」または「TVコール」→「転送電話」の順に選択する
 (呼び出しあり」または「呼び出しなし」を選択する
 (一)(解除)を押す

16

### 🦻 転送電話サービスの設定を確認する

(メニュー)を押し、「設定」→「通話設定」→「音声通話」または「TVコール」→
 「転送電話」→「設定確認」の順に選択する

# 🧉 留守番電話サービス

あらかじめ設定した転送条件(転送電話サービスと同様 ●P.16-2)に従って、かかってきた音声電話を留守番電話 センターに転送します。

#### 注意

オプションサービス

16

- 留守番電話サービスと転送電話サービスを同時に利用することはできません。
- すでに転送電話サービスを開始しているときに留守番電話サービスを開始すると、転送電話サービスは停止されます。
- 発着信規制サービスの「全発信規制」または「全着信規制」を 設定中は、留守番電話サービスはご利用になれません(発着信 規制サービスが優先されます)。

## 🦻 留守番電話サービスを開始する

- 1 (メニュー)を押し、「設定」→「通話設定」→「留守番電話」の順に選択する
- 2 「呼び出しあり」または「呼び出しなし」を選 択する
- 3 呼び出し時間欄を反転表示し、〇で秒数を切 り替える(「呼び出しあり」の場合のみ)

| 💽 (設定)を押す

#### 補足

「呼び出しあり」で留守番電話サービスを開始したときは
 着信中(呼出時間の設定秒数内)に電話に出ると、そのまま通
 話できます。また、着信中に…(転送)を押すと、すぐに転送
 できます。

### 🤊 留守番電話サービスを停止する

転送条件にかかわらず、まとめて停止できます。

1 ● (メニュー)を押し、「設定」→「通話設 定」→「留守番電話」→「全て解除」の順に 選択する

#### 転送条件ごとに留守番電話サービスを停止するには (1)(●) (メニュー)を押し、「設定」→「通話設定」→「留守番 電話|の順に選択する ②「呼び出しあり」または「呼び出しなし」を選択する

③ … (解除)を押す

# 留守番電話サービスの設定を確認する

(●) (メニュー)を押し、「設定」→「通話設 定 | → 「留守番雷話 | → 「設定確認 | の順に 選択する

# 留守番電話の伝言メッセージを聞く

留守番電話センターに伝言メッセージが録音されると、その 旨をお知らせするメッセージが表示され、ディスプレイ最上 段には、いが表示されます。

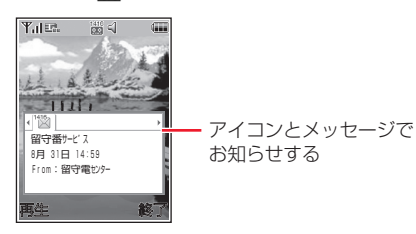

# メッセージが表示されているときの操作

お知らせのメッセージが表示されているときは、次のように 操作すると留守番電話センターに接続できます。接続後はガ イダンスに従って操作してください。

# … (再生)を押す

#### 補足

- 海外で伝言メッセージを聞くには ② [819066514170] を入力し、 、 を押す
- 伝言メッセージを聞かずにメッセージを消すには … (終了)を押します。
- ディスプレイ最上段の 協 を消すには 804SSから伝言メッヤージを聞くと、アイコンが消えます。

# メッセージが表示されていないときの操作 「1416」を入力し、 🗋を押す

オプションサービス

16

# 🎙 着信お知らせ機能

留守番電話サービス開始中に、電波の届かない場所や電源が 入っていなかったために受けられなかった着信があったと きは、SMSでお知らせします。また、通話中に留守番電話 センターで伝言メッセージをお預かりした場合もお知らせ します。

### 着信お知らせ機能を設定する

- 【
  「1414」を入力し、 ●を押す(無料) 国内の固定電話から設定する場合は(無料) 「090-665-1414」を入力し、 ●を押す 海外から設定する場合は(有料) ○○を1秒以上押して「+」を入力し、「81-90-665-14191」を入力して ●を押す
- **2** ガイダンスに従って操作する

# 🥑 割込通話サービス

サービスのご利用には、別途お申し込みが必要です。 このサービスは、音声通話でのみご利用になれます。

# 🎙 割込通話サービスを開始/停止する

- 1 (メニュー)を押し、「設定」→「通話設 定」→「音声通話」→「割込通話」の順に選 択する
- **2** サービスの開始/停止操作をする
  - 開始する場合は
    - (設定)を押す
  - 停止する場合は
  - 💮 (解除) を押す

### 🤊 割込通話を受ける

通話中に着信があったときは、専用の割り込み音と画面表示 でお知らせします。通話中の電話を保留にして、あとからか かってきた電話を受けることができます。

┃ 割り込み音が聞こえたら、●(通話)を押す

16-7

16

「現在の通話を保留」を選択する 2

現在の通話を切って、あとからの電話に出る場合は 「現在の通話を終了」を選択する

- 3 相手を切り替えるときは、「…」(切替)を押す
- 現在の通話を切るときは、

#### 保留中の通話を切る場合は

オプションメニューから「終了|→「保留中の通話| の順に選択する

#### 一度に両方切る場合は

オプションメニューから 「終了 | → 「全ての通話 | の 順に選択するか、804SSを閉じる

- 割込通話中に通話中の相手が電話を切ったときは (…) (解除)を押すと、保留していた相手との通話になります。
- 転送電話サービスや留守番電話サービスを開始している場合は 割り込みに応答しなかった場合は、転送先または留守番電話セ ンターに転送されます。転送条件を「呼び出しなし」に設定し ていると、割込通話サービスをご利用になれません。

# 🧔 多者通話サービス

サービスのご利用には、別途お申し込みが必要です。 最大6人まで同時に通話できます。

# 通話中に別の相手に電話をかける

相手につながると、それまで通話していた相手は保留になり ます。

#### 通話中にオプションメニューから「発信」を 選択し、電話番号を入力する

#### 電話帳を使う場合は

 (1)●
 (電話帳)を押し、電話帳を選択する ②電話番号を反転表示し、「…」(選択)を押す

#### 履歴を使う場合は

▶ を押して通話履歴を呼び出し、目的の履歴を反転 表示する

(発信)を押し、つながったら通話する

# 🗖 切替通話をする

- ] 通話中に別の相手に電話をかける(●P.16-7)
- 2 話す相手と保留中の相手を切り替えるとき は、通話中に……(切替)を押す

# 🖻 多者通話をする

- 〕 通話中に別の相手に電話をかける(●P.16-7)
- 2 通話中にオプションメニューから「多者通話」 を選択する

#### 補足 補足 保留中の通話を切るには 1人だけ相手を選んで通話するには 通話中にオプションメニューから「終了相手選択」→「保留中 通話中にオプションメニューから「個別通話」を選択し、通話 の通話 | の順に選択します。 する相手を選択します。 すべての通話を切るには 特定の相手を選んで通話を切るには 通話中に「のを押します。 通話中にオプションメニューから「終了相手選択」→「相手を 選択」の順に選択し、通話を切る相手をチェックありにして 切替通話中に通話中の相手が電話を切ったときは (終了)を押します。 警告音が鳴り、保留中の相手との通話になります。 すべての通話を切るには 通話中に「のを押します。 多者通話中に相手が電話を切ったときは 残された相手との通話になります。

# 🖉 発着信規制サービス

音声通話とTVコールの発着信を、次の規制内容で制限でき ます。

| 設定項目 |                | 内容                                 |
|------|----------------|------------------------------------|
| 発信規制 | 全発信規制          | 緊急通話以外、電話をかけられな<br>いようにします。        |
|      | 滞在国以外規制        | 滞在国以外へ電話をかけられない<br>ようにします。         |
|      | 日本/滞在国以<br>外規制 | 滞在国と日本以外の国へ、国際電<br>話をかけられないようにします。 |
| 着信規制 | 全着信規制          | すべての電話を受けられないよう<br>にします。           |
|      | 国際着信規制         | 日本以外では、すべての電話を受け<br>られないようにします。    |

設定時には、発着信規制用暗証番号(ご契約時にお決めいた だいた発着信規制サービス専用の4桁の番号)の入力が必要 です。

#### 注意

- 発着信規制用暗証番号の入力を3回続けて間違えると、発着信規 制サービスの設定や解除ができなくなります。この場合は、発 着信規制用暗証番号と交換機用暗証番号の変更が必要となりま すので、ご注意ください。詳しくは、お問い合わせ先(OP.29-22) までご連絡ください。
- 転送電話サービスまたは留守番電話サービスを開始していると きは、「全発信規制」および「全着信規制」はご利用になれませ ん(転送電話サービスまたは留守番電話サービスが優先されま ₫)。

#### 補足

 発信規制中に電話をかけようとすると 発信規制中である旨のメッセージが表示されます。お客様がご 利用になる地域によっては、表示されるまでに時間がかかるこ とがあります。

### 発信規制/着信規制を設定する

発信規制および着信規制は、通話種別(音声電話、TVコー ル)ごとに設定できます。

(メニュー)を押し、「設定」→「通話設 定 → 「音声诵話」または「TVコール」の順 に選択する

「発着信規制」を選択し、規制内容を選択する

16

- 3 発着信規制用暗証番号を入力する
- 4 設定/解除操作をする

#### 設定する場合は

(設定)を押す

#### 解除する場合は

… (解除)を押す

#### 補足

#### 設定状況を確認するには

操作1~2を行います。設定状況を確認したら、 (marsを押して前の画面に戻ります。

# 発着信規制の制限をすべて解除する

すべての解除は、通話種別(音声電話、TVコール)ごとに できます。

- | (メニュー)を押し、「設定」→「通話設 定」→「音声通話」または「TVコール」の順 に選択する
- 2 「発着信規制」→「全て解除」の順に選択する
- 3 発着信規制用暗証番号を入力し、 (OK) を押す

# 🖻 発着信規制用暗証番号を変更する

1 ● (メニュー)を押し、「設定」→「通話設 定」→「音声電話」または「TVコール」の順 に選択する

# 2 「発着信規制」を選択する

- 3 オプションメニューから「暗証番号変更」を 選択する
- 4 現在欄に現在の発着信規制用暗証番号を入力 し、新規欄と確認欄に新しい発着信規制用暗 証番号(4桁)を入力して…(確認)を押す

# 📀 発信者番号通知サービス

お客様の電話番号を相手に通知したり、非通知に設定する サービスです。

### 🦻 発信者番号の通知/非通知を設定する

#### お買い上げ時 ■ネットワーク依存

- ↓ (メニュー)を押し、「設定」→「通話設定」→「音声・TVコール共通」→「発信者番号通知」の順に選択する
- 2 設定を選択し、 (保存)を押す

### 発信者番号を通知して/非通知でかける

サービスの設定にかかわらず、電話をかけるときの操作でご 自分の電話番号を相手に通知したり非通知にしたりできま す。

] 発信者番号通知/非通知の番号を押す

電話番号を通知してかける場合は していける場合は

電話番号を通知しないでかける場合は [visi] [Bisi] [Pisi] を押す

- 2 相手の電話番号を入力する
- 3 うを押す
  - TVコールをかける場合は

オプションメニューから「TVコール」を選択する

16

# Vodafone live!

# 🤝 Vodafone live!をご利用になる前に

# Vodafone live!とは

Vodafone live!(以下「ボーダフォンライブ!」と記載)と は電話の通話以外の通信サービスで、メール、ウェブ、Vア プリが利用できます。

各サービスの通信料などの詳細については、『3Gガイドブック』を参照してください。

### メール

MMS (Multimedia Messaging Service) とSMS (Short Message Service) の2種類のメールを利用できます。海外にいる相手ともメールのやりとりができます (●P.19-2)。

#### MMS

ボーダフォン携帯電話やE-mailを利用できるパソコンなどの機器との間で、長い文字メッセージや画像、サウンドなどを送受信できます。

MMSの利用とE-mailの受信には、別途ご契約が必要です。

#### SMS

ボーダフォン携帯電話との間で、電話番号を宛先として短い 文字メッセージを送受信できます。 補足

リトライ機能について
 リトライ機能とは、相手が電源を切っていたり、電波の届かないところにいたりしてメールを受信できない場合に、相手がメールを受信するまで送信を繰り返す機能です。
 リトライ機能の詳細については、『3Gガイドブック』を参照してください。

#### Ⅰ メールアート機能を利用すると

MMSのメッセージ画面を表示したときに、文字メッセージや画像などをスライドのように切り替えながら表示させたり、背景に色を付けたりできます(●P.19-6、19-9、19-11)。

# ウェブ

ボーダフォンライブ!やインターネットにアクセスし、いろ いろなコンテンツを閲覧したり、画像やサウンドなどをダウ ンロードしたりできます(**今**P.23-2)。

ウェブのご利用には、別途ご契約が必要です。

#### ボーダフォンライブ!のメインメニューからアクセス

ボーダフォンライブ!のメインメニューから項目を選択し て、コンテンツにアクセスできます。

#### インターネットアクセス

表示するホームページのURLを入力して、コンテンツにア クセスできます。

17

# Vアプリ

ゲームや3D画像など、いろいろなアプリケーションをウェ ブからダウンロードして利用できます(●P.26-2)。

ボーダフォン携帯電話専用のVアプリのみご利用になれます。

ダウンロードやネットワーク接続型Vアプリの利用には、別 途ご契約が必要です。

#### ウェブからダウンロード

Vアプリを提供しているウェブの情報画面から、いろいろな Vアプリをダウンロードして利用できます。

#### ネットワーク接続型Vアプリ

ネットワーク (ウェブ) に接続して、ゲームで対戦を楽しん だり、リアルタイムに株価などの情報を入手したりできま す。

#### Vアプリの機能

待受画面に設定したり、時間を設定して自動的に起動させた りできます。

ダウンロードするVアプリにより、利用できる機能は異なります。

# 🥑 メールアドレスの変更

パソコンなどからE-mailを受信するときに使用するE-mail アドレスのアカウント名(@より前の部分)を変更できます。 ご契約時のアカウント名は、ランダムな英数字に設定されて います。

- ┃ … (●)を押し、「My Vodafone」を選択する
- 2 「オリジナルメール設定・各種メール設定」を 選択する
- 3 画面の指示に従って操作する

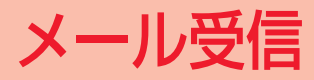
# 🧔 新着メールの確認

待受画面を表示中にメールを受信すると、受信の通知画面が 表示され、受信件数と差出人、受信日時が表示されます。

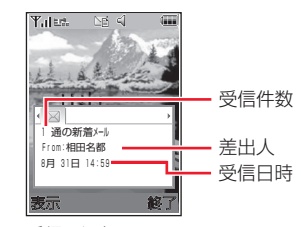

受信の通知画面

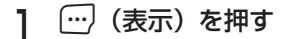

| 受信ボッ:         |         |
|---------------|---------|
| ⊠ 相田名都        |         |
| 明日の会議に        |         |
| 🗟 武田将平        | [776B]  |
| ご無沙汰して_       | 06/8/30 |
| 应 090XXXXXXXX | [28B]   |
| 少し遅れます        | 06/8/29 |
| 🖲 河合あやみ       | [719B]  |
| こんにちは         | 06/8/29 |
| 選択            | オフ゜ション  |

受信ボックスのメール一覧画面

受信の通知画面に複数の情報が表示されている場合は ②を押して 図のタブを選択し、 … (表示)を押す

∂ 新着メールを選択する

| SMS                                                                                             | 明日の会議について                    |
|-------------------------------------------------------------------------------------------------|------------------------------|
| 2006年 8月31日 18:15<br>From: 相田名都<br>会議の場所と時間が決ま<br>りましたのでお知らせし<br>ます。<br>場所: 5階第3会議室<br>時間:14:00 |                              |
| 返信 オプション                                                                                        | 返信 オプ ショ                     |
| SMS のメッセー<br>ジ画面                                                                                | MMS(メッセーミ<br>のみ)のメッセー<br>ジ画面 |

#### 補足

- 待受画面以外を表示中にメールを受信したときは ディスプレイ最上段に III または III が表示されます。804SS を閉じている場合は、サブディスプレイ最上段に III または III が表示されます(●P.1-8、1-9)。
- 受信の通知画面の受信件数表示について
   未読メールがある場合は、新着メールと未読メールの合計が表示されます。

#### • 受信の通知画面の差出人表示について

電話番号またはE-mailアドレスが表示されます。差出人が電話 帳に登録されている場合は、電話帳に登録した名前が表示され ます。電話帳に着信画像が登録されている場合や、グループに 着信画像が設定されている場合は、画像が同時に表示されます。

18 ×

・ル受信

▶ メッセージ画面のデルモジ表示(●P.22-6)について お買い上げ時は、新着または未読のメール(スライド表示が2 ページ以上のMMS、またはファイルが添付されているMMSは 除く)を確認すると、メッセージがデルモジ表示されます。デル モジ表示が終了するか、デルモジ表示中に…(停止)を押すと、 メッセージ画面が表示されます。各種操作を行う場合は、メッ セージ画面が表示されてから操作してください。

# 🖻 メールの続きを受信する

「国内ネットワーク」(●P.22-3)または「ローミングネットワーク」(●P.22-3)を「手動受信」に設定している場合は、受信MMSがメールサーバーに一時保存され、メッセージの一部が受信通知としてお客様の804SSに送信されます。続きはメールサーバーから受信する必要があります。

□ … (□)を押し、「受信ボックス」を選択する
 2 続きがあるメールを選択する

#### 詳細情報 日付: 2005年8月31日15:00 From: 08000000000 本文: 家に新しい家族が加わりま した。ご紹介します。 受信 打<sup>\*</sup> 932

受信通知の詳細情報画面

3 (受信)を押す
 4 続きを受信したメールを選択する

| 紹介します                          |
|--------------------------------|
| ଏ୩//୩୦                         |
| 家に新しい家族が加<br>わりました。ご紹介<br>します。 |
| 返信 オプ・ション                      |

メッセージ画面

| 補足                              |
|---------------------------------|
| ● 受信ボックスのメール一覧画面に表示される受信通知のアイコ  |
| ンについて                           |
| 🌄 : 未読の受信通知 (優先度 : 高)           |
| 記録:未読の受信通知(優先度:標準)              |
| 🌄 : 未読の受信通知(優先度: 低)             |
| 🌄 : 既読の受信通知(優先度: 高)             |
| 1歳: 既読の受信通知 (優先度: 標準)           |
| 🌄 : 既読の受信通知 (優先度: 低)            |
| ・メールリストからメールの続きを受信するには(⊖P.21-2) |

# ロァイルが添付されている MMS のメッセージ画面について

1ページ目に添付ファイルのファイル名が表示され、2ページ目以降にメッセージが表示されます。メッセージを表示する場合は を押すか、オプションメニューから「スライド再生」を選択します。

#### ロスライド表示が2ページ以上のMMSのメッセージ画面 について

オプションメニューから「スライド再生」を選択すると、スライ ドが再生されます。再生中に (ポーズ)を押すと一時停止、 (停止)を押すと停止します。 を押すと、手動でページの 切り替えができます。

# ・ ワァイルが挿入(OP.19-9、19-11)されているMMS のメッセージ画面について

画像が挿入されている場合は、メッセージとともに画像が表示されます。

サウンドが挿入されている場合は、オプションメニューから「ス ライド再生」を選択すると再生されます。スライド表示が2ページ以上ある場合は、サウンドが挿入されているページが表示され たときに再生されます。

動画が挿入されている場合は、オブションメニューから「スライ ド再生」を選択して・・・・(ムービー)を押すと再生されます。ス ライド表示が2ページ以上ある場合は、動画が挿入されている ページが表示されると右下に「ムービー」が表示され、・・・・(ムー ビー)を押すと再生されます。

## ロコンテンツ・キーの購入/取得が必要なファイルが挿入 されているメッセージ画面について

ファイルが挿入されているページに のが表示され、表示/再生 されません。表示/再生する場合は、オプションメニューから 「キーのアクティブ化」を選択します。

# 🎙 受信したメールを利用する

確認中のメールの差出人に返信できます。

補足

 MMSの件名表示について 返信するMMSの件名には「RE:」が自動的に付きます。

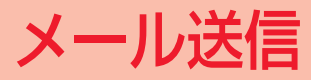

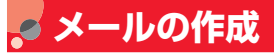

804SSでは、MMSとSMSの2種類のメールを利用できま す。メールの種類により、送信できる文字数や入力項目が次 のように異なります。

|    |        | MMS                                                                                                    | SMS                                                        |
|----|--------|----------------------------------------------------------------------------------------------------|------------------------------------------------------------|
| 送信 | 可能な文字数 | 全角/半角で約10,000<br>文字 <sup>*1</sup><br>スライド表示の1ページ<br>に約10,000 文字 <sup>*2</sup><br>(最大294Kバイト <sup>*3</sup> ) | 全角/半角カタカナ<br>で最大70文字<br>半角英数字の場合は<br>最大160文字<br>(最大140バイト) |
| 入  | 宛先     | 0                                                                                                    | 0                                                          |
| 力  | 件名     | 0                                                                                                    | ×                                                          |
| り  | 添付ファイル | 0                                                                                                    | ×                                                          |
|    | 本文     | 0                                                                                                    | 0                                                          |

- 入力可能
- × 入力不可能
- ※1 添付ファイルのサイズなどにより、送信可能な文字数は変わり ます。
- ※2 メール1通に最大20ページのスライド表示を設定できます。
- ※3 宛先や件名、メッセージ、添付ファイルなどを含めたメールサ イズの合計です(返信または転送するメールも同様)。

操作手順

メールの作成は次の手順で行います。

宛先以外の項目は必要に応じて入力、設定します。

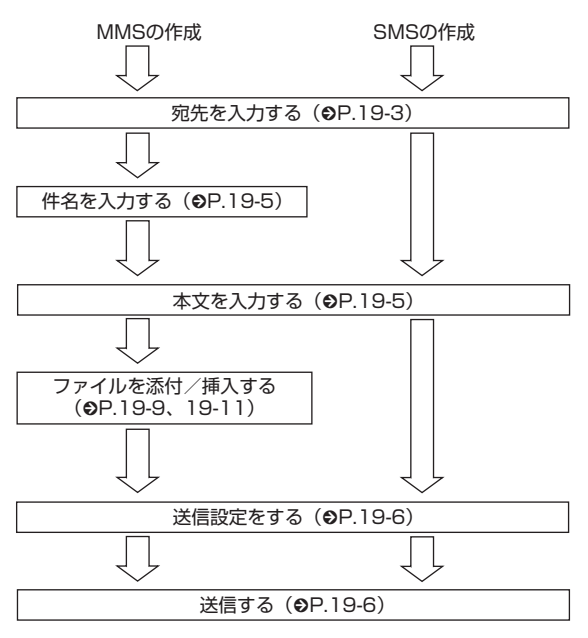

#### 送信設定をあらかじめ設定するには(●P.22-2、22-5)

#### Ⅰ メールの種類の自動変更について

メールの作成を開始したとき、メールの種類はSMSで作成され ますが、次の操作を行った場合は自動的にMMSに変更されます。

- ・宛先にE-mailアドレスを入力する
- ・件名を入力する
- SMSで送信できる文字数を超える文字を入力する
- ・スライド表示を設定する
- ファイルを添付または挿入する

添付/挿入したファイルを削除したり、件名を削除したりして SMSで送信できる状態になると、自動的にSMSに変更されま す。

メールの作成状況によっては、メールの種類が自動的に変更され ない場合があります。メールの種類が変更されない場合は、手動 で変更してください(●P.19-6)。

# 🖻 宛先を入力する

MMSの宛先には電話番号またはE-mailアドレス、SMSの 宛先には電話番号を入力します。入力できる宛先の件数は最 大20件です。

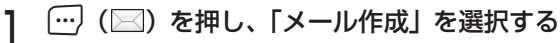

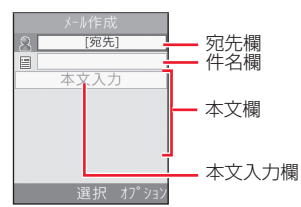

メール作成画面

# 2 宛先の入力操作をする 電話帳から宛先を選択する場合は ①宛先欄を選択し、「電話帳検索」を選択する ②電話帳を検索し、選択する(●P.5-7) ③電話番号またはE-mailアドレスを反転表示し、 (…)(選

択)を押す

#### 宛先を直接入力する場合は

①宛先欄を選択し、「直接入力」を選択する ②電話番号またはE-mailアドレスを入力する

# 履歴を利用して宛先を入力する場合は

宛先欄を選択し、表示されている履歴を選択する

電話帳のグループから宛先を選択する場合は
 ①宛先欄を選択し、「グループ検索」を選択する
 ②グループを選択し、宛先の選択画面が表示された場合は入力する宛先を反転表示して──(選択)を押す

# 3 他の宛先を入力する場合は追加操作をする

# 宛先を直接入力する場合は

①宛先欄を選択する

②入力欄を選択し、「直接入力」を選択する

 ③電話番号または E-mail アドレスを入力し、 (…) (完 了) を押す

## 電話帳から宛先を選択する場合は

- ①オプションメニューから「宛先追加」→「電話帳検索」の順に選択する
- ②電話帳を検索し、選択する(●P.5-7)
- ③電話番号または E-mail アドレスを反転表示し、
   (選択)を押す

# 電話帳のグループから宛先を選択する場合は

- ①オプションメニューから「宛先追加」→「グループ」
   の順に選択する
- ②グループを選択し、宛先の選択画面が表示された場合は入力する宛先を反転表示して──(選択)を押す

## 補足

- ・ 定型文を利用してメールを作成するには(
   ・●P.19-8)
- 入力した宛先を確認するには 操作3で、オプションメニューから「宛先リスト」を選択します。
- 入力した宛先を確認してから宛先を追加するには

   ()操作3で、オプションメニューから「宛先リスト」を選択する
   (2)入力欄を選択し、操作2と同様に操作する
   ()(元)を押す
- 入力した宛先を確認してからメールを送信するには
   ①操作3で、オプションメニューから「宛先リスト」を選択する
   ②オプションメニューから「送信」を選択する
- 宛先の種類をTo/Cc/Bccに変更するには

   ①操作3で、オプションメニューから「宛先リスト」を選択する
   ②宛先を反転表示し、オプションメニューから「To/Cc/Bcc 変更」を選択する
   ③「To|「Cc|「Bcc」のいずれかを選択する
  - (3) | 10] | UC] | BCC] のいずれかを選択する
- 宛先を削除するには

   ①操作3で、オブションメニューから「宛先リスト」を選択する
   ②宛先を反転表示し、オプションメニューから「削除」を選択する
- 文字のコピー/切り取り/貼り付けを行うには(●P.4-9)

#### ● 宛先欄の表示について

複数の宛先が登録されている場合は、メール作成画面の宛先欄 に 🙎 と件数が表示されます。

#### 注意

- 804SS本体の共有メモリ(②P.29-12)の空き容量が464K バイトより少ない場合は、メールの作成ができません。メール の作成を行う場合は、不要なメールを削除してから操作してく ださい。
- メールの作成中に804SS本体の共有メモリ(●P.29-12)の 空き容量がなくなった場合は、作成中のメールを下書きに保存 できなくなる場合があります。
- 804SSで作成したメールは、相手側の端末によっては804SS と同様に表示されない場合があります。

# 🦻 件名を入力する

- | メール作成画面で件名欄を選択する
- 2 件名を入力する

#### 補足

- 文字のコピー/切り取り/貼り付けを行うには(●P.4-9)
- 予測入力機能を設定/解除するには(●P.4-9)

# 🦻 本文を入力する

】メール作成画面で本文欄を選択する スライド表示を設定している場合は(②P.19-6)

メッセージを入力する本文入力欄を選択する

> メッセージを入力する

#### 補足

- 文字のコピー/切り取り/貼り付けを行うには(●P.4-9)
- SMS定型文や電話帳の内容を引用するには(●P.4-8)
- 入力中の文字のサイズを変更するには

   ①操作2で、オブションメニューから「文字サイズ」を選択する
   ②「小」「標準」「大」のいずれかを選択する
- 予測入力機能を設定/解除するには(●P.4-9)
- スライド表示を設定するには(●P.19-6)
- 本文欄に画像などのファイルを挿入するには(
   ●P.19-9、 19-11)
- 送信前にデルモジ表示を確認するには
   メール作成画面で本文欄を反転表示し、オプションメニューから「デルモジ表示」を選択します。

送信する

┃ メール作成画面で──(送信)を押す

#### 補足

- 作成中のメールの送信設定をするには

   ①メール作成画面で、オプションメニューから「送信設定」を 選択する
   ②項目を選択し、設定操作をする(●P.22-2、22-5)
   ③ (一)(適用)または(一)(保存)を押す

   メールの種類を変更するには

   ①メール作成画面で宛先欄以外を反転表示する
  - ② オプションメニューから「MMSに変更」または「SMSに変更」を選択する
     ③ 「はい」を選択する

# 🖻 スライド表示を設定する

MMSのメッセージ画面を、スライドのように切り替えて表示できます。スライド表示の各ページには、文字メッセージ や画像、動画、サウンドを挿入できます。1通のメールには、 最大20ページのスライド表示を設定できます。

# 】メール作成画面で、オプションメニューから 「添付」→「テキスト」の順に選択する

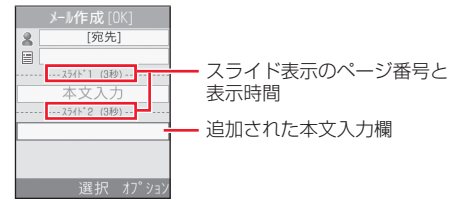

メール作成画面

- 2 本文入力欄を選択し、メッセージを入力する
- 3 スライド表示の本文入力欄を追加する場合は 操作1~2を繰り返す
- 4 必要に応じてファイルを挿入する (●P.19-9、19-11)

補足

# 本文入力欄を削除するには ①メール作成画面で本文入力欄を反転表示する ②オプションメニューから「削除」を選択する ③「はい」を選択する

# 送信前にスライド表示を確認するには ①メール作成画面で宛先欄以外を反転表示する ②オプションメニューから「プレビュー」を選択する ③オプションメニューから「再生」を選択する

# 本文欄のスタイルを編集する

文字の色やスタイル、スライド表示のページの表示時間、背 景色などを設定できます。

| メール作成画面で本文欄を反転表示する

# 2 設定操作をする

#### 背景色を設定する場合は

- ①オプションメニューから「スタイル編集」を選択する
   ②「ページ選択」を反転表示し、
   ②を押して「全ページ」を表示する
- ③「背景色」を反転表示し、<br/>
  ②「背景色」を反転表示し、<br/>
  ●を押して目的の色を反<br/>
  転表示する
- ページの表示時間を設定する場合は

設定する文字入力欄を反転表示する

②オプションメニューから「スタイル編集」を選択する ③「ページ表示時間」を反転表示し、時間を入力する

### 文字色を設定する場合は

①オプションメニューから「スタイル編集」を選択する
 ②「ページ選択」を反転表示し、
 ②を押して「全ページ」を表示する

③「文字色」を反転表示し、<br/>
③を押して目的の色を反<br/>
転表示する

スライド表示のページごとに文字色を設定する場合は ①設定する文字入力欄を反転表示する

②オプションメニューから「スタイル編集」を選択する
 ③「文字色」を反転表示し、
 ③を押して目的の色を反転表示する

#### 文字サイズを設定する場合は

①オプションメニューから「スタイル編集」を選択する
 ②「ページ選択」を反転表示し、
 ②を押して「全ペー

ジ」を表示する ③「文字サイズ」を反転表示し、 ④を押して目的のサ

イズを表示する

# スライド表示のページごとに文字サイズを設定する場 合は

設定する文字入力欄を反転表示する

②オプションメニューから「スタイル編集」を選択する
 ③「文字サイズ」を反転表示し、
 ③を押して目的のサイズを表示する

**文字と挿入した画像/動画の位置を変更する場合は** ①オプションメニューから「スタイル編集」を選択する ②「ページ選択」を反転表示し、 ○を押して「全ペー ジ」を表示する

- ③「表示順変更」を反転表示し、
  を押して「本文を 上に表示」または「画像(ビデオ)を上に表示」を 表示する
- 3 🖲 (保存)を押す

#### 補足

送信前にスタイルを確認するには

 メール作成画面で宛先欄以外を反転表示する
 オプションメニューから「プレビュー」を選択する
 オプションメニューから「再生」を選択する

#### 注意

 作成中のメールの種類がSMSの場合は、オプションメニューに 「スタイル編集」や「プレビュー」は表示されません。

# 🗖 定型文を利用する

MMS定型文やSMS定型文を利用して、メールの作成、送 信ができます。

- | … (図)を押し、「定型文」→「MMS 定型 文」または「SMS定型文」の順に選択する
- 2 MMS定型文またはSMS定型文を反転表示する
- 3 オプションメニューから「送信」を選択する
- 🖞 メールを作成し、 💮 (送信)を押す

#### 補足

- MMS定型文を確認してから利用するには

   ①操作1~2を行う
   ②オプションメニューから「表示」を選択する
   ③必要な場合はオプションメニューから「再生」を選択する
   ④オプションメニューから「編集して送信」を選択する
- ・定型文を登録するには(
   ・●P.4-10、20-13)

# 🖉 ファイルの添付/挿入

MMSに添付/挿入できるファイルのサイズは、宛先や件 名、メッセージなどを含めて294Kバイトまでです。 1通のMMSに添付できるファイルの数は20個までです。

#### 補足

# 作成中のメールのサイズを確認するには 作成中のメールの種類をMMSにすると、メール作成画面の右上 に表示されます。

#### 注意

 メールを送信する相手によっては、添付または挿入したファイ ルを受信できない場合がありますのでご注意ください。ボーダ フォン携帯電話が対応するファイルについては、「3G ガイド ブック」を参照してください。

# データフォルダなどからファイルを添付する/本文欄に挿入する

画像や動画、サウンドを選択して添付できるほか、電話帳や カレンダーの登録内容をvCard形式やvCalendar形式にし て添付できます。本文欄にファイルを挿入すると、メッセー ジ画面を表示したときにファイルを表示/再生できます。

# メール作成画面で、オプションメニューから 「添付」を選択する

スライド表示を設定している状態でファイルを挿入す る場合は( **●**P.19-6)

①メール作成画面でファイルを挿入する本文入力欄を 反転表示する

(2)オプションメニューから「添付」を選択する

# **∂** 添付または挿入操作をする

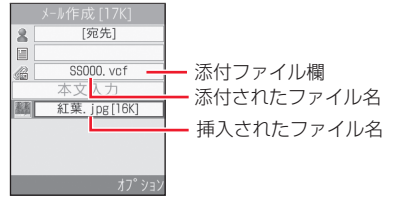

メール作成画面 (ファイルを添付、挿入した場合)

#### 画像を挿入する場合は

①「画像」を選択する
 ②データフォルダから画像を選択する

# サウンドを挿入する場合は

①「サウンド」を選択する
 ②データフォルダからサウンドを選択する

#### 動画を挿入する場合は

①「ムービー」を選択する
②データフォルダから動画を選択する

#### 電話帳の登録内容をvCard形式で添付する場合は

①「電話帳データ」を選択する
 ②電話帳を検索し、選択する (●P.5-7)
 ③ (…) (追加)を押す

# カレンダーの登録内容をvCalendar 形式で添付する 場合は

①「カレンダー項目」を選択する②登録内容を選択する

## ファイルを添付する場合は

①「その他」を選択する
 ②データフォルダからファイルを選択する

#### 補足

添付したファイルを確認するには
 メール作成画面で添付ファイル欄のファイルを反転表示し、
 (開く)を押します。

# 挿入したファイルを確認するには ①オプションメニューから「プレビュー」を選択する

②オプションメニューから「再生」を選択する

#### ファイルを添付すると

メール作成画面に添付ファイル欄が追加され、ファイルの種別 を示すアイコンとファイル名が表示されます。

#### • ファイルを挿入すると

メール作成画面の本文欄に、ファイルの種類を示すアイコンと ファイル名、ファイルサイズが表示されます。表示の制限がな い画像を挿入した場合は、アイコンの代わりに画像が縮小表示 されます。

■: コンテンツ・キー未購入または未取得で表示できない画像
 ●: サウンド
 ●: ハービー

#### フェノリを亦ませてい

- ファイルを変更するには
  - ①メール作成画面で添付ファイル欄または本文欄のファイルを 反転表示する
  - ②オプションメニューから「上書き」を選択する
  - ③ファイル、電話帳、またはカレンダーの登録内容を選択する

# 19-11

19 メール送信

## ファイルを削除するには

①メール作成画面で添付ファイル欄または本文欄のファイルを 反転表示する

②オプションメニューから「削除」を選択する③「はい」を選択する

 ファイルがすでに挿入されている状態で挿入操作をすると スライド表示のページが自動的に追加され、ファイルが挿入さ れます。画像とサウンドの場合は、1ページに2つのファイルを 挿入できます。

# ファイルを作成して本文欄に挿入する

メールの作成中に、ファイルを作成して挿入できます。本文 欄に挿入したファイルは、メッセージ画面を表示したときに 表示/再生されます。

# メール作成画面で、オプションメニューから 「撮影&録音」を選択する

## スライド表示を設定している状態でファイルを挿入す る場合は

- ①メール作成画面でファイルを挿入する本文入力欄を 反転表示する
- (2)オプションメニューから「撮影&録音」を選択する

# 作成方法を選択し、挿入する

## 写真を撮影する場合は

- ①「写真撮影」を選択する
- 2 (録画)を押す
- ③(●) (追加) を押す

#### 動画を録画する場合は

- ①「ムービー撮影」を選択する
- (2) (録画)を押す
- ③ (保存)を押す

④オプションメニューから「メールに追加」を選択する

#### サウンドを録音する場合は

- ①「サウンド録音」を選択する
- (2) (録音)を押す
- ③ (一) (停止) を押す
- ④オプションメニューから「メールに追加」を選択する

#### 補足

- ファイルを挿入すると データフォルダから本文欄に挿入したファイルと同様に動作し ます(OP 19-10)。
- ファイルがすでに挿入されている状態で挿入操作をすると データフォルダから本文欄に挿入したファイルと同様に動作し ます(●P.19-10)。
- ファイルを変更/削除するには データフォルダから本文欄に挿入したファイルと同様に操作で きます(●P.19-10)。
- 静止画の撮影前後の操作について(●P.7-5)
- 動画の撮影前後の操作について(●P.7-10)
- サウンドの録音前後の操作について(€P.14-13)

# ┛ 作成メールの保存

# 🦻 下書きに保存する

メールの作成を一時中断して他の操作をするときなどに、作 成中のメールを下書きに保存できます。

# メール作成画面で、オプションメニューから 「下書きに保存」を選択する

#### 補足

 メール作成画面で (ご) / ()を押したときは
 宛先、件名、本文のいずれかを入力した状態、またはファイルを添付 / 挿入した状態で (ご)、()または ()を押すと、メール 作成の終了を確認するメッセージが表示されます。「はい」を選 択すると作成中のメールが下書きに保存されます。

#### 注意

 宛先、件名、本文のいずれかが入力されている、またはファイル が添付/挿入されている場合のみ、オプションメニューに「下書 きに保存」が表示されます。

19

# 定型文に保存する

内容の決まったメールをMMS定型文として保存すること で、簡単にMMSの作成、送信ができます。

- メール作成画面で添付ファイル欄または本文 欄を反転表示する
- 2 オプションメニューから「定型文に保存」を 選択する

#### 注意

 件名が入力されている場合、SMSで送信できる文字数以上の本 文を入力している場合、またはファイルが挿入されている場合 は、オブションメニューに「定型文に保存」が表示されます。

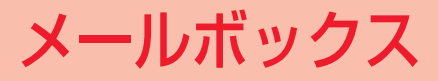

# 🥃 メールの内容確認

804SSでは、メールの種類ごとに5種類のメールボックス が用意されています。

| メールボックス  | メールの種類                               |
|----------|--------------------------------------|
| 受信ボックス   | 受信したメールが保存されます。                      |
| 下書き      | 作成途中で保存したメールが保存されま<br>す。             |
| 未送信ボックス  | 送信に失敗した、または送信をキャンセル<br>したメールが保存されます。 |
| 送信済みボックス | 送信済み、または送信待機中のメールが保<br>存されます。        |
| 定型文      | 定型文として登録したMMS定型文やSMS<br>定型文が保存されます。  |

補足

- メールの保存状況を確認するには
  - ① 💬 ( 🖂 )を押す
  - ②「メモリ容量確認」を選択する
  - ③「SMS」または「MMS」を選択する

#### 注意

 下書きや未送信ボックス、送信済みボックスにSMSが最大数保 存されている場合は、新しいSMSの保存時に古いSMSが自動 的に削除されます。

# 🖻 メール一覧から確認する

受信ボックスや未送信ボックスのメール一覧画面から、メッ セージを確認できます。

- | 💮 (🖂) を押す
- 2 「受信ボックス」または「未送信ボックス」を 選択する

| 受信ボッ:         | クス      |
|---------------|---------|
| ⊠ 相田名都        |         |
| 明日の会議に        |         |
| 🗟 武田将平        | [776B]  |
| ご無沙汰して_       | 06/8/30 |
| 应 090XXXXXXXX | [28B]   |
| 少し遅れます        | 06/8/29 |
| 🖲 河合あやみ       | [719B]  |
| こんにちは 📟       | 06/8/29 |
| 選択            | オフ゜ション  |

メール一覧画面 (受信ボックスの場合)

メールを選択する 3

| 補足                                          | 補足                                                                                                    |
|---------------------------------------------|----------------------------------------------------------------------------------------------------|
| <ul> <li>メッセージ画面で、「読または ### を押すと</li> </ul> | <ul> <li>受信ボックスの一覧画面に表示されるアイコン</li> </ul>                                                                                                    |
| 前後のメールのメッセージ画面に切り替わります。                     | Ĵ↓<br>↓ 未読のMMS(優先度:高)                                                                                                    |
| ● 送信洛みメールを確認するには                            | 🗓:未読のMMS(優先度:標準)                                                                                                    |
|                                             | ■:未読のMMS(優先度:低)                                                                                                    |
| 「米ドビビー」と同時のボジジス」を送びする                       | 🎇 😳 : 未読のMMS(優先度:高、動画やサウンドの挿入あり)                                                                                                    |
| (ア) ルを反転なかび、オフションハニュ から「衣水」を送               | 読べ: 未読のMMS(優先度:標準、動画やサウンドの挿入あり)                                                                                                    |
| 1798                                        | 🌄 😳 🖓 😳 🖓 🌄 🖓 🌄 🌄 🧟 こうしょう 🤯 🧟 こうしょう 🤯 🧟 こうしょう こうしん しんしょう しんしょう しんしょ しんしょ |
| <ul> <li>MMSの詳細情報を確認するには</li> </ul>         | 、  い 、 ・ 、 ・ 、 ・ 、 ・ 、 ・ 、 ・ 、 ・ 、 ・ 、 ・ 、                                                                                                    |
| 操作3でMMSを反転表示し、オプションメニューから「詳細」               |                                                                                                    |
| を選択します。                                     | UNIT UNIT UNIT UNIT UNIT UNIT UNIT UNIT                                                                                                    |
|                                             | : 既読のMMS(優先度:高、動画やサウンドの挿入あり)                                                                                                    |
| メール―覧画面の表示                                  | : 既読のMMS(優先度:標準、動画やサウンドの挿入あり)                                                                                                    |
|                                             | 、                                                                                                    |
| 各メールボックスのメール一覧画面には、次の情報が表示さ                 | ▶ □ : 未読の受信通知 (優先度:高)                                                                                                    |
| わます。                                        | ■□□:未読の受信通知(優先度:標準)                                                                                                    |
|                                             | ■ 「未読の受信通知(優先度:低)                                                                                                    |
| メール種別アイコン                                   | この時代の「「「「「「」」」の「「」」の「「」」の「「」」の「「」」の「「」」の「                                                                                                    |
| 図 個田名動<br>明日の会議に- 06/8/3保存された日付             | 100. 既読の受信通知(優先度・標準)                                                                                                    |
| NULL 2 1 1 1 1 1 1 1 1 1 1 1 1 1 1 1 1 1 1  | ◎・既読の受信通知(優先度・低)                                                                                                    |
| ご無妙法U <sup>*</sup> → 000000 → 1+石よどはメッセー    | → · mitorNC                                                                                                    |
| 少し <sup>遅れます</sup> 06/8/29 メールサイズ           |                                                                                                    |
| ◎河合あやみ [7198]<br>こんにちは ■ 茎作佐保護ファイルの         |                                                                                                    |
| 選択 オプション 情報アイコン                             | ● · 玩祝のつNIO(USINIJ― FIC休任)<br>■ · MMCA信由                                                                                                    |
| メール―覧画面                                     |                                                                                                    |
| (受信ボックスの場合)                                 |                                                                                                    |

• IMMS (優先度:標準) ■ : MMS (優先度:低) 🔜:MMS(優先度:高、動画やサウンドの挿入あり) 🕍:MMS(優先度:標準、動画やサウンドの挿入あり) Signature (優先度:低、動画やサウンドの挿入あり) SMS : SMS 未送信ボックスの一覧画面に表示されるアイコン 🗖 : MMS ■ MMS(動画やサウンドの挿入あり) 🕅 : SMS Image: MMS送信中 送信済みボックスの一覧画面に表示されるアイコン 🖏 : MMS MMS(動画やサウンドの挿入あり) SMS : SMS ※ SMS (USIMカードに保存)

下書きの一覧画面に表示されるアイコン

 著作権保護ファイルの情報アイコンについて 著作権保護ファイルが添付/挿入されている場合に表示され、 ファイルの種類を示しています。
 ●: 転送可、コンテンツ・キー購入済みまたは取得済み
 ◎: 転送可、コンテンツ・キー未購入または未取得
 ●: 転送不可、コンテンツ・キー構入済みまたは取得済み
 ◎: 転送不可、コンテンツ・キー未購入または未取得

# Ⅰ 受信SMSの保存先について

804SSでは、SMSを受信すると自動的にUSIMカードに保存されます。USIMカードに最大保存数(10通)のSMSが保存されると、804SS本体に保存されます。USIMカードに保存されたSMSは、他のボーダフォン携帯電話でも確認することができますが、正しく表示されない場合があります。

# 🗖 メッセージ画面からの操作

# 電話帳に登録する

受信メールのメッセージ画面や、受信通知の詳細情報画面を 表示中に、差出人の電話番号またはE-mailアドレスを電話 帳に登録できます。

- 】 メッセージ画面で、オプションメニューから 「電話帳登録」→「本体」または「USIM」の 順に選択する
- 2 登録方法を選択する 新しい電話帳に登録する場合は 「新規」を選択する 既存の電話帳に追加登録する場合は ①「追加」を選択する ②電話帳を検索し、選択する(●P.5-7)
- 3 アイコンを選択する

# 4 各項目を登録する (€P.5-3)

5 💮 (保存)を押す

#### 注意

 メッセージ画面でアンダーラインの付いた電話番号やE-mailア ドレス、URLを反転表示している場合は、オプションメニュー に「電話帳登録」は表示されません。

# MMS定型文に保存する

受信MMSや送信済みMMSを、MMS定型文として保存でき ます。

メッセージ画面で、オプションメニューから 「MMS定型文に保存」を選択する

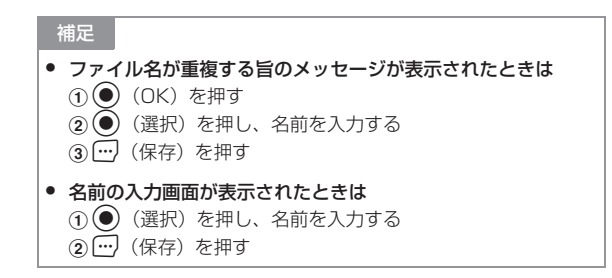

## 注意

 パソコンなどから送信された MMS のメッセージ画面を表示中 は、オブションメニューに「MMS定型文に保存」は表示されま せん。

# メッセージ画面のオプションメニュー操作

| オプションメニュー  | 内容                                                |
|------------|---------------------------------------------------|
| 再生         | スライド表示や、挿入されている動画やサウ                              |
|            | ンドを再生します( <b>9</b> P.18-4)。                       |
| 返信         | 受信通知の差出人に返信します。                                   |
| 全員に返信      | 受信MMSに入力されているすべての宛先<br>へ返信します。                    |
| 転送         | 他の宛先へ転送します。                                       |
| キーのアクティブ化/ | 著作権保護ファイルのコンテンツ・キーを購                              |
| コンテンツキー再取得 | 入または取得します。                                        |
| 削除         | 表示中のメールを削除します。                                    |
| MMS定型文に保存  | 表示中のMMSを定型文に登録します<br>(●P.20-5)。                   |
| アイテム保存     | MMSに添付または挿入されているファイルを<br>データフォルダに保存します(●P.20-11)。 |
| 電話帳登録      | 差出人の電話番号またはE-mailアドレスを<br>電話帳に登録します(●P.20-4)。     |
| 詳細         | MMSの詳細情報を確認します。                                   |
| デルモジ表示     | メッセージをデルモジ表示します(�P.22-6)。                         |

| オプションメニュー  | 内容                        |
|------------|---------------------------|
| 本体へ移動/USIM | 受信SMSや送信済みSMSを804SS本体また   |
| へ移動        | はUSIMカードに移動します(�P.20-13)。 |

# 🥑 メールの返信

- 📔 💮 (🖂) を押し、「受信ボックス」 を選択する
- 2 メールを反転表示し、オプションメニューから「返信」を選択する

MMSに入力されているすべての宛先へ返信する場合は メールを反転表示し、オプションメニューから「全員 に返信」を選択する

3 メールを作成し、… (送信)を押す

#### 補足

 メールの件名表示について 返信するMMSの件名には「RE:」が自動的に付きます。

#### 注意

 804SS本体の共有メモリ(②P.29-12)の空き容量が464K バイトより少ない場合はメールの返信ができません。メールの 返信を行う場合は、不要なメールを削除してから操作してくだ さい。

# 🧔 メールの転送

受信メールや送信済みメールを、他の宛先に転送できます。

- 1 … (□)を押し、「受信ボックス」または 「送信済みボックス」を選択する
- 2 メールを反転表示し、オプションメニューから「転送」を選択する
- 3 メールを作成し、 … (送信)を押す

#### 補足

メールの件名表示について
 転送するMMSの件名には「FW:」が自動的に付きます。

#### 注意

 804SS本体の共有メモリ(◆P.29-12)の空き容量が464K バイトより少ない場合はメールの転送ができません。メールの 転送を行う場合は、不要なメールを削除してから操作してくだ さい。

# 20 メールボックス

# 🔊 下書きからのメール送信

- ┃ … (□)を押し、「下書き」を選択する
- 2 メールを反転表示し、……(送信)を押す

「送信」が表示されない場合は

(編集)を押す
 メールを作成し、(…)(送信)を押す

# 🗢 未送信ボックスからのメール送信

未送信メールを再送信できます。

- 1 … (□)を押し、「未送信ボックス」を選択する
- ク メールを反転表示し、 … (送信)を押す

修正してから送信する場合は

①メールを反転表示し、オプションメニューから「編集」を選択する

②メールを作成し、 … 」(送信)を押す

# 🥑 メールの削除

# 🖻 メールを指定して削除する

1件または複数件のメールを指定して削除できます。登録した定型文を指定して削除することもできます。

- | … (図)を押す
- 2 メールボックスを選択する

登録したMMS定型文/SMS定型文を削除する場合は 「定型文」→「MMS定型文」または「SMS定型文」の 順に選択する

# 3 削除操作をする

 1件のメール/定型文を削除する場合は
 ①メールまたは定型文を反転表示する
 ②オプションメニューから「削除」→「1件」の順に 選択し、「はい」を選択する

## 複数件のメール/定型文を削除する場合は

- ①オブションメニューから「削除」→「複数」の順に 選択する
- ②削除するメールまたは定型文をチェックありにする
   ③②を繰り返して対象のメールまたは定型文をすべて チェックありにする

20 メールボックス

# ④ 💬 (削除)を押し、すべてをチェックありにしてい

ない場合は⑥に進む

⑤暗証番号を入力し、●(確認)を押す
 ⑥「はい」を選択する

#### 補足

 複数件のメール / MMS 定型文を選択中に内容を表示して確認 するには

①操作1~2を行う

②オプションメニューから「削除」→「複数」の順に選択する
 ③メールまたはMMS定型文を反転表示し、オプションメニューから「表示」を選択する

 複数件のメール/MMS定型文を選択中にまとめて選択/選択解 除するには

①操作1~2を行う

 ②オプションメニューから「削除」→「複数」の順に選択する
 ③オプションメニューから「全チェック」または「チェック全 解除」を選択する

複数件の SMS 定型文を選択中にまとめて選択/選択解除するには

 ①操作1~2を行う

#### 注意

お買い上げ時に登録されている MMS 定型文を反転表示している場合は、オブションメニューに「削除」は表示されません。

# 🎙 メールボックスを指定して削除する

- 1 …)(○)を押し、「設定」→「全削除」の順 に選択する
- ) 削除するメールボックスをチェックありにする
- 3 操作2を繰り返して対象のメールボックスを すべてチェックありにする
- 👍 💮 (削除) を押す
- 5 暗証番号を入力し、 (確認)を押して「は い」を選択する

# メールボックス内のメールをすべて削除する

登録した定型文をまとめて削除することもできます。

- | 💮 (🖂) を押す
- > メールボックスを選択する

登録したMMS定型文/SMS定型文を削除する場合は 「定型文」→「MMS定型文」または「SMS定型文」の 順に選択する

- 3 オプションメニューから「削除」→「全件」の 順に選択する
- 4 暗証番号を入力し、●(確認)を押して「は い」を選択する

#### 注意

• お買い上げ時に登録されているMMS定型文は削除できません。

# ✓ メール内の電話番号 / E-mail ア ドレス / URLの利用

メッセージにアンダーラインの付いた電話番号やE-mailア ドレス、URLがある場合は、電話帳への登録や、電話の発 信、メールの送信、ブックマークへの登録、インターネット へのアクセスができます。

804SSでは、最大3000文字までの電話番号やE-mailアドレス、URLをリンク情報として認識できます。

# 🎙 電話帳に登録する

】メッセージ画面で電話番号、E-mailアドレス、 URLを選択し、「電話帳登録」→「本体」また は「USIM」の順に選択する

- 2 登録方法を選択する 新しい電話帳に登録する場合は 「新規」を選択する
   既存の電話帳に追加登録する場合は
   ①「追加」を選択する
   ②電話帳を検索し、選択する(●P.5-7)
   3 アイコンを選択する
- 4 各項目を登録する(●P.5-3)
- 5 💮(保存)を押す

#### 注意

URLを選択した場合は、操作1で「USIM」を選択できません。

# 🗸 ブックマークに登録する

- メッセージ画面でURLを選択し、「ブックマー ク」を選択する
- 2 (選択)を押し、タイトルを入力して
   (保存)を押す

# 電話発信/メール送信/インターネットアクセスを行う

メッセージ画面で利用操作をする

音声電話をかける場合は 電話番号を選択し、「音声通話」を選択する

TVコールをかける場合は 電話番号を選択し、「TVコール」を選択する

#### メールを送信する場合は

①電話番号または E-mail アドレスを選択し、「メール 作成」を選択する

②メールを作成し、 💮 (送信)を押す

#### インターネットヘアクセスする場合は

URLを選択し、「URLに接続」を選択する

# 🖉 添付ファイルの利用

# 🎙 添付ファイルを確認する

MMSに添付されている画像やサウンドなどのファイルを 表示/再生して確認できます。vCardやvCalendarが添付さ れている場合は、詳細画面を表示して確認できます。

# メッセージ画面でファイルを選択し、「ファイ ルを開く」を選択する

#### 補足

- 確認前にファイルをデータフォルダに保存するには
   メッセージ画面でファイルを選択し、「アイテム保存」を選択します。
- 確認前に vCard や vCalendar を電話帳/カレンダーに登録するには メッセージ画面でファイルを選択し、「電話帳登録」または「カレンダーに登録」を選択します。
   確認後に vCard や vCalendar を電話帳やカレンダーに登録するには

   (1)操作1を行う
  - ②オプションメニューから「電話帳登録」または「カレンダー に登録」を選択する

20 メールボックス

- 確認後にvCardやvCalendarをデータフォルダに保存するには
   ①操作1を行う
  - ② (保存)を押す、またはオプションメニューから「デー タフォルダに保存」を選択する
- コンテンツ・キーの購入/取得が必要なファイルが添付されているときは

操作1を行うとメッセージが表示され、ファイルを開けません。 ファイルを確認する場合は、操作1で「アイテム保存」を選択し てファイルを保存し、データフォルダからコンテンツ・キーを 購入または取得すると確認できます。(●P.11-10)。

回数制限があり1回だけ再生/表示できるファイルが添付されているときは
 場体1ちにまたまし、また/雨牛回数が1回だけ様っていることもわ

操作1を行うと、表示/再生回数が1回だけ残っていることをお 知らせするメッセージが表示されます。

# ▶ データフォルダに保存する

MMSに添付/挿入されているファイルを804SSに保存で きます。

- メッセージ画面で、オプションメニューから 「アイテム保存」を選択する
- 2 ファイルの選択操作をする 1件のファイルを選択して保存する場合は ①ファイルを反転表示する

(2) (●) (選択)を押す、またはオプションメニューから「1件」を選択する

#### 複数件のファイルを選択して保存する場合は

①オプションメニューから「複数」を選択する
 ②保存するファイルをチェックありにする
 ③②を繰り返して対象のファイルをすべてチェックありにする

# ④ 💮 (保存)を押す

#### すべてのファイルを保存する場合は

オプションメニューから「全件」を選択する

#### 補足

- 複数件のファイルを選択中にまとめて選択/選択解除するには
   ①操作2で、オプションメニューから「複数」を選択する
   ②…(全チェック)または…)(チェック全解除)を押す
- 保存時にファイル名が重複する旨のメッセージが表示されたときは

   (OK)を押す
   (OK)を押す
   (OK)を押す
  - (選択)を押し、ファイル名を修正する
  - ③ 💮 (保存)を押す

#### 注意

 メッセージ画面でファイルを反転表示している場合は、オプ ションメニューに「アイテム保存」は表示されません。

# 🖉 メールー覧画面からの操作

# 電話帳に登録する

- 1 … (□)を押し、「受信ボックス」「未送信 ボックス」「送信済みボックス」のいずれかを 選択する
- 2 メールを反転表示し、オプションメニューか ら「電話帳登録」を選択する
- 3 電話番号またはE-mailアドレスを選択し、「本 体」または「USIM」を選択する
- 4 登録方法を選択する

新しい電話帳に登録する場合は 「新規」を選択する

既存の電話帳に追加登録する場合は
 ①「追加」を選択する
 ②電話帳を検索し、選択する(●P.5-7)

5 アイコンを選択する
6 各項目を登録する (●P.5-3)
7 … (保存)を押す

# > メールを並べ替える

表示するメールボックスのメール一覧画面により、選択でき る並べ替えの方法は異なります。

メール一覧画面で、オプションメニューから 「並べ替え」を選択する

# 2 項目を選択する

日付の新しい順に並べ替える場合は 「日付順」を選択する 送信者の順に並べ替える場合は 「送信者順|を選択する 宛先の順に並べ替える場合は 「宛先」を選択する 既読のメールと未読のメールに分けて表示する場合は 「未読から既読へ」または「既読から未読へ」を選択する メールの種類ごとに分けて表示する場合は 「メールタイプ順」を選択する 件名の順に並べ替える場合は 「件名順|を選択する メールサイズの大きい順に並べ替える場合は 「サイズ順」を選択する

20

#### 補足

- 「送信者順」「宛先」を選択したときの並び順について
   「記号→数字→英字」の順で表示されます。
- 「メールタイプ順」を選択したときの並び順について
   「SMS→MMS(受信通知を含む)→USIMカードに保存されているSMS」の順で表示されます。
- 「件名順」を選択したときの並び順について
   「件名なし→半角記号→半角数字→半角英字→半角カタカナ→
   全角カタカナ→ひらがな/漢字→全角数字→全角記号→全角英
   字」の順で表示されます。

# SMSを804SS本体/USIMカード に移動する

受信SMSや送信済みSMSを移動できます。

USIMカードには、最大10通のSMSを保存できます。

- 1 …」(□)を押し、「受信ボックス」または 「送信済みボックス」を選択する
- **2** 移動操作をする
  - USIMカードから804SS本体に移動する場合は ①USIMカードに保存されているSMSを反転表示する ②オプションメニューから「本体へ移動」を選択する

#### 804SS本体からUSIMカードに移動する場合は

①804SS本体に保存されているSMSを反転表示する
 ②オプションメニューから「USIMへ移動」を選択する

#### 補足

- 受信ボックス/送信済みボックスのメール一覧画面に表示されるSMSのアイコンについて
  - 🖂 : 未読の受信SMS
  - 🗋 :既読の受信SMS
  - Image: Image: Ima
  - ☆: 既読の受信SMS(USIMカードに保存)
  - 🖾 :送信済みSMS

# <sup>7</sup> MMS定型文を登録する

SMS定型文の登録については、「SMS定型文の利用」を参照してください(●P.4-10)。

- 2 オプションメニューから「新規追加」を選択 する
- 3 件名欄または本文欄を選択し、件名または メッセージを入力する

# 4 … (保存)を押す

#### 補足

- 作成中のMMS定型文を確認するには 操作3で、オプションメニューから「プレビュー」を選択します。
- 登録したMMS定型文を表示して確認するには 操作2でMMS定型文を反転表示し、オプションメニューから 「表示」を選択します。
- 登録したMMS定型文を修正するには

   ①操作2で登録したMMS定型文を選択し、修正操作をする
   ② (…)(保存)を押す
- ・ 登録したMMS定型文を削除するには メールと同様に操作します(●P.20-7)。
- 文字のコピー/切り取り/貼り付けを行うには(●P.4-9)
- SMS定型文や電話帳の内容を引用するには(●P.4-8)
- 入力中の文字のサイズを変更するには
   ①操作3で本文欄を選択し、オプションメニューから「文字サイズ」を選択する
   ②「小」「標準」「大」のいずれかを選択する
- 予測入力機能を設定/解除するには(●P.4-9)

- スライド表示の設定操作やファイルの挿入操作について
   ①操作3で、オプションメニューから「添付」または「撮影& 録音」を選択する
   ②空空、汚付、またけぼう操作をする(ヘロ106,100)
  - ②設定、添付、または挿入操作をする(●P.19-6、19-9、 19-11)。
- デルモジ表示を確認するには

操作3で本文欄を反転表示し、オプションメニューから「デルモ ジ表示&本文削除」→「デルモジ表示」の順に選択します。

メール一覧画面のオプションメニュー操作

各メールボックスのメール一覧画面や定型文一覧画面のオ プションメニューから、次の操作ができます。

| オプションメニュー         | 内容                                                       |
|-------------------|----------------------------------------------------------|
| 受信                | メールサーバーに保存されているメール<br>の続きを受信します。                         |
| 返信                | 受信メールの差出人に返信します<br>(●P.20-6)。                            |
| 全員に返信             | 受信MMSに入力されているすべての宛<br>先へ返信します(●P.20-6)。                  |
| 転送                | 受信メールを他の宛先に送信します<br>(●P.20-6)。                           |
| サーバーメール操作         | メールサーバーに保存されているメール<br>を操作します(●P.21-2)。                   |
| 表示                | 送信済みメールやMMS定型文を表示し<br>て確認します( <b>9</b> P.20-3、20-14)。    |
| 編集                | 未送信メールを修正して送信します<br>(●P.20-7)。                           |
| 削除                | メールや定型文を削除します ( <b>9</b> P.20-7、<br>20-8)。               |
| 本体へ移動/USIMへ<br>移動 | 受信SMSや送信済みSMSを804SS本<br>体またはUSIMカードに移動します<br>(OP.20-13)。 |
| 並べ替え              | メール一覧画面のメールの並び順を変更<br>します (�P.20-12)。                    |

| オプションメニュー | 内容                                           |
|-----------|----------------------------------------------|
| 電話帳登録     | 差出人や宛先の電話番号またはE-mailアドレスを電話帳に登録します(今P20-12)。 |
| 詳細        | MMSの詳細情報を確認します。                              |
| 受信中止      | メールサーバーからのメールの受信を中<br>止します。                  |
| 送信        | MMS定型文やSMS定型文を利用して<br>メールを送信します (�P.19-8)。   |
| 新規追加      | MMS定型文やSMS定型文を登録します<br>(●P.4-10、20-13)。      |

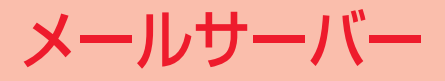

# 🖉 メールリストの利用

メールサーバーに保存されているメールを一覧で確認でき ます。メールリストからメールの受信や転送、削除の操作が できます。

# 🖻 メールリストを取得する

- ┃ … (≥)を押し、「受信ボックス」を選択する
- 2 オプションメニューから「サーバーメール操作」を選択する
- 3 「メールリスト更新」を選択する

# 🎙 メールリストからメールを受信する

- | … (三)を押し、「受信ボックス」を選択する
- 2 オプションメニューから「サーバーメール操 作」を選択する
- 3 「メールリスト」を選択する
- 4 メールを反転表示し、オプションメニューから「続きを受信」を選択する

#### 補足

 メールリストのすべてのメールを受信するには 操作3で「メール全受信」を選択します。

# メールリストを利用してサーバー内の メールを削除する

- 📔 💮 (🖂) を押し、「受信ボックス」 を選択する
- 2 オプションメニューから「サーバーメール操作」を選択する
- 3 「メールリスト」を選択する

補足

# 4 削除操作をする

- 1件のメールを削除する場合は
- ①メールを反転表示する
- (2)オプションメニューから「削除」→「1件」の順に 選択し、「はい」を選択する
- 複数件のメールを削除する場合は
- ①オプションメニューから「削除」→「複数」の順に 選択する
- (2) 削除するメールをチェックありにする
- ③②を繰り返して対象のメールをすべてチェックあり にする
- ④ (削除)を押し、すべてをチェックありにして いない場合は⑥に進む
- ⑤暗証番号を入力し、●(確認)を押す
   ⑥「はい」を選択する
- すべてのメールを削除する場合は
- ①オプションメニューから「削除」→「全件」の順に 選択する
- ②暗証番号を入力し、
   (確認)を押して「はい」を 選択する

## 補足

 複数件のメールを選択中にまとめて選択/選択解除するには
 ①操作1~3を行う
 ②オブションメニューから「削除」→「複数」の順に選択する
 ③オブションメニューから「全チェック」または「チェック全 解除」を選択する

# 🥑 サーバー内のメール転送

メールサーバーに保存されているメールを、他の相手に転送 できます。宛先以外の登録内容は編集されずに送信されま す。

- ┃ 💮 (⊠)を押し、「受信ボックス」を選択する
- 2 オプションメニューから「サーバーメール操作」を選択する
- 3 「メールリスト」を選択する
- 4 メールを反転表示し、オプションメニューから「メール転送」を選択する

5 宛先の入力操作をする

## 宛先を直接入力する場合は

①入力欄を選択し、表示されている「直接入力」を選 択する
②電話番号またはE-mailアドレスを入力する

#### 履歴を利用して宛先を入力する場合は

入力欄を選択し、表示されている履歴を選択する

#### 電話帳から宛先を選択する場合は

①入力欄を選択し、「電話帳検索」を選択する
 ②電話帳を検索し、選択する(●P.5-7)
 ③電話番号またはE-mailアドレスを反転表示し、
 (選択)を押す

#### 電話帳のグループから宛先を選択する場合は

①入力欄を選択し、「グループ検索」を選択する
 ②グループを選択し、宛先の選択画面が表示された場合は入力する宛先を反転表示して…(選択)を押す

## 6 オプションメニューから「送信」を選択する

| 一 補足                                                                                                    |
|----------------------------------------------------------------------------------------------------|
| <ul> <li>メールの件名表示について</li> <li>転送したメールの件名には「FW:」が自動的に付きます。</li> </ul>                                                                                                    |
| <ul> <li> <b>作成中のメールの送信設定をするには</b> </li> <li>① 操作6で、オプションメニューから「送信設定」を選択する         </li> <li>② 項目を選択し、設定操作をする(●P.22-2)         </li> <li>③              ·······             (適用)を押す      </li> </ul> |
| <ul> <li>宛先を削除するには<br/>操作6で宛先を反転表示し、オプションメニューから「削除」を</li> </ul>                                                                                                    |

 宛先の種類をTo/Cc/Bccに変更するには

 ①操作6で宛先を反転表示し、オプションメニューから「To/ Cc/Bcc変更」を選択する

To」「Cc」「Bcc」のいずれかを選択する

選択します。

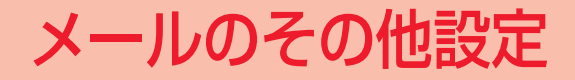

## 🥑 MMS設定

送信設定をする

お買い上げ時
 ●優先度:標準
 ●有効期限:最大
 ■配信時間:自動配信
 ■配信確認要求:チェックなし

送信するMMSに関する設定ができます。送信するMMSごとに送信設定をすることもできます(OP.19-6)。

- 1 …)(図)を押し、「設定」→「MMS」→「送 信設定」を選択する
- 2 項目を選択し、設定操作をする
  - メールの優先度を設定する場合は
  - ①「優先度」を選択する
     ②項目を選択し、● (OK)を押す
  - メールサーバーの保存期間を設定する場合は
  - ①「有効期限」を選択する
  - ②項目を選択し、「時間設定(時間)」を選択した場合は時間を入力する
  - ③● (OK) を押す

メールサーバーから相手に配信する時間を設定する場合は
 ①「配信時間」を選択する
 ②項目を選択し、● (OK)を押す
 配信レポートの送信を要求する場合は
 「配信確認要求」をチェックありにする

3 … (保存)を押す

#### 補足

- 「有効期限」で設定した保存期間を経過すると
   メールサーバーからMMSが自動的に削除されます。
- 「配信時間」で時間を設定すると
   設定した時間が経過すると、メールサーバーからMMSが送信されます。
- 「配信確認要求」をチェックありにすると
   メールサーバーからMMSが配信されると、配信レポートがお客様の804SSに送信されます。

ルのその他設定

## 🖻 受信設定をする

お買い上げ時 ■国内ネットワーク:手動受信 ■ローミングネットワーク:手動受信

受信するMMSに関する設定ができます。

- 1 … (図)を押し、「設定」→「MMS」→「受 信設定」の順に選択する
- 2 項目を選択し、設定操作をする

日本での受信方法を設定する場合は
 ①「国内ネットワーク」を選択する
 ②項目を選択し、●(OK)を押す

ローミング中の受信方法を設定する場合は ①「ローミングネットワーク」を選択する ②項目を選択し、● (OK)を押す

3 … (保存)を押す

#### 補足

「国内ネットワーク」「ローミングネットワーク」の設定内容は
 「自動受信」:自動的に受信する
 「手動受信」:受信通知のみを受信する

## 🖉 MMS接続設定をする

#### お買い上げ時 ■VFJP MMS

ボーダフォンからメッセージサービスセンターの接続先の 変更通知があった場合に、接続先のプロファイルを新たに登 録して変更できます。プロファイルの各項目は、変更通知の 内容に従って入力してください。

通常はメッセージサービスセンターの接続先を変更する必要はありません。

- 1 … (□)を押し、「設定」→「MMS」→「MMS」 接続設定」の順に選択する
- 2 オプションメニューから「新規」を選択する 登録済みのプロファイルを変更する場合は プロファイルを反転表示し、オプションメニューから 「編集」を選択する
- 3 項目(●P.12-10)を選択し、登録、設定操作をする
- 🛔 💮 (保存)を押す
- 5 プロファイルを選択し、 💽 (保存)を押す

補足

- 追加登録したプロファイルを削除するには

   ①操作5でプロファイルを反転表示し、オプションメニューから「削除」を選択する

   ②「はい」を選択する
- プロファイルをお買い上げ時の状態に戻すには

   ①操作5で、オプションメニューから「リセット」を選択する
   ②暗証番号を入力し、
   (確認)を押して「はい」を選択する

#### 注意

お買い上げ時に登録されているプロファイルは、変更や削除ができません。

#### Ⅰ プロファイルの管理について

接続先のプロファイルの登録やリセットなどの操作は、メディア プレイヤーメニューや設定メニュー、Vodafone live!メニューか らもできます (●P.10-12、12-9、23-3)。

## ブ送信できるMMSのサイズを制限する (最大メールサイズ)

お買い上げ時 ■300KB

指定したサイズ以上のメールを送信できないようにします。

- 1 … (□)を押し、「設定」→「MMS」→「最 大メールサイズ」の順に選択する
- 2 項目を選択し、 (保存)を押す
- メッセージ画面の表示スタイルを設定 する (メール表示設定)

お買い上げ時 ■文字色:黒 ■文字スタイル:大 ■背景色:白 ■スライド表示時間;時間設定(3秒)

文字の色やスタイル、背景色、スライド表示のページの表示 時間を設定できます。送信するMMSごとに表示スタイルを 設定することもできます(●P.19-7)。

1 … (○)を押し、「設定」→「MMS」→「メー ル表示設定」の順に選択する

ルのその他設定

? 項目を選択し、設定操作をする

#### 文字色を設定する場合は

- ①「文字色」を選択する
- ② ② を押して目的の色を反転表示し、
   ④ (OK) を 押す

#### 文字スタイルを設定する場合は

①「文字スタイル」を選択する

②項目を選択し、● (OK)を押す

#### 背景色を設定する場合は

- ①「背景色」を選択する
- ②②②を押して目的の色を反転表示し、③(OK)を 押す

#### ページの表示時間を設定する場合は

①「スライド表示時間」を選択する

②項目を選択し、「時間設定」を選択した場合は時間を

入力する

③● (OK) を押す

3 … (保存)を押す

## SMS設定

お買い上げ時 ■配信確認:チェックなし ■文字コード:自動

送信するSMSに関する設定ができます。送信するSMSごとに設定をすることもできます(●P.19-6)。

- 1 … (図)を押し、「設定」→「SMS」の順 に選択する
- ? 項目を選択し、設定操作をする
- **配信レポートの送信を要求する場合は** 「配信確認」をチェックありにする

#### 文字コードを変更する場合は

- ①「文字コード」を選択する
- ②項目を選択し、● (OK)を押す

3 … (保存)を押す

#### 補足

「配信確認」をチェックありにすると

メールサーバーからSMSが配信されると、配信レポートがお客様の804SSに送信されます。

## 🖉 デルモジ表示設定

お買い上げ時 ■表示タイプ:未読のみ ■背景パターン:パターン1 ■表示速度:標準

デルモジ表示とは、メッセージ内の単語や絵文字、顔文字な どに対応して3Dアニメーションが表示される機能です。

デルモジ表示の有無や背景色、表示速度を設定できます。

## □ … (□)を押し、「設定」→「デルモジ表示 設定」の順に選択する

? 項目を選択し、設定操作をする

#### デルモジ表示の有無を設定する場合は

- ①「表示タイプ」を選択する
- ②項目を選択し、 🖲 (保存)を押す

#### 背景色と文字色のパターンを設定する場合は

- ①「背景パターン」を選択する
- ② を押して目的のパターンを表示し、●(保存) を押す

#### 表示速度を設定する場合は

①「表示速度」を選択する
 ②項目を選択し、
 (保存)を押す

#### 補足

 「表示タイブ」の設定内容は
 「常に表示」:メッセージを確認するときに常にデルモジ表示する
 「未読のみ」:未読メールのメッセージを確認するときのみデル モジ表示する
 「OFF1:デルモジ表示しない)

#### 注意

 ファイルが添付されているMMSや、スライド表示が2ページ以 上のMMSなど、メールによってはデルモジ表示できない場合が あります。

ルのその他設定

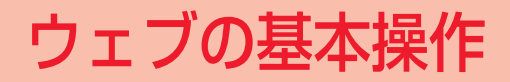

## 🔊 ウェブをご利用になる前に

## SSL/TLSについて

SSL (Secure Sockets Layer) とTLS (Transport Layer Security) とは、データを暗号化して送受信するためのプ ロトコル (通信規約)です。プライバシーに関わる情報やク レジットカード番号、企業秘密などを安全に送受信すること ができ、盗聴、改ざん、なりすましなどのネットワーク上の 危険から保護します。804SSでは、あらかじめ認証機関か ら発行されたサーバ証明書が登録されていて、確認すること もできます (●P.24-12、25-3)。

#### G SSL/TLSの利用に関するご注意

セキュリティで保護されている情報画面を表示する場合は、お客様は自己の判断と責任においてSSL/TLSを利用することに同意されたものとします。

お客様自身によるSSL/TLSの利用に際し、ボーダフォンおよび 認証会社である日本ベリサイン株式会社、ビートラステッド・ ジャパン株式会社、エントラストジャパン株式会社は、お客様に 対しSSL/TLSの安全性に関して何ら保証を行うものではあり ません。万一、何らかの損害がお客様に発生した場合でも一切責 任を負うものではありませんので、あらかじめご了承ください。

## キャッシュについて

キャッシュとは、ウェブで入手したメニューや情報を一時的に 保存するメモリです。キャッシュに保存された情報はウェブを 終了したり電源を切ったりしても保持されますが、メモリの容 量がいっぱいになると古い情報から自動的に消去されます。

キャッシュに情報が保存されている情報画面を再表示する と、サービスセンター内の最新情報ではなく、以前に表示し た情報画面が表示される場合があります。最新の情報を表示 するには、情報を更新してください(◆P.24-11)。

#### 補足

- 手動でキャッシュに保存されている情報を消去するには (●P.25-4)
- 804SSに他のUSIMカードを取り付けたときは キャッシュに保存されている情報が自動的に消去されます。
- 有効期限が設定されている情報が保存されているときは 設定されている期限になると、キャッシュから自動的に消去されます。

## 🔊 ウェブにアクセスする

## ボーダフォンライブ!のメインメニュー からアクセスする

ボーダフォンライブ!のメインメニューから項目を選択して、目的の情報画面にアクセスできます。

## ┃ … (●)を押す

(○)を1秒以上押した場合は
 Vodafone live!メニューが表示され、「Vodafone live!」を選択するとボーダフォンライブ!のメインメニューが表示される

2 項目を選択する

## 🗖 URLを入力してアクセスする

- (メニュー)を押し、「Vodafone live!」
   「URL入力」の順に選択する
- 2 URL欄を選択し、URLを入力する
- 3 … (接続)を押す

#### 補足

アクセス履歴から情報画面にアクセスするには(●P.24-10)

## 接続設定

#### お買い上げ時 ■VFJP Web

ボーダフォンからウェブの接続先の変更通知があった場合 に、接続先のプロファイルを新たに登録して変更できます。 プロファイルの登録については、「接続設定」(●P.12-9) を参照してください。

通常はウェブの接続先を変更する必要はありません。

1 ● (メニュー)を押し、「Vodafone live!」
 「ブラウザ設定」→「接続設定」の順に選択する
 2 プロファイルを選択し、● (保存)を押す

#### 補足\_

ブロファイルの操作について
 名前や設定の変更、プロファイルの削除、お買い上げ時の状態
 に戻す操作ができます(令P.12-9)。

#### Ⅰ プロファイルの管理について

接続先のプロファイルの登録やリセットなどの操作は、メディア プレイヤーメニューや設定メニュー、メールメニューからもでき ます(●P.10-12、12-9、22-3)。

## 🧢 情報画面の操作のしかた

情報画面を表示中は、次のように操作します。

## 情報画面のスクロール

情報画面にスクロールバーが表示されているときは、画面を スクロールさせてコンテンツを閲覧します。

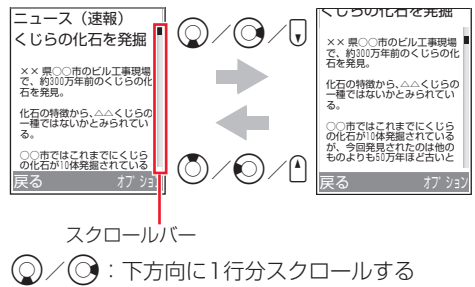

情報画面の下部に横方向のスクロールバーが表示されて いる場合は、 ()を押すと右方向にスクロールします。  ○/○:上方向に1行分スクロールする 情報画面の下部に横方向のスクロールバーが表示されて いる場合は、○を押すと左方向にスクロールします。
 サイドキー・:情報画面を下方向に複数行分スクロールする サイドキー・:情報画面を上方向に複数行分スクロールする

## カーソルの移動

リンクなどの項目を選択するときは、項目にカーソルを移動 します。

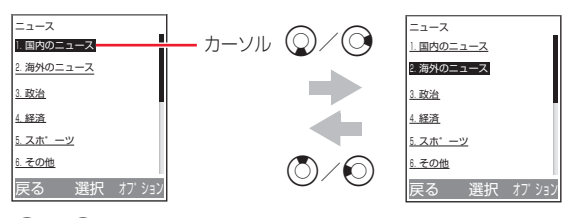

○/○:縦に項目が並んでいる場合に、カーソルを下の項 目へ移動する

情報画面がいちばん下へスクロールされている状態の場合は、サイドキー ●を押しても下の項目へカーソルを移動できます。

〇/〇:縦に項目が並んでいる場合に、カーソルを上の項目へ移動する

情報画面がいちばん上へスクロールされている状態の場 合は、サイドキー●を押しても上の項目へカーソルを移 動できます。

 同じ行に項目が並んでいるときは ●を押してカーソルを左右に移動できます。

#### カーソルを移動すると

リンクなどの項目が反転表示されたり、点線の枠で囲まれたり します。

#### 前の情報画面/次の情報画面への切り替え

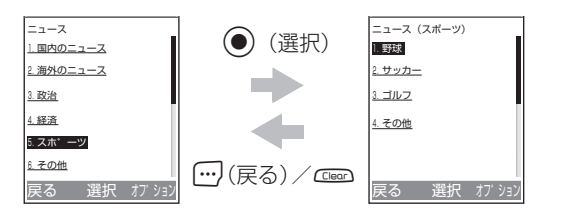

リンクなどを反転表示して()(選択):次の情報画面へ切 り替える

一度表示した情報画面から前の情報画面に戻った状態の 場合は、オプションメニューから「進む・戻る」→「進 む)の順に選択しても切り替えられます。

(···) (戻る) または cm : 前の情報画面へ切り替える オプションメニューから 「進む・戻る | → 「戻る | の順に 選択しても切り替えられます。

#### 補足

 前の情報画面がない状態で……(戻る) / ……を押すと ウェブ接続の終了を確認するメッヤージが表示され、「はい」を 選択するとウェブ接続を終了します。

#### 情報画面の文字入力/項目選択

情報画面には次のような欄や項目が表示される場合があり ます。

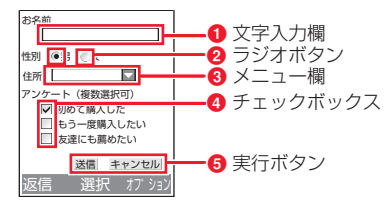

#### ● 文字入力欄

クラジオボタン

登録内容や認証のパスワードなどを入力します。文字入力欄 を反転表示して(●)(選択)を押し、文字を入力します。

23

選択項目から1つの項目を選択します。○の項目を反転表 示して○(選択)を押すと、○に変わり選択された状態に なります。

#### ③メニュー欄

メニューを表示して項目を選択します。メニュー欄を反転表 示して()(選択)を押すと、メニューが表示されます。() を押して項目を反転表示し、()(選択)を押すと、項目が 選択されます。

#### ④チェックボックス

選択項目から複数の項目を選択します。□の項目を反転表示して()(選択)を押すと、□に変わり選択された状態になります。選択を解除する場合は□を反転表示して()(選択)を押します。

#### ⑤実行ボタン

「送信」や「リセット」など、ボタンに表示されている操作 を実行します。実行ボタンを反転表示して●(選択)を押 すと、操作が実行されます。

# 注意 文字入力や項目選択の表示は、表示する情報画面によって異なる場合があります。

## 情報内の電話番号/E-mailアドレス/ URLを利用する

情報画面に表示されている電話番号やE-mailアドレス、 URLを利用して、電話の発信やメールの送信、他の情報画 面へのアクセスなどができます。

利用できる電話番号やE-mailアドレス、URLには、アンダー ラインが表示されます。

## 電話発信/メール送信/インターネットアク セスを行う

- | 電話番号が表示されている情報画面を表示する
- 2 利用操作をする

音声電話をかける場合は 電話番号を選択し、「音声電話」を選択する

#### TVコールをかける場合は

電話番号を選択し、「TVコール」を選択する

#### メールを送信する場合は

①電話番号または E-mail アドレスを選択し、「メール 作成」を選択する

②メールを作成し、 … (送信)を押す

#### 他の情報画面にアクセスする場合は UBLを選択する

## 電話帳に登録する

- ] 電話番号、E-mail アドレスが表示されている 情報画面を表示する
- 2 電話番号またはE-mailアドレスを選択し、「電 話帳登録」または「アドレス登録」→「本体」 または「USIM」の順に選択する
- 3 登録方法を選択する

新しい電話帳に登録する場合は

「新規」を選択する

既存の電話帳に追加登録する場合は
 ①「追加」を選択する
 ②電話帳を検索し、選択する(●P.5-7)

- 4 アイコンを選択する
- 5 各項目を登録する (●P.5-3)
- 6 … (保存)を押す

23

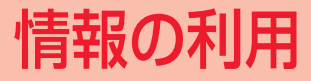

## 🥑 画像ファイルの利用

## 🖻 データフォルダに保存する

## 画像のリンクから保存する

情報画面に画像をダウンロードするリンクが表示されてい る場合は、リンクから画像をダウンロードして804SS本体 に保存できます。

- | リンクが表示されている情報画面を表示する
- **2** 画像のリンクを選択する
- 3 「はい」を選択する

**ファイルの詳細情報画面が表示された場合は** (OK)を押す

4 「終了」を選択する

保存画像の確認画面を表示する場合は 「起動」を選択する

## 表示中の画像を保存する

情報画面に表示されている画像を、804SS本体に保存できます。

画像が表示されている情報画面を表示する

- 2 オプションメニューから「保存」→「画像保存」の順に選択する
- 3 画像を反転表示し、 🖲 (保存)を押す
- 4 「終了」を選択する 保存画像の確認画面を表示する場合は 「起動」を選択する
- 5 **画像の保存操作を終了する場合は** (Leef) を押す 他の画像を保存する場合は 操作3を繰り返す

#### 補足

- 保存時にファイル名が重複する旨のメッセージが表示されたときは

   (編集)を押し、ファイル名を修正する
   (深存)を押す
  - 2)[[]/(1末仔)/2/押9
- 保存画像の確認画面の操作について

…
 (設定)を押すと保存画像を壁紙などに設定できます
 (●P.24-3)。
 (ズーム)を押すと画像を拡大/縮小表示できます。
 …
 (詳細)を押すと画像の詳細情報を確認できます。

 SVG-T/SWF形式のファイルを保存したときは 保存画像の確認画面に「オプション」が表示され、オプション メニューから各種操作ができます(●P.11-6)。

## 🗖 壁紙に登録する

保存した画像を壁紙などに設定できます。

- ] 保存画像の確認画面を表示する(●P.24-2)
- 2 💮 (設定)を押す
- 3 項目を選択する
  - ディスプレイの壁紙に設定する場合は

①「壁紙(メインディスプレイ)」を選択する

②● (設定)を押す

サブディスプレイの壁紙に設定する場合は

①「壁紙(サブディスプレイ)」を選択する

- ②必要に応じて (縮小) または (拡大) を押し てサイズを調節する
- ③ 
  ③ 
  を押して切り取り位置を決め、 
  (切り取り)
  を押す

④● (設定)を押す

電話帳の着信画像に設定する場合は

①「個別着信画像」を選択する
 ②電話帳を検索し、選択する(●P.5-7)
 ③●(設定)を押す

#### 注意

SVG-T/SWF 形式のファイルの場合、「設定」が表示されません。ディスプレイの壁紙に設定する場合は、データフォルダから操作してください(◆P.11-7)。

## 🧧 サウンドファイルの利用

## 🗖 サウンドを再生する

情報画面にサウンドを再生するリンクが表示されている場合は、リンクからサウンドを再生できます。

- ] リンクが表示されている情報画面を表示する
- ク サウンドのリンクを選択する

## 🎙 データフォルダに保存する

## サウンドのリンクから保存する

情報画面にサウンドをダウンロードするリンクが表示され ている場合は、リンクからサウンドをダウンロードして 804SS本体に保存できます。

リンクが表示されている情報画面を表示する

2 サウンドのリンクを選択する

3 「はい」を選択する

**ファイルの詳細情報画面が表示された場合は** (OK)を押す

▲「終了」を選択する

保存サウンドの確認画面を表示する場合は 「起動」を選択する

#### 再生中のサウンドを保存する

情報画面を表示中にバックグラウンドで再生されるサウンドを、804SS本体に保存できます。

- 【 バックグラウンドでサウンドが再生される情報画面を表示する
- 2 オプションメニューから「保存」→「サウン ド保存」の順に選択する
- (終了)を選択する
   保存サウンドの確認画面を表示する場合は
   「記動」を選択する

#### 補足

- 保存時にファイル名が重複する旨のメッセージが表示されたときは

   (編集)を押し、ファイル名を修正する

   (保存)を押す
- 保存サウンドを着信音に設定するには(●P.11-9)
- 保存サウンドの確認画面の操作について
   メディアプレイヤーと同様に操作できます(●P.10-2)。
- 日 保存サウンドの確認画面のオプションメニュー操作 画面の状況により表示される項目は異なります。

| オプションメニュー | 内容                                               |
|-----------|--------------------------------------------------|
| 停止        | 再生中または一時停止中のサウンド<br>を停止します。                      |
| ブックマーク表示  | ブックマークに登録したストリーミ<br>ング再生のリンクがある情報画面に<br>アクセスします。 |
| 履歴表示      | 以前に利用したストリーミング再生<br>のリンクがある情報画面にアクセス<br>します。     |
| 詳細        | サウンドの詳細情報を確認します。                                 |
| プレイヤー設定   | プレイヤー設定を変更します<br>(●P.10-7)。                      |

## 🖉 動画ファイルの利用

## 動画を再生する

情報画面に動画を再生するリンクが表示されている場合は、 リンクから動画を再生できます。

リンクが表示されている情報画面を表示する動画のリンクを選択する

## 🏴 データフォルダに保存する

情報画面に動画をダウンロードするリンクが表示されてい る場合は、リンクから動画をダウンロードして804SS本体 に保存できます。

- | リンクが表示されている情報画面を表示する
- 2 動画のリンクを選択する
- 3 「はい」を選択する

**ファイルの詳細情報画面が表示された場合は** (OK)を押す

4 「終了」を選択する

保存動画の確認画面を表示する場合は 「起動」を選択する

# 補足 保存時にファイル名が重複する旨のメッセージが表示されたときは ① ● (編集)を押し、ファイル名を修正する ② □ (保存)を押す 保存動画の確認画面の操作について

メディアプレイヤーと同様に操作できます(●P.10-9)。

## 伊存動画の確認画面のオプションメニュー操作 画面の状況により表示される項目は異なります。

| オプションメニュー | 内容                                               |
|-----------|--------------------------------------------------|
| 拡大·縮小     | 再生中または一時停止中の動画の表<br>示サイズを変更します。                  |
| ブックマーク表示  | ブックマークに登録したストリーミ<br>ング再生のリンクがある情報画面に<br>アクセスします。 |
| 履歴表示      | 以前に利用したストリーミング再生<br>のリンクがある情報画面にアクセス<br>します。     |
| 詳細        | 動画の詳細情報を確認します。                                   |
| プレイヤー設定   | プレイヤー設定を変更します<br>(●P.10-10)。                     |

24 情

情報の利用

## 🛃 ストリーミング

ストリーミングとは、動画や音楽などのデータをダウンロードしながら順次再生する技術です。情報画面に表示されているストリーミング再生のリンクなどからアクセスして、ストリーミング再生ができます。

リンクが表示されている画面を表示するリンクを選択する

#### 補足

ストリーミング再生中の画面の操作について
 メディアプレイヤーと同様に操作できます(●P.10-2、10-9)。

#### 注意

- ストリーミングのご利用中は、一時停止した場合でも通信は継続されるため、パケット通信料が発生します。

| オプションメニュー | 内容                |
|-----------|-------------------|
| 拡大・縮小     | 再生中または一時停止中の動画の表示 |
|           | サイズを変更します。        |

| オプションメニュー       | 内容                                               |
|-----------------|--------------------------------------------------|
| ブックマーク登録        | 利用中のストリーミング再生のリンク<br>がある情報画面をブックマークに登録<br>します。   |
| ブックマーク表示        | ブックマークに登録したストリーミン<br>グ再生のリンクがある情報画面にアク<br>セスします。 |
| 履歴表示            | 以前に利用したストリーミング再生の<br>リンクがある情報画面にアクセスしま<br>す。     |
| ストリーミング接続<br>設定 | ストリーミングの接続先を変更します<br>(●P.10-11)。                 |

## 🥑 お気に入り

## お気に入りに保存する

表示中の情報画面を保存して、ウェブにアクセスせずにいつ でも情報画面を表示できます。お気に入りは、最大50件まで 保存できます。

| 情報画面を表示する

2 オプションメニューから「保存」→「お気に 入り保存」の順に選択する

24

## 🎙 お気に入りを表示する

- (●) (メニュー)を押し、「Vodafone live!」
   →「お気に入り」の順に選択する
- 2 お気に入りを選択する

#### 補足

 お気に入りから表示した情報画面で… (戻る) / … を押すと ウェブ接続の終了を確認するメッセージが表示され、「はい」を 選択するとメインメニューに戻ります。

## 🎙 お気に入りのタイトルを編集する

- (●) (メニュー)を押し、「Vodafone live!」
   →「お気に入り」の順に選択する
- 2 お気に入りを反転表示し、オプションメ ニューから「タイトル編集」を選択する
- 🥱 💿 (編集)を押し、名前を入力する
- 4 💮 (保存)を押す

## 🦻 お気に入りを削除する

● (メニュー)を押し、「Vodafone live!」
 →「お気に入り」の順に選択する

#### ) 削除操作をする

#### 1件のお気に入りを削除する場合は

- ①お気に入りを反転表示する
- ②オプションメニューから「削除」→「1件」の順に 選択し、「はい」を選択する

#### 複数件のページを削除する場合は

- ①オプションメニューから「削除」→「複数」の順に 選択する
- ②削除するお気に入りをチェックありにする
- ③②を繰り返して対象のお気に入りをすべてチェック ありにする
- ④ … (削除)を押し、「はい」を選択する

#### すべてのページを削除する場合は

- ①オプションメニューから「削除」→「全件」の順に 選択する
- ②暗証番号を入力し、 (…) (確認)を押して [はい]を 選択する

補足

複数件のページを選択中にまとめて選択/選択解除するには
 ①操作2で、オプションメニューから「削除」→「複数」の順
 に選択する

②オプションメニューから「全選択/全解除」を選択する

## 🔊 ブックマーク

## 🖻 ブックマークに登録する

頻繁に利用する情報画面のURLをブックマークに登録する ことで、簡単な操作で情報画面にアクセスできます。ブック マークは、最大100件まで保存できます。

- ] 情報画面を表示する
- 2 オプションメニューから「ブックマーク」→ 「登録」の順に選択する
- 3 タイトルとURLを確認する

タイトル/URLを変更する場合は ①タイトル欄またはURL欄を選択する ②タイトルまたはURLを変更する

4 … (保存)を押す

#### 補足

ブックマークを手動で入力して登録するには

 ① (メニュー)を押し、「Vodafone live!」→「ブックマーク」の順に選択する
 ②オプションメニューから「登録」を選択する
 ③タイトル欄を選択し、タイトルを入力する
 ④ URL欄を選択し、URLを入力する
 ⑤ (保存)を押す

ブックマークから接続する

● (メニュー)を押し、「Vodafone live!」 →「ブックマーク」の順に選択する

2 ブックマークを選択する

#### 補足

- ブックマークのURLをメールで送信するには

   ①操作2でブックマークを反転表示し、オプションメニューから「URL送信」を選択する
   ②メールを作成し、(…)(送信)を押す

   ブックマークから表示した情報画面で(…)(戻る)/(cmax)を押すと
  - ウェブ接続の終了を確認するメッセージが表示され、「はい」を 選択するとメインメニューに戻ります。

24

情報の利用

## 🖻 ブックマークを編集する

ブックマークのタイトルやURLを修正できます。

- 【● (メニュー)を押し、「Vodafone live!」
   →「ブックマーク」の順に選択する
- 2 ブックマークを反転表示し、オプションメ ニューから「編集」を選択する
- 3 タイトル欄またはURL欄を選択し、タイトル またはURLを修正する
- 4 … (保存)を押す

## 🖻 ブックマークを削除する

【● (メニュー)を押し、「Vodafone live!」
 →「ブックマーク」の順に選択する

#### ∂ 削除操作をする

 1件のブックマークを削除する場合は
 ①ブックマークを反転表示する
 ②オプションメニューから「削除」→「1件」の順に 選択し、「はい」を選択する 複数件のブックマークを削除する場合は

- ①オプションメニューから「削除」→「複数」の順に 選択する
- (2) 削除するブックマークをチェックありにする
- ③②を繰り返して対象のブックマークをすべてチェックありにする
- ④ (削除)を押し、「はい」を選択する
- すべてのブックマークを削除する場合は
- ①オプションメニューから「削除」→「全件」の順に 選択する
- ②暗証番号を入力し、 (確認)を押して [はい]を 選択する

#### 補足

複数件のブックマークを選択中にまとめて選択/選択解除するには
 ①操作2で、オプションメニューから「削除」→「複数」の順に選択する
 ②オプションメニューから「全選択/全解除」を選択する

## 🖉 アクセス履歴

履歴には、アクセスした情報画面のURLが最大30件まで記録されます。履歴を利用して、以前に表示した情報画面に簡単にアクセスできます。

- 】● (メニュー)を押し、「Vodafone live!」
   →「アクセス履歴一覧」の順に選択する
- ∂ 利用操作をする

**履歴のURLにアクセスする場合は** URLを選択する

1件の履歴を削除する場合は

①URLを反転表示する

②オプションメニューから「削除」→「1件」の順に 選択し、「はい」を選択する

#### 複数件の履歴を削除する場合は

 ①オプションメニューから「削除」→「複数」の順に 選択する

②削除する履歴をチェックありにする

- ③②を繰り返して対象の履歴をすべてチェックありに する
- ④ … (削除)を押し、「はい」を選択する

#### すべての履歴を削除する場合は

- ①オプションメニューから「削除」→「全件」の順に 選択する
- ②暗証番号を入力し、 (確認)を押して「はい」を 選択する

#### 補足

- 複数件の履歴を選択中にまとめて選択/選択解除するには
   ①操作2で、オプションメニューから「削除」→「複数」の順に選択する
   ②オプションメニューから「全選択/全解除」を選択する
- アクセス履歴から表示した情報画面で… (戻る) / こを押すと ウェブ接続の終了を確認するメッセージが表示され、「はい」を 選択するとメインメニューに戻ります。

## ● 情報表示中の各種設定・操作

## 画面表示を切り替える

#### お買い上げ時 ■スタンダード

情報画面を804SSのディスプレイに合わせて表示させる かどうかを設定できます。テキスト情報のみを表示させるこ ともできます。

- ] 情報画面を表示する
- 2 オプションメニューから「画面表示切替え」を 選択する
- 3 項目を選択する

**情報画面のレイアウトのまま表示する場合は** 「ワイド」を選択する

804SSのディスプレイに合わせて情報画面を表示す る場合は

「スタンダード」を選択する

#### 情報画面のテキスト情報のみ表示する場合は 「シンプル」を選択する

## 🗖 最新の情報に更新する

| 情報画面を表示する

## 🗖 URLを確認する 👘 (ページの詳細)

表示中の情報画面のURLや、タイトルなどの詳細情報を確 認できます。

- | 情報画面を表示する
- 2 オプションメニューから「ブラウザ設定」→ 「ページの詳細」の順に選択する

## 🗖 URLをメールで送信する

表示中の情報画面のURLを、メールのメッセージに入力し て送信できます。

- 情報画面を表示する
- ▶ オプションメニューから「URL送信」を選択する
- 3 メールを作成し、… (送信)を押す

## 🎙 サーバ証明書を確認する

SSL / TLSを利用して接続している情報画面のサーバ証明 書を確認できます。

- | SSL/TLSを利用する情報画面を表示する
- 2 オプションメニューから「ブラウザ設定」→ 「証明書」の順に選択する
- 3 「サーバ証明書」を選択し、証明書を選択する

#### 補足

 SSL/TLSを利用する情報画面を表示すると ディスプレイ最上段に一応表示されます。

## ) ホームページを表示する (Vodafone live!)

**24** 情報の利用 ボーダフォンライブ!のメインメニューに戻ることができ ます。

- | 情報画面を表示する
- 2 オプションメニューから「Vodafone live!」 を選択する

## 🖻 文字コードを変更する (エンコード)

#### お買い上げ時 ■自動

情報画面のテキスト情報が正しく表示されない場合に、文字 コードを変更して正しく表示できます。

- | 情報画面を表示する
- 2 オプションメニューから「ブラウザ設定」→ 「エンコード」の順に選択する
- 3 項目を選択し、 (保存)を押す

## 🦻 情報画面のオプションメニュー操作

| オプションメニュー | 内容                                             |
|-----------|------------------------------------------------|
| 進む・戻る     | 前の情報画面または次の情報画面に移動<br>します (●P.23-5)。           |
| ブックマーク    | ブックマークに登録したり、登録した情報<br>画面にアクセスしたりします(�P.24-8)。 |
| お気に入り表示   | お気に入りに登録した情報画面にアクセ<br>スします (●P.24-6)。          |
| 更新        | 情報画面の情報を更新します<br>(●P.24-11)。                   |
| URL入力     | URLを入力して他の情報画面にアクセス<br>します (●P.23-3)。          |

| オプションメニュー      |          | 内容                                                                    |
|----------------|----------|-----------------------------------------------------------------------|
| 画面             | 表示切替え    | 情報画面の表示方法を変更します<br>(●P.24-11)。                                        |
| 保存             |          | 画像やサウンドをデータフォルダに保存<br>したり、情報画面をお気に入りに保存した<br>りします(●P.24-2、24-4、24-6)。 |
| URL送信          |          | 情報画面のURLをメールで送信します<br>( <b>●</b> P.24-11)。                            |
| アクセス履歴一覧       |          | 以前に表示した情報画面にアクセスしま<br>す (�P.24-10)。                                   |
| Vodafone live! |          | ボーダフォンライブ!のメインメニューに<br>戻ります (●P.24-12)。                               |
| ブラ             | ウザ設定     | ウェブの詳細な設定、操作をします。                                                     |
|                | キャッシュ消去  | キャッシュに保存された情報を消去しま<br>す。                                              |
|                | Cookie消去 | Cookieを消去します。                                                         |
|                | Cookie設定 | Cookieの有効/無効を設定します。                                                   |
|                | ユーザー設定   | JavaScriptの設定、画像やサウンドの取<br>得設定、文字サイズの設定を行います。                         |
|                | 証明書      | 証明書を確認します(●P.24-12、25-3)。                                             |
|                | ページの詳細   | 情報画面の詳細情報を確認します<br>(●P.24-11)。                                        |
|                | 製造番号通知   | 製造番号の通知/非通知を設定します。                                                    |
|                | エンコード    | 表示中の情報画面の文字コードを変更し<br>ます (●P.24-12)。                                  |
|                | ブラウザ情報   | ブラウザの詳細情報を確認します。                                                      |

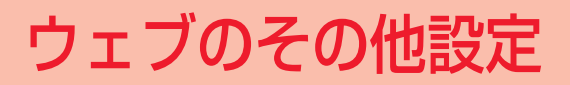

## 🖉 画像やサウンドの取得設定

お買い上げ時 ■ 画像表示:チェックあり ■ サウンド再生:チェックあり

情報画面を表示したとき、画像やサウンドを表示/再生しな いように設定できます。表示/再生をしないことで、情報画 面の受信時間が短くなります。

- 【● (メニュー)を押し、「Vodafone live!」 →「ブラウザ設定」→「ユーザー設定」の順 に選択する
- ? 項目を選択し、設定操作をする

画像を表示しない場合は

「画像表示」をチェックなしにする

サウンドを再生しない場合は

「サウンド再生」をチェックなしにする

3 … (保存)を押す

## 🔊 セキュリティ設定

## 🗖 Cookieの有効/無効を設定する

#### お買い上げ時 ■全て許可

Cookieを受け入れるかどうかを設定できます。

Cookieとは、情報の提供者が訪問者を識別するためのデー タを、自動的に804SSに記録する仕組みです。Cookieに は、ユーザー情報やアクセス日時などが記録されます。

- 】 (メニュー)を押し、「Vodafone live!」 →「ブラウザ設定」→「Cookie設定」の順に 選択する
- 2 項目を選択し、 (保存)を押す

#### 補足

#### 設定内容は

「全て許可」: Cookieをすべて受け入れる 「全て拒否」: Cookieをすべて受け入れない 「確認」: Cookieの記録を行うごとに受け入れるかどうかを確認 するメッセージを表示する

25

## JavaScriptの有効/無効を設定する

お買い上げ時 ■チェックなし

- (●) (メニュー)を押し、「Vodafone live!」
   →「ブラウザ設定」→「ユーザー設定」の順
   に選択する
- 2 「JavaScript」をチェックあり(有効)また はなし(無効)にする
- 3 … (保存)を押す

## 🖻 文字のサイズを設定する

#### お買い上げ時 ■標準

情報画面に表示されるテキスト情報の文字サイズを変更で きます。

- 【● (メニュー)を押し、「Vodafone live!」 →「ブラウザ設定」→「ユーザー設定」の順 に選択する
- 2 「文字サイズ」の項目を選択する
- 3 … (保存)を押す

## 🦻 製造番号を通知する

#### お買い上げ時 ■OFF

アクセスした情報画面から携帯電話のユーザーを識別する ために製造番号の通知要求があったとき、自動的に通知する かどうかを設定できます。

- (メニュー)を押し、「Vodafone live!」
   →「ブラウザ設定」→「製造番号通知」の順
   に選択する
- 2 項目を選択し、 (保存)を押す

## 🎙 ブラウザ情報を確認する

【● (メニュー)を押し、「Vodafone live!」 →「ブラウザ設定」→「ブラウザ情報」の順 に選択する

## 🍢 ルート証明書を確認する

804SSにあらかじめ登録されている、認証機関から発行された証明書を確認できます。

#### | 情報画面を表示する

- 2 オプションメニューから「ブラウザ設定」→ 「証明書」を選択する
- 3 「ルート証明書」を選択し、証明書を選択する

## ਂ ウェブの初期化

「情報画面のキャッシュ/Cookieを消 去する

キャッシュに保存されている情報や、記録されたCookieを 消去できます。

● (メニュー)を押し、「Vodafone live!」
 →「ブラウザ設定」の順に選択する

## ∂ 消去操作をする

#### キャッシュを消去する場合は

「キャッシュ消去」を選択し、「はい」を選択する

#### Cookieを消去する場合は

「Cookie消去」を選択し、「はい」を選択する

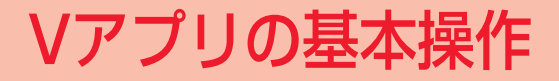

## 🖉 Vアプリをご利用になる前に

## **・** Vアプリについて

Vアプリを提供しているウェブの情報画面からダウンロードして、ゲームや3D画像などのいろいろなVアプリを利用できます。

- ボーダフォン携帯電話専用の V アプリのみご利用になれます。
- Vアプリのダウンロードには通信料がかかります。
- 通信料などの詳細については、『3G ガイドブック』を参照してください。

## 🎙 ネットワーク接続型Vアプリについて

Vアプリには、利用時にネットワーク(ウェブ)への接続を 行うネットワーク接続型Vアプリがあります。オンライン通 信機能を利用して対戦ゲームを楽しんだり、リアルタイムに 情報を入手したりできます。

ネットワーク接続型Vアプリの通信には通信料がかかります。

## 🔊 Vアプリのダウンロード

- ┃ (メニュー)を押し、「Vアプリ」を選択する
- **2** 「Vアプリダウンロード」を選択する
- 3 目的の V アプリを提供する情報画面を表示し、 Vアプリを選択する
- 4 「はい」を選択する Vアプリの詳細情報画面が表示された場合は ● (OK) を押す
- 5 「終了」を選択する Vアプリを起動する場合は 「起動」を選択する

## 🥑 Vアプリの起動

┃ ● (メニュー)を押し、「Vアプリ」を選択する

**2** Vアプリを選択する

#### 補足

Vアプリを起動すると

ディスプレイ最上段に (カラー)が表示されます。

#### 26-2

# 🕶 Vアプリの終了/一時停止/再開

## **▶ ∨アプリを終了/一時停止する**

- 】 Vアプリの起動中に 🗇 を押す
- **∂** 終了または一時停止の操作をする
  - Vアプリを終了する場合は
  - 💮 (終了) を押す
  - Vアプリを一時停止する場合は
  - (一時停止)を押す

#### 補足

# Vアプリを一時停止すると 一時停止したときの状態が保存され、待受画面に戻ります。ディスプレイ最上段に ④(白黒)が表示されます。

 Vアプリの起動中に804SSを閉じると Vアプリが一時停止します。

## <sup>)</sup> 一時停止中のVアプリを再開する

- ┃ V アプリを一時停止中に待受画面で (メ ニュー)を押し、「Vアプリ」を選択する
- 2 … (再開)を押す

## 🖉 Vアプリの管理

## 🎙 プロパティを確認する

Vアプリの詳細情報を確認します。

】 ● (メニュー)を押し、「Vアプリ」を選択する

2 Vアプリを反転表示し、オプションメニューから「詳細」を選択する

#### 補足

詳細情報の表示内容について
 詳細情報の画面では、次の情報を確認できます。
 名前、説明、プロファイル、認証、サイズ、保存サイズ、バージョン、ベンダー名
# <sup>▶</sup> Vアプリを保護/保護解除する

Vアプリを保護することで、削除の操作を行ったときに確認 のメッセージが表示され、誤って削除することを防ぐことが できます。

(メニュー)を押し、「Vアプリ」を選択する
 Vアプリを反転表示し、オプションメニューから「保護」を選択する

#### 補足

### 保護を解除するには

操作2で保護されているVアプリを反転表示し、オプションメ ニューから「保護解除」を選択します。

- Vアプリを削除する
- ┃ ●(メニュー)を押し、「Vアプリ」を選択する
- **2** Vアプリを反転表示し、削除操作をする

### 1件のVアプリを削除する場合は

オプションメニューから「削除」→「1件」の順に選 択し、「はい」を選択する

### 複数件のVアプリを削除する場合は

①オプションメニューから「削除」→「複数」の順に 選択する

- ②削除するVアプリをチェックありにする
- ③②を繰り返して対象のVアプリをすべてチェックありにする
- ④ … (削除)を押し、「はい」を選択する
- すべてのVアプリを削除する場合は
- ①オブションメニューから「削除」→「全件」の順に 選択する
- ②暗証番号を入力し、④(確認)を押して「はい」を 選択する
- ③すべて削除する場合は「はい」、保護されている Vアプリを除く場合は「いいえ」を選択する

- 複数件削除ですべてのVアブリをチェックありにすると 操作2で複数件削除の①~③を行い、④で… (削除)を押して から次の操作をします。
   ① 暗証番号を入力し、 ● (確認)を押して「はい」を選択する
   ② すべて削除する場合は「はい」、保護されているVアプリを除 く場合は「いいえ」を選択する
- 複数件のVアブリを選択中にまとめて選択/選択解除するには
   ①操作2で、オブションメニューから「削除」→「複数」の順に選択する
  - ②オブションメニューから「全チェック」または「チェック全 解除」を選択する

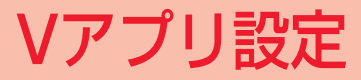

# 🖉 セキュリティの設定

 お買い上げ時
 ネットワーク接続:初回のみ確認

 アプリ自動起動:初回のみ確認
 外部接続:初回のみ確認

Vアプリが自動的に行う通信機能の使用を、許可するかどう かを設定できます。Vアプリの起動時または機能の使用時 に、確認のメッセージを表示させるように設定することもで きます。

- ┃ ●(メニュー)を押し、「Vアプリ」を選択する
- 2 Vアプリを反転表示し、オプションメニューから「セキュリティ設定」を選択する
- 3 設定する項目を選択し、設定操作をする ウェブへのアクセス機能について設定する場合は ①「ネットワーク接続」を選択する ②項目を選択し、●(保存)を押す

### 自動起動の機能について設定する場合は

①「アプリ自動起動」を選択する

- ②項目を選択し、●(保存)を押す
- 外部機器との接続機能について設定する場合は
- ①「外部接続」を選択する
- ②項目を選択し、 ④ (保存)を押す

### 補足

択します。

 各項目の設定内容は 各項目の設定内容は次のようになります。項目によって設定内 容は異なります。
 「確認しない」:機能の利用を常に許可する
 「初回のみ確認」:Vアプリを起動して最初に機能を利用すると き、1回だけ機能の利用を許可するかどうかを確認するメッ セージを表示する
 「毎回確認」:機能を利用するごとに、許可するかどうかを確認 するメッセージを表示する
 「許可しない」:機能の利用を許可しない
 **セキュリティ設定をお買い上げ時の状態に戻すには** 操作3で「セキュリティ設定リセット」を選択し、「はい」を選

27

Vアプリ設定

# 🖉 バックライトの設定

お買い上げ時 ■通常設定に従う

ディスプレイのバックライトの点灯方法を設定できます。

- ┃ (メニュー)を押し、「Vアプリ」を選択する
- 2 Vアプリを反転表示し、オプションメニューから「Vアプリ設定」→「バックライト」の順に選択する
- 3 項目を選択し、 (OK)を押す

# 設定内容は

「常時ON」:常にバックライトを点灯する 「常時OFF」:常にバックライトを消灯する 「通常設定に従う」:「ディスプレイ設定」の「バックライト」 (●P.8-6)に従う

# 🧈 音量の設定

### お買い上げ時 ■レベル5

Vアプリのサウンドや効果音などの音量を調節できます。

● (メニュー)を押し、「Vアプリ」を選択する
 Vアプリを反転表示し、オプションメニューから「Vアプリ設定」→「音量」の順に選択する
 ● た押して音量を調節し、● (OK)を押す

### 補足

 マナーモード中の音量について マナーモードの設定に従います。

# 🖉 バイブレータの設定

### お買い上げ時 ■ON

バイブレータの制御を行うVアプリを利用するとき、バイブ レータを有効にするかどうかを設定できます。

- ┃ (メニュー)を押し、「Vアプリ」を選択する
- 2 Vアプリを反転表示し、オプションメニューから「Vアプリ設定」→「バイブ」の順に選択する
- 3 項目を選択し、 (OK)を押す

# ■Vアプリの設定リセット

Vアプリの設定を、お買い上げ時の状態に戻します。

- ┃ (メニュー)を押し、「Vアプリ」を選択する
- 2 Vアプリを反転表示し、オプションメニューから「Vアプリ設定」→「Vアプリ設定リセット」の順に選択する
- 3 暗証番号を入力し、 (確認)を押して「は い」を選択する

# **Abridged English Manual**

For more information about handset operations and functions, please go to the Vodafone K.K. Website (www.vodafone.jp) for the full manual\* or dial 157 from a Vodafone handset for Customer Service.

\* Please note that the full manual may not be available in English at time of purchase. In this case, call Customer Service or check Vodafone Website again at a later date.

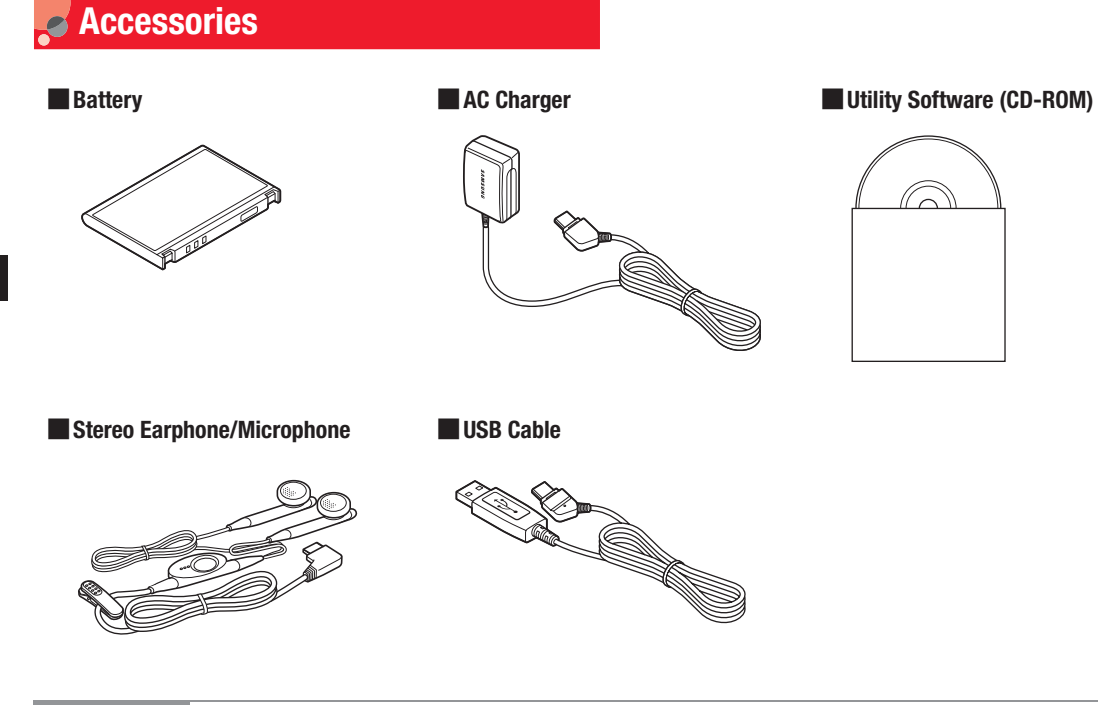

• For more information about accessories and options, contact Customer Service (OP.28-44).

# 28-3

28

# **Safety Precautions**

- Read safety precautions before using handset.
- Observe precautions to avoid injury to self or others, or damage to property.
- Vodafone is not liable for any damages resulting from use of this product.

# Before Using Handset

'!\

# • Symbols

Make sure you thoroughly understand these symbols before reading on. Symbols and their meanings are described below:

| <u>∧</u> Danger  | Great risk of death or serious injury from improper use |                    |
|------------------|---------------------------------------------------------|--------------------|
| <b>Marning</b>   | Risk of death or serious injury from improper use       |                    |
| <b>≜</b> Caution | Risk of injury or damage to property from improper use  |                    |
|                  |                                                         |                    |
|                  | $\mathbf{O}$                                            | Prohibited Actions |
|                  |                                                         | Compulsory Actions |
| $\wedge$         |                                                         | Attention Required |

# <u> </u>Danger

# Handset, Battery & Charger

# Use only the specified battery or Charger.

Using non-specified equipment may cause malfunctions, electric shock or fire due to battery leakage, overheating or bursting.

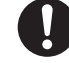

# Do not short-circuit Charger Terminals.

Keep metal objects away from Charger Terminals. Keep handset away from jewellery. Battery may leak, overheat, burst or ignite causing injury. Use a case to carry handset.

# Battery

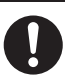

If battery fluid gets into eyes, do not rub them. Rinse with clean water and consult a doctor immediately.

Eyes may be severely damaged.

Prevent injury from battery leakage, breakage or fire. Do not:

- Heat or dispose of battery in fire.
- Disassemble, modify or break battery.
- Damage or solder battery.

- Use a damaged or deformed battery.
- · Use non-specified charger.
- · Force battery into handset.
- Charge or place battery near fire, heat sources or expose it to extreme heat.
- Use battery for other equipment.

# Warning

# Handset, Battery & Charger

# Do not insert foreign objects into handset.

Do not place metal or flammable objects in handset or Charger. This may cause fire or electric shock. Keep handset out of the reach of children.

# Keep handset out of rain or extreme humidity.

Fire or electric shock may occur.

### Keep handset away from liquid-filled containers.

Keep handset or Charger away from chemicals/liquids. Fire or electric shock may result.

# Avoid sources of fire.

Prevent fire or explosion. Do not use handset in the presence of gas or fine particles (coal, dust, metal, etc.).

# Keep handset or Charger away from microwave ovens.

Battery or handset may leak, burst, overheat or ignite and cause accidents.

# Do not disassemble or modify handset.

- Do not open housing of handset or Charger; may cause electric shock or injury. Contact Vodafone Customer Centre, Customer Assistance for repairs.
- Do not modify handset or Charger. Fire or electric shock may result.

### Do not subject handset to shocks.

Subjecting handset or Charger to shocks may cause malfunction or injury. Should the handset break, remove the battery and contact Vodafone Customer Centre, Customer Assistance. Discontinue handset use. Fire or electric shock may occur.

# If water or foreign matter is inside handset:

Discontinue handset use to prevent fire or electric shock. Turn handset power off, remove battery, unplug Charger and contact Vodafone Customer Centre, Customer Assistance,

### If an abnormality occurs:

Should there be unusual sound, smoke or odour, discontinue handset use to avoid fire or electric shock. Turn handset power off, remove battery and unplug Charger and contact Vodafone Customer Centre, Customer Assistance,

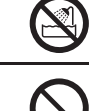

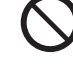

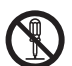

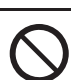

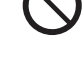

# **Preventing accidents**

- For safety, never use handset while driving. Pull over beforehand. Mobile phone use while driving is prohibited by the revised Road Traffic Law (effective 1 November 2004).
- Do not use headphones while driving or riding a bicycle. Accidents may result.
- Moderate volume outside, especially at level/road crossings to avoid accidents.

### Do not swing handset by handstrap.

May result in injury or breakage.

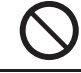

**Turn handset power off before boarding aircraft.** Using wireless devices aboard aircraft may cause electronic malfunctions or endanger aircraft operation.

### Adjust vibration and Ringtone settings:

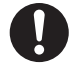

Select settings carefully if you have a heart condition or wear pacemaker/defibrillator.

# During thunderstorms, turn power off; find cover.

There is a risk of lightning strike or electric shock.

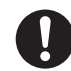

### Do not use the phone with a wet hand.

Doing so may cause an electric shock to you or damage to the handset.

# Charger

# Use only the specified voltage.

Non-specified voltages may cause fire or electric shock.

- AC Charger: AC 100V-240V Input Vodafone is not liable for problems caused by charging handset abroad.
- In-Car Charger: DC 12V-24V Input

### Do not use commercially available transformers.

Use of AC Charger with commercially available transformers may cause fire, electric shock or damage.

# Do not use In-Car Charger inside vehicles with a positive earth.

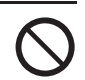

Fire may result. Use In-Car Charger only inside vehicles with a negative earth.

# Do not touch blades with wet hands.

Electric shock may occur.

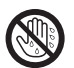

Do not use multiple cords in one outlet.

May generate excess heat or fire.

# Do not bend, twist, pull or set objects on cord.

Exposed wire may cause fire or electric shock.

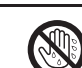

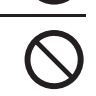

28-6

# 28-7

# Do not short-circuit Charger Terminals.

Keep metal away from terminals. May cause overheating, fire or electric shock.

# If AC/In-Car Charger cord is damaged:

May cause fire or electric shock: contact Vodafone Customer Assistance to replace.

# **Preventing accidents**

Secure In-Car Charger to avoid injury or accidents.

### **During thunderstorms:**

Unplug Charger to avoid damage, fire or electric shock.

Keep Charger out of the reach of children.

Electric shock or injury may occur.

Battery may overheat, burst or ignite.

# Battery

If battery does not charge properly, stop charging.

If there is leakage or abnormal odour, avoid fire sources. It may catch fire or burst.

If there is abnormal odour, excessive heat, discolouration

or distortion, remove battery from handset.

It may leak, overheat or explode.

# Handset Use & Electronic Medical Equipment

This section is based on "Guidelines on the Use of Radio Communications Equipment such as Cellular Telephones and Safeguards for Electronic Medical Equipment" (Electromagnetic Compatibility Conference, April 1997) and "Report of Investigation of the Effects of Radio Waves on Medical Equipment, etc." (Association of Radio Industries and Businesses, March 2001).

# People with implanted pacemakers/defibrillators should keep handset more than 22 cm away.

Implanted pacemakers/defibrillators may malfunction due to radio waves.

# Turn handset power off in crowded places such as trains. People with implanted pacemakers/ defibrillators may be near.

Implanted pacemakers/defibrillators may malfunction due to radio waves.

# Observe these rules inside medical facilities:

- Do not take handset into operating rooms or Intensive or Coronary Care Units.
- · Keep handset off in hospitals.
- Keep handset off in hospital lobbies. Electronic equipment may be near.
- Obey rules regarding mobile phone use in medical facilities.

Consult manufacturer for radio wave effects on electronic medical equipment.

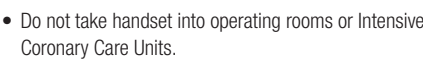

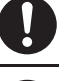

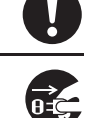

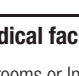

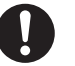

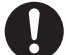

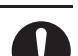

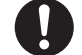

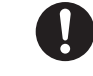

# Caution

# Handset, Battery & Charger

# **Handset Care**

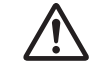

- Place handset on stable surfaces to avoid malfunction or injury.
- Keep handset away from oily smoke or steam. Fire or accidents may result.
- Cold air from air conditioners may condense, resulting in leakage or burnout.
- Keep handset away from direct sunlight (inside vehicles, etc.) or heat sources. Distortion, discolouration or fire may occur. Battery shape may be affected.
- Keep handset out of extremely cold places to avoid malfunction or accidents.
- Keep handset away from fire sources to avoid malfunction or accidents.

# **Usage Environment**

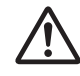

- Excessive dust may prevent heat release and cause burnout or fire.
- Avoid using handset on the beach. Sand may cause malfunction or accidents.
- Keep handset away from credit cards, phone cards, etc. to avoid data loss.

# Handset

# Avoid leaving handset in extreme heat (inside vehicles, etc.).

Handset may heat up and lead to burns.

# Volume settings

Keep handset volume moderate.

Excessive volume may cause damage to your hearing.

# Headphones

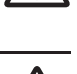

- Do not unplug by pulling the cord. May cause damage to the cord.
- Keep plug clean to avoid noise or malfunction.

### **Inside vehicles:**

Handset use may cause electronic equipment to malfunction.

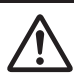

# Should skin irritation occur, discontinue handset use and consult a doctor.

Skin irritation, rashes, or itchiness may result depending on your physical condition.

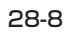

# Charger

# **Charger & In-Car Charger**

- Rasp plug (not cord) to disconnect Charger. May cause fire/ electric shock.
- Keep cord away from heaters. Exposed wire may cause fire or electric shock.
- Stop use if plug is hot or improperly connected. May cause fire/electric shock.

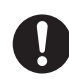

• Keep In-Car Charger socket clean. May overheat and cause injury.

# Use only the specified fuse

1A fuse for In-Car Charger. Or may cause damage/fire.

# Always charge handset in a well-ventilated area

Avoid covering/wrapping Charger. May cause damage/fire.

# Do not use In-Car Charger when engine is off

Start engine before use. Or car battery may be weakened.

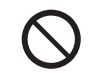

# Long periods of disuse

Be sure to unplug AC/In-Car Charger after use.

# Handset Maintenance

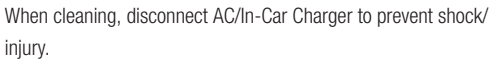

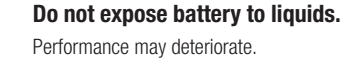

vehicles.

Battery

If battery fluid contacts on skin or clothes: Rinse with clean water immediately.

# Do not dispose of exhausted batteries with ordinary refuse.

Tape over battery terminals before disposal, or bring them to a Vodafone shop. Follow local regulations regarding battery disposal.

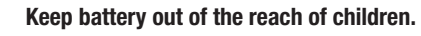

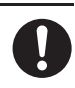

Abridged English Manua

28

# Installing In-Car Charger

Do not throw or abuse battery.

Battery may overheat, burst or ignite.

Properly position the cable for safe driving to avoid injury or accidents.

Do not leave battery in direct sunlight or inside

Overheating/fire may occur; may reduce performance.

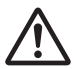

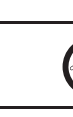

Charge battery within a range of  $5^{\circ}$ C -  $40^{\circ}$ C; outside this range battery may leak/overheat and performance may deteriorate.

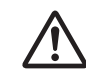

If your child is using handset, explain all instructions and supervise usage.

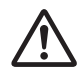

If there is abnormal odour or excessive heat, stop using battery and call Vodafone Customer Centre, Customer Assistance.

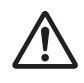

Do not leave battery uncharged. Charge at least once every six months.

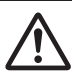

# **General Notes**

# General Use

# When Using

- Vodafone is not liable for any damages resulting from accidental loss/alteration of handset. Please keep separate records of Phonebook entries, etc.
- Handset transmissions may be disrupted inside buildings, tunnels or underground, or when moving into/out of such places.
- Use handset without disturbing others.
- Handsets are radios as stipulated by the Radio Law. Under the Radio Law, handsets must be submitted for inspection upon request.
- Handset use near landlines, TVs or radios may cause interference.
- Beware of eavesdropping.

Because this service is completely digital, the possibility of signal interception is greatly reduced. However, some transmissions may be overheard.

# Eavesdropping

Deliberate/accidental interception of communications constitutes eavesdropping.

# Inside Vehicles

- Never use handset while driving.
- Do not park illegally to use handset.
- Handset use may affect a vehicle's electronic equipment.

# Abroad Aircraft

Never use handset aboard aircraft (keep power off). Handset use may impair aircraft operation.

# Electromagnetic Waves

For body worn operation, this phone has been tested and meets RF exposure guidelines when used with an accessory that contains no metal and that positions the handset a minimum of 15mm from the body. Use of other accessories may not ensure compliance with RF exposure guidelines.

# Handset Care

- If handset is left with no battery or an exhausted one, data may be altered/lost. Vodafone is not liable for any resulting damages.
- Use handset between 5°C 40°C.
- Avoid extreme temperatures/direct sunlight.
- Exposing lens to direct sunlight may damage colour filter and affect image colour.
- Do not drop or subject handset to shocks.
- Clean handset with dry, soft cloth. Using alcohol, thinner, etc. may damage it.
- Do not expose handset to rain, snow or high humidity.
- Never disassemble or modify handset.
- Avoid scratching handset Display.
- When closing handset, keep straps, etc. outside to avoid damaging the display.
- When using headphones, moderate volume to avoid sound bleed.
- Handset is not water-proof. Avoid exposure to liquids and high humidity.
- · Keep handset away from precipitation.

- · Cold air from air conditioning, etc. may condense causing corrosion.
- Avoid placing handset in damp places (restrooms, bath/shower rooms, etc.).
- · On the beach, keep handset away from water and direct sunlight.
- · Perspiration may get inside handset causing malfunction.
- Heavy objects or excessive pressure should be avoided. May cause malfunction or injury.
- $\cdot$  Do not sit down with handset in a back pocket.
- · Do not place heavy objects on handset in a bag.
- Connect only the specified equipment to Headphone Connector. Malfunction or damage may result.
- Always turn off handset before removing battery. If battery is removed while saving data or sending mail, data may be lost, changed or destroyed.

# Handset Camera Usage

 Handset camera usage which violates the law or other regulations (e.g. Public Nuisance Laws) may be subject to prosecution.

# Copyrights

Copyright laws protect sounds, images, computer programmes, databases, other materials and copyright holders. Duplicated material is limited to private use only.

Use of materials beyond this limitation or without permission of copyright holders may constitute copyright infringement, and be subject to criminal punishment. Comply with copyright laws when using images captured with handset camera.

# Minding Mobile Manners

Please use 804SS responsibly. Use these basic tips as a guide. Inappropriate handset use can be both dangerous and bothersome. Please take care not to disturb others when using your handset. Adjust 804SS use according to your surroundings.

- Turn 804SS off in theatres, museums and other places where silence is the norm.
- Keep 804SS off aboard airplanes or inside hospitals or other places where handset use is prohibited.
- Refrain from using 804SS in places such as restaurants, hotel lobbies or elevators.

- Observe announcements or posted instructions regarding handset use aboard trains, etc.
- Refrain from handset use that interrupts the flow of pedestrian or vehicle traffic.

# Manner-Related Functions

Take advantage of built-in features to help you use 804SS in public places without disturbing or endangering others.

# **Manner Profile**

Silence 804SS sounds and activate Vibration for all alerts, tones and alarms. Use Manner Key to activate or cancel Manner Profile.

# **Offline Profile**

Temporarily suspend 804SS transmissions; other 804SS functions may still be used while Offline Profile is active.

Silence 804SS sounds or activate Vibration for each alert, tone or alarm individually in Sound Settings.

# **FCC RF Exposure Information**

Your handset is a radio transmitter and receiver.

It is designed and manufactured not to exceed the emission limits for exposure to radio frequency (RF) energy set by the Federal Communications Commission of the U.S. Government.

The guidelines are based on standards that were developed by independent scientific organisations through periodic and thorough evaluation of scientific studies. The standards include a substantial safety margin designed to assure the safety of all persons, regardless of age and health.

The exposure standard for wireless handsets employs a unit of measurement known as the Specific Absorption Rate, or SAR. The SAR limit set by the FCC is 1.6 W/kg.

The tests are performed in positions and locations (e.g., at the ear and worn on the body) as required by the FCC for each model. The highest SAR value for this model handset when tested for use at the ear is 0.328 W/kg and when worn on the body, as described in this user guide, is 0.512 W/kg.

Body-worn Operation; This device was tested for typical body-worn operations with the back of the handset kept 1.5 cm from the body. To maintain compliance with FCC RF exposure requirements, use accessories that maintain a 1.5 cm separation distance between

the user's body and the back of the handset. The use of belt clips, holsters and similar accessories should not contain metallic components in its assembly.

The use of accessories that do not satisfy these requirements may not comply with FCC RF exposure requirements, and should be avoided.

The FCC has granted an Equipment Authorisation for this model handset with all reported SAR levels evaluated as in compliance with the FCC RF emission guidelines. SAR information on this model handset is on file with the FCC and can be found under the Display Grant section of http://www.fcc.gov/oet/fccid after searching on FCC ID A3LSGHZ540.

Additional information on Specific Absorption Rates (SAR) can be found on the Cellular Telecommunications & Internet Association (CTIA) website at http://www.phonefacts.net.

# European RF Exposure Information

Your mobile device is a radio transmitter and receiver. It is designed not to exceed the limits for exposure to radio waves recommended by international guidelines. These guidelines were developed by the independent scientific organization ICNIRP and include safety margins designed to assure the protection of all persons, regardless of age and health.

The guidelines use a unit of measurement known as the Specific Absorption Rate, or SAR. The SAR limit for mobile devices is 2 W/kg and the highest SAR value for this device when tested at the ear was 0.540 W/kg\*. As mobile devices offer a range of functions, they can be used in other positions, such as on the body as described in this user guide\*\*. In this case, the highest tested SAR value is 0.752 W/kg.

As SAR is measured utilizing the devices highest transmitting power the actual SAR of this device while operating is typically below that indicated above. This is due to automatic changes to the power level of the device to ensure it only uses the minimum level required to reach the network.

The World Health Organization has stated that present scientific information does not indicate the need for any special precautions

for the use of mobile devices. They note that if you want to reduce your exposure then you can do so by limiting the length of calls or using a hands-free device to keep the mobile phone away from the head and body.

- \* The tests are carried out in accordance with international guidelines for testing.
- \*\* Please see General Notes (Electromagnetic Waves) on P.28-11 for important notes regarding body worn operation.

# Declaration of Conformity (R&TTE)

For the following product :

# Bluetooth GSM900/GSM1800/GSM1900/WCDMA with

Portable Cellular Telephone

(Product description)

Vodafone 804SS

(Model name)

Manufactured at :

Samsung Electronics Co., Ltd, 94-1, Imsoo-Dong, Gumi City, Kyung-Buk, Korea,

730-350 (factory name, ad

address)

to which this declaration relates, is in conformity with the following standards and/or other normative documents.

| Safety  | : EN 60950-1:2001     |             |
|---------|-----------------------|-------------|
| EMC     | : EN 301 489-01 v1.4. | 1 (08-2002) |
|         | EN 301 489-07 v1.2.   | 1 (08-2002) |
|         | EN 301 489-17 v1.2.   | 1 (08-2002) |
|         | EN 301 489-24 v1.2.   | 1 (11-2002) |
| SAR     | : EN 50360:2001       |             |
|         | EN 50361:2001         |             |
| Network | : EN 301 511 v9.0.2 ( | 03-2003)    |
|         | EN 301 908-1 v2.2.1   | (10-2003)   |
|         | EN 301 908-2 v2.2.1   | (10-2003)   |
|         | EN 300 328 v1.4.1 (   | 04-2003)    |

We hereby declare that [all essential radio test suites have been carried out and that] the above named product is in conformity to all the essential requirements of Directive 1999/5/EC.

The conformity assessment procedure referred to in Article 10 and detailed in Annex[w] of Directive 1999/5/EC has been followed with the involvement of the following Notified Body(ies):

BABT, Balfour House, Churchfield Road, Walton-on-Thames, Surrey, KT12 2TD, UK Identification mark: 0168

The technical documentation kept at :

Samsung Electronics QA Lab.

which will be made available upon request. (*Representative in the EU*) Samsung Electronics Euro QA Lab. Blackbushe Business Park, Saxony Way, Yateley, Hampshire, GU46 6GG, UK 2006. 02.06

C€0168

Yong-Sang Park / S. Manager

ر) بر (name and signature of authorized person)

(place and date of issue)

It is not the address of Samsung Service Centre. For the address or the phone number of Samsung Service Centre, see the warranty card or contact the retailer where you purchased your phone. \*

# Handset Parts & Functions

# Handset

In this manual, handset parts/functions are indicated with these names/symbols:

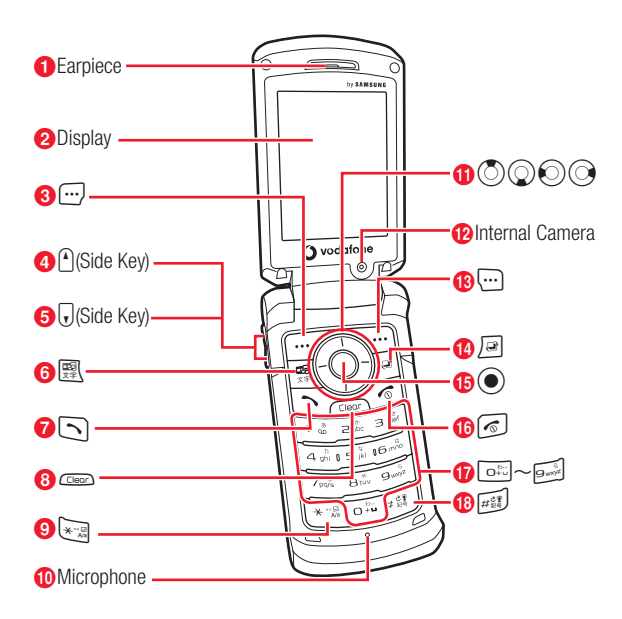

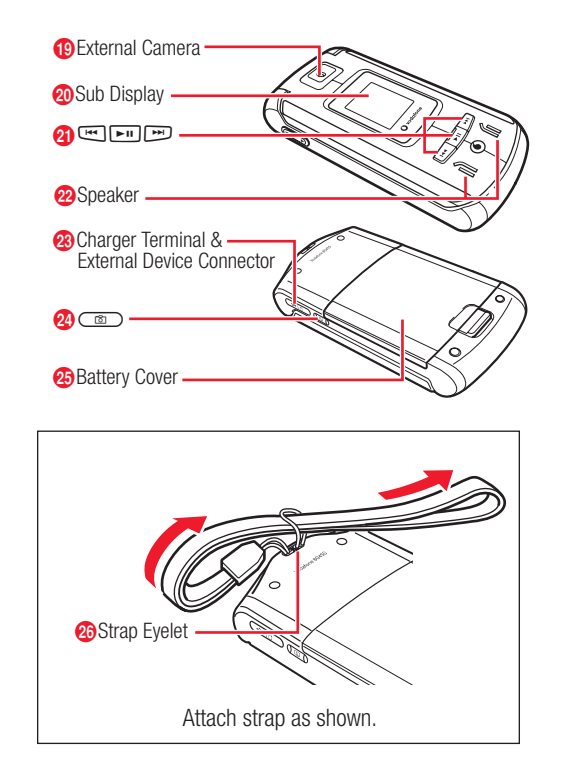

# Earpiece

# **2** Display

# 8 Left Softkey/Mail Key

Execute Left Softkey command/function or open Messaging menu.

# (Side Key)

Raise volume.

# 6 🕡 (Side Key)

Lower volume.

# 6 Media Player/Character Key

Activate Media Player or select text entry mode.

# Start Key

Make and receive voice calls.

# 8 Clear/Back Key

Delete entered text or return to previous window.

8 Key

Enter line breaks in text entry windows.

In Standby, press for 2+ seconds to open Phone Profiles.

# Microphone

# 1 Multi Selector

Used to search for items, move the cursor, scroll or execute functions ( $\bigcirc$ P.28-24).

# 12 Internal Camera

Capture your own image for Video Calls.

# Bright Softkey/Vodafone live! Key

Execute Right Softkey command/function or open Vodafone live! menu.

# Oswitch Bar Key

Activate Switch Bar to open Call, Messaging, Vodafone live! or Media Player.

# Centre Key

Open Main Menu or execute Centre Softkey command/function.

# 16 Power/End Key

Turn power ON/OFF and end operations.

# Keypad

# 18#/Manner Key

Select an entry mode or activate/cancel Manner Profile (press for 2+ seconds).

# External Camera

Capture images or send video during a Video Call.

# 2 Sub Display

Camera viewfinder and Media Player window appears here with handset closed.

# 2 External Media Keys

Operate Camera or Media Player with handset closed.

# 22 Speaker

# Ocharger Terminal & External Device Connector

Connect Charger, Stereo Earphone/Microphone, USB Cable, etc. here.

# 2 Camera Key

Activate Camera or release shutter.

# 23 Battery Cover

Ostrap Eyelet

# **Inserting/Removing USIM Card**

Always turn off handset power before opening handset to remove battery or insert/remove USIM Card.

# Inserting

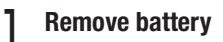

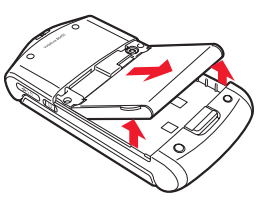

Holding USIM Card with IC chip-side down, 2 insert it into USIM Card slot

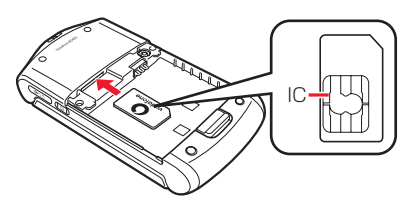

Insert USIM Card until it stops and locks З

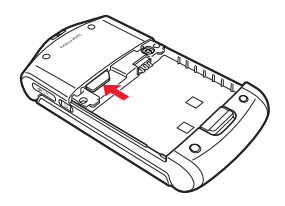

# Removing

- Remove battery (€P.28-19)

  - Press down on USIM Card and gently slide it out

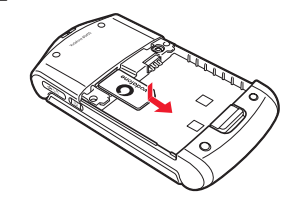

### Note

- · Inserting USIM Card with an excessive force may damage it.
- Do not misplace a removed USIM Card.
- To prevent damaging it, avoid touching IC chip when installing or removing the USIM Card. Do not touch the battery contacts.
- Some handset files may be inaccessible after handset repair/ upgrade or USIM Card replacement.
- If USIM Card or 804SS with USIM Card inserted is lost/stolen contact Customer Service (OP.28-44) immediately to prevent unauthorized use.

# Charging Battery

# **Battery & Charger**

- Always charge a battery before using it for the first time or after a long period of disuse.
- Use only Charger specified for 804SS by Vodafone; do not use Charger for other purposes/handsets.
- Battery must be properly installed inside 804SS to charge it. Handset power cannot be turned on without a battery installed.
- Do not charge the battery under the following conditions:
  - Places with an ambient temperature below 5°C or above 40°C

- Places with high levels of humidity, vibrations or dust that could lead to handset malfunctions
- Near radios or televisions that may suffer interference
- 804SS/charger normally warm from charging, but if too hot to touch stop charging; contact Customer Service (●P.28-44).
- Do not leave battery uncharged. Charge battery at least once every six months; otherwise, battery may become unusable.
- When charger is not in use, unplug it from electrical outlet or cigarette lighter socket.

# Battery Life

- The following scenarios may reduce battery operating time:
  - Using/storing 804SS in places with an ambient temperature below 5°C or above 40°C.
  - Using 804SS under poor signal conditions or leaving it on when handset is out-of-range.
  - Charging battery when handset, battery and charger terminals are impaired by dust or grime
- Battery life is limited; replace if operating time is significantly reduced.

# Abridged English Manual

# Battery Disposal

Do not dispose of exhausted batteries with ordinary refuse. Tape over battery terminals before disposal or bring to a Vodafone shop. Follow any and all local regulations regarding battery disposal.

# Charging

Use specified charger only.

Open Terminal Cover and insert Charger Connector to the connector

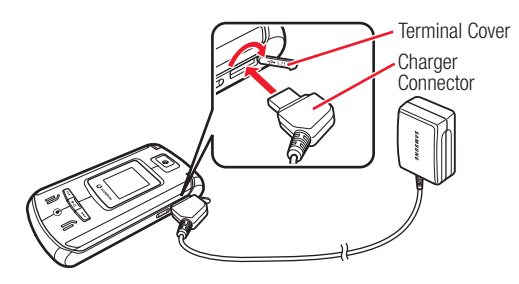

# **2** Plug Charger into an AC 100V outlet

When handset is on and battery is fully charged, Display battery indicator flashes.

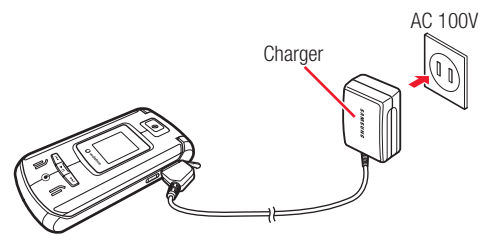

Display battery indicator flashes when charging is complete.

**3** When battery is charged, unplug Charger from outlet, then from handset

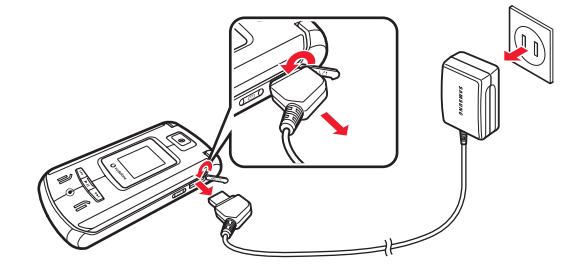

Tip

# • Battery Charged Confirmation

When 804SS is on, battery indicators flash when battery is fully charged. While charging, battery indicators change as follows:

# $\square \rightarrow \blacksquare \rightarrow \blacksquare$

When 804SS is off, animated indicators appear. When battery is fully charged battery animation appears as full.

# • Battery Charging Time

Charging battery requires approximately 140 minutes with 804SS entered sleep mode; longer when display is on. Charging time may vary with ambient temperature.

# Display Indicators

# Display

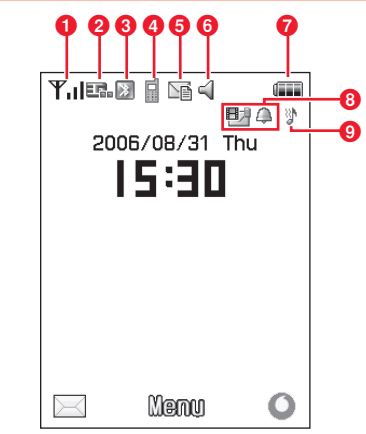

- **1** Y₁I Signal Strength (more bars ↓I indicate stronger signal)
   **Out** Out-of-Range (outside service area or no signal)
- 2 E 3G (UMTS) network connected/roaming
  - GSM network connected/roaming
  - Heb SSL connected
- 3 💹 (Blue) Bluetooth Active
  - 🔝 (Red) Bluetooth Transmission

- Voice Call in Progress
- 5 New MMS
  - <sup>1416</sup> Voice Mail
- 6 📢 Standard Profile
  - Manner Profile
  - 🖚 In-Car Profile
  - Meeting Profile
  - 🟃 Outdoor Profile
  - 📓 Offline Profile
- 7 Eattery Strong
  - Battery Moderate
  - Battery Low
  - (Flashing) Battery Weak (Charge Now)
- \rm 🕘 Wake-up Alarm/Alarm Set
  - MMS Memory Full
  - SMS Memory Full
- - Melody/Increasing Melody
  - Vibration
  - 🕺 Mute & Melody/Mute & Increasing Melody

# Sub Display

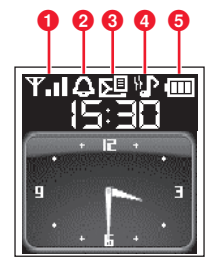

- 1 Minimum Signal Strength (more bars 1 indicate stronger signal)
  - Out-of-Range (outside service area or no signal)
- 2 A Wake-up Alarm/Alarm Set
- 3 🖳 New MMS
  - New SMS
  - Voice Mail
  - MMS Memory Full
  - SMS Memory Full
- ④ ₩ Vibration & Melody/Vibration & Increasing Melody
  - Melody/Increasing Melody
  - Vibration
  - Mute & Melody/Mute & Increasing Melody

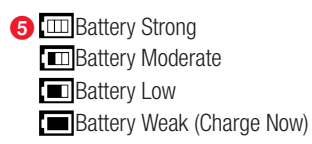

# Symbols

# **Multi Selector**

In this manual, the symbols below are used to express Multi Selector operations.

# $\bigcirc$ : Press $\bigcirc$ or $\bigcirc$ $\bigcirc$ : Press $\bigcirc$ or $\bigcirc$ $\bigcirc$ : Press $\bigcirc$ or $\bigcirc$ $\bigcirc$ : Press $\bigcirc$ or $\bigcirc$ $\bigcirc$ : Press $\bigcirc$ or $\bigcirc$

# USIM PINs

USIM Card features two (4- to 8-digit) security codes: PIN & PIN2.

# PIN & PIN2

| PIN  | Prevent unauthorised use of Vodafone handset by others |
|------|--------------------------------------------------------|
| PIN2 | Required for authentication for online services, etc.  |

- PIN and PIN2 are both set to "9999" by default.
- PIN and PIN2 can be changed.
- When PIN Lock is enabled, PIN is required each time 804SS is turned on with USIM Card inserted.

# PIN Lock & Cancellation (PUK/PUK2 Code)

Incorrectly entering either PIN or PIN2 three times consecutively, activates PIN Lock and limits handset function access. Enter PIN Unblocking Key Code (PUK or PUK2 Code) to release PIN Lock. For PUK Code contact Customer Service (€P.28-44).

28

### Note

- Entering PUK Code incorrectly ten consecutive times locks USIM Card and disables handset.
- If PUK Code for PIN2 is entered ten times consecutively, all operations requiring PIN2 are disabled.
- Write down PUK Code for future reference.
- Unlocking a locked USIM Card, requires a special procedure. Contact Customer Service (\$P.28-44).

# Security Codes

Handset Code, Centre Access Code and Network Password are all required to use 804SS.

# **Handset Code**

"9999" or the 4-digit number selected at subscription, required to use/change some handset functions. \* appears as it is entered; if incorrect, an error message appears.

# **Centre Access Code**

The 4-digit number selected in the contract, required to access Optional Services via landlines and to subscribe to fee-based information.

# **Network Password**

The 4-digit number selected at initial subscription, required to restrict handset services. Entering Network Password incorrectly three times consecutively locks Call Barring settings. To resolve, Network Password and Centre Access Code must be changed. For details, contact Customer Service (�P.28-44).

### Note

- Do not forget Handset Code, Centre Access Code or Network Password. If forgotten, contact Customer Service (♦P.28-44).
- Do not reveal the Handset Code, Centre Access Code or Network Password to others. Vodafone is not liable for any damages caused by misuse of these codes by others.

### Tip

- Change Handset Code and Call Barring Password as needed.
- Do not attempt to change Centre Access Code. For details, please contact Customer Service (\$P.28-44).

28-25

# Basic Handset Operations

Handset Power On/Off

# **Turning On**

- Open the handset
  - Press 💿 for 1+ seconds

# **Turning Off**

- Press 👩 for 2+ seconds
- **English Display**
- Press ●, select 設定 and press ●
  Select 一般設定 and press ●
- Select Language and press 🔘
- **1** Select *English* and press **()**
- 5 Press •

# **Your Phone Number** Press $\bigcirc$ then press $\bigcirc^{\textcircled{}}$ **Setting Clock** Press (•), select *Settings* and press (•) Select *Phone settings* and press (●) Select *Time & date* and press (●) Enter the time (24-hour format) Select Date field and enter year, month and day Press (•)

### Note

### • Internal Antenna

804SS has no external antenna. Handset transmits and receives signals via Internal Antenna. Do not cover or place stickers, etc. over the area containing Internal Antenna. Voice quality will vary depending on where/how handset is used.

# **Network Settings**

- Press igodot, select Settings and press igodot
- 2 Select *Connectivity* and press 🔘
- Select Network mode and press 🔘
- 4 Select Automatic, GSM 900/1800, GSM 1900 or 3G and press •

When Automatic is selected, handset sets mode according to country or region.

# Initiating a Voice Call

# **Calling in Japan**

- Enter phone number
- 2 Press 🕥
- **3** Press 💿 to end call

# Placing an International Call

Enter phone number

To call to a Vodafone handset, skip ahead to Step 7.

2 Press (...) (Options)
3 Select *international dial* and press (...)
4 Select country or *Enter Code* and press (...)
5 Enter country code and press (...)
6 Select *Japan* and press (...)
7 Press (...)

# **Calling from Outside Japan**

A separate subscription is required for international roaming.

# Enter phone number

To call to a landline/in-country handset, skip ahead to Step 7.

- Press 💮 (Options)
- Select international dial and press 💽
- Select country or *Enter Code* and press  $oldsymbol{igstarrow}$

Once country is selected, proceed to Step 6.

5 Enter country code and press 💽

 ${f S}$  Select Abroad and press igodot

Press

# Redial

- Press 🔿
- 2 Select a record and press 🕥
- Calling from Received Calls
- Press 🕥
- 2 Select a record and press 🕥
- Initiating a Video Call
- Enter a phone number
- **O** Press  $\overline{\cdots}$  (Options)
- **3** Select *Video call* and press  $oldsymbol{igstyle}$
- 4 Press 💿 to end call
- Answering a Voice Call
- When handset rings/vibrates, press or (Accept)
- **2** Press **5** to end call 28-28

# Answering a Video Call

- For an incoming video call, press 🛒 or 💽 (Accept)
- 2 Select Yes or No and press To cancel outgoing image, select No.
- Total Charges & Call Time
- Press 🔿
- 2 Press ⊡ (Options)
- **3** Select *Call manager* and press **(**
- **4** Select *Call costs* or *Call times* and press  $oldsymbol{\Theta}$

# Muting Microphone

- During a call, press ⊡ (Options)
- **2** Select *Mute* and press **(** 
  - 3 Select Voice or Key tone and press  $\bigcirc$  to check
- 4 Press .... (OK)

# Forwarding a Call

Forward incoming calls to the specified phone number.

# **Activating Call Forwarding**

- Press (•), select Settings and press (•)
   Select Call settings and press (•)
   Select Voice call or Video call and press (•)
- Select *Diverts* and press  $oldsymbol{O}$
- 5 Select forwarding condition and press  $oldsymbol{igstar}$
- 6 Select Divert to field and enter a phone number To forward calls to Voice Mail Centre, enter "09066517000."
- 7 When *No reply* is set in Step 5, select Waiting time field and use () to adjust handset ring time (5 to 30 seconds, in 5-second intervals)
  - 3 Press 💽 (ON)

### Note

• Video calls cannot be forwarded to Voice Mail Centre.

# Listening to Voice Mail Messages

For Voice Mail, Voice Mail Centre sends SMS and *Voicemail* appears in Standby; press .... (Call) to call Voice Mail Centre. Alternatively, enter "1416" and press .... to hear Voice Mail.

# Manner Profile

When Manner Profile is active all handset sounds are muted and handset vibrates for incoming transmissions.

In Standby, press  $\overline{\#_{EE}^{\circ}}$  for 1+ seconds

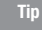

• When Manner Profile is active, press  $H^{\text{CP}}_{\text{H}}$  again to cancel.
# Entering Characters

# Entry Modes

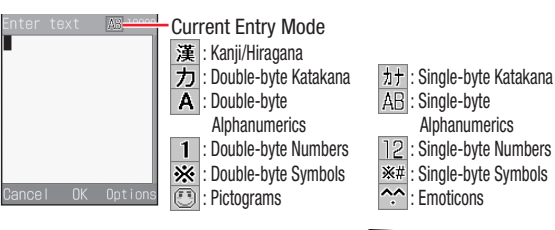

- In a text entry window, press 🛒 to toggle between character entry modes
- ${f 
  ho}\,$  Select an entry mode and press igodot

# Key Assignments

| Key   | Single-byte Alphanumerics | Single-byte Numbers |
|-------|---------------------------|---------------------|
| 1 %   | .@/:~1                    | 1                   |
| 2 abc | abcABC2                   | 2                   |
| ∃ def | defDEF3                   | 3                   |
| 4 ghi | ghiGHI4                   | 4                   |
| 5 jkl | jkIJKL5                   | 5                   |

| Key                                                                                              | Single-byte Alphanumerics                                                                                                    | Single-byte Numbers |
|--------------------------------------------------------------------------------------------------|----------------------------------------------------------------------------------------------------|---------------------|
| 6 mno                                                                                            | mnoMN06                                                                                                    | 6                   |
| 7                                                                                                | 7 <sub>Pqrs</sub> pqrsPQRS7                                                                                                    |                     |
| 8 tuv                                                                                            | tuvTUV8                                                                                                    | 8                   |
| 9 waya                                                                                           | wxyzWXYZ9                                                                                                    | 9                   |
| 0 <sup>5</sup>                                                                                   | ,!? <pre>Space&gt;0</pre>                                                                                                    | 0                   |
| × Ala                                                                                            | Toggle Case Enter Line Break                                                                                                    |                     |
| #<br>第<br>第<br>第<br>第<br>第<br>第<br>第<br>第<br>第<br>第<br>第<br>第<br>第<br>第<br>第<br>第<br>第<br>第<br>第 | Reverse toggle characters assigned to the same key before<br>finalizing character selection     Toggle Pictgrams, Double-byte Symbols, Single-byte<br>Symbols, Emotions |                     |

### Tip

- To enter consecutive characters assigned to a same key Press () to move the cursor right and enter the next character
- To correct a character already entered

Move the cursor to the character to be corrected, press  $\fbox$  to delete that character and then enter correct character.

# Abridged English Manual

28

# Symbols, Pictograms & Emoticons

- In a text entry window, press 🛒
- Select "! @ #", "!@#", Pictogram Or Emoticon and press  $(\bullet)$
- Select character to enter and press (●) 3

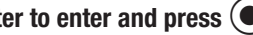

Single-byte alphanumeric entry mode returns.

Tip

· To successively enter symbols, pictograms or emoticons Select the character to be entered and press  $\overbrace{\cdots}$  (Continue).

# Saving to Phonebook

Save up to 1000 contacts to handset Phonebook and up to 50 contacts to USIM Card Phonebook; insert USIM Card into other compatible Vodafone handsets to use Phonebook information.

# **Phonebook Entry Items**

Save name, reading, phone numbers, mail addresses and group affiliation to each entry in handset/USIM Card Phonebook.

| Item         | Description                                                                                            |
|--------------|----------------------------------------------------------------------------------------------------|
| Entry Number | 000 - 999 (handset) and 000 - 0XX (USIM Card)                                                          |
| Name         | Enter up to 50 characters                                                                              |
| Reading      | Enter up to 50 characters                                                                              |
| Phone Icon   | Select one of six icons                                                                                |
| Phone Number | Enter up to 5 numbers (handset) and 2 numbers (USIM Card) of up to 40 digits each                      |
| Email        | Enter up to 4 addresses (handset) and 1 addresses (USIM Card) of up to 100 single-byte characters each |
| Email Icon   | Select one of three icons                                                                              |
| Category     | Select one of ten categories                                                                           |
| Caller ID    | Add an image to appear for incoming calls/video calls                                                  |
| Call Notice  | Select Ringtone for incoming calls/video calls                                                         |
| MMS Notice   | Select Ringtone for incoming MMS                                                                       |
| SMS Notice   | Select Ringtone for incoming SMS                                                                       |
| Blood Type   | Select one of four blood types                                                                         |
| Birthday     | Enter the party's date of birth                                                                        |
| Address      | Enter up to 20 single-byte characters for postal code and up to 50 for address                         |

| Item     | Description                                                                   |
|----------|-------------------------------------------------------------------------------|
| Hobby    | Enter up to 100 characters                                                    |
| URL      | Enter up to 2 URLs consisting of up to 100 single-<br>byte alphanumerics each |
| URL Icon | Select one of three available icons                                           |
| Note     | Enter up to 100 characters                                                    |

#### Note

#### • Back-up Import Information

Keep copies of important information in another place. If battery is exhausted/removed for long periods, Phonebook data may be lost; handset damage may also affect information recovery. Vodafone is not liable for damages resulting from accidental loss/alteration.

### New Phonebook Entries

Enter a name, reading, phone number and mail address. Entry numbers appear automatically in ascending order from 000 (handset) or 001 (USIM Card).

- 2 Select Add to and press 🔘
- **3** Select *Phone* or *USIM* and press  $igodoldsymbol{\Theta}$
- 4 Select name field and press

# 5 Enter a name and press 🖲

Characters entered in Name, automatically appear in Reading; correct/amend Reading for Phone Book List.

- 6 Select phone number field and enter number
  - If saving to USIM Card Phonebook, skip ahead to Step 8.
  - Press (), select a phone icon and press ()
- 8 Select mail address field and press 🖲
  - Enter an address and press igodot

If saving to USIM Card Phonebook, skip ahead to Step 11.

- ] () Select a mail icon and press lace
- | Press 💮 (Save)

### Tip

• To save multiple numbers/addresses in a single entry Select phone number or mail address field and press (...) (Options). Select *Add item* and press () to create an additional entry field.

# **Editing Phonebook**

- Open a Phonebook entry (€P.28-33)
- Press (....) (Edit)
- **Correct entry items**
- Press .... (Save)

# Saving from Log

- Press () and open target log
- Select a log to save and press  $\overline{\cdots}$  (Options)
  - Select Add to Phonebook and press
- Select *Phone* or *USIM* and press
- 5 Select New and press  $(\bullet)$ 
  - To add a number to an existing entry, select Update, press ( ) and select entry (P.28-33 ).
  - For USIM Card Phonebook entry, skip ahead to Step 7.
- Select a phone icon and press (●)

# Enter other items

Press (...) (Save)

# **Dialling from Phonebook**

# **Searching Phonebook**

| Phone Book List        | Katakana Reading entries appear according to the Japanese syllabary; alphanumeric entries appear under <b>AB</b> and <b>123</b> . |
|------------------------|----------------------------------------------------------------------------------------------------|
| Category Search        | Select a Phonebook Category from which to search                                                                                  |
| Reading Search         | Enter letter/character from which to begin search                                                                                 |
| Entry Number<br>Search | Enter Entry Number digits to begin a search                                                                                       |
| Phone Number<br>Search | Enter portion of a phone number to begin a search                                                                                 |
| Email Search           | Enter portion of an address to begin search                                                                                       |

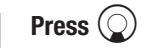

3

- Press (....) (Search)
  - Select search method and press  $(\bullet)$

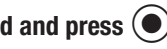

Tip To search USIM Card Phonebook After Step 4, press (...) (Options), select *View from USIM* and press (ullet)

# Dialling from Phonebook

- Open a Phonebook entry (€P.28-33)
- **ho** Select a phone number and press igodot (Call)

# Mobile Camera

Use handset Camera to capture still images and record video.

|            | Still Images                                                                                                 | Video                                   |
|------------|----------------------------------------------------------------------------------------------------|-----------------------------------------|
| Image Size | W 1280 X H 1024 dots<br>W 800 X H 600 dots<br>W 640 X H 480 dots<br>W 320 X H 240 dots<br>W 240 X H 180 dots | W 176 X H 144 dots<br>W 128 X H 96 dots |
| Format     | JPEG                                                                                                    | 3GP                                     |

# Before Using Camera

- Clean dust/oil from lens cover with a soft cloth before capturing images.
- Handset movement may blur images; hold 804SS firmly or place it on a stable surface and use Timer for photos.
- Mobile Camera is a precision instrument, however, some pixels may appear brighter or darker.
- Leaving 804SS in a warm place for an extended period before image capturing/saving may harm image quality.
- Exposing the lens to direct sunlight will damage the camera's colour filter.

# **Capturing Still Images**

Press (B) for 1+ seconds

# **D** Use Display as a viewfinder

**3** Press (Take)

Captured image is saved to Pictures folder (SP.28-35).

4 Press .... (Back)

### Tip

- To switch between internal and external cameras
   After Step 1, press ... (Options), select Switch camera and press
   .
- To attach and send captured image

After Step 3, press () (Send), select *As message* and press (). Create and send a message () P.28-38 "Sending Text Messages").

# o Data Folder

# **Contents**

Saved files are organised among five folders within Data Folder. User created files or files downloaded via Web or received MMS are each saved to the appropriate folder.

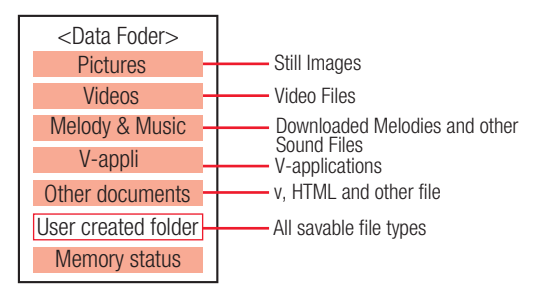

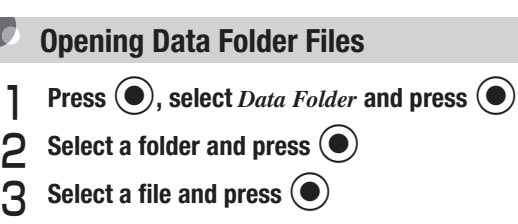

# Vodafone live!

Use Vodafone live! services to exchange text/multimedia messages and browse the Mobile Internet, etc.

# Searching the Mobile Internet

Access Mobile Internet content from Vodafone live! Main Menu. Browse for image or sound files as well as information.

- Press ⊡ ( 🔾 )
- **2** Select English and press (Go to)
- **3** Select an item and press (Go to)
- **<u>A</u>** Repeat Step 3 to open subsequent menus/pages

# Options Menu

While browsing, press 😳 (Options) to open Options Menu.

| Item            | Description                                     |
|-----------------|-------------------------------------------------|
| Go              | Return to previously viewed pages               |
| Bookmark        | Add or open bookmarks                           |
| Saved pages     | Open previously saved pages                     |
| Reload          | Refresh current information window              |
| Enter URL       | Enter a URL to open another site/page           |
| Rendering       | Change information window appearance            |
| Save            | Save images within a page or whole pages        |
| Send URL        | Send URL of current page via SMS or MMS         |
| History         | Open a list of up to the last 30 sites accessed |
| Vodafone live!  | Open Vodafone live! Main Menu                   |
| Browser setting | Adjust Web Settings, etc.                       |

# Messaging

Vodafone text communication services are available both in Japan and overseas. Exchange text or multimedia messages with compatible handsets, PCs, etc. via the Net.

# SMS (Short Message Service)

Use this service to send and receive short text messages between SMS-compatible Vodafone handsets using phone numbers.

# MMS (Multimedia Messaging Service)

Use this service to send and receive long text messages, images and sounds to/from Vodafone handsets compatible with MMS and PCs via e-mail.

### Tip

- Using MMS/receiving e-mail requires a separate subscription.
- · When recipient's handset is Off or out-of-range, message is stored at the Centre and resent until it can be delivered.

# **Opening Messages**

- Press (...) ()
- **Press** Received messages, Drafts, Unsent messages or Sent messages and press (•)
- - Select a message and press (●

# **Editing Messages**

### Sending from Drafts

Press  $(\Box)$ , select *Drafts* and press  $(\bullet)$ Select the message and press () (Edit) Edit the message and press  $\overline{\cdots}$  (Send)

### Sending from Unsent Messages

- Press  $[\cdots]$  ( $\square$ ), select Unsent messages and press (●
- Select a message and press (...) (Options)
- Select *Edit* and press (●)
- Edit the message and press  $(\dots)$  (Send)

# Customising Handset Address

- 🏾 Press ⊡ ( 🔾 )
- 2 Select *My Vodafone* and press 🔘
- 3 Select *各種変更手続き* and press 💽
- 4 Select オリジナルメール設定・各種メール設定 and press ●
- **5** Select *English* and press
- $\begin{array}{c} \text{Select centre access code entry field and press} \\ \textcircled{\bullet} \end{array}$ 
  - 7 Enter centre access code and press  $igodoldsymbol{\Theta}$
- **8** Select OK and press  $\bigcirc$
- Select 1. Messaging settings and press 🔘
- | 🛯 Select 1. Email address and press 🔘
- | ] Select text entry field and press  $igodoldsymbol{\Theta}$
- 2 Enter account name (alphanumerics preceding @) and press •
- ] 3 Select OK and press 🔘 (Go to)

# Sending Text Messages

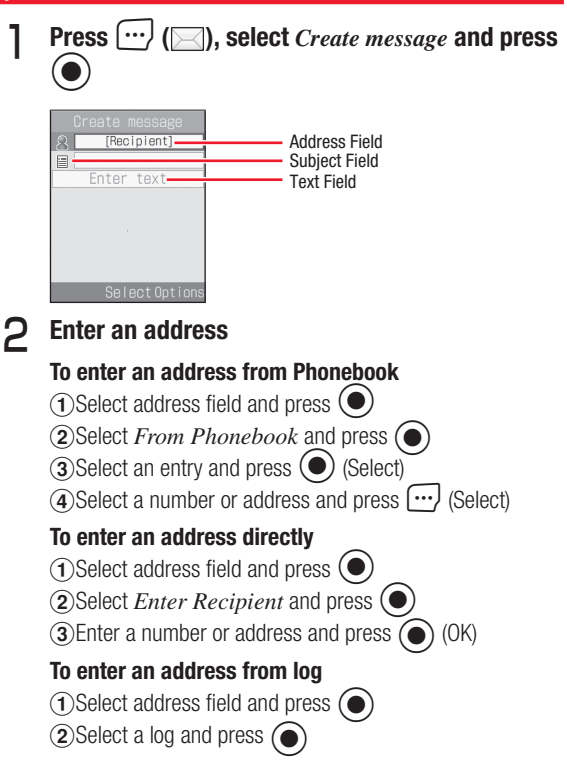

### To enter an address from a Phonebook Category

①Select address field and press (
②Select *From Category* and press (
③Select a category and press (

### **3** Enter a subject (MMS only)

①Select subject field and press
②Enter a subject and press
③ (OK)

### 4 Enter text

Select text field and press
 Enter text and press

### 5 Attach a file (MMS only)

### To insert a file from Data Folder into message text

1 Press ⊡ (Options)

(2) Select *Insert* and press (

(3) Select *Text*, *Image*, *Sound* or *Video* and press

(4) Select a file and press (

### To attach a file from Data Folder

(1) Press (...) (Options)

(2) Select *Insert* and press (

(3) Select Phonebook details, Calendar item, Other

*Files* and press

(4) Select a file and press (•)

Press .... (Send) 6

### Tip

 Newly created messages automatically appear as SMS; when text exceeds 160 characters or a file is attached, messages automatically change to MMS.

28-39

# Incoming Text Messages

# Opening Messages

When a message is received, New message appears in Standby.

- In Standby, press .... (View)
- $oldsymbol{2}$  Select a message and press  $oldsymbol{igstarrow}$

### **Retrieving MMS Messages**

When Centre delivers the initial portion of MMS, follow these steps to download the entire message and attachments from Mail Server:

- Press  $\overline{\cdots}$  ( $\overline{}$ ), select *Received messages* and press  $\bigcirc$
- 2 Select an incomplete MMS message ( $\mathbb{I}_{\geq}$  or  $\mathbb{I}_{\geq}$ )
- **3** Press **(Retrieve)**

# Replying & Forwarding

### **Replying to Messages**

**Press**  $(\dots)$  ( $\square$ ), select *Received messages* and press (•) Select a message and press  $\bigcup$  (Options) Select *Reply* or *Reply to all* and press Create a message and press  $\overline{\cdots}$  (Send) **Forwarding Messages** Press .... (), select Received messages or Sent messages and press  $(\bullet)$ Select a message and press .... (Options) Select *Forward* and press Create a message and press  $(\dots)$  (Send)

# V-applications

A variety of V-applications, from games to 3D images are available for use with 804SS.

- Download V-applications via Web.
- Enjoy network games or real time information.
- Set a V-application to activate in Standby.

# **Downloading V-applications**

- Press  $\bigcirc$ , select *V*-appli and press  $\bigcirc$
- 2 Select a V-application and press 🔘
- **3** Follow onscreen instructions (Japanese only) to download V-application

# Function Menu

| Main Menu      | Sub Menu         |
|----------------|------------------|
| V-appli        | Download V-appli |
|                | Vodafone live!   |
|                | Bookmarks        |
| Vodafone livel | Saved pages      |
| voualone live: | Enter URL        |
|                | History          |
|                | Browser settings |
| Modia Playor   | Music            |
| Ivieula Flayei | Video            |
|                | Take photo       |
| Camora         | Record video     |
| Gamera         | Go to photos     |
|                | Go to videos     |
|                | Pictures         |
|                | Videos           |
| Data Folder    | Melody & Music   |
| Dala FUIUEI    | V-appli          |
|                | Other documents  |
|                | Memory status    |

| Main Menu | Sub Menu          |
|-----------|-------------------|
|           | Received messages |
|           | Create message    |
|           | Drafts            |
| Moccoging | Unsent messages   |
| wessaying | Sent messages     |
|           | Templates         |
|           | Settings          |
|           | Memory status     |
|           | Alarms            |
|           | Calendar          |
|           | Voice recorder    |
|           | World clock       |
| Toolo     | Calculator        |
| 10015     | Converter         |
|           | Stopwatch         |
|           | Dictionary        |
|           | Photo slide       |
|           | Memory status     |
| Phonebook | Phone Book List   |

| Main Menu | Sub Menu           |
|-----------|--------------------|
|           | Phone settings     |
|           | Sound settings     |
|           | Display settings   |
|           | Messaging settings |
| Settings  | Call settings      |
|           | Phonebook settings |
|           | Connectivity       |
|           | Security           |
|           | Memory settings    |

### Vodafone 804SS

| Weight                                                                 | Approximately 98 g                                                                                                    |
|------------------------------------------------------------------------|----------------------------------------------------------------------------------------------------|
| Continuous Talk Time                                                   | Voice call:<br>Approximately 150 minutes (Domestic: W-CDMA)/<br>Approximately 210 minutes (GSM)<br>Video call:<br>Approximately 100 minutes (Domestic: W-CDMA) |
| Continuous Standby<br>Time(with handset closed<br>and Sub Display OFF) | Approximately 290 hours (Domestic: W-CDMA)/<br>Approximately 220 hours (GSM)                                                                                   |
| Dimensions (W x H x D)                                                 | Approximately 99 x 50.5 x 14.9 mm<br>(handset closed)                                                                                                    |
| Maximum Output                                                         | 0.2 W                                                                                                    |

- Values above calculated with battery installed.
- Battery Operating Time is an average calculated using 804SS with a fully charged battery, in stable signal conditions. Using 804SS in poor signal conditions, or leaving power on while out-of-range consumes more power and may reduce this figure by more than a half.
- Talk/Standby Time decrease with frequent use of Display/Sub Display backlights.

- Talk/Standby Time decrease with use of moving images for Wallpaper.
- Talk/Standby Time decrease with use of V-applications.
- Continuous Talk Time is an average measured using 804SS while stationary. Continuous Standby Time is an average calculated with 804SS closed, with a new, fully charged battery while stationary in strong signal conditions without transmissions/operations. Actual times may be reduced by alternating between operations/transmissions and Standby.

### Battery

| Voltage                | 3.7 V                                                        |
|------------------------|--------------------------------------------------------------|
| Battery                | Lithium-ion                                                  |
| Capacity               | 880 mAh                                                      |
| Dimensions (W x H x D) | Approximately 33.8 x 45 x 5 mm<br>(without protruding parts) |

### AC Charger

| Power Source           | AC 100-240 V, 50/60 Hz (with power cable)      |
|------------------------|------------------------------------------------|
| Output Voltage/Current | DC 5 V/700 mA                                  |
| Charging Temperature   | 5°C to 40°C                                    |
| Dimensions (W x H x D) | Approximately 53 x 49 x 20 mm (without cables) |
| Length of cord         | Approximately 180cm                            |

# Customer Service

If you have questions about Vodafone handsets or services, please call General Information. For repairs, please call Customer Assistance.

### **Vodafone Customer Centres**

From a Vodafone handset, dial toll free at 157 for General Information or 113 for Customer Assistance Vodafone International Call Centre

From outside Japan, dial +81-3-5351-3491 (International charges will apply.)

Call these numbers toll free from landlines.

| Subscription Areas                                                                                                    | Con                 | tacts              |
|----------------------------------------------------------------------------------------------------|---------------------|--------------------|
| Hokkaido, Aomori, Akita, Iwate, Yamagata, Miyagi, Fukushima, Niigata, Tokyo,<br>Kanagawa, Chiha, Saitama, Ibaraki, Tochini, Gunma, Yamanashi, Nagana, Tayama | General Information | © 0088-240-157     |
| Ishikawa, Fukui                                                                                                    | Customer Assistance | © 0088-240-113     |
| Aichi Gifu Mia Shizuaka                                                                                                    | General Information | 0088-241-157       |
| Alchi, dilu, ivile, Shizuoka                                                                                                    | Customer Assistance | © 0088-241-113     |
| Osaka Huaga Kuata Nara Shiga Wakayama                                                                                                    | General Information | (6) 0088-242-157   |
| Usaka, nyuyu, kyutu, nara, shiya, wakayama                                                                                                    | Customer Assistance | (6) 0088-242-113   |
| Hiroshima Akayama Vamaguchi Tattari Shimana                                                                                                    | General Information | (i) 0088-259-157   |
|                                                                                                    | Customer Assistance | 🚱 0088-259-113     |
| Takushima Kasawa Ehima Kashi                                                                                                    | General Information | (6) 0088-247-157   |
| IOKUSHIITIA, KAYAWA, EHIITIE, KUCHI                                                                                                    | Customer Assistance | (6) 0088-247-113   |
| Fukuaka Saga Nagasaki Aita Kumamata Miyazaki Kagashima Akinawa                                                                                               | General Information | (iii) 0088-250-157 |
| i unuuna, saya, nayasani, olla, numamulu, Miyazani, nayushiina, Unihawa                                                                                      | Customer Assistance | @ 0088-250-113     |

付録

# 🥑 機能一覧

| 大項目      | 中項目            | 参照先     |  |  |
|----------|----------------|---------|--|--|
| Vアプリ     | Vアプリダウンロード     | P.26-2  |  |  |
| Vodafone | Vodafone live! | P.23-3  |  |  |
| live!    | ブックマーク         | P.24-8  |  |  |
|          | お気に入り          | P.24-7  |  |  |
|          | URL入力          | P.23-3  |  |  |
|          | アクセス履歴一覧       | P.24-10 |  |  |
|          | ブラウザ設定         | P.25-2  |  |  |
| メディアプレ   | ミュージック         | P.10-2  |  |  |
| イヤー      | ムービー           | P.10-9  |  |  |
| カメラ      | カメラ            | P.7-4   |  |  |
|          | ビデオカメラ         | P.7-9   |  |  |
|          | ピクチャーリスト       | P.7-5   |  |  |
|          | ムービーリスト        | P.7-10  |  |  |
| データフォル   | ピクチャー          | P.11-2  |  |  |
| ダ        | ムービー           | P.11-2  |  |  |
|          | メロディ&ミュージック    | P.11-2  |  |  |
|          | Vアプリ           | P.11-2  |  |  |
|          | その他ファイル        | P.11-2  |  |  |
|          | メモリ容量確認        | P.11-2  |  |  |

| 大項目 | 中項目      | 参照先         |
|-----|----------|-------------|
| メール | 受信ボックス   | P.18-3、20-2 |
|     | メール作成    | P.19-3      |
|     | 下書き      | P.20-7      |
|     | 未送信ボックス  | P.20-7      |
|     | 送信済みボックス | P.20-6      |
|     | 定型文      | P.19-8      |
|     | 設定       | P.22-2、22-5 |
|     | メモリ容量確認  | P.20-2      |
| ツール | アラーム     | P.14-2      |
|     | カレンダー    | P.14-4      |
|     | ボイスレコーダー | P.14-12     |
|     | 世界時計     | P.14-14     |
|     | 簡易電卓     | P.14-15     |
|     | 通貨·単位換算  | P.14-16     |
|     | ストップウォッチ | P.14-17     |
|     | 簡易辞典     | P.14-17     |
|     | フォトスライド  | P.8-2       |
|     | メモリ容量確認  | P.14-9      |
| 電話帳 | 電話帳検索    | P.5-7       |

| 大項目 | 中項目      | 参照先         |
|-----|----------|-------------|
| 設定  | 一般設定     | —           |
|     | サウンド設定   | P.9-3       |
|     | ディスプレイ設定 | P.8-1       |
|     | メール設定    | P.22-1      |
|     | 通話設定     | —           |
|     | 電話帳設定    | P.5-1       |
|     | 外部接続     | P.12-1      |
|     | セキュリティ設定 | P.13-1      |
|     | メモリ設定    | P.13-6、15-5 |

# 🖉 故障かな?と思ったら

### > 基本操作編

### ■ 電源が入らない

- ☑ 電池切れになっていませんか?
- → 電池パックを交換するか充電してください。

☑ 電池パックが804SSに装着されていますか?

➡ 正しく装着してください。

### ■ 電源を入れるとPINコードの入力画面が表示される

- ☑「起動時PIN認証」が「有効」に設定されていま せんか?
- →「起動時PIN認証」が「有効」に設定されている ときは、画面の指示に従ってPINコードを入力 してください。

# ■電源を入れるとUSIMパスワードの入力画面が表示される

# ☑「USIM照合」が「有効」に設定されていませんか?

- ◆「USIM照合」が「有効」に設定されているときは、USIMパスワードを入力してください。
- ■電源を入れたときや機能の操作時に「USIM未挿入です。」または「このカードは認識できません」と表示される

☑ USIMカードは正しく取り付けられていますか?

- → USIM カードが正しく取り付けられていること を確認してください。正しく取り付けられてい るのに表示が出る場合は、破損している可能性 があります。
- ☑ 違ったUSIMカードをお使いではありませんか?
- → 正しいUSIMカードであることを確認してください。当社で指定されたUSIMカードを使用してください。
- ☑ USIMカードのIC部に指紋などの汚れがついて いませんか?
- ◆ 乾いたきれいな布で汚れを落として、正しくお 取り付けください。

- 「Reading USIM Cannot operate」または「USIM カード読み込み中です 起動できません」と表示される
  - → USIMカードのデータ読込中です。しばらくたってから操作し直してください。

ボタン操作ができない

- ☑「カバーボタンロック」が「ON」に設定されて いませんか?
- →「カバーボタンロック」を「OFF」にしてください。
- ダイヤルしても話中音(プープー…)が出る
  - ☑ 市外局番など○から始まる電話番号をダイヤル していますか?
  - ➡市外局番など0から始まる電話番号をダイヤルしてください。
  - ☑ オフラインモードが設定されていませんか?
     (「 「 」表示)
  - → 通常モードなど、他のモードに設定してください。

**29** 付録

- ■「圏外」または「Out」が表示され、電話がかけら れない
  - ☑ サービスエリア外か電波の届きにくい場所にいませんか?
  - ◆電波の届く場所に移動してかけ直してください。

### ■ 通話が途切れたり、切れたりする

- ☑「圏外」または「**Out**」が表示されているか、または電波状態が悪い場所にいませんか?
- ◆電波の届く場所に移動してかけ直してください。
- ☑ 電池切れになっていませんか?
- ➡ 電池パックを交換するか充電してください。

### ■ 電話がかけられない

- 図 発着信規制サービスの発信規制が設定されてい ませんか?
- ➡ 発信の規制を停止してください。

- 電話帳、データフォルダ、通話履歴、カレンダー やメールの各種の機能が呼び出せない
  - ☑ プライバシーロックが設定されていませんか?
  - → プライバシーロックを解除してください。
- 通話中に「プチッ」と音が入る
  - ☑ 電波が弱くなって別のエリアに切り替わるとき に発生することがあります。

### ■ 充電できない

- ☑ 急速充電器の接続コネクターが804SSに確実 に差し込まれていますか?
- ➡ 確実に差し込んでください。
- ② 急速充電器のプラグがしっかりとコンセントに 差し込まれていますか?
- ➡ 確実に差し込んでください。
- 図 電池パックが804SSに取り付けられていますか?
- ➡ 正しく取り付けてください。
- ☑ 804SS、電池パックの充電端子や急速充電器の接続コネクター、804SSの外部接続端子の接続端子が汚れていませんか?

- → 乾いた綿棒などで端子部の汚れを落としてくだ

   熱くなる さい。
- ☑ 周囲の温度が5℃より低い場所または40℃を 招える場所で充電していませんか?
- ➡ 周囲の温度が5~40℃の範囲内で充電してく ださい。
- ☑ 電池パックに異常はありませんか?
- → 新しい雷池パックに交換してください。
- ☑ 充電を繰り返しても、十分に充電できません。 か?
- ➡ 電池パックの交換時期です。新しい電池パック に交換してください。
- ☑ 充電中に804SSや電池パックの温度が上昇し ていませんか?
- ➡ 温度が上昇すると充電を中断することがありま す。804SSや電池パックが冷めてから、充電 し直してください。

- - ☑ 充電中に、急速充電器が発熱することがありま す。
  - ☑ 充電したり、長時間通話したりすると 804SS が発熱することがあります。
  - ➡ 手で触れることのできる温度であれば、異常で はありません。手で触れられないほど熱くなっ た場合はただちに充電、使用を中止してお問い 合わせ先(gP.29-22)までご連絡ください。

■ 雷池の消費が早い

- ☑ 使用環境(気温/充電状況/電波状態)、操作や 設定状況によっては電池の消費が早くなりま す。
- → 適切な環境下でご使用のうえ、電池の消費の大き な機能の使用を控えてください(●P.1-11)。

### ディスプレイの表示がちらつく

- ☑ 蛍光灯の近くで使用していませんか?
- ➡ 蛍光灯からなるべく離れてご使用ください。

**29** 付録

 ディスプレイの表示が暗くなったり消えたりする
 ディスプレイの特性によるものです。故障では ありません。暗くなったり消えたりするまでの 秒数はバックライトの設定で変更できます。

### ■ スピーカーで音楽が再生できない

- ☑ マナーモードが設定されていませんか?
- ➡ マナーモードを解除してください。
- ➡ ステレオイヤホンマイクの接続コネクターを 804SSから抜いてください。

■「これ以上起動できません」と表示された

☑ メモリ不足です。

- → 不要な MMS は削除してください。多くの機能 を一度に起動している場合は、いくつかの機能 を終了してください。
- Samsung PC Studioを利用してBluetoothや USB通信ができない
  - ☑ USB ドライバはインストールされていますか?(USB通信の場合)

- → 付属の USB ケーブルでパソコンと接続して通信する場合は、ドライバのインストールが必要です。付属のCD-ROMからドライバのインストールを行ってください。
- ☑ パソコン側で接続方法が正しく設定されていますか?
- →ご利用になる通信に合わせて、Samsung PC StudioのConnection managerまたは接続 ウィザードで接続方法を「USB」または 「Bluetooth」に設定してください。
- ☑ パソコン側の Bluetooth や USB の接続ポート が Samsung PC Studio で設定しているポー トと同じですか?
- → Samsung PC StudioのConnection manager または接続ウィザードでポートを合わせてください。

### <sup>7</sup> Vodafone live!編

### ■ メールが作成できない

☑ 共有メモリがいっぱいになっていませんか?

→ 不要なメールを削除してください。共有メモリ が464Kバイトより少ないと、メールを作成で きません。

### ■「リトライ」と表示された

- ☑ 電波の弱い場所などで送受信に失敗したときに 表示されます。
- ➡ 電波の強さを確認して、再度送信してください。

### ■「メール送信できませんでした」または「不明なエ ラーです」と表示された

☑ 接続に失敗したときなどに表示されます。

- ➡ しばらくたってから送信してください。
- ■「使用可能な全ての接続がビジー状態です」と表示 された
  - ☑ 804SSをモデムとしてパケット通信方式のデー 夕通信を行っているときにMMSを送受信しよう とした場合に表示されます。

➡ データ通信を終了してから送受信してください。

### ■「サービスを利用できません」と表示された

- ☑ 3G サービスエリア外から送信しようとしたときに表示されます。
- → サービスエリア内から送信してください。

### ■「応答がありません」と表示された

- ビ サーバがメンテナンス中などのため、接続でき
  なかったときに表示されます。
- → しばらくたってから送信してください。
- ■「オフラインモードに設定されています。作成した メールは未送信ボックスに保存されます」と表示 された
  - ☑ オフラインモード中に送信しようとしたときに 表示されます。
  - ➡ 他のモードに切り替えて送信してください。

29

「サイズオーバーのためダウンロードできません」
 と表示された

☑ Vアプリのメモリがいっぱいです。

- → 不要な V アプリを消去してから、やり直してく ださい。
- ■「不正なデータを受信しました。ダウンロードを終 了します」や「サイズ超過のためダウンロードが できません」と表示された
  - → 804SSではダウンロードできないデータです。 ダウンロードを中止してください。

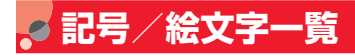

C 記号

### 全角記号

| ⟨スヘース〉、。, :;?! <u> </u>                                                                                 |
|----------------------------------------------------------------------------------------------------|
| 仝々〆〇――‐/\~‖  ''""()〔〕                                                                                   |
| $[1] \} \langle \rangle \langle \rangle [1] [1] [1] [1] + - + \times \div = \neq <$                     |
|                                                                                                    |
|                                                                                                    |
| ★○●◎◇◆□■△▲∨▼※⊤→←↑↓≡∈∍⊆                                                                                  |
| ⊇⊂⊃∪∩∧∨¬⇒⇔∀∃∠⊥⌒ ∂⊽≡≒≪≫√                                                                                 |
| $\infty \propto : \int \int \Delta w \pm b b \dagger \pm \int \partial a \Delta a \sigma \pm 7 \sigma $ |
|                                                                                                    |
| $\gamma$ K D I $\Delta$ L Z II O I K K WIN $\perp$ O II F Z I I $\Psi$                                  |
| ΧΨΩαβγδεζηθικλμνξοπρστ                                                                                  |
| υφχψωΑБΒΓДΕЁЖЗИЙКЛМНОΠ                                                                                  |
| РСТУФХЦЧШШЪЫЬЭЮЯабвгле                                                                                  |
| ёжэийкамноврстуфунншшэ                                                                                  |
| ежзийклмнопрстуфхцчшщв                                                                                  |
| ыьэюя— I гэд с Ртд т <b>т — I гэд </b>                                                                  |
| │┗┣┳┫┻╋┠┯┨┷┿┝┰┥┸╂①②③④⑤│                                                                                 |
|                                                                                                    |
| U IV V/ V/I V/II IX V ≤ + t2 X− グラト ア− ヘク Uy                                                            |
| III IV V VI VII VIII VA U DEFINAČIVA ANDANI KA                                                          |
| デ ロヒ ゙ル F 伝 減 ジ mm cm km mg kg cc ni 牴 ″"                                                               |
| Na KK. TEL ① ● ⑦ ⑦ ⑦ ④ ㈱ 徇 代 職 炡 翻 ∮ Σ ∟                                                                |
|                                                                                                    |
| <u>ل</u>                                                                                                |

### 半角記号

| Γ | <スベース> | ! | " | # | \$ | % | & | , | ( | ) | * | + | , | _ |   | / | : | ; | < | = | > | ? |
|---|--------|---|---|---|----|---|---|---|---|---|---|---|---|---|---|---|---|---|---|---|---|---|
| L | @[¥    | ] | ^ | _ | `  | { |   | } | ~ | 0 | Γ | l | • | • | - | * | 0 |   |   |   |   |   |

# 変換記号

| 記号名<br>(入力文字) | 記号               | 記号名<br>(入力文字) | 記号                          |  |  |  |
|---------------|------------------|---------------|-----------------------------|--|--|--|
| あっと           | @@               | ころん           | :;                          |  |  |  |
| いこーる          | ==               | こんま           | 3                           |  |  |  |
| えん            | ¥¥               | さんかく          |                             |  |  |  |
| おんぷ           | ۲                | しかく           |                             |  |  |  |
| かける           | ×                | どう            | ンニク                         |  |  |  |
| かっこ           | 0 [] [] () 🛇     | ぱーせんと         | %%                          |  |  |  |
|               | [] ' ' " " () [] | ほし            | ☆★                          |  |  |  |
|               |                  | まる            | $\bigcirc \bullet \bigcirc$ |  |  |  |
| から            | ~                | やじるし          | →←↑↓                        |  |  |  |
| こめ            | *                | ゆうびん          | Ŧ                           |  |  |  |

絵文字

| 8      |           | .19    | ø                                                                                                    | - Q                                                                                                    | 0.8.2                                                                                                    | Ř                                     | 33         | 2  | ĸ               | OFF            | Ø                | 0         | 088.00             |          | L.         |              | -         | 0         |
|--------|-----------|--------|----------------------------------------------------------------------------------------------------|----------------------------------------------------------------------------------------------------|----------------------------------------------------------------------------------------------------|---------------------------------------|------------|----|-----------------|----------------|------------------|-----------|--------------------|----------|------------|--------------|-----------|-----------|
|        | 4         |        | 8                                                                                                    | - 36                                                                                                    |                                                                                                    | 8                                     |            | Е  | ×               |                |                  | ×         | $\odot$            | 23       |            |              | Q         | - E.g.    |
| 0      | 4         | Š6.    | 3                                                                                                    | Ř                                                                                                    | ۱.<br>۱                                                                                                    | ð                                     | ×          | 4  | Ľ               | 8              | ¢.               | ×         | 1                  | 1        | V          | 11           | 100 C     | TM        |
| 8      | İ         |        | ۲                                                                                                    | Ď                                                                                                    | R                                                                                                    | 1                                     | X          | 5  |                 | <u>ال</u>      |                  | *         | ್ತಂ                | ¢        | 鲁          |              |           | 6         |
| O      | 0         | ŧ.     | 8                                                                                                    | 19                                                                                                    | Ē                                                                                                    | S.                                    | 0          | 6  | $\triangleleft$ | ×.             | - All            | ?         | с;                 |          | ň.         |              | Â.        | 9         |
| Ŷ      | ିଂ        | 61     | -                                                                                                    | Q                                                                                                    | 115                                                                                                    | <u>n</u>                              | X          | 7  | ×.              | 26             | Ś                | 1         | 33                 | ۲        | <u>88</u>  | 4 <b>4</b> 4 | 5         | Ovodafone |
| 4      |           |        | 0                                                                                                    | Ż                                                                                                    | Ś                                                                                                    | 8 <b>1</b> 9                          |            | B  | 41              | €e             | B                | ۲         | ŝ                  | 00       | Đ:         | 10           | <b>\$</b> |           |
| Ō      | $\sim$    | Za -   | 9                                                                                                    |                                                                                                    | 0                                                                                                    | S.                                    | £.         | 9  | ţ.              | ® <sub>2</sub> | Ľ                |           | ۱۹                 | ð        | - M        |              | - A       |           |
|        | \$P       | Ŷ      | ۲                                                                                                    | ۲                                                                                                    | T                                                                                                    | a a a a a a a a a a a a a a a a a a a | Tal        | 0  | Τ               | 巍              |                  | - (       | ;;;)               | ()       |            | Å            | 2         |           |
| 9      | Ð         | 5      | 3                                                                                                    | ×                                                                                                    | 188 <b>4</b>                                                                                                    | 2                                     | •          | 得  | 8               | 齐              | Î                |           | 10<br>10<br>10     | 6-0      | Ì          | j.           | 3         |           |
| ñ      | P         |        | ×                                                                                                    | ø                                                                                                    | 277                                                                                                    | BK                                    | •          | 割  | I               | 4              | \$               | ,69       | กั <del>บ</del> ร์ | Q        | т <u>е</u> | ۲            | <b>#</b>  |           |
|        | G         | Ś      | ۷                                                                                                    | <b>X</b>                                                                                                    | - <b>`</b> \$                                                                                                    | 639                                   | ٠          | サ  | 63              | wc/            | 6                |           | 3                  | Ø        | 9          |              | (j)       |           |
| ۵<br>س | Ø         | đ      | n,                                                                                                    | 6                                                                                                    | <u>.</u>                                                                                                    | e                                     | *          | ID | 1               | - G            | 1                | 9         | 0Ĵ                 | ×        | ê          |              |           |           |
| \$     | (D)       | -      |                                                                                                    | •••                                                                                                    |                                                                                                    | - Constanting                         | <b>(</b> ) | 満  | R               | 2              |                  | 5         | 1                  |          |            |              | 20        |           |
| Ś      | $\square$ | Ĩ      |                                                                                                    | <b>W</b>                                                                                                    | 77                                                                                                    | - <b>11</b>                           | 57         | 空  | Ω               | Ø              | 玙                | Ą         |                    | 69       | 6          |              | 8         |           |
| ŝ      | Ø         | h      | 9                                                                                                    |                                                                                                    | 0                                                                                                    | Ø                                     | NEW        | 指  |                 |                |                  | ₽ 1       |                    |          | 7          |              | 1         |           |
| ŝ.     | Ø         | 9      | 9                                                                                                    | 3                                                                                                    |                                                                                                    | 山                                     |            | E  | ×               | 1              | V                |           | 1                  | 44       | 9          |              | Ľ,        |           |
| ₿      | Ð         | 1      | 0                                                                                                    | 9                                                                                                    | 3                                                                                                    | 8TM                                   | \$         | Ъ. | V3              | 00             | - 99             | <b>1</b>  | ê                  | Ð        | 2          |              | ŝ         |           |
|        | Ð         | 1      | •                                                                                                    |                                                                                                    | A.                                                                                                    |                                       | 有          | 4  | *               | Q              |                  | Ø         | 21<br>21           |          |            | L            | 2         |           |
| 4      | Ð         | 00     | $\odot$                                                                                                    |                                                                                                    | , <sup>2</sup>                                                                                                    | 24                                    | ĮĮ         | ð  | ж               | <b>O</b>       | - 🔍 -            | ۲         | ે.                 | £8.      | e 📥        |              | 8         |           |
| P.     | Ð         | 0      |                                                                                                    | 202                                                                                                    | Ŷ                                                                                                    |                                       | 月          | Ĵ  | ť               | - A            | $\sim$           | Ó         | ř, ř               | 2        | Ø          | G            |           |           |
| ß      | \$        | )<br>( | , and a second second s | R                                                                                                    | A                                                                                                    | 8                                     | Þ          | Ť  | TÔP             | -8             | -                | ۲         | 2                  |          | 3          | -            | <b>\$</b> |           |
| 1      | Ş         | 4      | 8                                                                                                    | i de la companya de la companya de l | le la la la la la la la la la la la la la                                                                                                    |                                       |            | Ŧ  | ЪК              | *              | -\$ <sub>1</sub> | $\square$ | T,                 | ۶.,      |            | 1            |           |           |
| ۲      |           | S      | 99                                                                                                    |                                                                                                    | , The second second sec |                                       |            |    | Ô               | 0              |                  | ۲         | Ж.                 |          | les Thi    | 8            | A         |           |
| Ċ,     | 4         | ×      | Ŷ                                                                                                    | 8                                                                                                    | a())                                                                                                    | 火                                     | ٥          | •  | R               | MD             | аўў.             | ð         | = 5                | <b>.</b> | 1          |              | B         |           |
| 23     | ð         | ×.     | <b>***</b>                                                                                                    |                                                                                                    | Þ                                                                                                    | <u></u>                               | 1          |    | $\mathbb{Q}$    |                | *                | *         | ÷3                 | 4        | 4          | Q            | Æ         |           |

部分の絵文字は動く文字です。

• 一部の絵文字および動く絵文字は、相手のボーダフォン携帯電話の機種により表示されない場合があります。

# 🥑 メモリ容量一覧

| MMS  | 受信ボックス      | 最大200件        |
|------|-------------|---------------|
|      | 下書き         | 最大10件         |
|      | 未送信ボックス     | 最大10件         |
|      | 送信済みボックス    | 最大100件        |
| SMS  | 受信ボックス      | 最大500件        |
|      | 下書き         | 最大10件         |
|      | 未送信ボックス     | 最大10件         |
|      | 送信済みボックス    | 最大250件        |
| データ  | ピクチャー       | 各フォルダにつき最大300 |
| フォルダ | ムービー        | 件(ファイルおよびサブフォ |
|      | メロディ&ミュージック | ルタの合計数)       |
|      | その他ファイル     |               |
|      | 自作フォルダ、ファイル | _*            |
|      | Vアプリ        | 最大300件        |

※ 保存可能な件数は、共有メモリの空き状態によります。

# 🧔 主な仕様

定格および仕様は予告なく変更することがあります。

### Vodafone 804SS

| 項目                                   | 仕様                                                                 |
|--------------------------------------|--------------------------------------------------------------------|
| 質量                                   | 約98g                                                               |
| 連続通話時間                               | 音声通話:約150分(日本国内·W-CDMA)/<br>約210分(GSM)<br>TVコール:約100分(日本国内·W-CDMA) |
| 連続待受時間 (折り畳<br>み時、かつサブディス<br>プレイ消灯時) | 約290時間(日本国内・W-CDMA)/<br>約220時間(GSM)                                |
| サイズ (W×H×D)                          | 約99×50.5×14.9㎜(折り畳み時)                                              |
| 最大出力                                 | 0.2W                                                               |

• 上記は、電池パック装着時の数値です。

- 電池の利用可能時間は、電波が安定した状態で算出した当 社計算値です。電波の弱い場所での通話や「圏外」表示で の待ち受けは電池の消耗が多いため、ご利用時間が半分以 下になることがあります。
- ディスプレイの照明がついている状態でのご利用(ボーダ フォンライブ!の操作など)が多い場合、連続通話時間お よび連続待受時間は短くなります。

- 待受画面などに動きのある画像を設定した場合、連続通話時間および連続待受時間が著しく短くなることがあります。
- Vアプリを起動させた状態では、通話時間および待受時間 が短くなる場合があります。
- 連続通話時間とは、「静止状態で連続して通話状態を保った場合の計算値」、また連続待受時間とは、「充電を満たした新品の電池パックを装着し、804SSを折り畳んだ状態で通話や操作をせず、電波が正常に受信できる静止状態により算出した計算値」です。実際に使う場合は、通話と待ち受けの組み合わせとなるため、通話時間も待受時間も短くなります。

### 電池パック

| 項目          | 仕様                   |
|-------------|----------------------|
| 電圧          | 3.7V                 |
| 使用電池        | リチウムイオン電池            |
| 容量          | 880mAh               |
| サイズ (W×H×D) | 約33.8×45×5㎜(突起部を含まず) |

### 急速充電器

| 項目          | 仕様                   |
|-------------|----------------------|
| 入力電圧        | AC100V-240V、50/60Hz  |
| 出力電圧/出力電流   | DC5V/720mA           |
| 充電温度範囲      | 5~40℃                |
| サイズ (W×H×D) | 約53×49×20㎜(コード部分含まず) |
| コードの長さ      | 約180cm               |

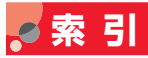

### 英数字

| Bluetooth12-2           |
|-------------------------|
| Bluetooth アドレス12-3      |
| Bluetooth サービス説明12-3    |
| Bluetooth 対応機器との接続      |
|                         |
| Bluetooth でのデータ受信12-5   |
| Bluetooth でのデータ送信12-5   |
| Bluetooth の起動           |
| Bluetooth の公開設定         |
| Bluetooth の対応プロファイル12-2 |
| Cookie 消去               |
| Cookie 設定               |
| JavaScript              |
| Language8-8             |
| MMS 受信音5-2、9-2          |
| MMS 接続設定22-3            |
| MMS 定型文                 |
| MMS 定型文に保存              |
| MMS 定型文の登録 20-13        |
| MMS に変更19-6             |
| MMS17-2                 |
| m ポストカード7-5             |
| PIN2 ⊐−ド1-4             |
|                         |

| PIN2 コード変更13-2        |
|-----------------------|
| PIN2 ロック解除コード13-3     |
| PIN コード 1-4           |
| PIN コード変更13-2         |
| PIN ロック13-3           |
| PIN ロック解除コード1-4、13-3  |
| PIN ロックの解除13-3        |
| SMS17-2、22-5          |
| SMS 受信音 5-2、9-2       |
| SMS 定型文4-8、4-10       |
| SMS 定型文の登録4-10        |
| SMS 定型文の利用4-10        |
| SMS に変更19-6           |
| SMS の移動20-13          |
| SSL / TLS23-2         |
| SVG-T/Flash ビューア11-6  |
| ToDo14-8              |
| TV コール着信音5-6          |
| TV コール中の操作6-3         |
| TV コールの受けかた6-3        |
| TV コールの各種設定6-5        |
| TV コールのかけかた           |
| URL送信24-11            |
| URL入力23-3             |
| USB 接続12-8            |
| USIM カード1-2           |
| USIMカードの取り付けかた/取り外しかた |
|                       |

| USIM 照合13-4              |
|--------------------------|
| USIM パスワード 13-4          |
| Vodafone live!17-2、24-12 |
| Vアプリ17-3                 |
| V アプリ設定リセット 27-4         |
| Vアプリの起動                  |
| Vアプリの再開                  |
| Vアプリの削除                  |
| Vアプリの終了/一時停止 26-3        |
| Vアプリの詳細                  |
| V アプリのダウンロード             |
| V アプリの保護/保護解除 26-4       |
| v ファイル 11-9              |
| 3G・GSM 選択 2-9            |
|                          |

### あ

| アクセス履歴からウェブ接続 | 24-10  |
|---------------|--------|
| アクセス履歴の削除     | 24-10  |
| アラーム          | . 14-2 |
| アラーム音量        | 9-2    |
| 暗証番号          | . 1-22 |
| 暗証番号変更        | . 13-2 |

### い

| イベントリ | リスト |  | <br>- |  | 1 | 4 | -9 | ), | 1 | 2 | 1-1 | 0 |
|-------|-----|--|-------|--|---|---|----|----|---|---|-----|---|
| 引用入力  |     |  | <br>• |  |   |   |    |    |   |   | 4-  | 8 |

# 29-14

29 付録

### う

| ウェイク | アッ | プメッ | <b>/</b> セージ | <br>8  | -8 |
|------|----|-----|--------------|--------|----|
| ウェブ. |    |     |              | <br>17 | -2 |

### え

| エニーキーフ | アンサー | <br>15-3  |
|--------|------|-----------|
| エフェクト  |      | <br>7-10  |
| 絵文字入力  |      | <br>      |
| エンコード  |      | <br>24-12 |

### お

| 応答拒否15-4       |
|----------------|
| オーディオスキン       |
| オートリダイヤル15-2   |
| オーナー情報5-12     |
| オープン通話15-4     |
| オールリセット        |
| お気に入りの削除24-7   |
| お気に入りのタイトル編集   |
| お気に入りの表示       |
| お気に入りの保存24-6   |
| オプションメニュー      |
| オフラインモード       |
| 音声の録音14-12     |
| 音声ファイルの再生14-13 |

| 音声ファイルの詳細14-13      |
|---------------------|
| 音声ファイルの設定14-13      |
| 音声ファイルの送信14-13      |
| 音声ファイルのファイル名変更14-13 |
| 音声ファイルの保護/保護解除14-13 |
| 音量                  |
|                     |

### か

| 海外での電話のかけかた2-11    |
|--------------------|
| 外部接続端子1-7          |
| 顔文字入力 4-7          |
| 画像表示               |
| 画像保存               |
| カバーボタン1-6          |
| カバーボタンロック10-9、15-4 |
| 壁紙                 |
| カメラ                |
| カメラ設定7-11          |
| カメラの切り替え           |
| 画面表示切替え            |
| カレンダー14-4          |
| カレンダーの内容確認14-9     |
| カレンダーの内容削除14-10    |
| カレンダーの内容編集14-9     |
| カレンダーの表示設定14-5     |
| 簡易辞典               |
| 簡易電卓               |

### 簡易ロック ......13-4

| き                  |
|--------------------|
| キー操作音              |
| 記号入力 4-7           |
| 起動時 PIN 認証1-4、13-3 |
| 記念日14-7            |
| キャッシュ 23-2         |
| キャッシュ消去 25-4       |
| 休日14-7             |
| 急速充電器 1-14         |
| 拒否リストに追加13-5       |
| 切替通話をする16-8        |
| 切り取り               |

|             | < |
|-------------|---|
| 国番号<br>グループ |   |

|               | け     |            |
|---------------|-------|------------|
| 言語選択          |       | 8-8        |
|               | こ     |            |
| 公開設定<br>効果音設定 | 1<br> | 2-7<br>9-5 |

29

付録

| 効果音・キー操作音量9-2     |
|-------------------|
| 交換機用暗証番号1-22      |
| 更新                |
| 項目コピー 5-10、5-12   |
| 国際コード15-2         |
| 国際電話のかけかた2-2、2-11 |
| 国際ローミング2-9        |
| コピー4-9            |
| コマ分割撮影7-7         |
| コンテンツキー再取得 11-10  |
| コンテンツキー情報11-10    |

### さ

| サーバー内のメールの削除       |
|--------------------|
| サーバー内のメールの受信       |
| サーバー内のメールの転送       |
| サーバーメール操作          |
| サーバ証明書 24-12       |
| 再生音量の調節 10-7、10-11 |
| 最大メールサイズ           |
| サイドキー15-4          |
| 再発信方法6-6           |
| サウンド再生             |
| サウンド設定9-3          |
| サウンド保存             |
| 撮影モード7-3           |
| サブディスプレイ1-9        |

| サブディスプレイの設定 | , F | 8-6 |
|-------------|-----|-----|
| フラブイバラレイの政府 |     | -0  |

### し

| シガーライター充電器        | . 1-15 |
|-------------------|--------|
| 自画像送信             | 6-5    |
| 事業者選択             | 2-9    |
| 事業者名表示            | 8-4    |
| 下書き               | .20-2  |
| 下書きからの送信          | .20-7  |
| 下書きに保存            | 19-12  |
| 下書きのアイコン          | . 20-4 |
| 自動電源 ON           | . 14-3 |
| 自分の電話番号の確認(オーナー情報 | ł)     |
|                   | .5-12  |
| 充電1-14、           | 1-15   |
| 充電端子              | 1-7    |
| 周辺デバイス 12-3、12-5、 | 12-6   |
| 周辺デバイスのアイコン       | . 12-5 |
| 周辺デバイスの削除         | . 12-4 |
| 周辺デバイスの名前変更       | . 12-4 |
| 受信設定              | .22-3  |
| 受信ボックス            | .20-2  |
| 受信ボックスのアイコン       | . 20-3 |
| 受話音量の調節           | 2-5    |
| 情報画面              | .23-4  |
| 証明書               | 25-3   |
| ショートカット           | 15-4   |

| ショートカット | い ううそう そうしょう そうしょう そうしん そうしょう そうしん いんしょう しんしょう しんしょう 見んしょう しんしょう しんしょう 見んしょう 見んしょう しんしょう 見んしょう 見んしょう 見んしょう 見んしょう 見んしょう しんしょう しんしょ しんしょ | <br> | <br>. 7 | '-8、 | 7-10  |
|---------|----------------------------------------------------------------------------------------------------|------|---------|------|-------|
| 初期ファイル名 |                                                                                                    | <br> | <br>    | 1    | 14-14 |

### す

| スイッチバーでの機能選択1-21 |
|------------------|
| スキン 10-8         |
| スケジュール14-6       |
| スタイル編集 19-7      |
| ストップウォッチ14-17    |
| ストリーミング          |
| ストリーミング接続設定10-11 |
| スピーカーホン通話 2-5    |
| スピードダイヤル5-9      |
| スピードメニュー15-5     |
| 全てのミュージック 10-2   |
| スライドショー11-3      |
| スライド表示 19-6      |
|                  |

### せ

| 静止画撮影モード             | 3  |
|----------------------|----|
| 静止画の Bluetooth 送信12- | 5  |
| 静止画の削除 7・            | -5 |
| 静止画の撮影 7・            | 4  |
| 静止画の詳細 7・            | -5 |
| 静止画のファイル名変更          | -5 |
| 静止画の編集 7-1           | З  |
|                      |    |

| 静止画のメール送信7-15  |
|----------------|
| 製造番号通知         |
| 世界時計 14-14     |
| セキュリティ設定       |
| 接続             |
| 接続設定 12-9、23-3 |
| 設定リセット13-7     |
| セルフタイマー        |
| 全履歴            |

### そ

| 送信済みボックス        | .20-2 |
|-----------------|-------|
| 送信済みボックスのアイコン   | .20-4 |
| 送信設定 19-6、22-2、 | 22-5  |
| ソフトキー           | xiii  |

### た

| 代替画像6-         | 6 |
|----------------|---|
| タイムゾーン1-1      | 8 |
| ダイヤル表示スタイル8-   | 7 |
| ダイヤルボタンの割り当て4- | З |
| 多者通話サービス16-    | 7 |

| 5                  |  |
|--------------------|--|
| 着信応答モード            |  |
| 着信音量の調節2-3、6-3、9-2 |  |

-

| 着信拒否          | . 13-5 |
|---------------|--------|
| 着信パターン        | 9-2    |
| 着信履歴          | 2-6    |
| 著作権保護ファイルアイコン | . 20-4 |

### っ

| 通貨・単位換算  |   | <br> | <br> | <br>1 | 4-16  |
|----------|---|------|------|-------|-------|
| 通常使用設定   |   | <br> | <br> | <br>  | 5-11  |
| 通話時間の確認  |   | <br> | <br> | <br>  | . 2-8 |
| 通話時間のリセッ | ト |      | <br> | <br>  | . 2-8 |
| 通話中の操作   |   | <br> | <br> | <br>  | . 2-5 |
| 通話保留     |   | <br> | <br> | <br>  | . 2-5 |
| 通話料金の確認  |   | <br> | <br> | <br>  | . 2-8 |
| 通話履歴     |   | <br> | <br> | <br>  | . 2-6 |

### τ

| 定型文4-8、            | 20-2   |
|--------------------|--------|
| 定型文に保存             | 19-13  |
| 定型文の削除 4-11、20-7、  | 20-8   |
| 定型文の利用             | . 19-8 |
| ディスプレイ             | 1-7    |
| ディスプレイの明るさ         | 8-6    |
| データ転送認証            | . 12-8 |
| データフォルダ 7-12、7-13、 | 11-2   |
| デバイス名称変更           | . 12-7 |
| デルモジ表示設定           | . 22-6 |
|                    |        |

| 電源の入れかた/切りかた 1-16、1-17 |
|------------------------|
| 転送 20-6                |
| 転送電話サービス16-2           |
| 電池パック 1-10、1-12        |
| 電池パックの取り付けかた/取り外しかた    |
|                        |
| 添付ファイル20-10            |
| 添付ファイルのアイコン19-10       |
| 添付ファイルの確認20-10         |
| 添付ファイルの保存20-11         |
| 添付ファイル/挿入 19-9         |
| 電話帳の検索 5-7             |
| 電話帳のコピー5-11            |
| 電話帳の削除 5-11            |
| 電話帳の登録 5-3             |
| 電話帳の登録項目 5-2           |
| 電話帳の編集 5-10            |
| 電話の受けかた 2-3            |
| 電話のかけかた2-2、2-11        |
|                        |

### ح

| 動画の Bluetooth 送信7-10、 | 12-5  |
|-----------------------|-------|
| 動画の再生                 | 10-9  |
| 動画の撮影                 | 7-9   |
| 動画の表示サイズ              | 10-11 |
| 動画のメール送信7-15、         | 11-10 |
| 時計表示                  | 8-4   |
|                       |       |

29 付録

### な

並べ替え .....11-7、14-10、20-12

### に

| 日時設定  |   |  |  |  |  |  |  |  |  |  |  | 1- | 1  | 7  |
|-------|---|--|--|--|--|--|--|--|--|--|--|----|----|----|
| 認証コート | ŝ |  |  |  |  |  |  |  |  |  |  | 12 | 2. | -4 |

### ね

| ネットワーク接続型 V アプリ |    |
|-----------------|----|
|                 | -2 |
| ネットワークモード2      | -9 |

は

| バイブ 9-4、    | 14-2、 | 27-4  |
|-------------|-------|-------|
| バイブ・音設定     |       | 9-2   |
| バックライト 8-6、 | 10-8、 | 27-3  |
| 発信者番号通知サービス | 1     | 6-11  |
| 発信履歴        |       | 2-6   |
| 発着信規制サービス   |       | .16-9 |
| 発着信規制用暗証番号1 | -22、1 | 6-10  |
| 貼り付け        |       | 4-9   |
| 番号入力での項目選択  |       | .1-19 |

### ひ

| ビジュアル記 | 定 .  | <br> | <br>. 10-8 |
|--------|------|------|------------|
| ビデオ設定  |      | <br> | <br>.7-12  |
| ビューファイ | インダー | <br> | <br>7-2    |
| 表示モード  |      | <br> | <br>. 14-5 |

### ßı

| ファイルのアイコン11-2、 | 11-3  |
|----------------|-------|
| ファイルの確認        | 11-3  |
| ファイルのコピー1      | 1-13  |
| ファイルの削除1       | 1-14  |
| ファイルの詳細1       | 1-10  |
| ファイルの添付/挿入     | 19-9  |
| ファイルの並べ替え      | 11-7  |
| ファイルの保護/保護解除1  | 1-10  |
| ファイルの利用        | 11-8  |
| ファイルビューア       | 11-4  |
| ファイル名変更1       | 1-11  |
| フォトスライド        | . 8-2 |
| フォルダのコピー1      | 1-13  |
| フォルダの削除1       | 1-14  |
| フォルダの作成1       | 1-11  |
| フォルダ名変更1       | 1-11  |
| 下在着信           | . 2-4 |
| 下在着信履歴         | . 2-6 |
| ブックマークからウェブ接続  | 24-8  |

| ブックマークの URL 送信    |
|-------------------|
| ブックマークの削除 24-9    |
| ブックマークの登録 24-8    |
| ブックマークの編集 24-9    |
| プッシュトーン           |
| プライバシーロック13-5     |
| ブラウザ情報 25-3       |
| プリインストール11-2      |
| プレイヤー設定10-7、10-10 |
| プレイリスト作成10-6      |
| プレイリストに追加 10-4    |
| フレーム              |
|                   |

|        |      | $\sim$ | • |           |       |
|--------|------|--------|---|-----------|-------|
| ページの詳細 | <br> | <br>   |   | <br>2     | 24-11 |
| 返信     | <br> | <br>   |   | <br>18-4、 | 20-6  |

ほ

| ボイスレコーダー14-12            |
|--------------------------|
| 他の Bluetooth 機器との接続 12-5 |
| 保護/保護解除11-10             |
| ポップアップメニュー               |

| ま |  |  |
|---|--|--|
|   |  |  |

| マナーモー | -ド |   |   |   |   |    |   |   |   |   |   |   |   |  |  |  | З.  | 2  |
|-------|----|---|---|---|---|----|---|---|---|---|---|---|---|--|--|--|-----|----|
| マルチファ | シン | ク | Ē | , | Ξ | 12 | ン | 7 | ĩ | 5 | 7 | ン | , |  |  |  | . x | iv |

### み

| 未送信ボックス      | .20-2 |
|--------------|-------|
| 未送信ボックスのアイコン | .20-4 |
| 未送信メールの送信    | .20-7 |
| ミニアルバム       | .7-13 |
| ミニプレイヤー      | .10-5 |
| ミュート         | i、9-3 |

### め

| メインメニューからの機能選択1-18 |
|--------------------|
| メインメニュースタイル8-4     |
| メール                |
| メールアート機能17-2       |
| メールアドレスの変更17-3     |
| メールサーバー            |
| メール受信パターン9-2       |
| メール種別アイコン          |
| メール全受信21-2         |
| メール転送21-3          |
| メールの削除             |
| メールの作成19-2         |
| メールの詳細             |
| メール表示設定            |
| メールボックス            |
| メールボックス容量          |
| メールリスト             |

| メールリスト更新21-2     |
|------------------|
| 目覚ましアラーム14-2     |
| メディアプレイヤー10-2    |
| メニュー検索1-20       |
| メニューの拡大表示8-5     |
| メニュー文字サイズ8-5     |
| メモ14-7           |
| メモリ消去13-6        |
| メモリ容量確認15-5、20-2 |
| メロディの再生10-2      |
|                  |

### も

| モードの切り替え                | 3-2 |
|-------------------------|-----|
| モードの設定変更                | 9-2 |
| 文字サイズ 4-9、8-5、8-7、2     | 5-3 |
| 文字の引用入力                 | 4-8 |
| 文字の修正                   | 4-8 |
| 文字の消去                   | 4-8 |
| 文字の入力4-2、4              | 4-4 |
| 文字の入力モード                | 4-2 |
| モバイルポストカード <sup>.</sup> | 7-5 |
|                         |     |

### 

# よ

予測入力 ON/OFF ..... 4-9

### b

| リストズーム                                                                                          |                   |
|-------------------------------------------------------------------------------------------------|-------------------|
| リセット                                                                                            | リストズーム 8-5        |
| リトライ機能                                                                                          | リセット 13-7         |
| リピートモード      10-7、10-1C         料金上限設定       2-6         履歴の削除       2-6         履歴表示       2-6 | リトライ機能 17-2       |
| 料金上限設定 2-8<br>履歴の削除 2-6<br>履歴表示 2-6                                                             | リピートモード10-7、10-10 |
| 履歴の削除 2-6<br>履歴表示                                                                               | 料金上限設定 2-8        |
| 履歴表示 2-6                                                                                        | 履歴の削除2-6          |
|                                                                                                 | 履歴表示 2-6          |

### る

| 累積通話料金のリセット | 2-8 |
|-------------|-----|
| ルート証明書2     | 5-3 |
| 留守番電話サービス1  | 6-4 |

|      |  |  |  |  | 1 | l |  |  |  |  |  |  |     |
|------|--|--|--|--|---|---|--|--|--|--|--|--|-----|
| 連写撮影 |  |  |  |  |   |   |  |  |  |  |  |  | 7-7 |

| 3         |     |
|-----------|-----|
| 録音時間の変更14 | -14 |
| 録音設定14    | -14 |

# 29 付録

29-19

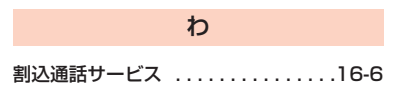

# 🔊 保証とアフターサービス

### 保証について

804SS本体をお買い上げいただいた場合は、保証書が付い ております。

- お買い上げ店名、お買い上げ日をご確認ください。
- 内容をよくお読みのうえ、大切に保管してください。
- 保証期間は、保証書をご覧ください。

本製品の故障、または不具合などにより、通話などの機会を 逸したためにお客様または第三者が受けた損害につきまし ては、当社は責任を負いかねますのであらかじめご了承くだ さい。

### 修理を依頼される場合

「故障かな?と思ったら」をお読みのうえ、もう一度お確か めください。それでも異常がある場合は、ご契約いただいた ボーダフォン各地域の故障受付(●P.29-22)または最寄 りのボーダフォンショップへご相談ください。

その際できるだけ詳しく異常の状態をお聞かせください。

保証期間中は保証書の記載内容に基づいて修理いたします。

保証期間後の修理につきましては、修理により機能が維持できる場合は、ご要望により有償修理いたします。

#### 注意

- 故障または修理により、お客様が登録・設定した内容が消去・ 変化する場合がありますので、大切な電話帳などは控えをとっ ておかれることをおすすめします。なお、故障または修理の際 に804SSに登録したデータ(電話帳やデータフォルダの内容な ど)や設定した内容が消失・変化した場合の損害につきまして は、当社は責任を負いかねますのであらかじめご了承ください。
- 本製品を分解、改造すると電波法に触れることがあります。また、改造された場合は修理をお引受けできませんので、ご注意ください。
# 🖉 お問い合わせ先一覧

お困りのときや、ご不明な点などがございましたら、お気軽に下記お問い合わせ先までご連絡ください。

#### ボーダフォンお客様センター

総合案内 ボーダフォン携帯電話から157(無料) 紛失・故障受付 ボーダフォン携帯電話から113(無料)

#### ボーダフォン国際コールセンター

海外からのお問い合わせおよび盗難・紛失のご連絡 +81-3-5351-3491(有料)

#### ー般電話からおかけの場合

| ご契約地域                                            | お問い合わせ先 |                     |
|--------------------------------------------------|---------|---------------------|
| 北海道・青森県・秋田県・岩手県・山形県・宮城県・福島県・新潟県・東京都・             | 総合案内    | 🕲 0088-240-157 (無料) |
| 神奈川県・千葉県・埼玉県・茨城県・栃木県・群馬県・山梨県・長野県・富山<br>県・石川県・福井県 | 紛失·故障受付 | 🕲 0088-240-113 (無料) |
| 愛知県・岐阜県・三重県・静岡県                                  | 総合案内    | ⑧0088-241-157 (無料)  |
|                                                  | 紛失·故障受付 | 🚱 0088-241-113 (無料) |
| 大阪府・兵庫県・京都府・奈良県・滋賀県・和歌山県                         | 総合案内    | 🚱 0088-242-157(無料)  |
|                                                  | 紛失·故障受付 | 🚱 0088-242-113 (無料) |
| 広島県・岡山県・山口県・鳥取県・島根県                              | 総合案内    | 🚱 0088-259-157(無料)  |
|                                                  | 紛失·故障受付 | 😰 0088-259-113 (無料) |
| 徳島県·香川県·愛媛県·高知県                                  | 総合案内    | 😰 0088-247-157 (無料) |
|                                                  | 紛失·故障受付 | 😰 0088-247-113 (無料) |
| 福岡県・佐賀県・長崎県・大分県・熊本県・宮崎県・鹿児島県・沖縄県                 | 総合案内    | 😰 0088-250-157 (無料) |
|                                                  | 紛失·故障受付 | 😰 0088-250-113 (無料) |

## Vodafone 804SS 取扱説明書

2006年3月第2版発行

#### ボーダフォン株式会社

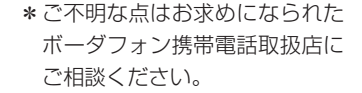

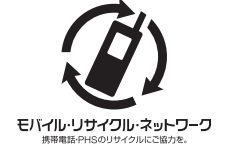

携帯電話・PHS事業者は、環境を保護し貴重な資源を再 利用するために、お客様が不要となってお持ちになる電話 機・電池・充電器をブランド・メーカーを問わず上記の マークのあるお店で回収し、リサイクルを行っています。

※回収した電話機・電池・充電器はリサイクルするため ご返却できません。

※プライバシー保護の為、電話機に記憶されているお客 様の情報(電話帳・通信履歴・メール等)は事前に消 去願います。

機種名 Vodafone 804SS

製造元 Samsung Electronics Co.,Ltd.